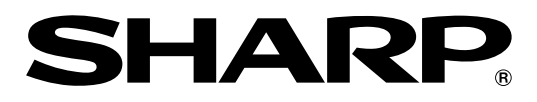

# 取扱説明書

液晶カラーテレビ 形 名 エルシー LC-20K1

# AQUOS

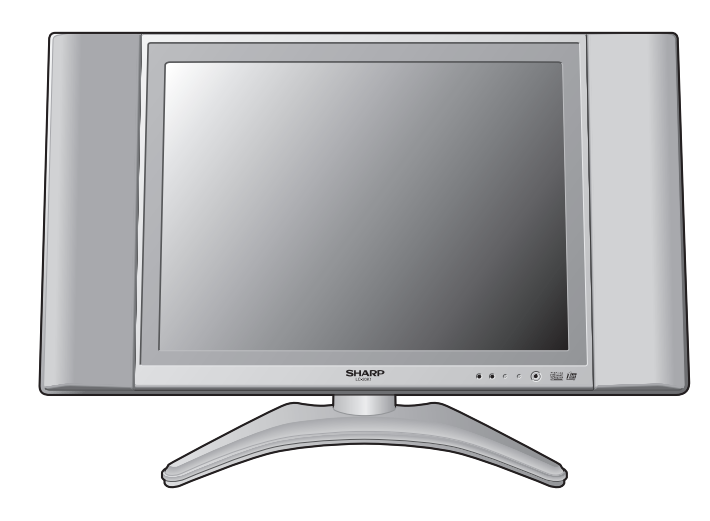

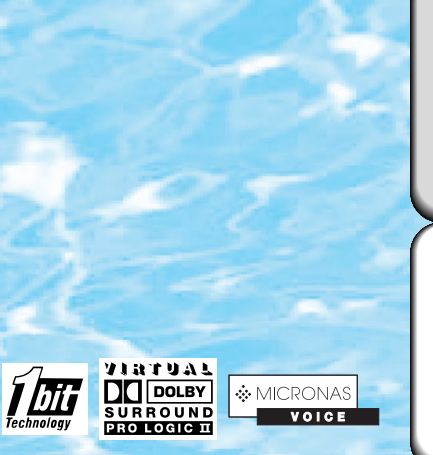

#### **GR** GHOST REDUCTION

このマークは、放送信号に含まれる GCR信号を利用して、ゴーストを 軽減する機能を内蔵した機器である ことを示すものです。

## はじめに

正しくお使いいただくた めの注意事項や本機の特 長、本書の見かたについ て説明しています。

準備

ご使用前に準備していた だく内容を説明していま す。

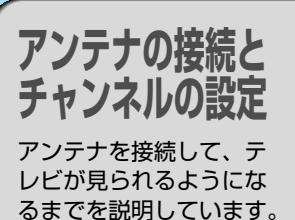

調整と設定 本機のいろいろな機能や 調整、設定のしかたを説 明しています。

外部機器の接続 ビデオ機器など外部機器 をつないで楽しむときの 内容を説明しています。

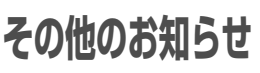

故障かな?と思ったら、 メニュー画面階層図、用 語解説、おもな仕様など 便利な情報のページです。

### Quick Start Guide in English

An easy guide to basic features of this product.

お買いあげいただき、まことにありがとうございました。

この取扱説明書をよくお読みのうえ、正しくお使いください。

- ご使用前に「安全上のご注意」(4ページ)を必ずお読みください。
- この取扱説明書は、保証書とともにいつでも見ることができるところに必ず保存してください。
- 製造番号は品質管理上重要なものですから、商品本体に表示されている製造番号と、保証書に記載されている製造番号とが一致しているか、お確かめください。

# もくじ

| はじめに |         | 4 |
|------|---------|---|
|      | 安全上のご注意 |   |
| !    | 特長      |   |
| ;    | 本書の見かた  |   |

| 準 | 備                           |                                                                      |
|---|-----------------------------|----------------------------------------------------------------------|
|   | 付属品お使いになる前の準備<br>お使いになる前の準備 | 12<br>13<br>14<br>15<br>16<br>18<br>19<br>19<br>20<br>22<br>22<br>24 |
|   |                             |                                                                      |

### 

| アンテナを接続する                  | 26 |
|----------------------------|----|
| BSアンテナを接続する                | 27 |
| チャンネルを設定する                 | 32 |
| ■ 自動でチャンネル設定する(自動設定)       | 33 |
| 2 地域番号でチャンネル設定する(地域番号設定)   | 36 |
| 日 すつチャンネルを選んで設定する(個別設定)    | 42 |
| <br>画面に表示するチャンネル表示を切り換える   | 44 |
| 受信状態を微調整する                 | 45 |
| 放送のないチャンネルを飛び越す(チャンネルスキップ) | 46 |
| その他のチャンネル設定                | 47 |
| 受信中のチャンネルを確かめるには           | 49 |
| ゴーストを軽減する(GR機能)            | 50 |
| 時計をあわせる(時刻設定)              | 52 |

#### 

| 指定時刻に電源が入るように設定する(オンタイマー) |    |
|---------------------------|----|
| 電源を指定時間後に切る(オフタイマー)       |    |
| 省エネ機能を使う                  | 60 |
| 音声を切り換える(二重音声/ステレオ放送)     |    |
| BS放送の独立音声を聞くとき            |    |
| 外部機器の映像・音声を楽しむ            |    |
| 映像を調整する                   |    |
| 動きの速い映像を見やすくする(QS駆動)      |    |
| 外部機器に表示をあわせる              |    |
| 入力切換の飛び越しを設定する            |    |
| 映像の上下左右を反転させる             |    |

もくじ

|              | . 89 |
|--------------|------|
| 5 <b>~</b> \ |      |

メニューなどの表示言語を選ぶ(LANGUAGE(言語設定))............ 83

| 外部機器を接続する(一覧)   |                        |
|-----------------|------------------------|
| 外部機器を接続する(D4映像入 | 力) 92                  |
| 外部機器を接続する(ビデオ1/ | 2入力)                   |
| 外部機器ヘモニター出力する   |                        |
| 地上放送を見ながらBS放送を銀 | 画する 98                 |
| WOWOWや独立音声放送を楽し | ,む100                  |
| パソコン(PC)と接続する   |                        |
| PCの音声を設定する      |                        |
| 省エネ機能を使う        |                        |
| PCの入力信号を設定する    |                        |
| PC入力の画面位置を手動で設定 | ごする 106                |
| PCの色温度を調整する     |                        |
| PCを接続していないときの便利 | 」な機能110                |
| 別売のAVワイヤレス伝送シスラ | <sup>-</sup> ムを使用する112 |

### その他のお知らせ......113

外部機器の接続 .....

| 故障かな?と思ったら                      |     |
|---------------------------------|-----|
| メンテナンスについて                      |     |
| 使用上のご注意                         |     |
| 保証とアフターサービス                     |     |
| お客様ご相談窓口のご案内                    |     |
| 設置例と別売品のご案内                     |     |
| メニュー画面階層図                       |     |
| 用語解説                            |     |
| 用語索引                            |     |
| おもな仕様                           |     |
| Quick Start Guide (クイックスタートガイド) |     |
| 別売品について                         | 裏表紙 |
|                                 |     |

# 安全上のご注意

ご使用の前に「安全上のご注意」は使う前に必ず読み、正しく安全にご使用ください。

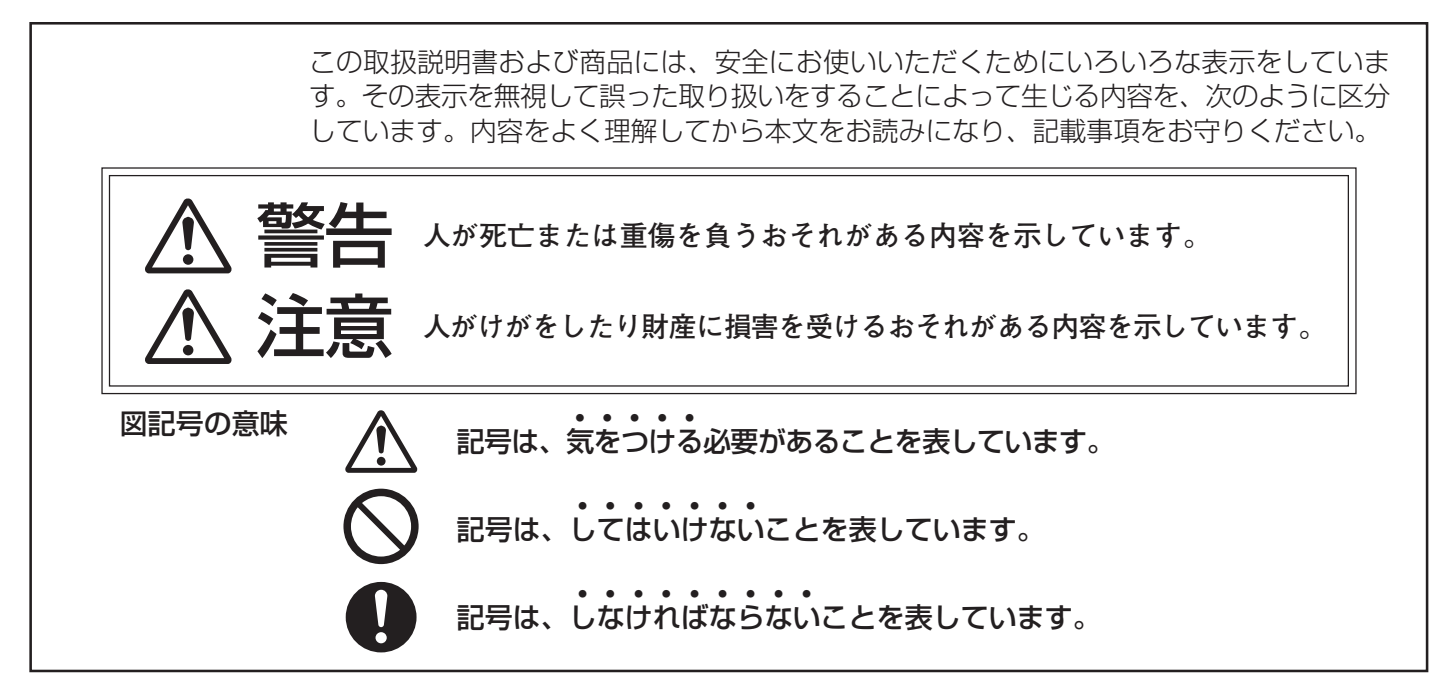

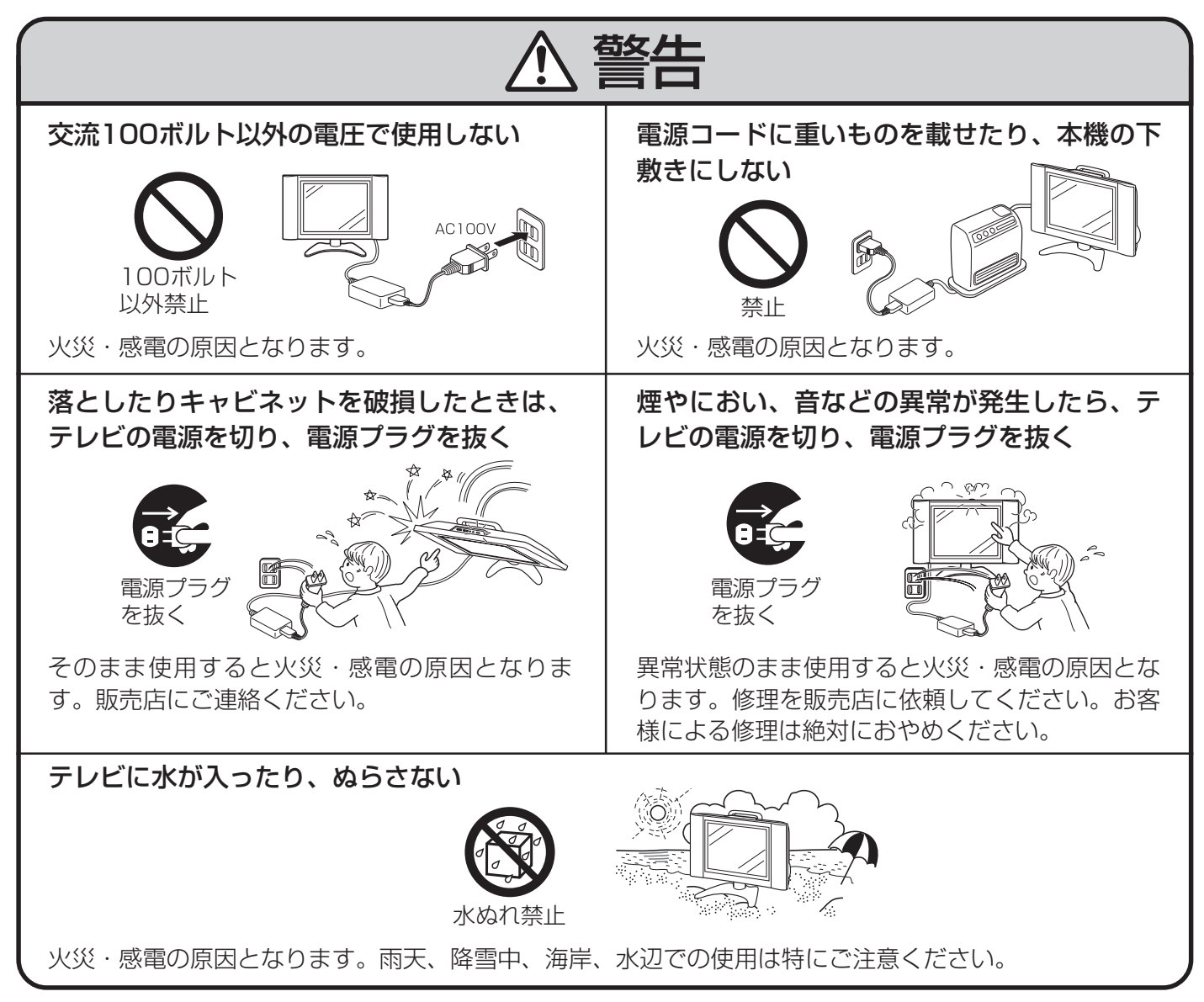

はじめに

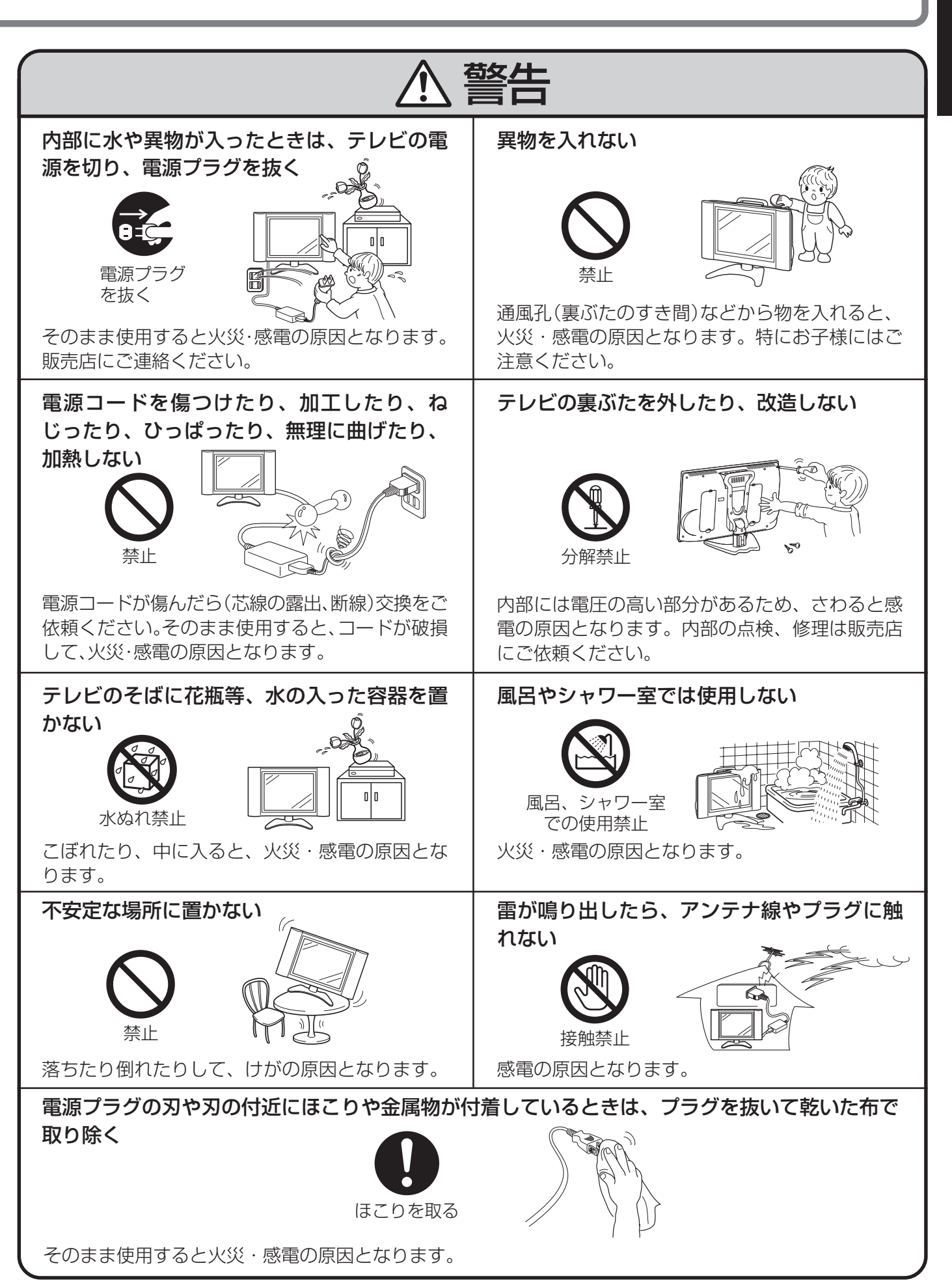

# 安全上のご注意(つづき)

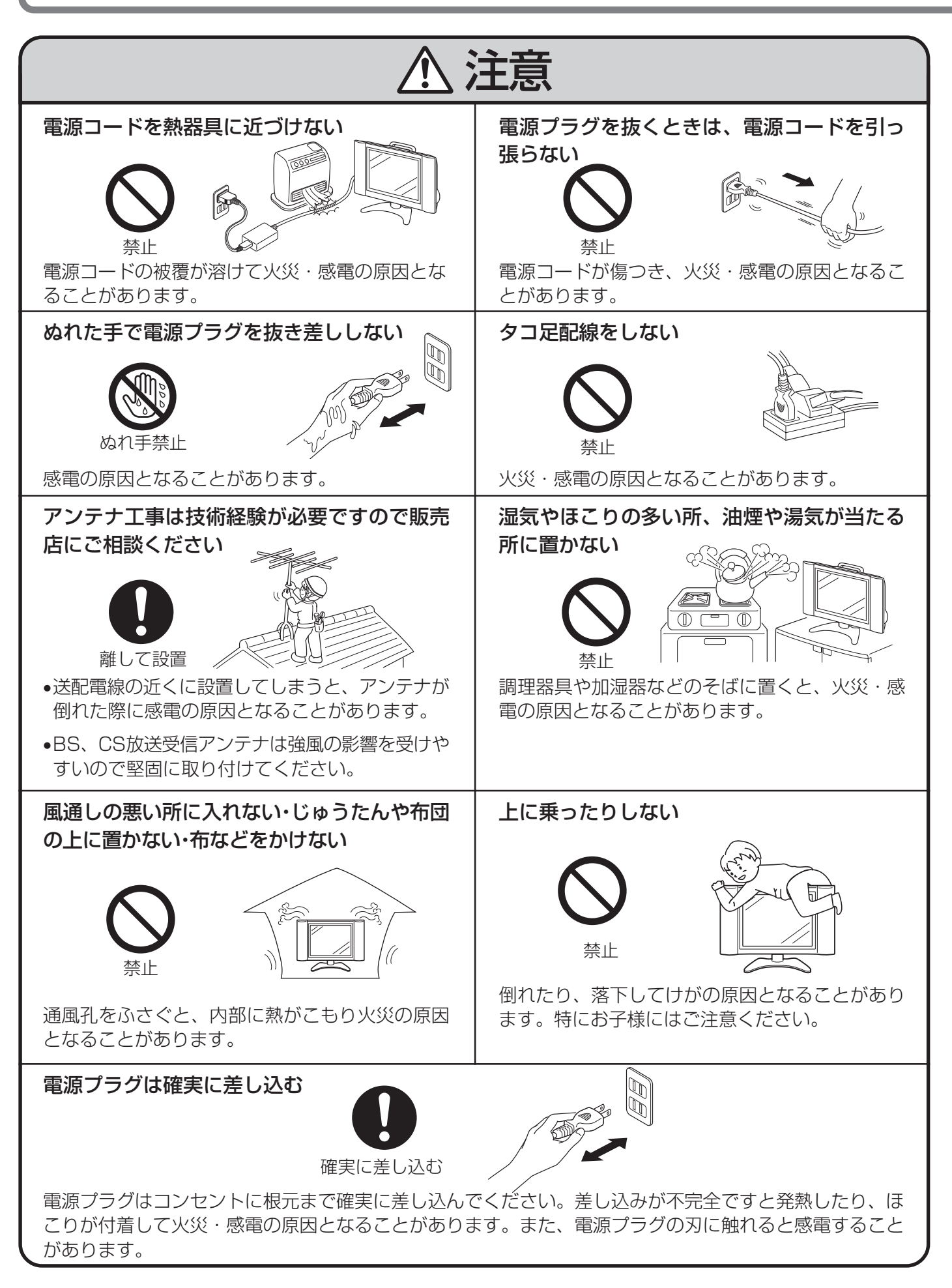

はじめに

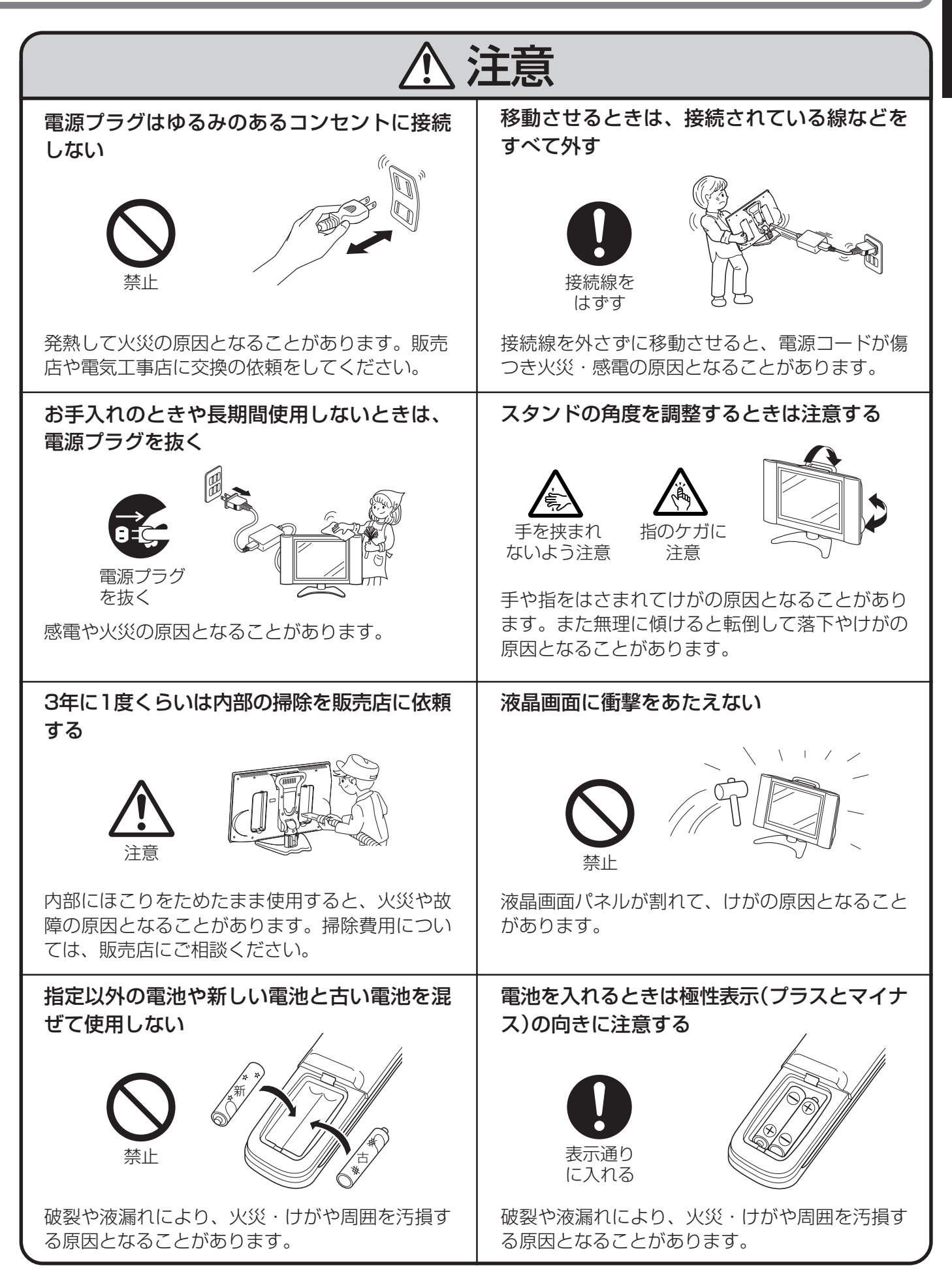

•この取扱説明書でテレビと表現している場合は、液晶カラーテレビを表します。

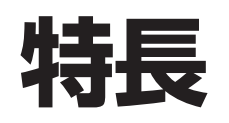

### ●21世紀テレビとして、地球環境に配慮した設計 AQUOSならではの長寿命設計

■長寿命バックライトの採用。

■さらに省エネに役立つ3つの機能を備えています。

- •「明るさセンサー機能」で周囲の明るさに応じて画面の明るさを 自動調整し、消費電力をセーブします。
- •「無操作電源オフ」でテレビを操作していない時間が続くと自動 的に電源をオフにします。
- •「無信号電源オフ」で放送終了後、自動電源オフで消し忘れを防止します。
- ■環境に配慮したグリーン材料を採用。
  - ・主要基板には無鉛はんだを使用しています。
  - ・電源コードには塩化ビニールを使用していません。
  - ・梱包材には発泡スチロールを使用していません。
  - この取扱説明書には植物性大豆油インキを使用しています。
- ■資源の有効活用。
  - ・スタンドには再生材を30%以上含有したプラスチック材を使用しています。
  - この取扱説明書には再生紙を使用しています。

### ● ハイコントラストで鮮明な高画質映像

- ■シャープ独自のASV方式低反射ブラックTFT液晶を採用。明るい部屋でもメリハリのある高コントラストの映像が楽しめます。
- ■上下左右170°の広視野角を実現しておりますの で、グループでもご覧いただけます。
- ■明るく見やすい画面、高輝度450cd/m<sup>2</sup>。
- ■3次元動き適応型I/P変換回路により、ざらつきやチ ラツキの少ないクリアな映像を楽しめます。
- ■3次元デジタルY/C分離回路を搭載。
  - •GR(ゴーストリダクション)機能
  - QS(クイックシュート)駆動技術

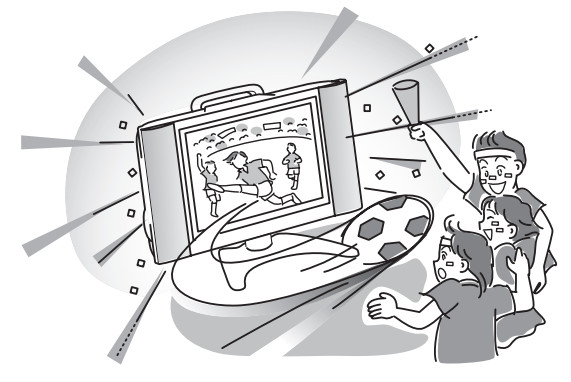

## ● 高音質

- 独自の1ビットデジタルアンプを採用し、DVDやBS放送の映画や音楽を、自然でクリアな音質で楽しめます。
- •バーチャルドルビーサラウンドを搭載し、前面の2スピーカーだけで立体音場が楽しめます。

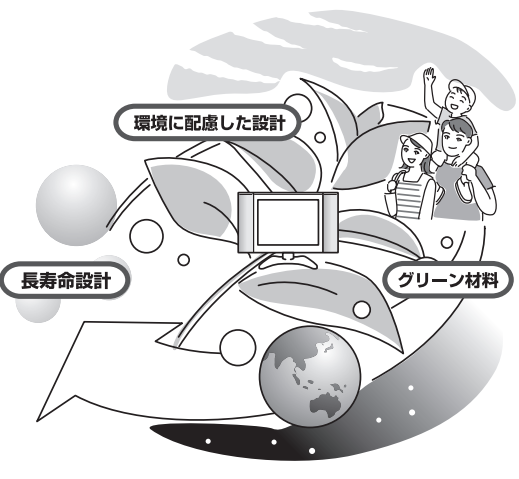

特長

## ●BSアナログチューナー内蔵

 現行のアナログBS放送(BS5、7、11ch)が手軽にお楽し みいただけます。(ハイビジョン放送除く)

## ●豊富な入出力端子搭載により、 多彩なシステムアップが可能

- ・ビデオ入力は2系統、コンポーネント入力は2系統、PC入 力は1系統装備し、お手持ちの映像機器が接続できます。
- ビデオ入力1系統はモニター出力に切り換えて使用できます。
- •D4映像入力(750p/1125i/525p/525i)端子を装備。

## ● タイマー機能で快適に

- •「オンタイマー」で指定した時刻に、おこのみのチャンネルと音声設定で 本機の電源が入ります。
- •「オフタイマー」で指定した時間後に、テレビの電源が自動的に切れます。

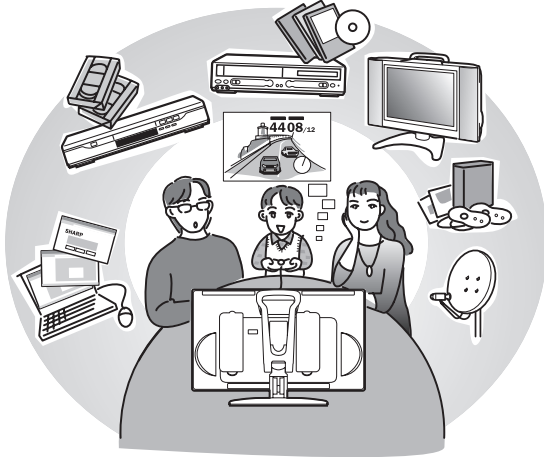

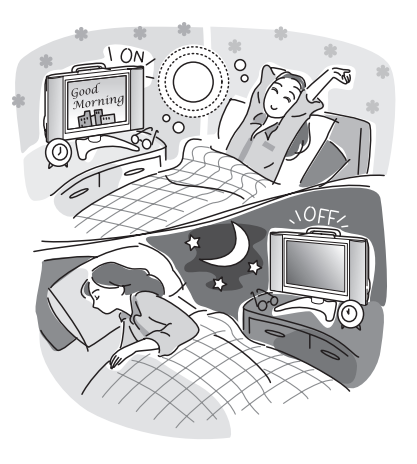

## ● 映像ポジション

•番組のソフトや種類にあわせ、おこのみの画質を選んで設定することができます。

### ● 液晶ならではの新しい試聴スタイル

- ・前方5°、後方10°、左右各25°の範囲で回転可能な回転式テーブルスタンドの採用。
- ・薄型コンパクト設計ですから置き場所を取らず、別売のAVワイヤレス伝送システム、壁掛け金具/フロアー スタンドなどと組みあわせて視聴できます。
- キャリングハンドル採用。
- 上下左右映像反転機能。

## ● パソコン接続用端子を装備

•お手持ちのパソコンをつなぐことができます。

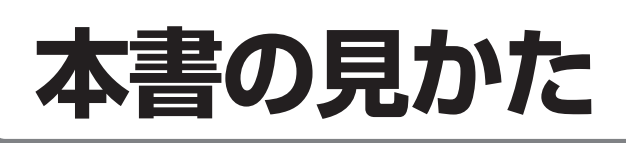

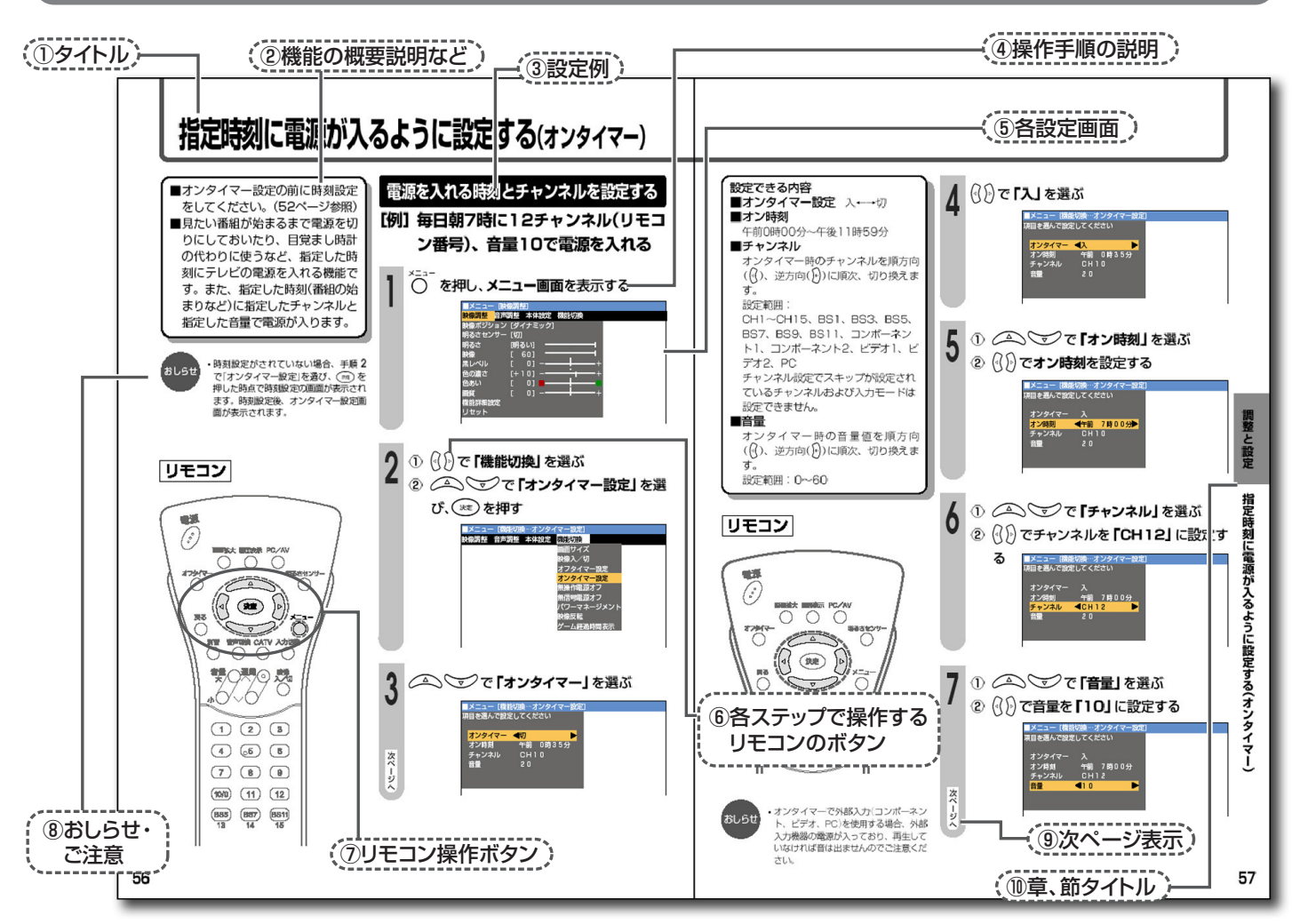

#### こんなときは ▶▶▶ 故障かな? と思ったら

お手入れするときは

※本書に掲載している画面表示やイ ラストは、説明のためのものであ b 実際とは多小界なります

| R          | 114ページ ゆ   | 116ページ 128ページ り、実際とは多少異なります。     |
|------------|------------|----------------------------------|
| 1          | タイトル       | このページで説明している操作の目的をタイトルで表しています。   |
| 2          | 機能の概要説明など  | 機能の特長や、操作の概要説明がまとめてあります。操作の前に必ずお |
|            |            | 読みください。                          |
| 3          | 設定例        | これから行う操作説明のための例をあげています。          |
| (4)        | 操作手順の説明    | 順を追って操作手順を説明しています。               |
|            |            | お客様の設定目的と異なる場合は、該当箇所を読みかえてください。  |
| (5)        | 各設定画面      | テレビ画面に表示される内容です。                 |
|            |            | 各メニューでは前回操作した内容が記憶されます。したがって説明の画 |
|            |            | 面とは異なる内容が表示されることがあります。           |
| 6          | 各ステップで操作する | これらのマークはリモコン上のボタンを表します。各手順に出てくるボ |
|            | リモコンのボタン   | タンは、各ページの左にあるリモコンのイラストに対応したボタンで  |
|            |            | す。                               |
| $\bigcirc$ | リモコン操作ボタン  | このページで使用するボタンは、グレーで表示され破線で囲まれている |
|            |            | 箇所です。                            |
| 8          | おしらせ・ご注意   | 操作上、知っておいていただきたいことや注意点を記載しています。  |
| 9          | 次ページ表示     | 次のページに手順や、説明の続きがある場合を表します。       |
| 1          | 章、節タイトル    | 見開きページの章、節のタイトルを表します。            |

分からない用語があるときは

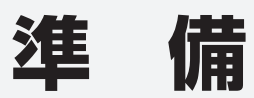

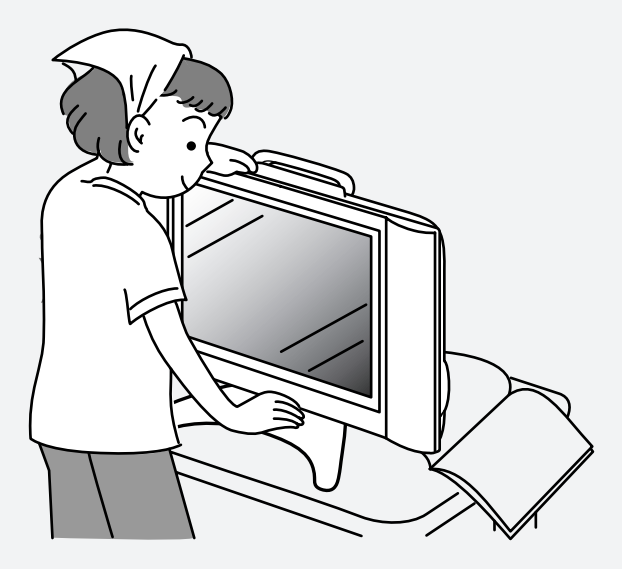

| 甘属品               |    |
|-------------------|----|
| 付属品をご確認ください       |    |
| ら使いになる前の準備        |    |
| リモコンの準備と使いかた      | 14 |
| 乾電池の入れかた          |    |
| 舒のなまえ(リモコンの操作ボタン) |    |
| 音部のなまえ(本体)        |    |
| がだんの使いかた(テレビを見る)  |    |
| Cアダプターを接続する       |    |
| 9度調整のしかた          |    |
| <ニュー画面について        |    |
| メニュー項目一覧          |    |
| 各調整の値を初期値に戻す      |    |

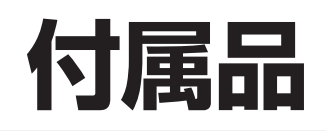

## 付属品をご確認ください

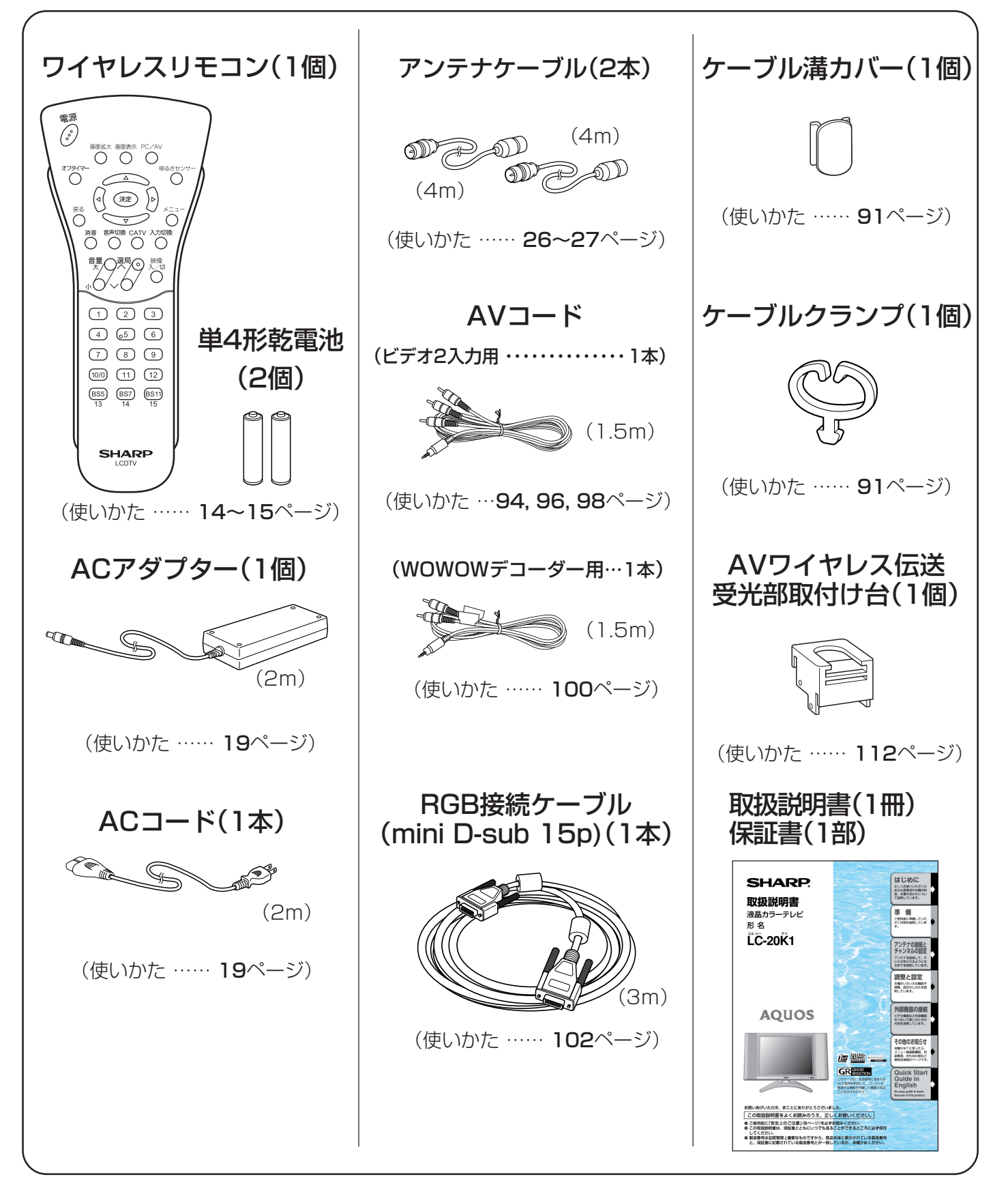

※安全と性能維持のため、同梱ケーブルを必ずご使用ください。

お使いになる前の準備

ご自分で設置される場合は、次の手順で行ってください

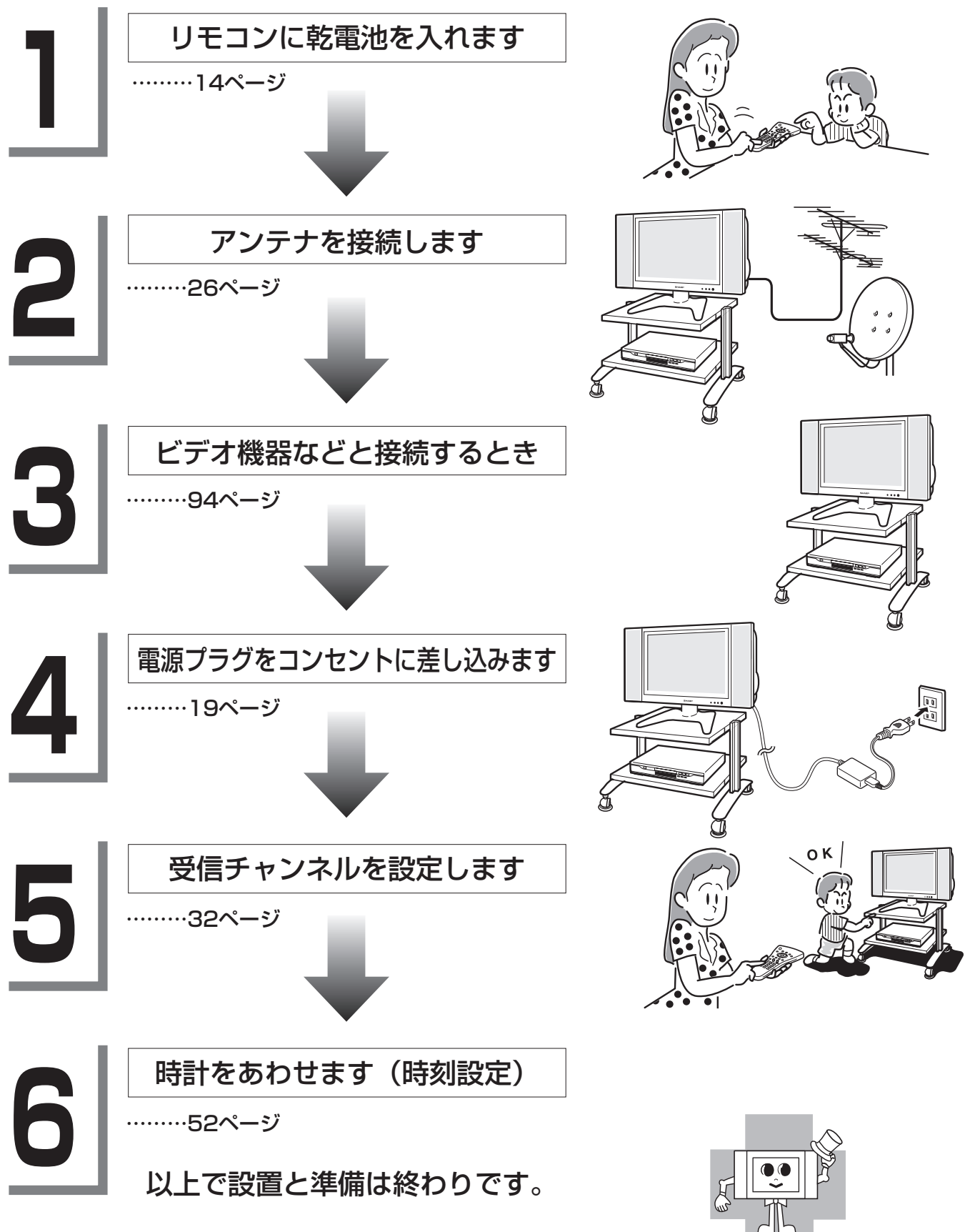

ちょっとした心づかいでテレビの安全

準

備

お使いになる前の準備付属品

# リモコンの準備と使いかた

## 乾電池の入れかた

カバーを開ける

2 乾電池を入れる
 [付属の単4形乾電池2個]

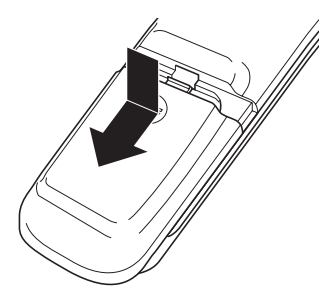

▼部を押しながら、カバーをス ライドさせてください。

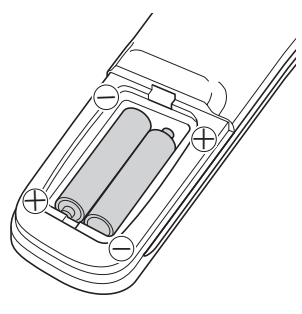

電池収納部の⊕ ⊖ の表示ど おりに入れてください。

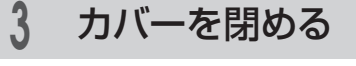

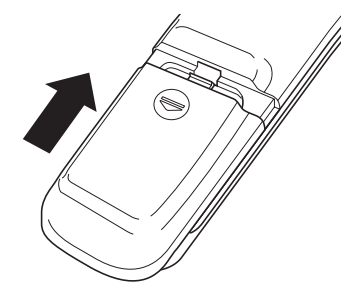

下側のツメをリモコンにあわせ て、カバーをセットします。

- リモコンは本体のリモコン受光部に向けて操作してください。
- ■リモコンには衝撃を与えないでください。 また、水にぬらしたり温度の高いところには置かないでください。
- リモコンは直射日光の当たる場所に取り付けたり、放置しないでください。 熱により変形することがあります。
- ■本体のリモコン受光部に直射日光や強い照明が当たっているとリモコン動作がしにくくなります。照明またはテレビの向きを変えるか、リモコン受光部に近づけて操作してください。
- リモコンを操作してもテレビが動作しなくなったら乾電池交換時期です。新しい乾電池と交換してください。

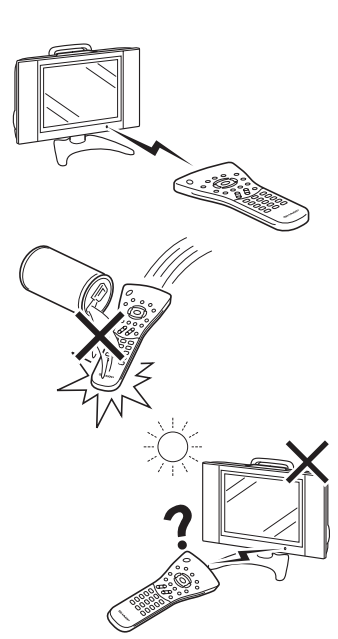

#### ▲注意 乾電池使用上のご注意

乾電池は誤った使いかたをすると液漏れや破裂することがありますので、次の点について特にご 注意ください。

- ●乾電池のプラス ⊕ とマイナス ⊖ を、表示のとおり正しく入れてください。
- ・乾電池は種類によって特性が異なりますので、種類の違う乾電池は混ぜて使用しないでください。
- 新しい乾電池と古い乾電池を混ぜて使用しないでください。

新しい乾電池の寿命を短くしたり、また、古い乾電池から液が漏れるおそれがあります。

•乾電池が使えなくなったら、液が漏れて故障の原因となるおそれがありますので、すぐに取り出してください。

また、漏れた液に触れると肌が荒れることがありますので、布で拭き取るなど十分注意してくだ さい。

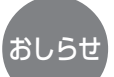

・付属の乾電池は、保存状態により短時間で消耗することがありますので、早めに新しい乾電池と交換してください。
 ・長時間使用しないときは、乾電池をリモコンから取り出しておいてください。

各部のなまえ(リモコンの操作ボタン)

内の数字は、本書で説明しているおもなページです。

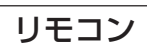

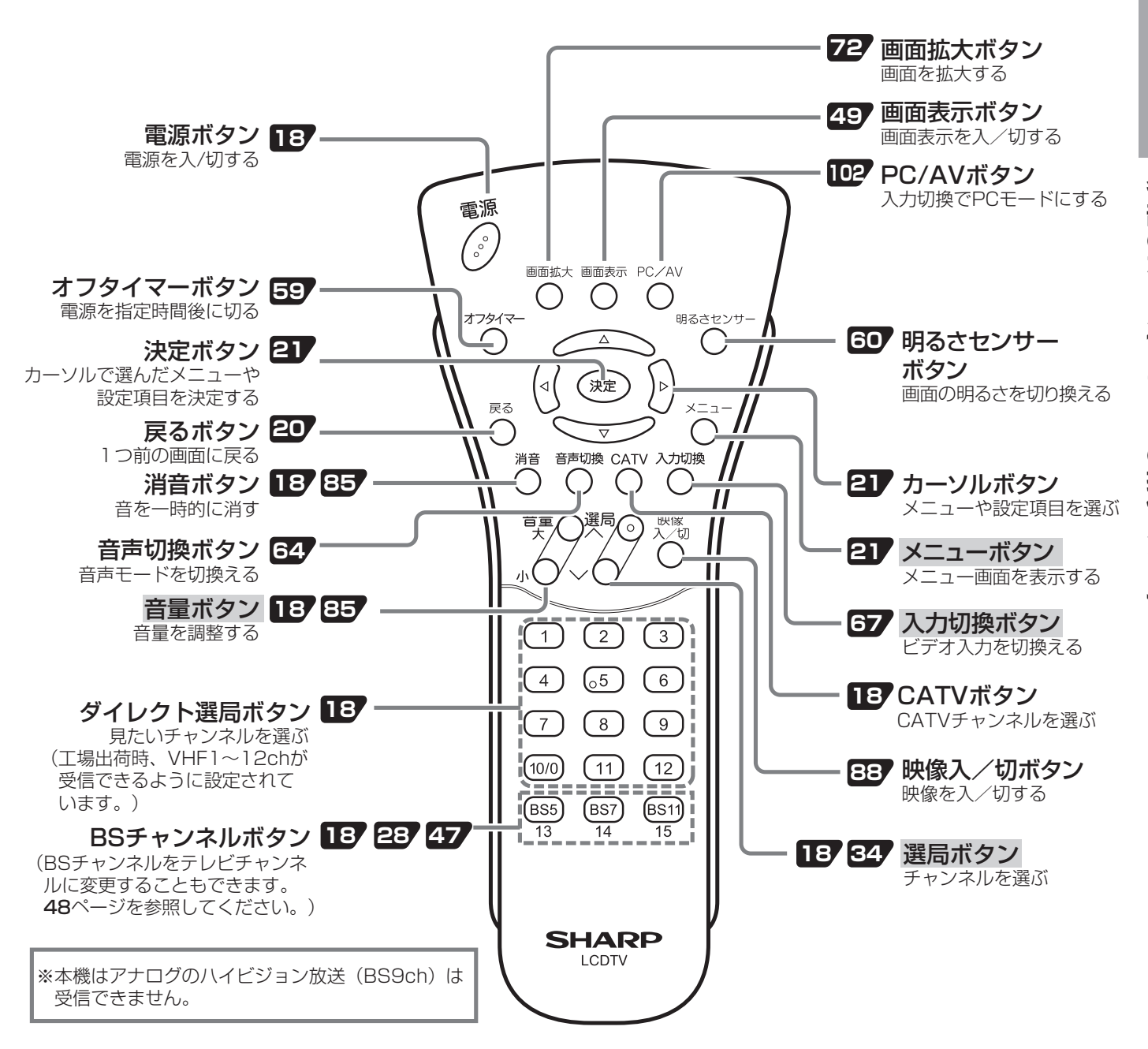

■メニューボタン、音量ボタン、選局ボタン、入力切換ボタンは本体の天面操作部でも操作できます。
 ■この取扱説明書では、おもにリモコンを使った操作方法を基本として説明しています。

準

備

# 各部のなまえ(本体)

本体操作部(天面)

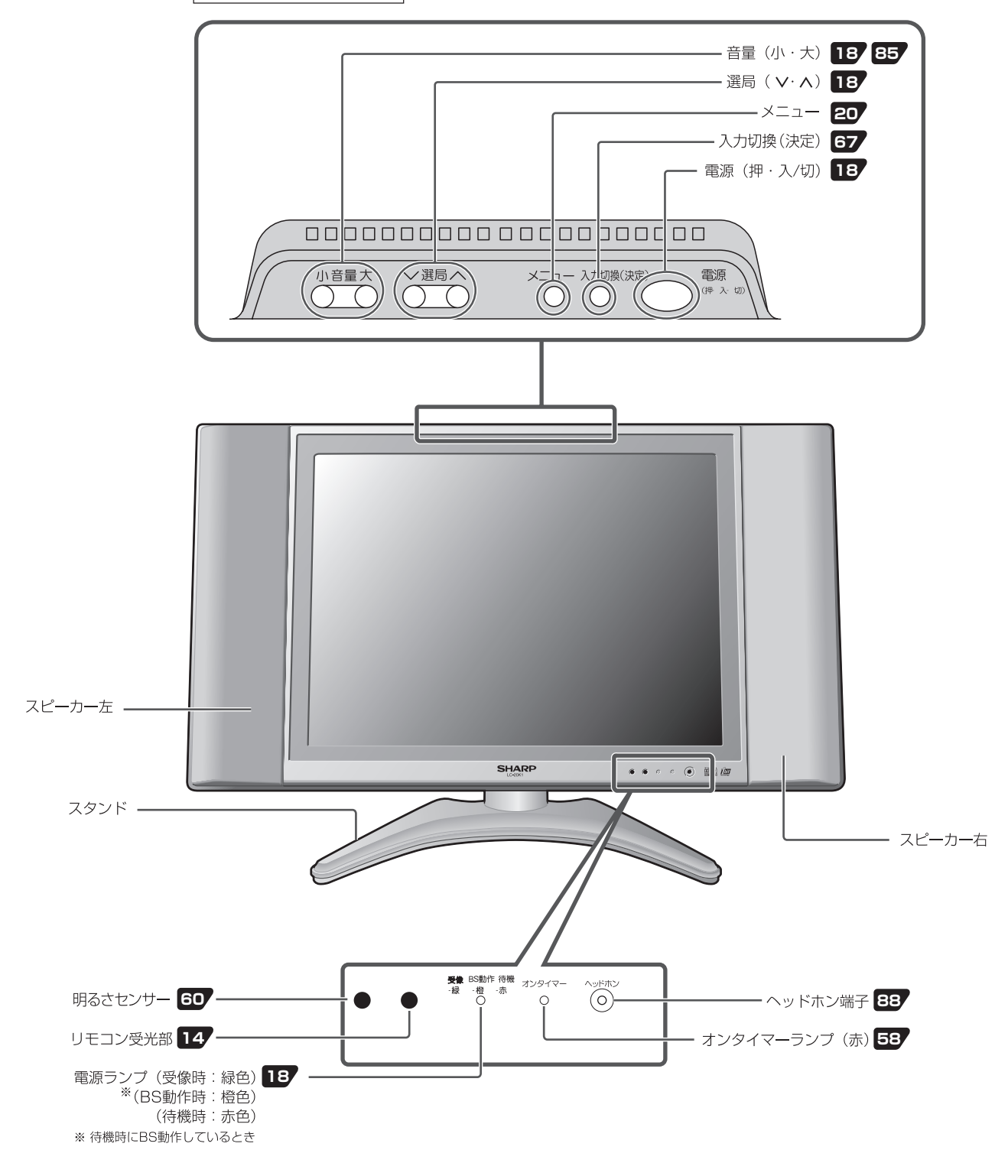

※この取扱説明書では、おもにリモコンを使った操作方法で説明しています。

メニューボタンを押してメニュー画面を表示している間、本体の選局ボタンは、リモコンのカーソルボタン (A) (A) とう と、音量ボタンはリモコンのカーソルボタン (A) (A) と同じ働きをします。入力切換ボタンは (\*\*\*)と同じ働きをします。

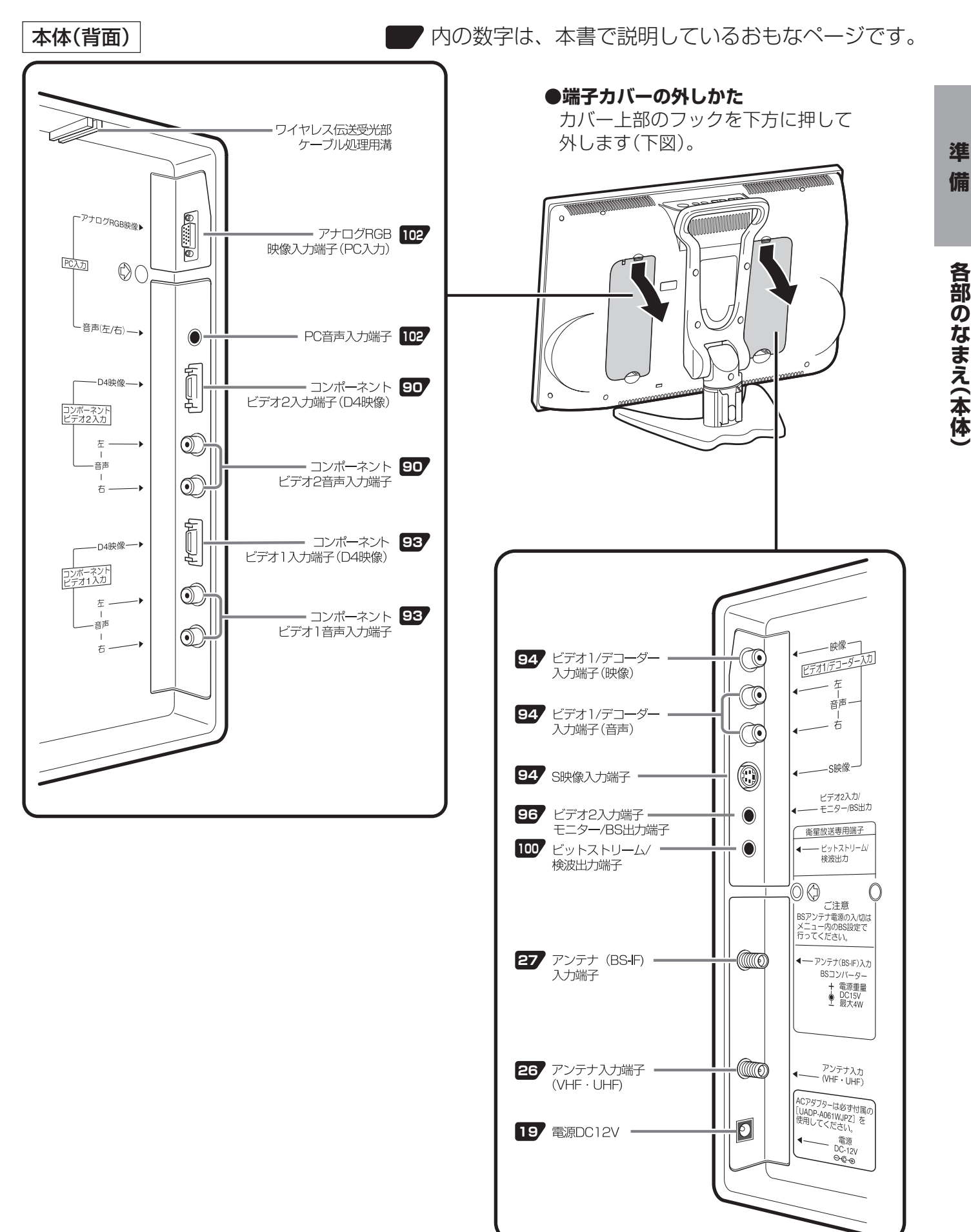

# ふだんの使いかた(テレビを見る)

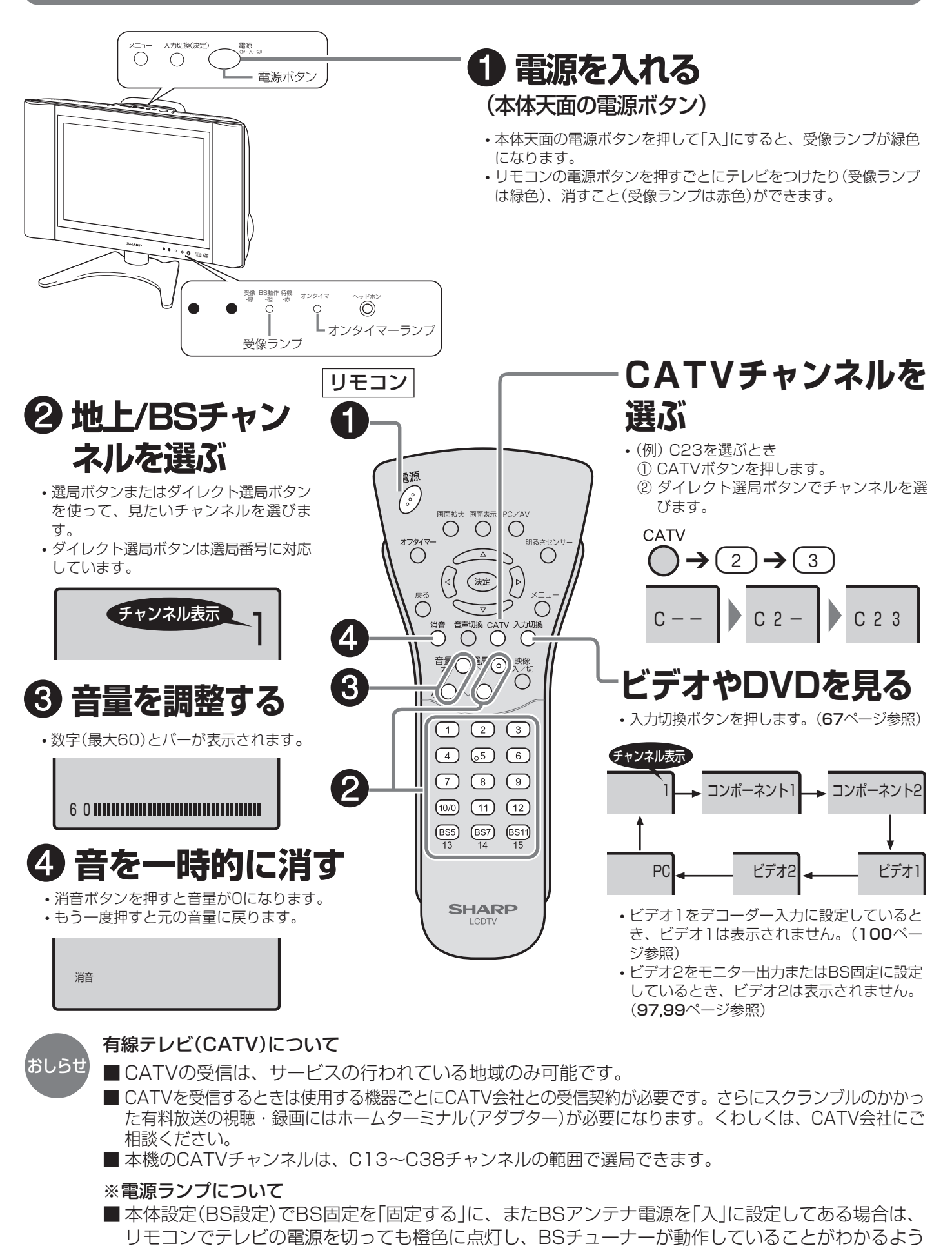

になっています。(16、99ページ参照)

# ACアダプターを接続する

### ■ACアダプターを本機に接続するときは、本体にDC電源プラグを差し込んでから家庭用電源コン セントに接続してください。

#### 本機裏面

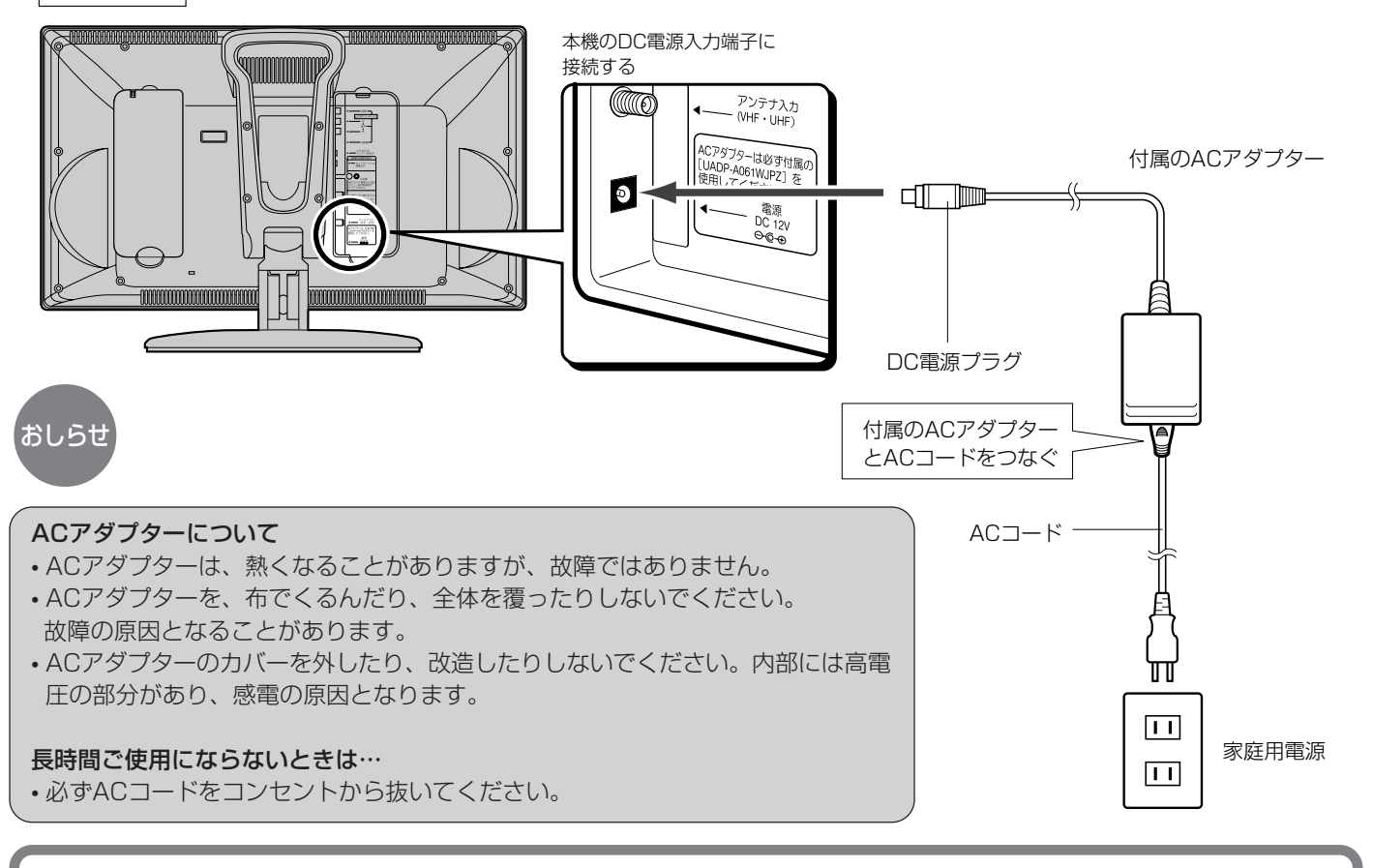

# 角度調整のしかた

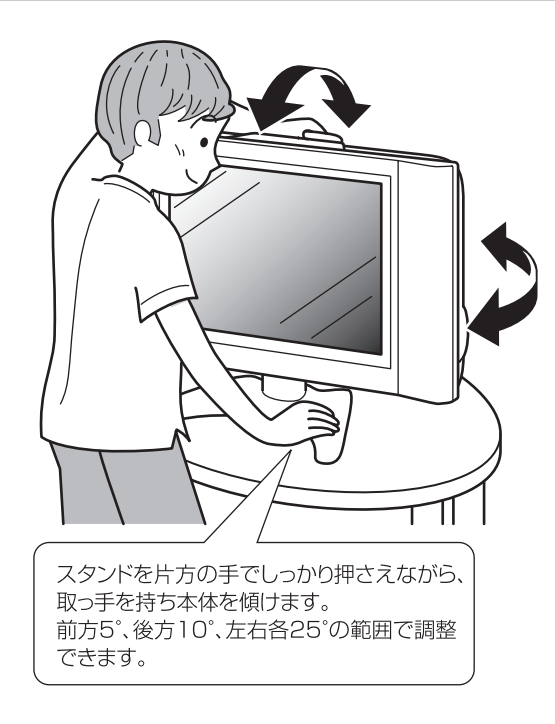

準

備

Aふ Cだ

こアダプ

ターを接続する/角度調整のしかたいかた(テレビを見る)

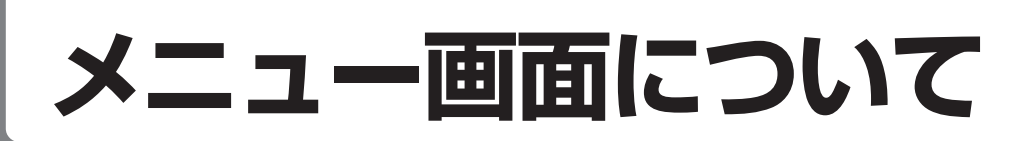

- ■メニュー画面や各調整画面では、 〇 ボタンを押すと元の画面に戻ります。60秒間操作しない場 合も元の画面に戻ります。
- ■各調整画面においてリセットを実行すると工場出荷状態に戻ります。リセットについては24ページをご覧ください。
- ■リモコンの 〇 ボタンで1つ前の画面に戻ります。
- ※この取扱説明書では、説明用に画面表示を部分的に大きくするなど、実際の表示と異なります。

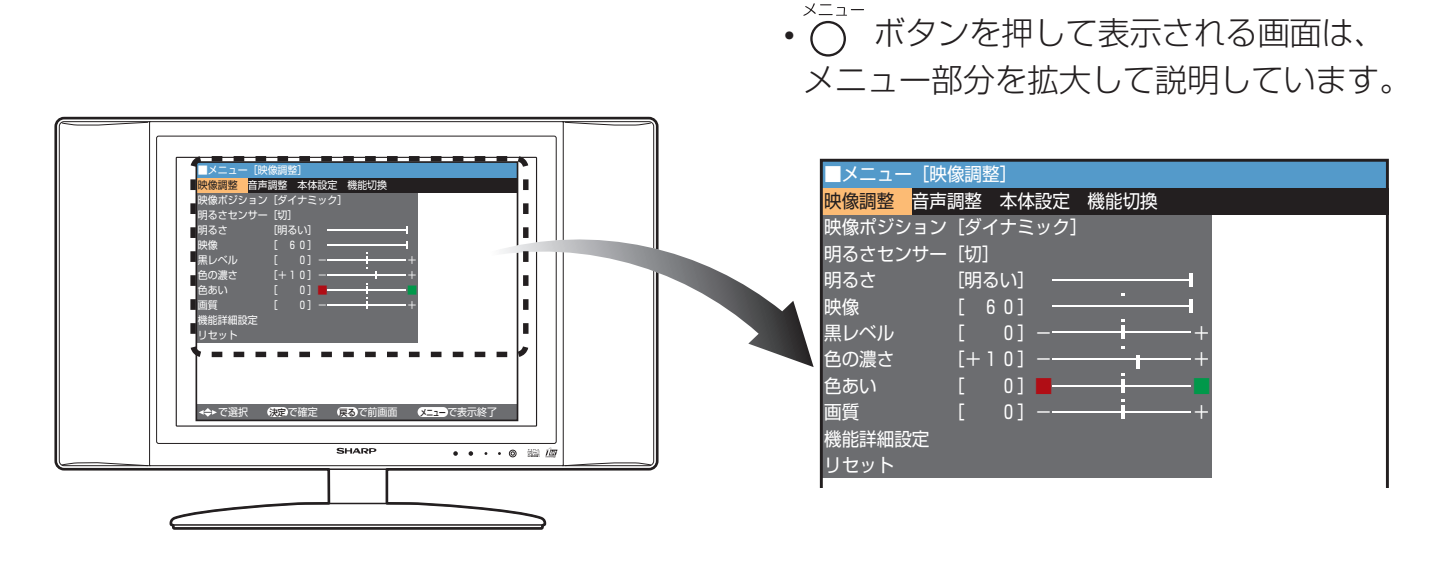

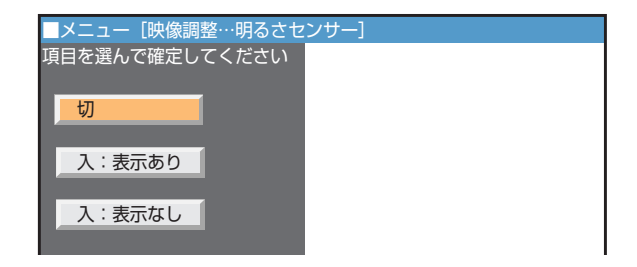

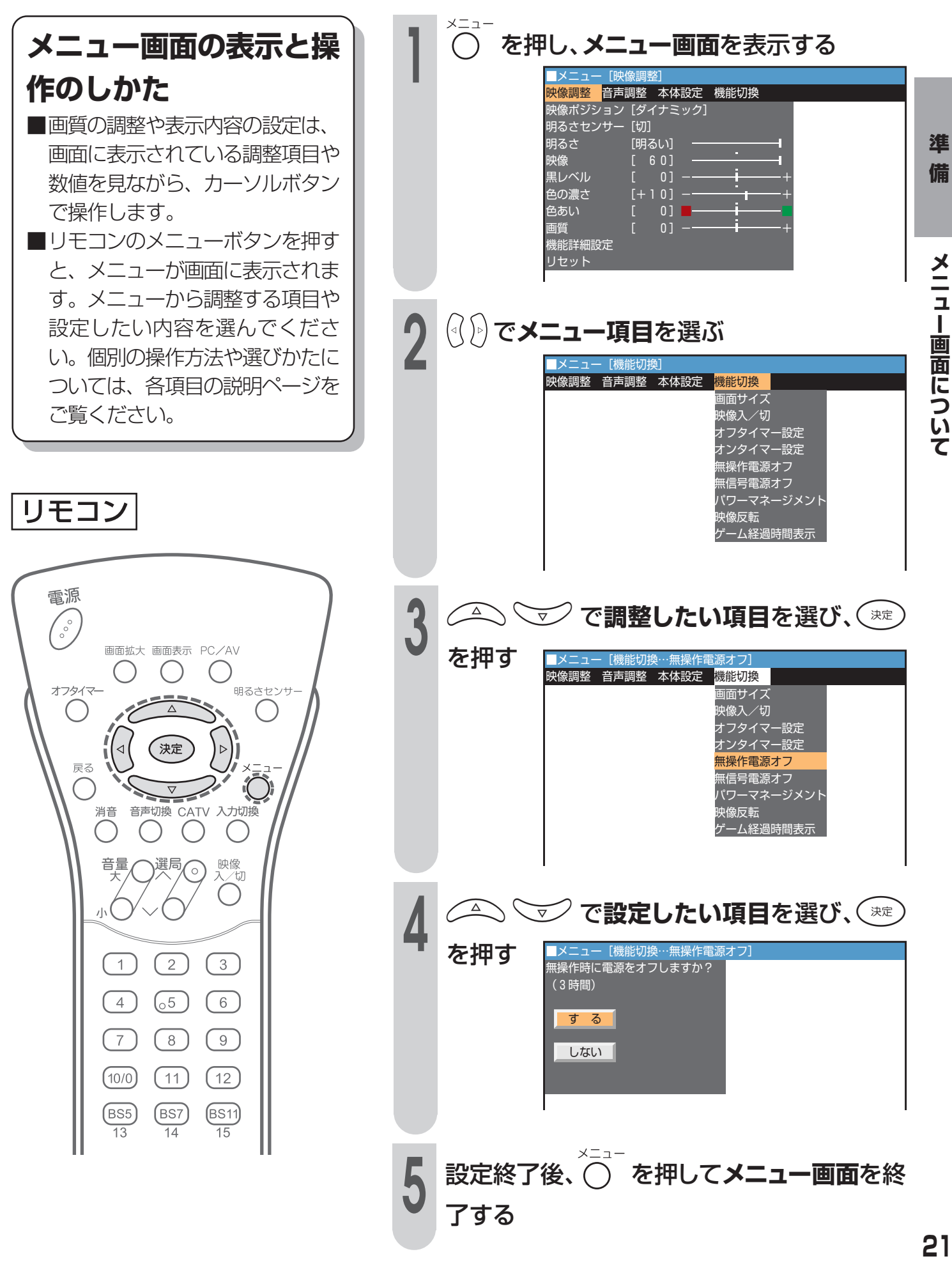

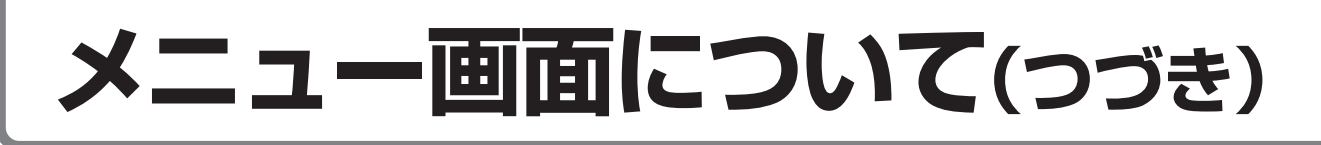

## メニュー項目一覧

#### 映像調整

| ■メニュー [映 | 像調整]   |      |       |    |  |
|----------|--------|------|-------|----|--|
| 映像調整 音声  | 調整本体   | 設定   | 機能切換  |    |  |
| 映像ポジション  | [ダイナミ  | ミック] |       |    |  |
| 明るさセンサー  | [切]    |      |       |    |  |
| 明るさ      | [明るい]  | -    |       |    |  |
| 映像       | [ 6 0] |      | •     | -1 |  |
| 黒レベル     | [ 0]   | _    | — i — | +  |  |
| 色の濃さ     | [+10]  |      |       | +  |  |
| 色あい      | [ 0]   |      | i     |    |  |
| 画質       | [ 0]   |      | i     | +  |  |
| 機能詳細設定   |        |      |       |    |  |
| リセット     |        |      |       |    |  |
|          |        |      |       |    |  |

### テレビメニューで設定できる項目

|         | ページ               |
|---------|-------------------|
| 映像ポジション |                   |
| 明るさセンサー |                   |
| 明るさ     | 61, 70            |
| 映像      |                   |
| 黒レベル    |                   |
| 色の濃さ    |                   |
| 色あい     |                   |
| 画質      |                   |
| 機能詳細設定  | . 73, 108(PCのページ) |
| リヤット    | 24                |

|                      | ペーシ    |
|----------------------|--------|
| 高音                   |        |
| 低音                   |        |
| バランス                 |        |
| ドルビーバーチャル            | 84, 86 |
| 明瞭化機能                |        |
| РС音声選択(РС入力の場合のみ選択可) |        |
| リセット                 | 24     |
|                      |        |

#### 音声調整

| _メニュ- | - [音声調整]                                     |
|-------|----------------------------------------------|
| 映像調整  | <mark>音声調整 </mark> 本体設定 機能切換                 |
|       | 高音 [ 0]-+                                    |
|       | 低音 「 0]-―――――――――――――――――――――――――――――――――――― |
|       |                                              |
|       |                                              |
|       |                                              |
| 1     | 9月13月15月15日                                  |
|       | PC音声選択                                       |
|       | リセット                                         |
|       |                                              |
|       |                                              |
|       |                                              |
|       |                                              |
| 1     |                                              |

#### 本体設定

| ■メニュー [本体設定 | ]                      |
|-------------|------------------------|
| 映像調整 音声調整   | <mark>本体設定</mark> 機能切換 |
|             | チャンネル設定                |
|             | BS設定                   |
|             | リモコンボタン設定              |
|             | 時刻設定                   |
|             | 入力表示選択                 |
|             | 入力設定                   |
|             | PC設定                   |
|             | LANGUAGE(言語設定)         |
|             |                        |
|             |                        |
| 1           |                        |

#### 機能切換

| ■メニュー [機能切換]  |            |
|---------------|------------|
| 映像調整 音声調整 本体語 | 設定機能切換     |
|               | 画面サイズ      |
|               | 映像入/切      |
|               | オフタイマー設定   |
|               | オンタイマー設定   |
|               | 無操作電源オフ    |
|               | 無信号電源オフ    |
|               | パワーマネージメント |
|               | 映像反転       |
|               | ゲーム経過時間表示  |
|               |            |
|               |            |

 テレビメニュー画面を表示しているときに、ダイ レクト選局ボタン/BSチャンネルボタンでテレ ビ画面に切り換えることはできません。いった ん、メニュー表示を閉じてから、テレビ画面に切 り換えてください。

|                    | ヘーシ         |
|--------------------|-------------|
| チャンネル設定            | 32, 36, 42  |
| BS設定               | 28, 65, 98  |
| リモコンボタン設定          |             |
| 時刻設定               |             |
| 入力表示選択             | 77          |
| 入力設定               | 80, 97, 100 |
| PC設定(PC入力の場合のみ選択可) |             |
| LANGUAGE(言語設定)     |             |
|                    |             |

> "

|                          | ペーシ |
|--------------------------|-----|
| 画面サイズ                    | 71  |
| 映像入/切                    | 87  |
| オフタイマー設定                 | 59  |
| オンタイマー設定                 | 56  |
| 無操作電源オフ                  | 62  |
| 無信号電源オフ                  | 63  |
| パワーマネージメント(РС入力の場合のみ選択可) | 104 |
| 映像反転                     | 81  |
| ゲーム経過時間表示                | 79  |

### 22

おしらせ

### パソコン(PC)で設定できる項目

| 映像調整                                                                                                    |                                                                                                    |             |
|----------------------------------------------------------------------------------------------------|----------------------------------------------------------------------------------------------------|-------------|
| メニュー [映像調整]       映像調整       時声調整 本体設定 機能切換       映像ボジション       明るさセンサー [切]       明るさ [明るい]       一       一       一       日       一       日       日       < | ページ<br>・<br>・<br>・<br>・<br>・<br>・<br>・<br>・<br>・<br>・<br>・<br>・<br>・                                       | 準備          |
| 色あい<br>画質<br>機能詳細設定<br>リセット                                                                                                    | * PCモードでは「映像ポジション」、「映像」、「黒レベル」、「色の濃さ」、「色あい」、「画質」調整、「機能詳細設定」内の "I/P設定"、"ノイズクリーン"、"フィルムモード"、"QS駆動"の設定はできません。 | メニュー画       |
| <b>音声調整</b><br>(アメニュー 「音声調整]<br>(映像調整 音声調整 本体設定 機能切換<br>「音 [ 0] - + + + + + + + + + + + + + + + + + +                                                                                                    | ページ<br>。高音                                                                                                 | 画面について(つづき) |
| 本体設定                                                                                                    | ページ<br>チャンネル設定                                                                                             |             |

#### 機能切換

| ■メニュー [機能切換]                                                                                                    |                |
|----------------------------------------------------------------------------------------------------|----------------|
| <ul> <li>映像調整 音声調整 本体設定 機能切換<br/>画面サイズ<br/>・ 一 (映像入/切<br/>オフタイマー設定<br/>オンタイマー設定<br/>・ ボタイマー設定<br/>・ ボターンタイマー設定<br/>・ ボターンジント<br/>・ 映像反転<br/>・ ゲーム経過時間表示         ・ ・</li></ul> | ページ<br>・ 映像入/切 |

入力設定 PC設定

\* PCモードでは画面サイズは選択できません。

-• LANGUAGE ......83

·入力信号 .....105 L リセット ………107

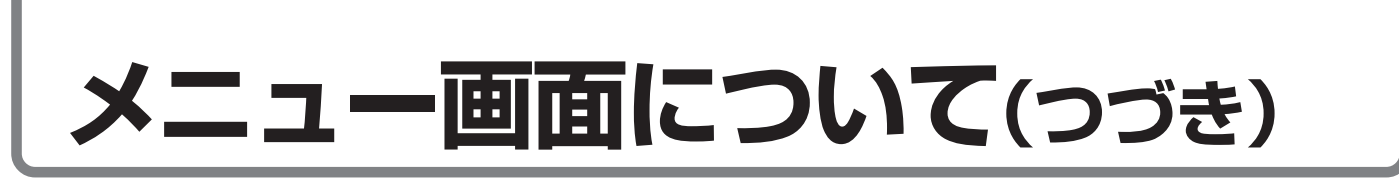

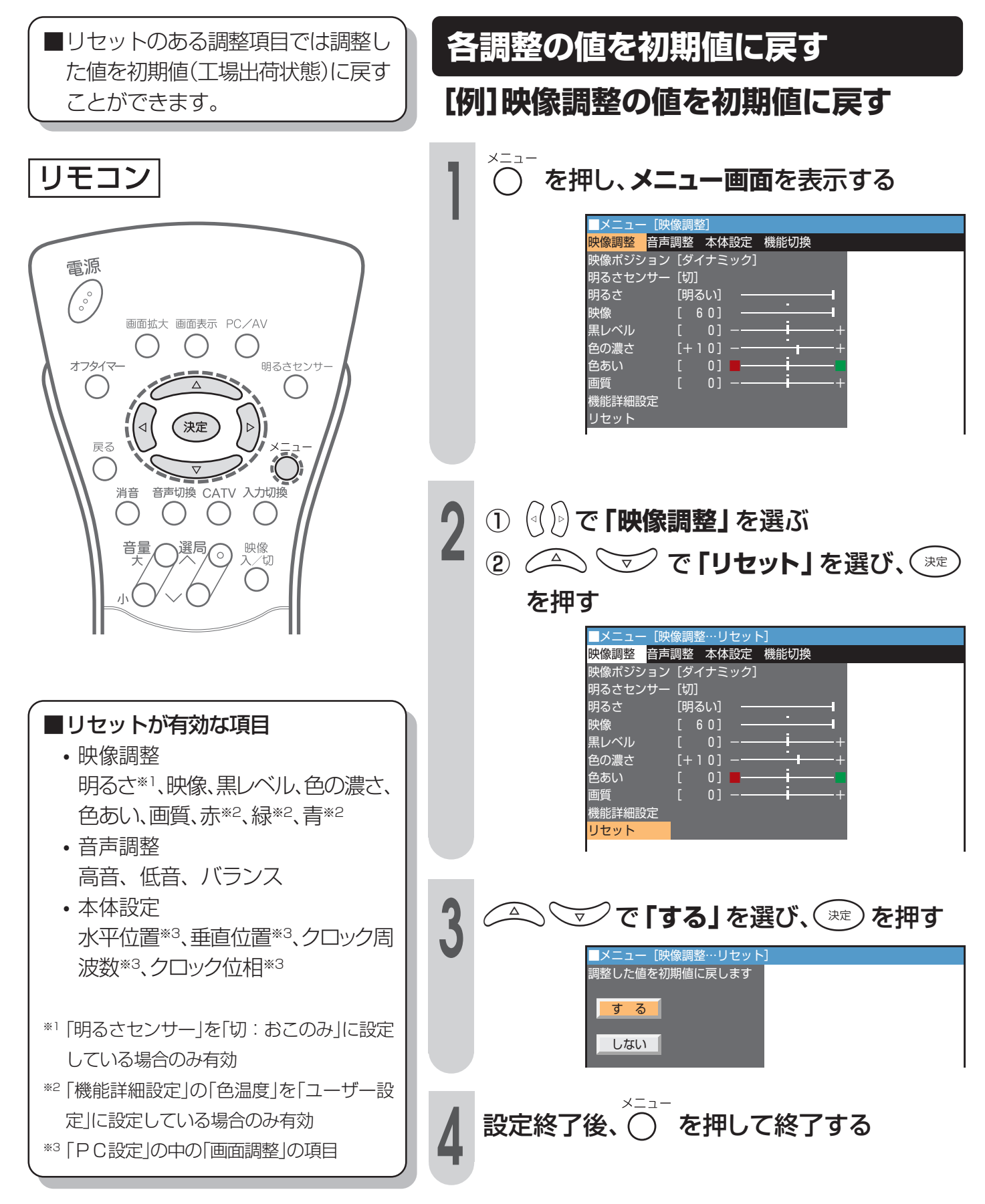

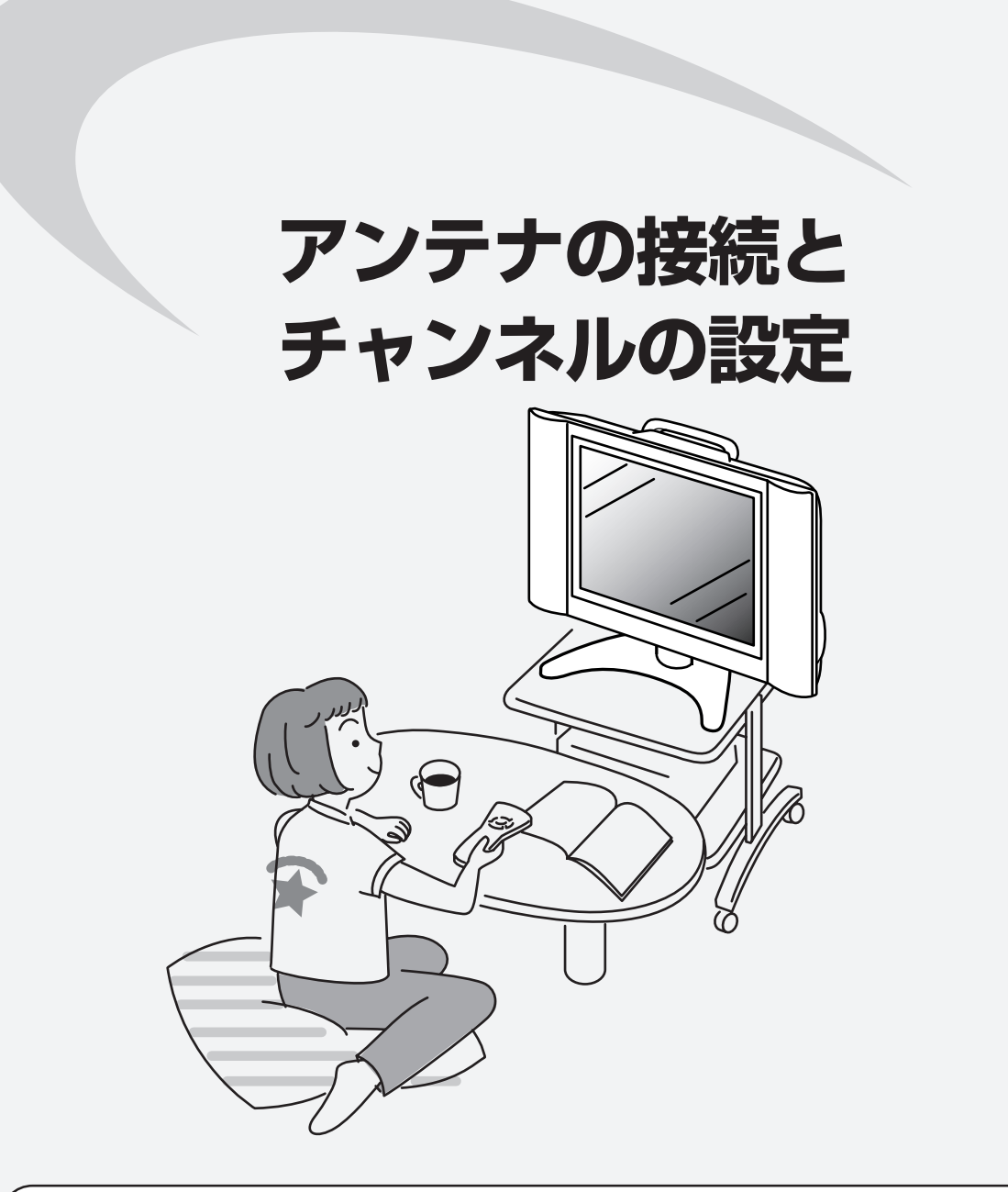

| アンテナを接続する                  |    |
|----------------------------|----|
| BSアンテナを接続する                | 27 |
| チャンネルを設定する                 |    |
| 1 自動でチャンネル設定する(自動設定)       |    |
| 2 地域番号でチャンネル設定する(地域番号設定)   |    |
| 3 1局ずつチャンネルを選んで設定する(個別設定)  |    |
| <br>画面に表示するチャンネル表示を切り換える   |    |
| 受信状態を微調整する                 |    |
| 放送のないチャンネルを飛び越す(チャンネルスキップ) |    |
| その他のチャンネル設定                |    |
| 受信中のチャンネルを確かめるには           |    |
| ゴーストを軽減する(GR機能)            |    |
| 時計をあわせる(時刻設定)              |    |
|                            |    |

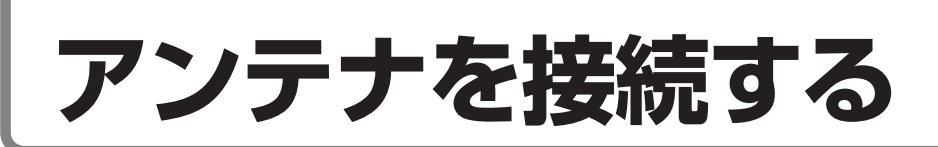

## VHF/UHFアンテナ/CATV

■付属のアンテナケーブル、またはアンテナ整合器AN-300RF(別売)などを、使用するアンテナ線に応じて接続し、本体のアンテナ入力端子に接続してください。

本機には、VHF/UHF/CATV用とBS用に同じアンテナケーブルを2本付属しています。

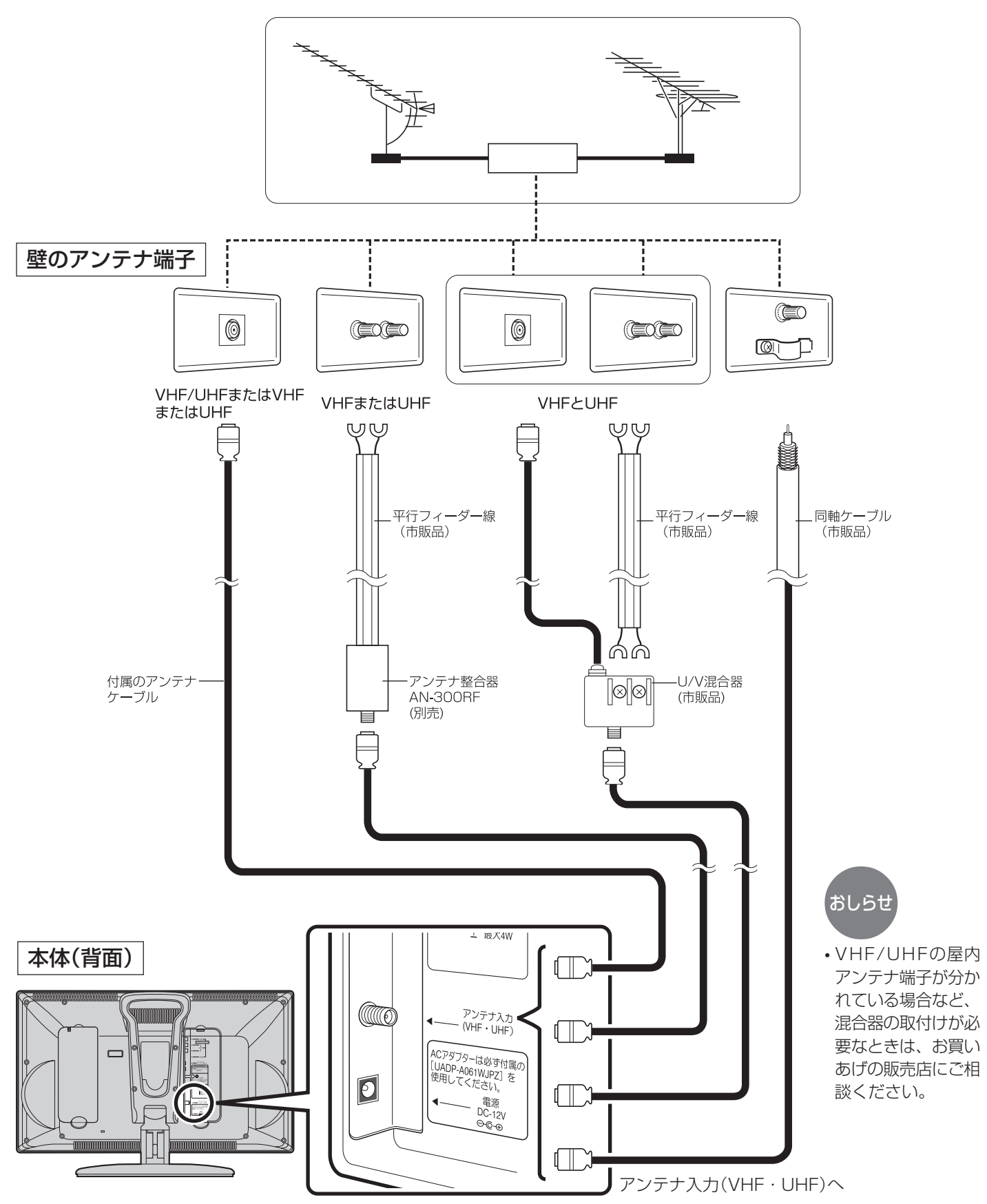

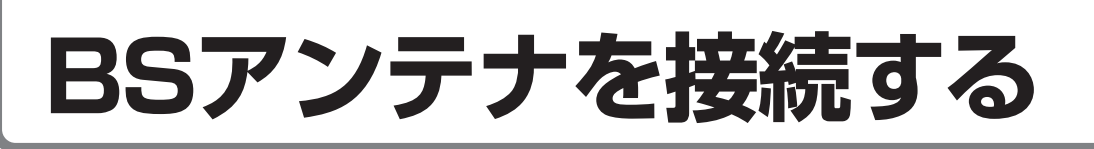

## BSアンテナ

■BS放送用のアンテナ線は、付属のアンテナケーブルをご使用ください。BSアンテナの接続のし かたなど、くわしくはお買いあげの販売店にご相談ください。

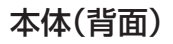

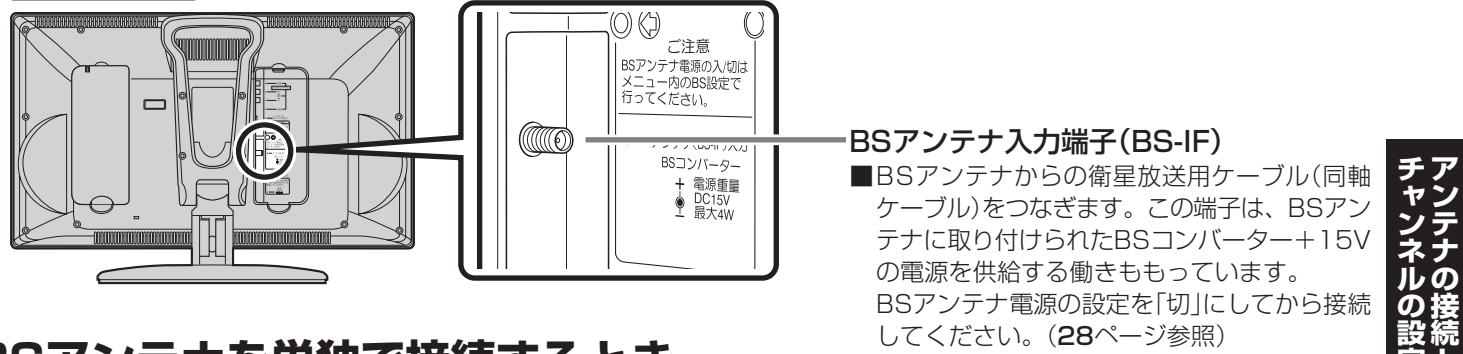

## BSアンテナを単独で接続するとき

BSアンテナ電源の設定を「切」にしてから接続 してください。(28ページ参照)

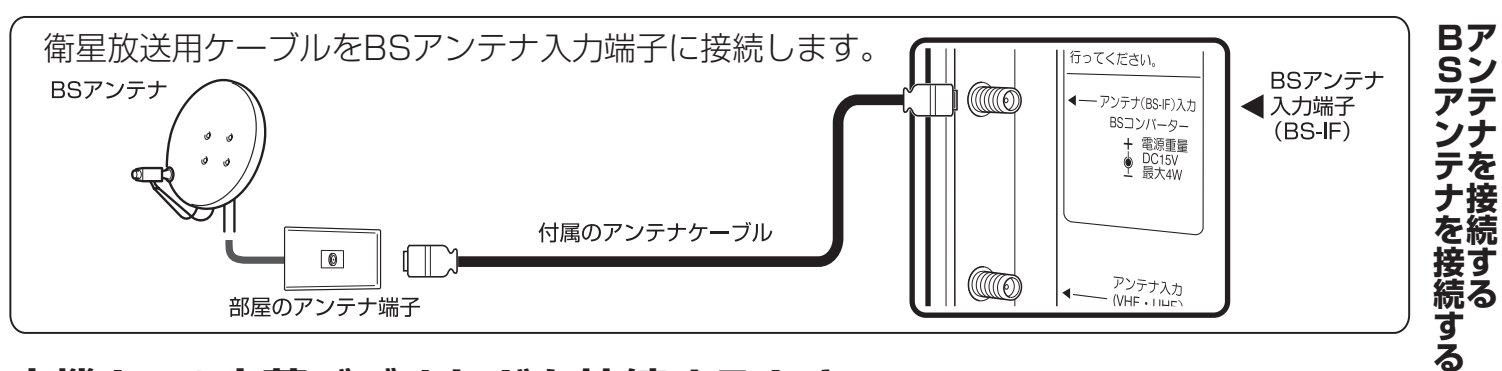

## 本機とBS内蔵ビデオなどを接続するとき

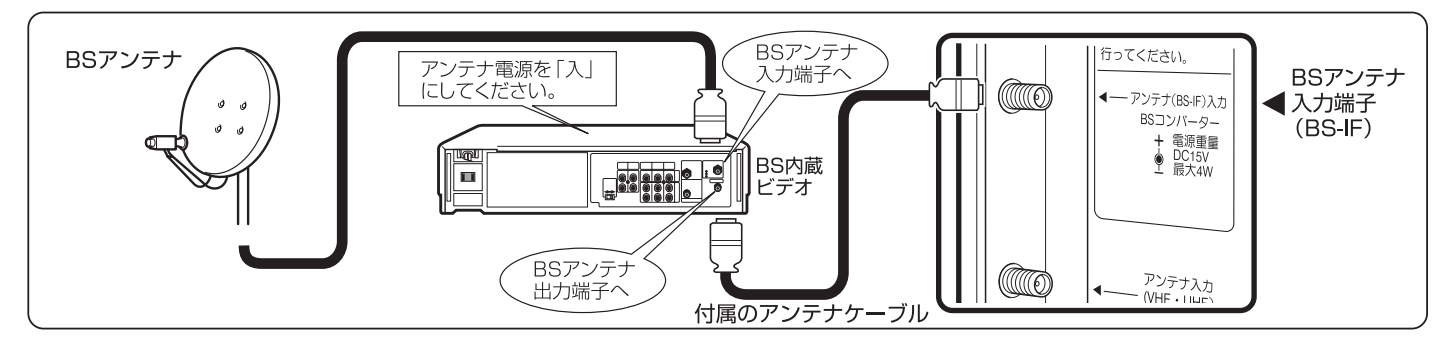

## BSとVHF・UHFが混合されているとき(共聴システムの場合)

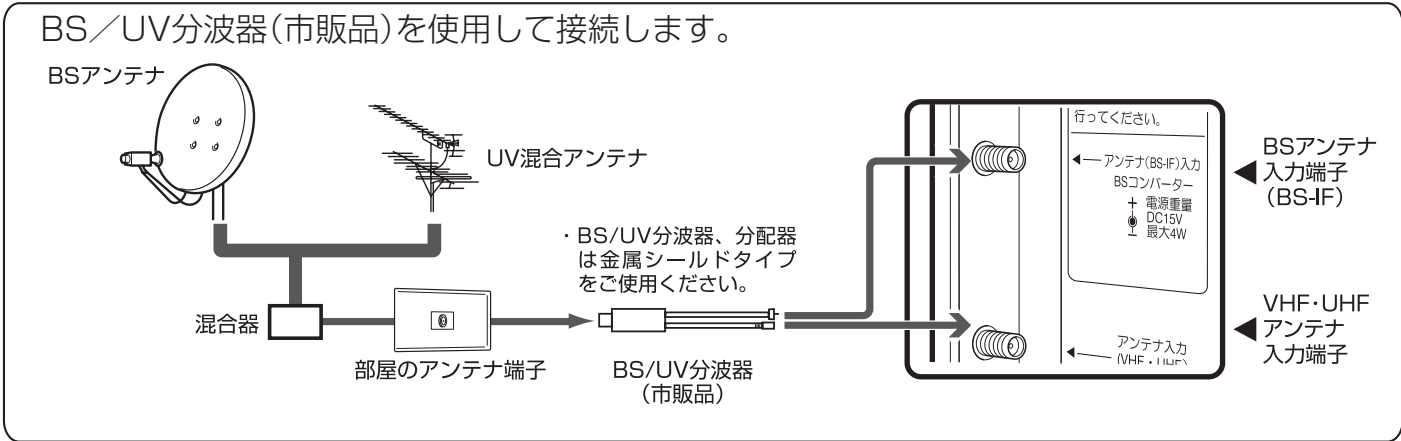

# BSアンテナを接続する(つづき)

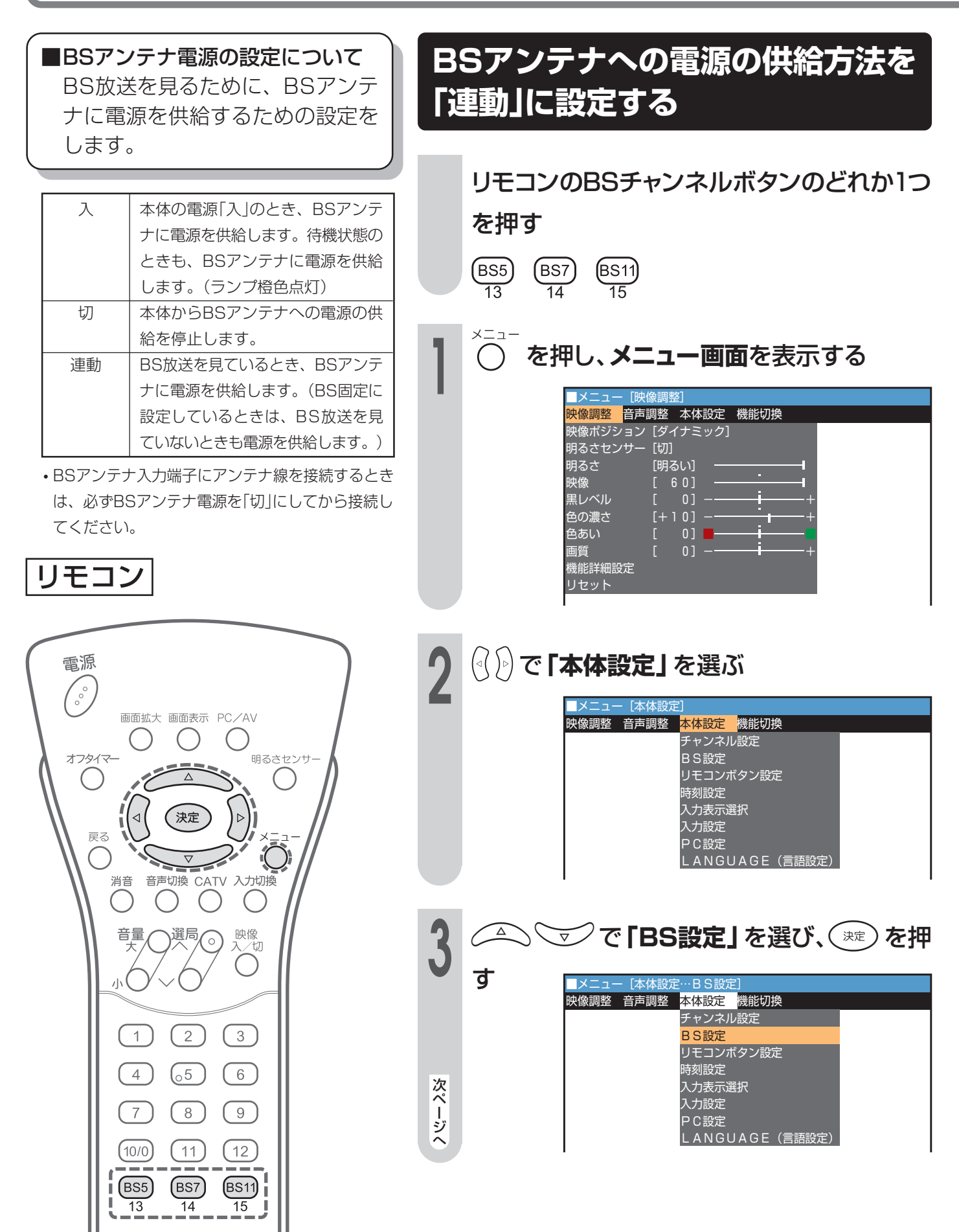

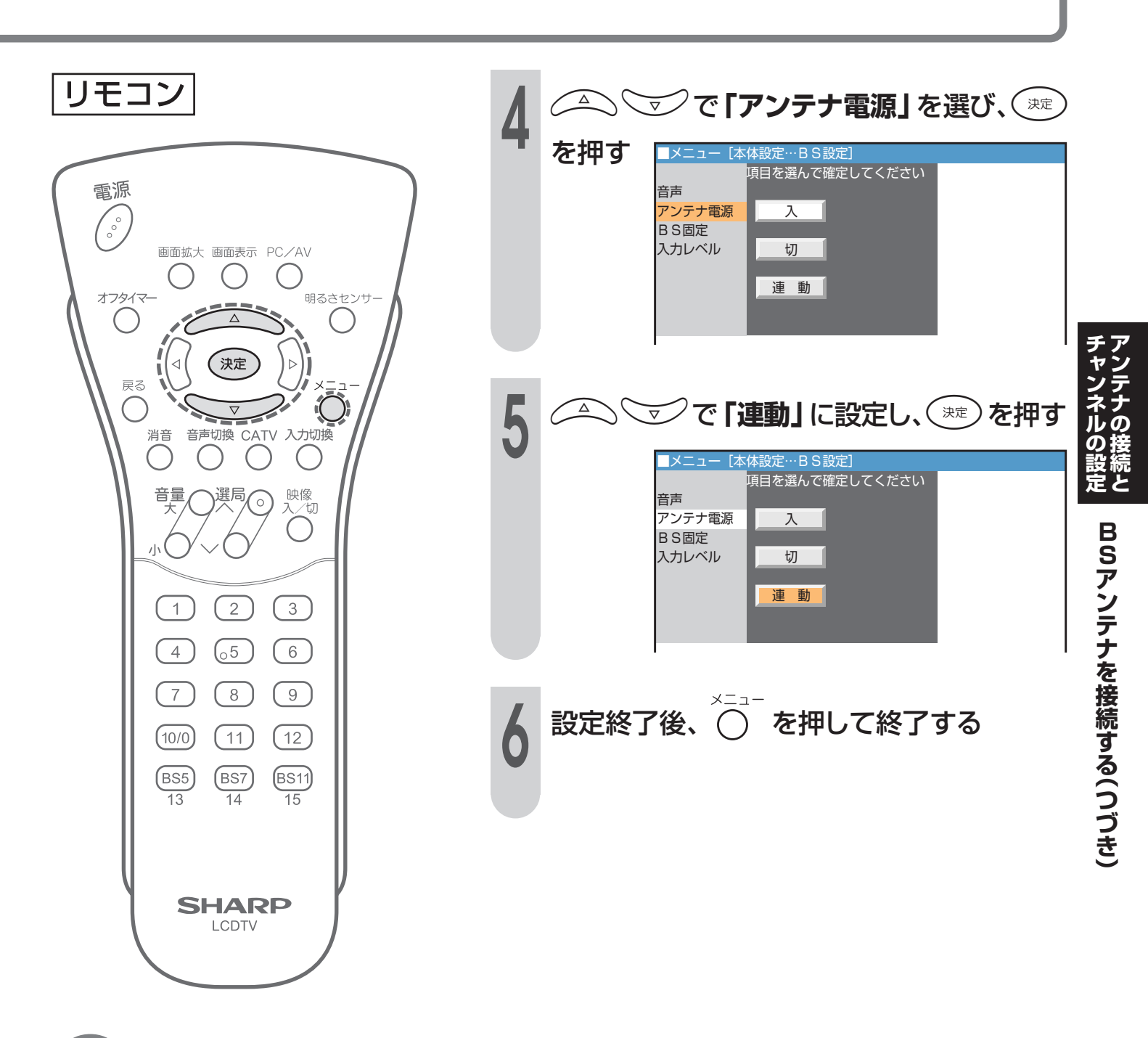

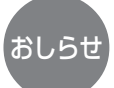

#### 分配器を使って2台以上のBS機器を接続する場合のアンテナ電源の供給について

- ・全端子通電型分配器のご使用をおすすめします。
- ・片端子通電型の分配器をご使用されますと、BSアンテナに供給している機器の電源を切ると、他の機器でBS放送が 受信できなくなります。

| 分配器の種類    | アンテナへの電源供給           |
|-----------|----------------------|
| 全端子通電型分配器 | 分配器のすべての出力端子から電源を供給  |
| 片端子通電型分配器 | 分配器の1つの出力端子からのみ電源を供給 |

#### BSアンテナを接続する(つづき) BSアンテナの入力信号レベルを ■BSアンテナの入力信号のレベルを 画面に表示しながら、角度調整が 表示して角度を調整する できます。 リモコンのBSチャンネルボタンのどれか1つ を押す (BS5) (BS7) (BS11) 13 14 15 リモコン を押し、メニュー画面を表示する 電源 メニュー [映像調整] 映像調整 音声調整 本体設定 機能切換 000 映像ポジション [ダイナ<u>ミック]</u> 明るさセンサー [切] 画面拡大 画面表示 PC/AV 明るさ [明るい] 映像 6 0 1 オフタイマー 明るさセンサ-黒レベル 色の濃さ [+10] $\wedge$ 色あい $\triangleleft$ 決定 画質 機能詳細設定 戻る ) $\nabla$ 1 消音 音声切換 CATV 入力切換 ( (⟨))で「本体設定」を選ぶ 音量 選局 映像 入⁄切 $\star$ ■メニュー [本体設定 小 映像調整 音声調整 本体設定 機能切換 チャンネル設定 BS設定 (2) 1 (3) リモコンボタン設定 時刻設定 (05) 4 6 入力表示選択 入力設定 PC設定 7 8 9 ( LANGUAGE(言語設定) (10/0) (11) (12) BS11 BS5 (BS7) 🗹 で **「BS設定」**を選び、( Δ 速)を押 13 14 15 ļ す <u>メニュー</u>[本体設定…BS設定] 映像調整 音声調整 <mark>本体設定 </mark>機能切換 チャンネル設定 BS設定 リモコンボタン設定 アンテナ入力レベルが小さく映りが悪い おしらせ 時刻設定 ときは 入力表示選択 • アンテナからの信号を分配した場合など 入力設定 の信号の劣化にはブースターが必要で PC設定 LANGUAGE(言語設定) す。また、BSアンテナの設置のしかた など、くわしくはお買いあげの販売店に 次ページへ ご相談ください。

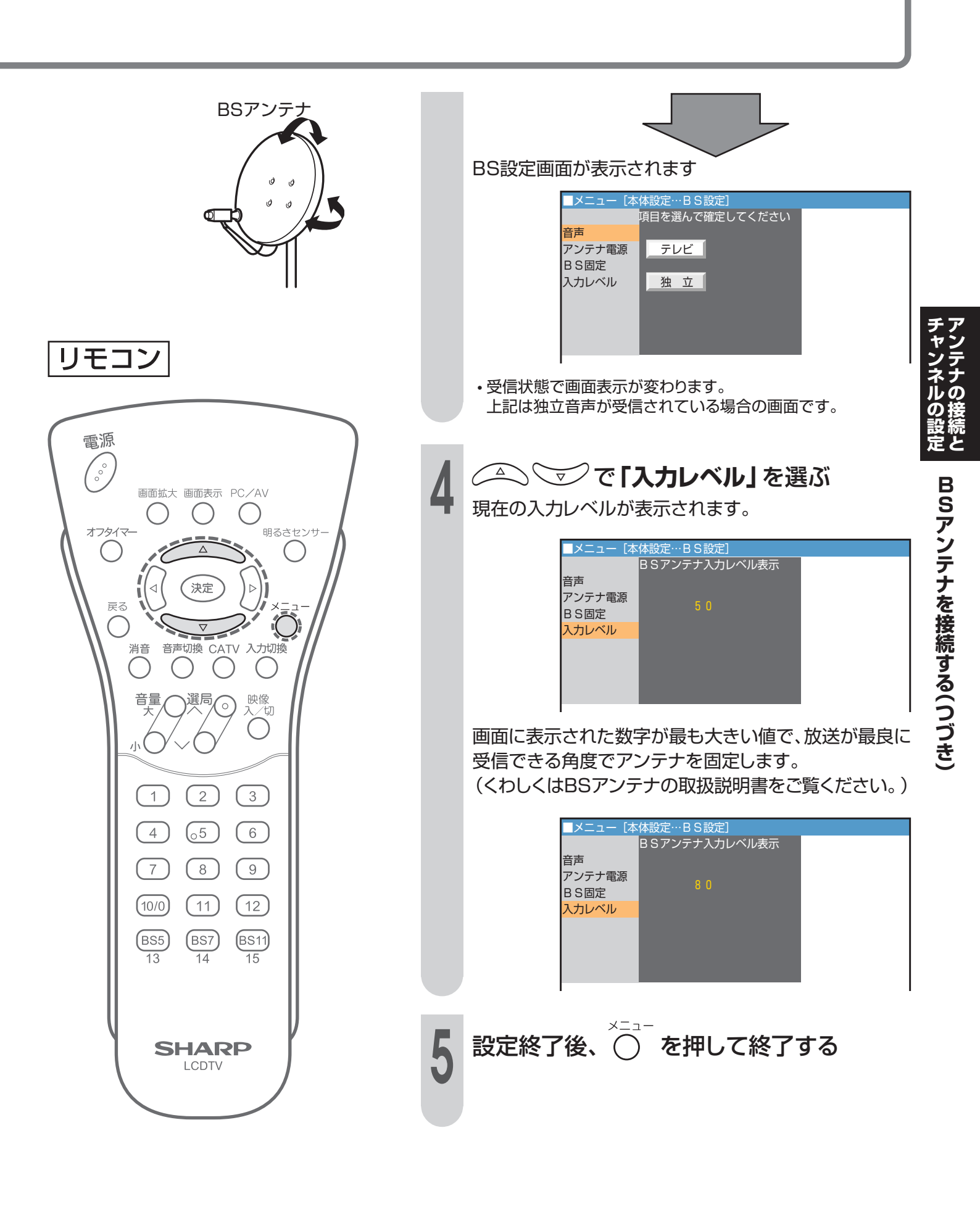

# チャンネルを設定する

■チャンネル設定は「自動設定」と「地域番号設定」と「個別設定(1局ずつチャンネル設定)」の3つの 方法があります。

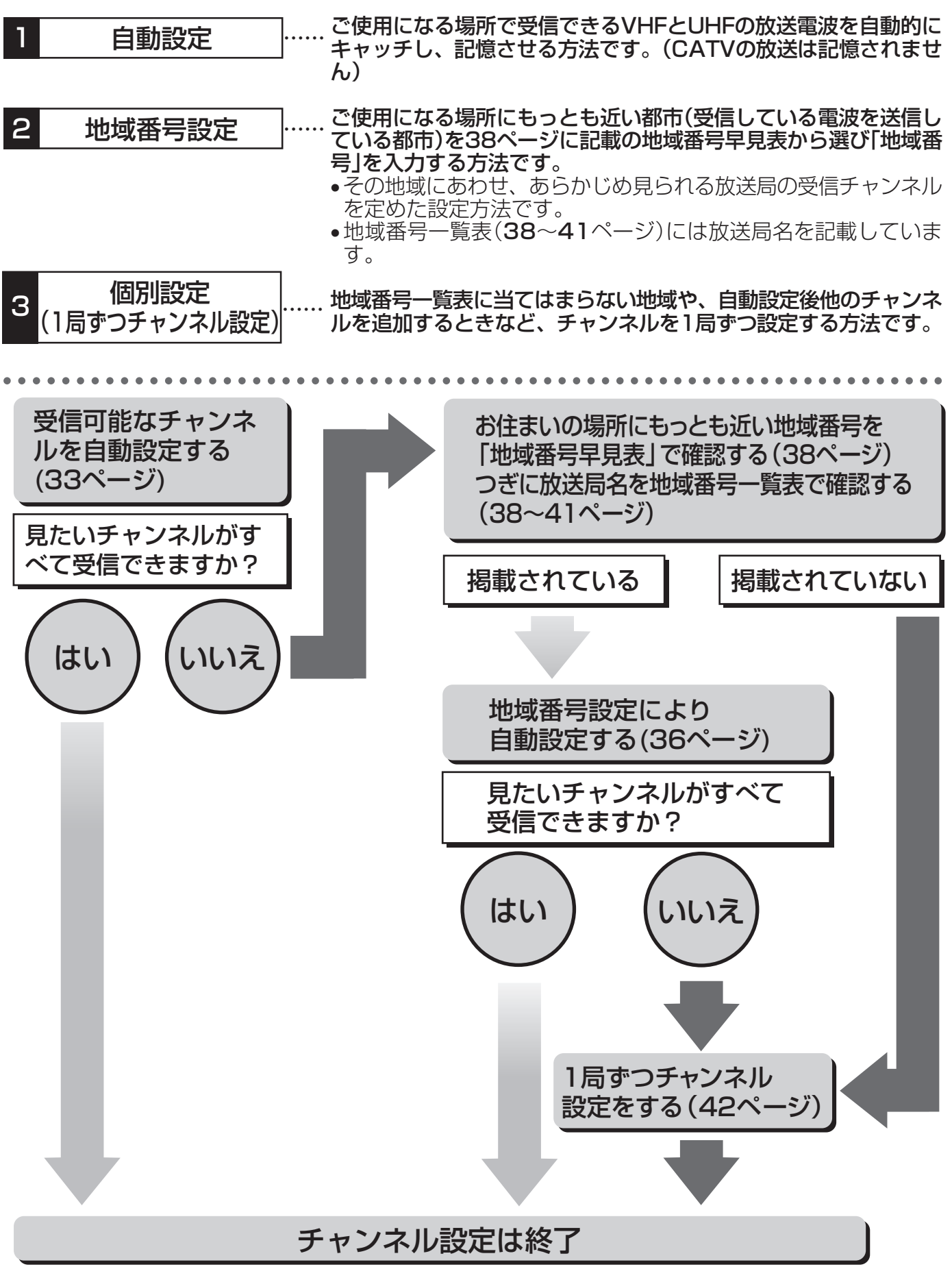

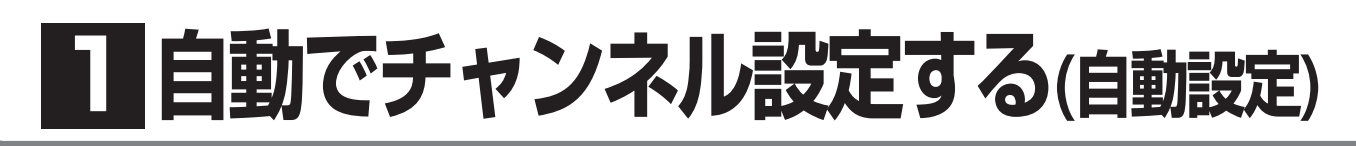

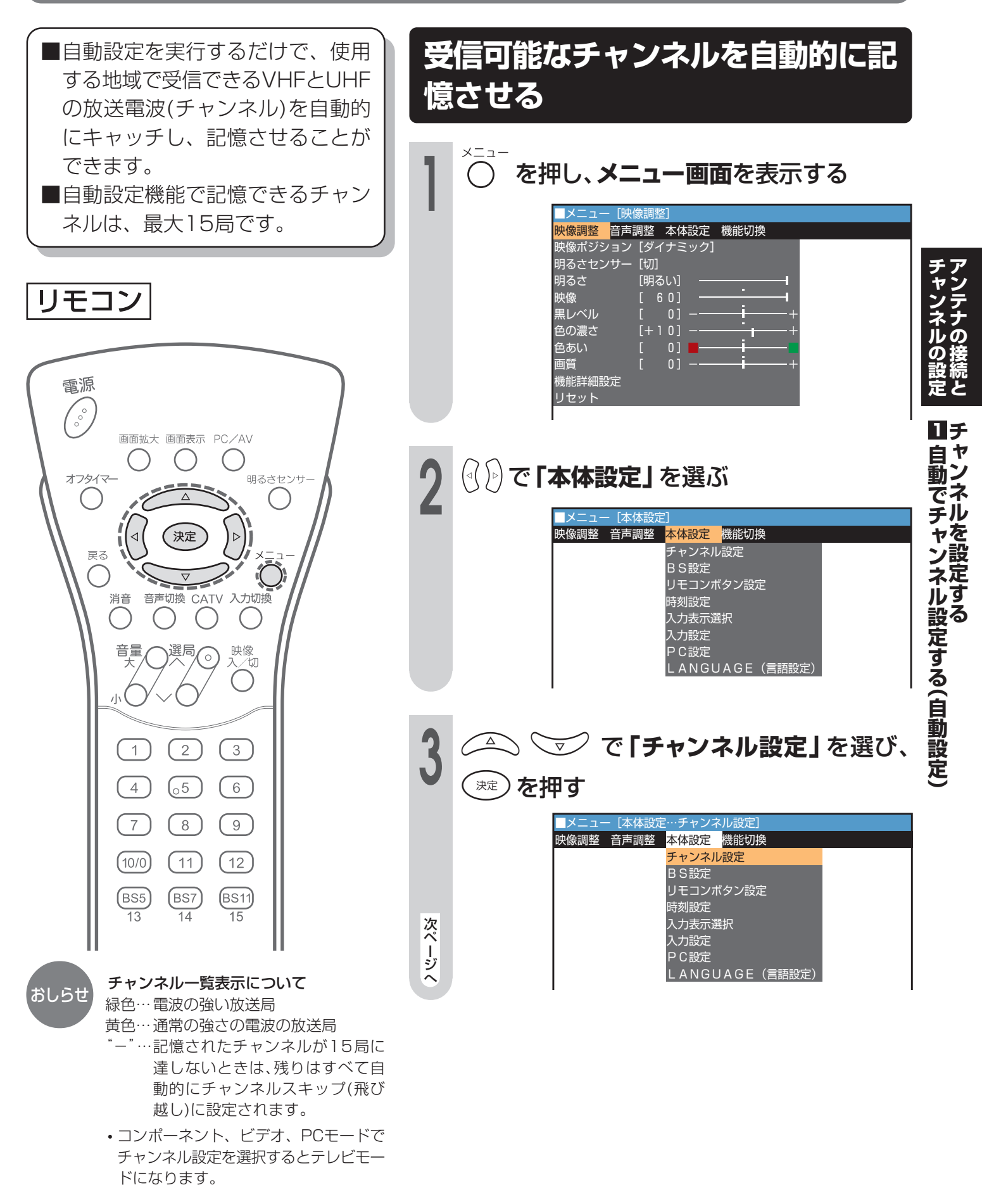

# 自動でチャンネル設定する(自動設定)(つづき)

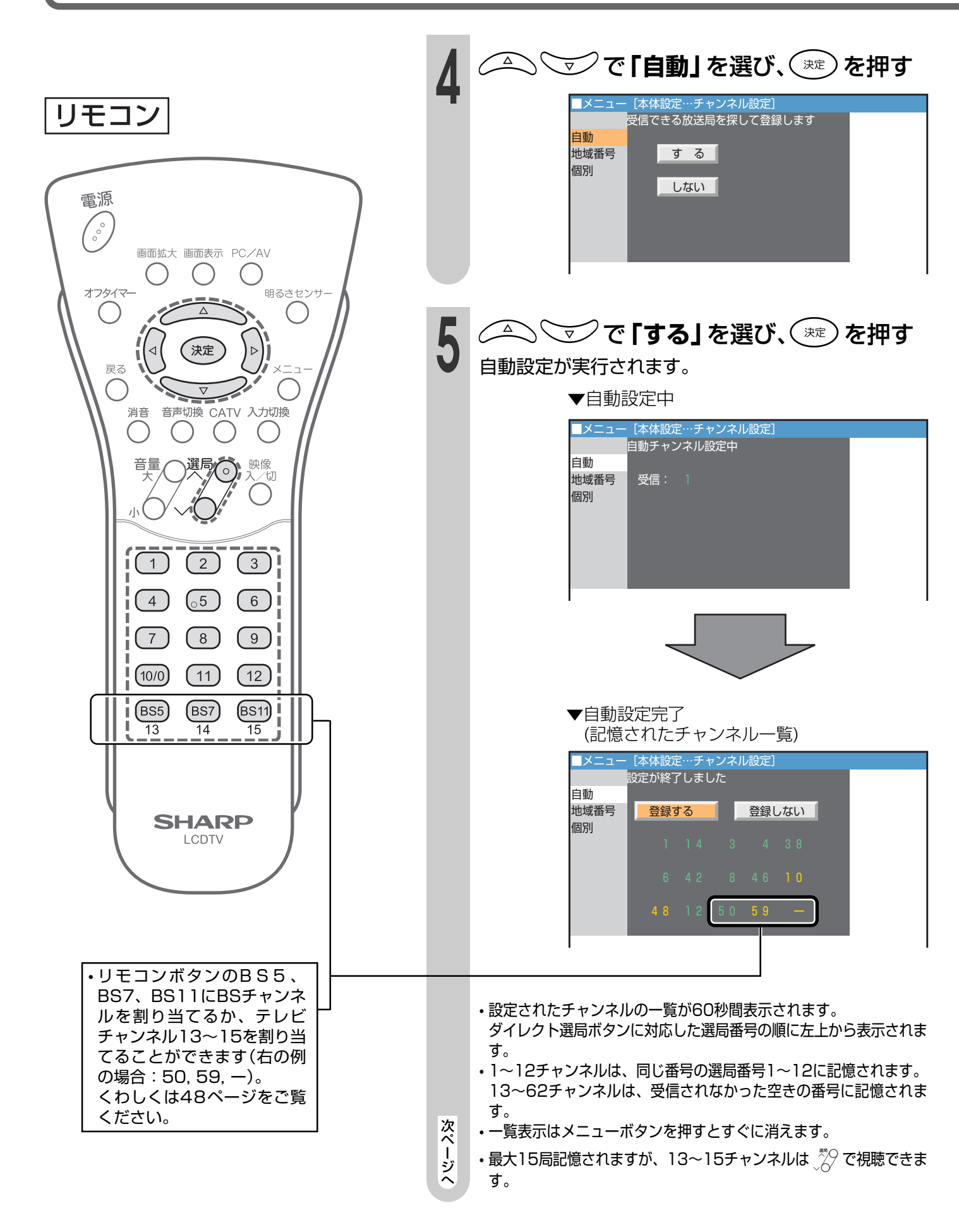

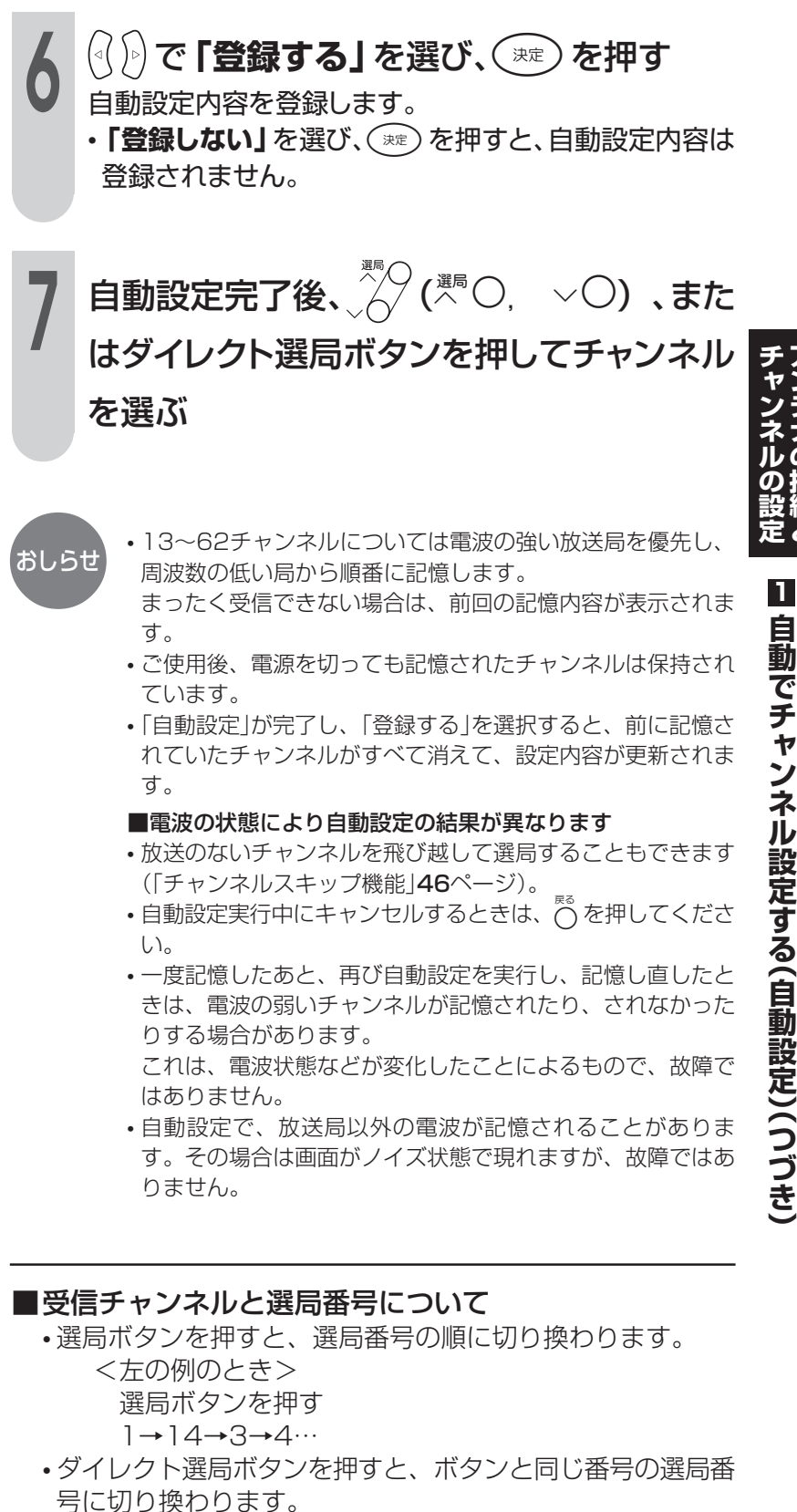

- <左の例のとき>
  - [1]を押す:1チャンネルを選局
  - [2|を押す:14チャンネルを選局
- ・
   ・
   面面のチャンネル表示は選ぶことができます。
   44ページを
   ご覧ください。

2 地域番号でチャンネル設定する(地域番号設定)

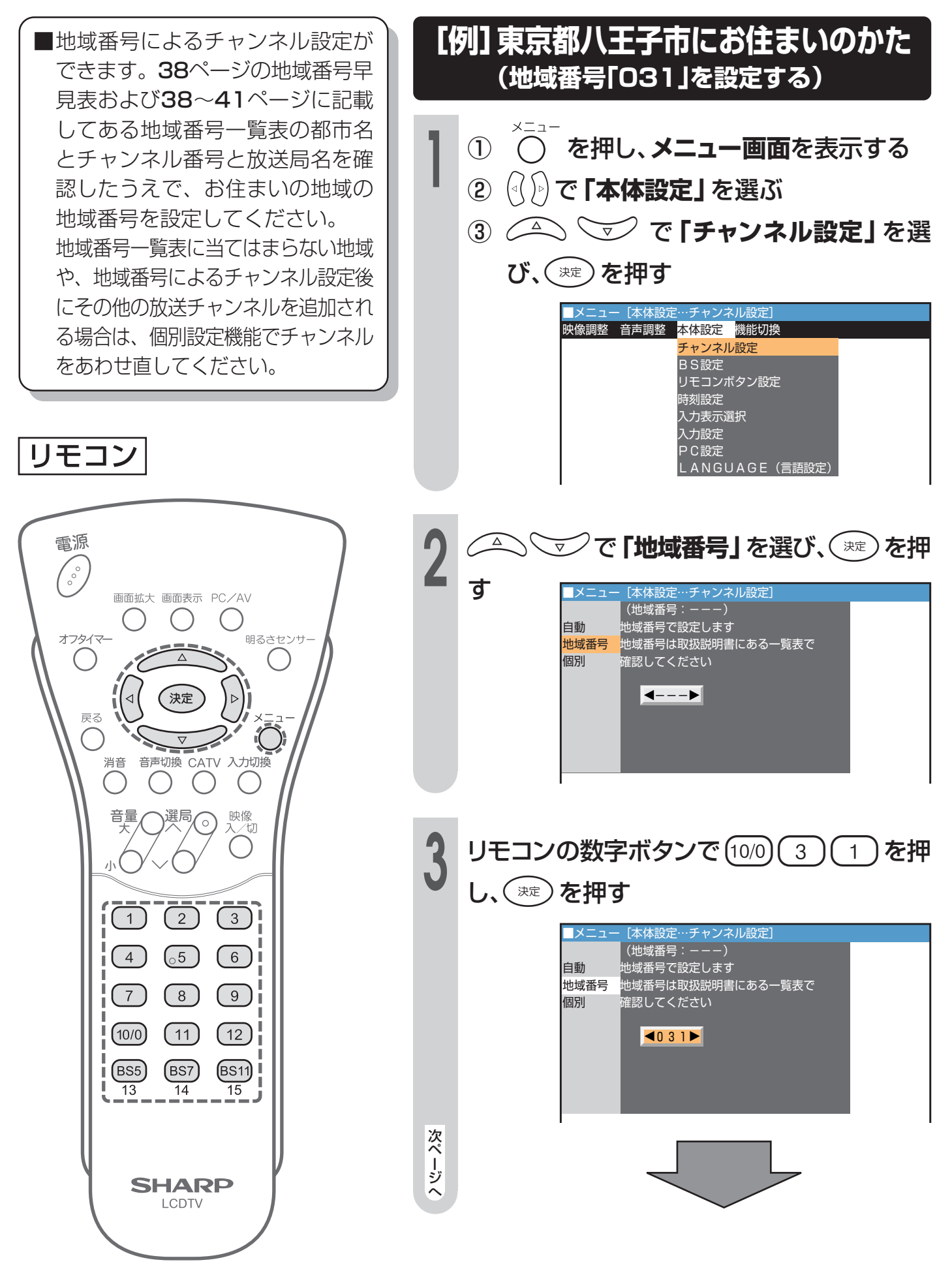
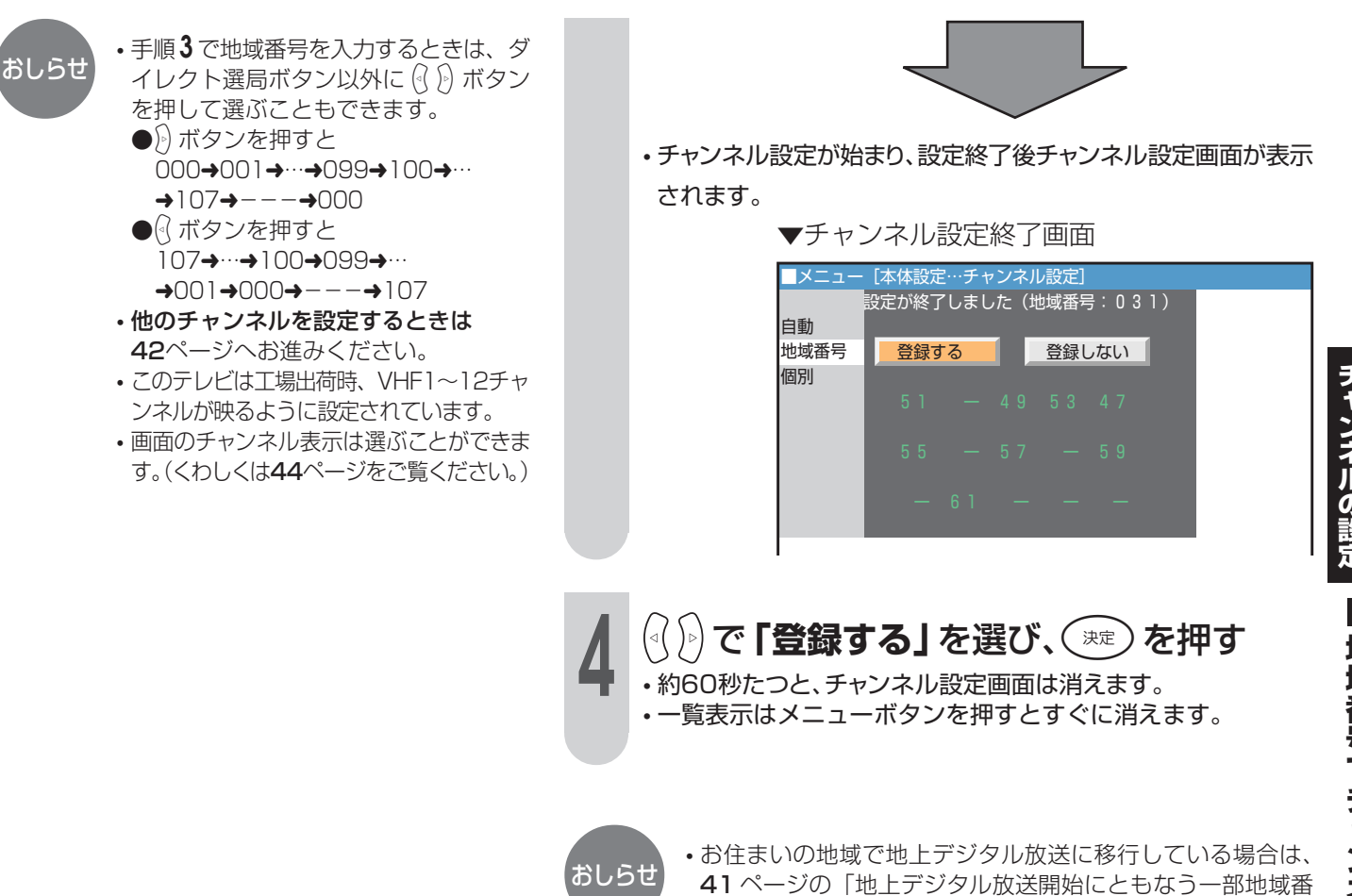

号の変更について」を参照して地域番号を確認してください。

アンテナの

### 2 地域番号でチャンネル設定する(地域番号設定)(つづき)

#### 地域番号早見表

#### ※印の付いた都市については、41ページをご覧ください。

| 五十音 | 都市名                                    | 地域番号 | 五十音 | 都市名                                            | 地域番号 | 五十音 | 都市名   | 地域番号 | 五十音        | 都市名                                     | 地域番号 | 五十音  | 都市名                                                                                                    | 地域番号 | 五十音    | 都市名    | 地域番号 |
|-----|----------------------------------------|------|-----|------------------------------------------------|------|-----|-------|------|------------|-----------------------------------------|------|------|----------------------------------------------------------------------------------------------------|------|--------|--------|------|
| あ   | 会津若松市                                  | 021  | え   | 江別市                                            | 001  | き   | 京都市1  | 060  | た          | 大東市                                     | 061  | に    | 新座市                                                                                                    | 027  | 131    | 船橋市    | 029  |
|     | 青森市                                    | 010  | お   | 青梅市                                            | 030  |     | 京都市2  | 098  |            | 高岡市                                     | 040  |      | 新居浜市                                                                                                    | 080  | $\sim$ | 別府市    | 091  |
|     | 明石市                                    | 063  |     | 大分市                                            | 091  |     | 桐生市 * | 026  |            | 高崎市                                     | 025  |      | 西宮市                                                                                                    | 061  | ほ      | 防府市    | 074  |
|     | 昭島市                                    | 030  |     | 大垣市                                            | 047  | <   | 釧路市   | 004  |            | 高槻市                                     | 061  | 8    | 沼津市                                                                                                    | 052  | ま      | 前橋市    | 025  |
|     | 秋田市                                    | 015  |     | 大阪市                                            | 061  |     | 熊谷市 ※ | 028  |            | 高松市                                     | 078  | ね    | 寝屋川市                                                                                                    | 061  |        | 町田市    | 033  |
|     | 阿久根市                                   | 095  |     | 大館市                                            | 016  |     | 熊本市   | 090  |            | 宝塚市                                     | 061  | の    | 野田市                                                                                                    | 029  |        | 松江市    | 068  |
|     | 上尾市                                    | 027  |     | 大津市                                            | 058  |     | 倉敷市   | 070  |            | 立川市                                     | 030  |      | 延岡市                                                                                                    | 093  |        | 松阪市    | 057  |
|     | 朝霞市                                    | 027  |     | 大牟田市                                           | 086  |     | 久留米市  | 085  |            | 多摩市 *                                   | 032  | は    | 函館市                                                                                                    | 003  |        | 松戸市    | 029  |
|     | 旭川市                                    | 002  |     | 岡崎市                                            | 054  |     | 呉市    | 073  | ち          | 茅ヶ崎市                                    | 034  |      | 秦野市                                                                                                    | 036  |        | 松原市    | 061  |
|     | 足利市                                    | 027  |     | 岡山市                                            | 070  | Z   | 高知市   | 082  |            | 千葉市                                     | 029  |      | 八王子市※                                                                                                    | 031  |        | 松本市    | 046  |
|     | 厚木市                                    | 033  |     | 沖縄市                                            | 096  |     | 甲府市   | 043  |            | 調布市                                     | 030  |      | 八戸市                                                                                                    | 011  |        | 松山市    | 079  |
|     | 網走市                                    | 001  |     | 小樽市                                            | 007  |     | 神戸市   | 061  | 2          | 津市                                      | 057  |      | 羽曳野市                                                                                                    | 061  | み      | 三郷市    | 027  |
|     | 我孫子市                                   | 029  |     | 小田原市                                           | 035  |     | 郡山市   | 019  |            | つくば市                                    | 029  |      | 浜田市                                                                                                    | 069  |        | 三島市    | 052  |
|     | 尼崎市                                    | 061  |     | 帯広市                                            | 005  |     | 小金井市  | 030  |            | 土浦市                                     | 029  |      | 浜松市                                                                                                    | 050  |        | 三鷹市    | 030  |
|     | 安城市                                    | 054  |     | 小山市                                            | 027  |     | 越谷市   | 027  |            | 鶴岡市                                     | 018  |      | 半田市                                                                                                    | 054  |        | 水戸市    | 022  |
| 5   | 飯田市                                    | 045  | か   | 谷務原市*                                          | 048  |     | 小平市   | 030  | 8          | 東京23区                                   | 030  | S    | 東大阪市                                                                                                    | 061  |        | 都城市    | 092  |
|     | 池田巾                                    | 061  |     | 加古川市                                           | 063  |     | 小牧市   | 054  |            | 徳島市                                     | 097  |      | 東久留米市                                                                                                    | 030  |        |        | 092  |
|     | 生駒巾                                    | 061  |     | 鹿児島巾                                           | 094  |     | 小松巾   | 041  |            | 徳山市                                     | 0/4  |      | 泉村山市                                                                                                    | 030  | ਹ      | 正蔵野巾   | 030  |
|     |                                        | 014  |     | > べんして<br>「「「」」「」」「」」「」」「」」「」」「」」「」」」「」」」「」」」」 | 065  | さ   | さいたま市 | 027  |            | 所沢巾                                     | 027  |      | 彦根巾     □                                                                                                    | 059  | -      | 至闌巾    | 800  |
|     | 和永田                                    | 061  |     |                                                | 029  |     | が 印   |      |            | 馬取用                                     |      |      |                                                                                                    | 023  | t      | 空口十    |      |
|     | 1795時日                                 | 025  |     |                                                | 054  |     | 1 佐良巾 | 087  |            | 占小牧巾                                    | 006  |      | いたちは小巾                                                                                                    | 022  | 15     |        | 061  |
|     | 1ヂ゚゚゚゚゚゚゚゚゚゚゚゚゚゚゚゚゚゚゚゚゚゚゚゚゚゚゚゚゚゚゚゚゚゚゚゚ | 061  |     |                                                |      |     | 四田市   | 018  |            |                                         | 039  |      | 日野巾                                                                                                    | 030  | 72     | 大阪口 ※  | 031  |
|     |                                        | 029  |     |                                                |      |     | 相関原用  | 033  |            | 一一一一一一一一一一一一一一一一一一一一一一一一一一一一一一一一一一一一一一一 |      |      | 2月10日 2月11日 1月11日 1月111日 1月111日 1月111111 1月1111 1月1111 1月11111 1月11111 1月1111 1月111111 | 062  |        | 「焼津巾」  | 049  |
|     | 一呂巾                                    | 004  |     | 並 八 巾<br>一一一一一一一一一一一一一一一一一一一一一一一一一一一一一一一一一一一   |      |     |       | 029  |            | 豆田巾                                     |      |      | 1100000000000000000000000000000000000                                                                                                    |      |        |        |      |
|     |                                        | 029  |     | 「「「」」「「」」「」」「」」「」」「「」」「」」「」」「」」「」」」「」」         | 0000 |     | 비세의과  | 003  |            | 豆叶川                                     |      |      | 十塚山                                                                                                    | 034  |        |        | 029  |
|     | 公式にした。                                 | 001  |     |                                                | 034  |     | 小別の   | 001  |            | 空间川                                     | 000  |      | 広島市                                                                                                    | 010  |        |        | 030  |
|     | 、 2/1/19                               | 027  |     | 川越市                                            | 027  |     | ※山市   | 027  | ts         | 長岡市                                     | 037  | .7.  | 福井市                                                                                                    | 042  |        |        | 074  |
|     | しわき市                                   | 020  |     | 川崎市                                            | 033  | 1.  | 静岡市   | 049  | <i>`</i> ^ | 長崎市                                     | 088  | 1.51 | 福岡市                                                                                                    | 083  |        |        | 033  |
|     | 岩国市                                    | 077  |     | 河内長野市                                          | 061  |     | 下國市   | 075  |            | 長野市                                     | 044  |      | 福島市                                                                                                    | 019  | F      | 構須智市   | 033  |
|     |                                        | 027  |     | 川西市                                            | 064  |     | 上載市   | 038  |            | 流山市                                     | 029  |      | 福山市                                                                                                    | 072  | 5      | 横浜市    | 033  |
| 5   | 宇治市                                    | 060  | *   | 木更津市                                           | 029  | ਰ   | 吹田市   | 061  |            | 名古屋市                                    | 054  |      | 富十市                                                                                                    | 051  |        | 四日市市   | 057  |
| _   | 宇都宮市※                                  | 024  |     | 岸和田市                                           | 061  | -   | 鈴鹿市   | 057  |            | 那覇市                                     | 096  |      | 藤枝市                                                                                                    | 053  |        | 米子市    | 068  |
|     | 宇部市                                    | 076  |     | 北九州市                                           | 084  | せ   | 瀬戸市   | 054  |            | 奈良市                                     | 065  |      | 藤沢市                                                                                                    | 033  | わ      | 和歌山市1* | 066  |
|     | 浦安市                                    | 029  | 1   | 北見市                                            | 009  |     | 仙台市   | 013  |            | 習志野市                                    | 029  |      | 富士宮市                                                                                                    | 051  |        | 和歌山市2  | 099  |
| え   | 海老名市                                   | 033  |     | 岐阜市                                            | 047  | そ   | 草加市   | 027  | に          | 新潟市                                     | 037  |      | 府中市                                                                                                    | 030  |        |        |      |

#### 地域番号一覧表

#### ■地域番号別に設定された選局番号と受信チャンネル・放送局は当社の調査によるものです。 (2004年4月現在)

|         | リモコ   | ン番号  | 1             | 2              | 3              | 4              | 5                                                                              | 6            | 7                   | 8          | 9             | 10           | 11             | 12            |
|---------|-------|------|---------------|----------------|----------------|----------------|--------------------------------------------------------------------------------|--------------|---------------------|------------|---------------|--------------|----------------|---------------|
| 都道府県    | 都市名   | 地域番号 | 受信チャンネル       | 受信チャンネル        | 受信チャンネル        | 受信チャンネル        | 受信チャンネル                                                                        | 受信チャンネル      | 受信チャンネル             | 受信チャンネル    | 受信チャンネル       | 受信チャンネル      | 受信チャンネル        | 受信チャンネル       |
|         | +1 +1 | 001  | 1000          | 2              | 3              | 17             | 5                                                                              | 6            | 27                  | 8          | 3 5           | 10           |                | 12            |
|         | 化恍    | 001  | 北海道放送         |                | NHK総合          | テレビ北海道         | 札幌テレビ                                                                          |              | 北海道文化放送             |            | 北海道テレビ        |              |                | NHK教育         |
|         | 旭川    | 002  | ·····         | 2<br>NHK教育     | 33<br>テレビ北海道   | 3 /<br>北海道文化放送 | 39<br>  <br>  <br>  <br>  <br>  <br>  <br>  <br>  <br>  <br>  <br>  <br>  <br> | 6            | / /<br>  札幌テレビ      |            | 9<br>NHK総合    |              | <br>           | 12            |
| 北海道     | 函館    | 003  | 2 1<br>テレビ北海道 | 2 7<br>北海道文化放送 | 35<br>北海道テレビ   | 4<br>NHK総合     | 5                                                                              | 6<br>北海道放送   | 7                   | 8          | 9             | 10<br>NHK教育  | 11             | 12<br>札幌テレビ   |
|         | 釧路    | 004  | 1             | 2<br>NHK教育     | 39<br>北海道テレビ   | 4 1<br>北海道文化放送 | 5                                                                              | 6            | 7<br>1.<br>札幌テレビ    | 8          | 9<br>NHK総合    | 10           | 11<br>北海道放送    | 12            |
|         | 帯広    | 005  | 32<br>北海道文化放送 | 2              | 3 4<br>北海道テレビ  | 4<br>NHK総合     | 5                                                                              | 6<br>北海道放送   | 7                   | 8          | 9             | 10<br>札幌テレビ  | 11             | 12<br>NHK教育   |
|         | 苫小牧   | 006  | 47<br>テレビ北海道  | 4 9<br>NHK教育   | 5 1<br>NHK総合   | 53<br>北海道文化放送  | 55<br>北海道放送                                                                    | 57<br>札幌テレビ  | 6 1<br>北海道テレビ       | 8          | 9             | 10           | 11             | 12            |
|         | 小樽    | 007  | 2 4<br>テレビ北海道 | 2<br>NHK教育     | 2 6<br>北海道文化放送 | 4<br>北海道テレビ    | 5                                                                              | 6            | 7<br>  札幌テレビ        | 8          | 9<br>北海道放送    | 1.0          | 11<br>NHK総合    | 12            |
|         | 室蘭    | 008  | 1             | 2<br>NHK教育     | 29<br>テレビ北海道   | 37<br>北海道文化放送  | 39<br>北海道テレビ                                                                   | 6            | 7<br>  札幌テレビ        |            | 9<br>NHK総合    | 10           | 11<br>北海道放送    | 12            |
|         | 北見    | 009  | 1             | 2<br>NHK教育     | 3              | 4              | 59<br>北海道文化放送                                                                  | 61<br>北海道テレビ | 7<br>1.<br>1. 札幌テレビ | 8          | 9<br>NHK総合    | 10           | 53<br>北海道放送    | 12            |
|         | 青森    | 010  | 1<br>青森放送テレビ  | 2              | 3<br>NHK総合     | 4              | 5<br>NHK教育                                                                     | 6            | 38<br>青森テレビ         | 8          | 3 4<br>青森朝日放送 | 10           | 11             | 12            |
| 青森      | 八戸    | 011  | 1             | 2              | 33<br>青森テレビ    | 4              | 3 1<br>青森朝日放送                                                                  | 6            | 7<br>NHK教育          |            | 9<br>NHK総合    | 1.0          | 11<br>青森放送テレビ  | 12            |
| 岩手      | 盛岡    | 012  | ]             | 2              | 3              | 4<br>NHK総合     | 5                                                                              | 6<br>IBCテレビ  | 7                   | 8<br>NHK教育 | 31<br>岩手朝日テレビ | 35<br>テレビ岩手  | 11             | 33<br>めんこいテレビ |
| 宮城      | 仙台    | 013  | 1<br>東北放送     | 2              | 3<br>NHK総合     | 4              | 5<br>NHK教育                                                                     | 6            | 3 2<br>東日本放送        | 8          | 3 4<br>宮城テレビ  | 10           | 11             | 12<br>仙台放送    |
|         | 石巻    | 014  | 59<br>東北放送    | 2              | 5 1<br>NHK総合   | 4              | 49<br>NHK教育                                                                    | 6            | 6 1<br>東日本放送        | 8          | 55<br>宮城テレビ   | 10           | 1.1            | 57<br>仙台放送    |
| £₩œ     | 秋田    | 015  | 1             | 2<br>NHK教育     | 3              | 4              | 5                                                                              | 6            | 7                   | 8          | 9<br>NHK総合    | 31<br>秋田朝日放送 | 11<br>秋田放送テレビ  | 37<br>秋田テレビ   |
| тлШ<br> | 大館    | 016  | 1             | 2<br>NHK教育     | 3              | 4<br>NHK総合     | 5                                                                              | 6<br>秋田放送テレビ | 7                   | 8<br>NHK教育 | 9<br>NHK総合    | 59<br>秋田朝日放送 | 1 1<br>秋田放送テレビ | 57<br>秋田テレビ   |

|               | リモコ  | ン番号  | 1                                     | 2                   | 3              | 4               | 5               | 6                         | 7                  | 8                  | 9               | 10                  | 11                                     | 12                      |
|---------------|------|------|---------------------------------------|---------------------|----------------|-----------------|-----------------|---------------------------|--------------------|--------------------|-----------------|---------------------|----------------------------------------|-------------------------|
| 都道府県          | 都市名  | 地域番号 | 受信チャンネル 放送局名                          | 受信チャンネル<br>放送局名     | 受信チャンネル 放送局名   | 受信チャンネル<br>放送局名 | 受信チャンネル<br>放送局名 | 受信チャンネル<br>放送局名           | 受信チャンネル 放送局名       | 受信チャンネル<br>放送局名    | 受信チャンネル<br>放送局名 | 受信チャンネル 放送局名        | 受信チャンネル 放送局名                           | 受信チャンネル<br>放送局名         |
|               | 山形   | 017  | ]                                     | 2                   | 3              | 4<br>NHK教育      | 5               | 36<br>テレビユー山形             | 30<br>さくらんぼテレビ     | 8<br>NHK総合         | 9               | 10                  | 11                                     | 38<br>山形テレビ             |
|               | 鶴岡   | 018  | 1                                     | 2                   | 3<br>NHK総合     | 4               |                 | 6<br>NHK教育                | 7                  | 39<br>山形テレビ        | 9               | 22<br>テレビユー山形       | 1.1                                    | 2 4<br>さくらんぼデレビ         |
|               | 福島   | 019  | 1                                     | 2<br>NHK教育          | 31<br>デレビュー福島  | 4               | 33<br>福島中央テレビ   | 6                         | 35<br>福島放送         | 8                  | 9<br>NHK総合      | 1.0                 | 11<br>福島テレビ                            | 1 2                     |
| 福島            | いわき  | 020  | 1                                     | 62<br>デレビコー福島       | 3              | 4<br>NHK総合      | 5               | 58<br>福島中央デレビ             |                    | 8<br>「福島デレビ」       | 9               | 10<br>NHK教育         | 1 1                                    | 60<br>福島放送              |
|               | 会津若松 | 021  | ]                                     | 2                   | 3<br>NHK教育     | 4               | 5               | 6<br>福島テレビ                | 7                  | 47<br>テレビコー福自      | 9               | 37<br>福島中中テレビ       | 1.1                                    | 4]<br>福阜放送              |
| +++ 1=#       | 水戸   | 022  | 4 4<br>NHK総合                          | 2                   | 46<br>NHK教育    | 4 2<br>日本テレビ    | 5               | 40<br>TBS=UP              | 7                  | 38<br>フジテレビ        | 9               | 1000<br>36<br>テレビ朝日 | 1.1                                    | 32<br>テレビ東京             |
| 次飒            | 日立   | 023  | 5 2<br>NHK総合                          | 2                   | 50<br>NHK教育    | 54<br>日本テレビ     | 5               | 56<br>TBS <del>T</del> UP | 7                  | 58<br>フジデレビ        | 9               | 60<br>テレビ朝日         | 1.1                                    | 62<br>テレビ東京             |
| 栃木            | 宇都宮  | 024  | 2 9<br>NHK総合                          | 2                   | 27<br>NHK教育    | 25<br>日本テレビ     |                 | 23<br>TBS <del>F</del> DP | 7                  | 21<br>フジテレビ        | 31<br>どちぎテレビ    | 19<br>テレビ朝日         | 1.1                                    | 17<br>テレビ東京             |
| #¥ EE         | 前橋   | 025  | 5 2<br>NHK総合                          | 2                   | 50<br>NHK教育    | 5 4<br>日本テレビ    | 40<br>放送大学      | 56<br>エBSテレビ              | 7                  | 58<br>ラジテレビ        | 9               | 60<br>テレビ朝日         | 48<br>群馬テレビ                            | 62<br>テレビ東京             |
| 行于示可          | 桐生   | 026  | 4 3<br>NHK総合                          | 2                   | 45<br>NHK教育    | 39<br>日本テレビ     | 40<br>放送大学      | 37<br>TBSテレビ              | 7                  | 35<br>フジテレビ        | 9               | 33<br>テレビ朝日         | 4 1<br>群馬テレビ                           | 3 1<br>テレビ東京            |
| <b>ム</b> 一    | さいたま | 027  | 1<br>NHK総合                            | 2                   | 3<br>NHK教育     | 4               | 16<br>放送大学      | 6<br>TBSテレビ               | 7                  | 8<br>フジテレビ         | 38<br>テレビ埼玉     | 10<br>テレビ朝白         |                                        | 12<br>テレビ東京             |
| 坷玉            | 熊谷   | 028  | 33<br>NHK総合                           | 2                   | 35<br>NHK教育    | 2 5<br>日本テレビ    | 5               | 23<br>TBSテレビ              | 16<br>放送大学         | 2 1<br>フジテレビ       | 28<br>テレビ埼玉     | 19<br>テレビ朝日         | 1.1                                    | 17<br>テレビ東京             |
| 千葉            | 千葉   | 029  | 1<br>NHK総合                            | 2                   | 3<br>NHK教育     | 4<br>日本テレビ      | 16<br>放送大学      | 6<br>TBSテレビ               | 7                  | 8<br>フジテレビ         | 4 2<br>テレビ神奈川   | 10<br>テレビ朝日         | 4 6<br>千葉テレビ                           | 12<br>テレビ東京             |
|               | 23区  | 030  | 〕<br>NHK総合                            | 2                   | 3<br>NHK教育     | 4<br>日本テレビ      | 14<br>東京メトロポリタン | 6<br>TBSテレビ               | 38<br>テレビ埼玉        | 8<br>フジテレビ         | 4 2<br>テレビ神奈川   | 10<br>テレビ朝日         | 4 6<br>千葉テレビ                           | 12<br>テレビ東京             |
| 東京            | 八王子  | 031  | 5 1<br>NHK総合                          | 2                   | 49<br>NHK教育    | 53<br>日本テレビ     | 47<br>東京メトロポリタン | 55<br>TBSテレビ              | 7                  | 5 7<br>フジテレビ       | 9               | 59<br>テレビ朝日         | 11                                     | 6 1<br>テレビ東京            |
|               | 多摩   | 032  | 30<br>NHK総合                           | 2                   | 32<br>NHK教育    | 2 6<br>日本テレビ    | 28<br>東京メトロポリタン | 24<br>TBSテレビ              | 7                  | 2 2<br>フジテレビ       | 9               | 20<br>テレビ朝日         | 11                                     | 18<br>テレビ東京             |
|               | 横浜   | 033  | 〕<br>NHK総合                            | 2                   | 3<br>NHK教育     | 4<br>日本テレビ      | 16<br>放送大学      | 6<br>TBSテレビ               | 7                  | 8<br>フジテレビ         | 4 2<br>デレビ神奈川   | 10<br>テレビ朝日         | 1.1                                    | 12<br>テレビ東京             |
|               | 茅ケ崎  | 034  | 33<br>NHK総合                           | 2                   | 29<br>NHK教育    | 35<br>日本テレビ     | 5               | 37<br>TBSテレビ              | 7                  | 39<br>フジテレビ        | 31<br>デレビ神奈川    | 4 1<br>テレビ朝日        | 1.1                                    | 43<br>テレビ東京             |
| ተሞታም/11       | 小田原  | 035  | 5 2<br>NHK総合                          | 2                   | 50<br>NHK教育    | 5 4<br>日本テレビ    | 5               | 56<br>TBSテレビ              | 7                  | 58<br>フジテレビ        | 4 6<br>テレビ神奈川   | 60<br>テレビ朝日         | 1.1                                    | 62<br>テレビ東京             |
|               | 秦野   | 036  | 4.7<br>NHK総合                          | 2                   | 4 9<br>NHK教育   | 5 1<br>日本テレビ    |                 | 53<br>TBSテレビ              | 7                  | 55<br>フジテレビ        | 61<br>テレビ神奈川    | 57<br>テレビ朝日         | 1.1                                    | 59<br>テレビ東京             |
| <b>≠</b> £3€3 | 新潟   | 037  | 21<br>新潟テレビ21                         | 2                   | 2 9<br>テレビ新潟   | 4               | 5               | 6                         | 7                  | 8<br>NHK総合         | 9               | 3 5<br>新潟総合テレビ      | 1.1                                    | 1 2<br>NHK教育            |
| 利加            | 上越   | 038  | 1<br>NHK教育                            | 2                   | 3<br>NHK総合     | 4               |                 | 37<br>新潟テレビ21             | 7                  | 27<br>テレビ新潟        | 9               | 10<br>新潟放送          | 1.1                                    | 33<br>新潟総合テレビ           |
| 賣山            | 富山   | 039  | 1<br>北日本デレビ                           | 2                   | 3<br>NHK総合     | 4               | 5               | 6                         | 7                  | 8                  | 9               | 10<br>NHK教育         | 32<br>チューリップ                           | 3 4<br>富山テレビ            |
|               | 高岡   | 040  | 50<br>北日本デレビ                          | 2                   | 4.8<br>NHK総合   | 4               |                 | 6                         | 7                  | 8                  | 9               | 4 6<br>NHK教育        | 42<br>チューリップ                           | 4 4<br>富山テレビ            |
| 石川            | 金沢   | 041  | 1                                     | 2                   |                | 4<br>NHK総合      | 5               | 6<br>MROテレビ               | 2 5<br>北陸朝日放送      | 8<br>NHK教育         | 9               | 33<br>テレビ金沢         | 11                                     | 37<br>石川テレビ             |
| 福井            | 福井   | 042  | 39<br>福井テレビ                           | 2                   | 3<br>NHK教育     | 4               | 5               | 6<br>MROテレビ               | 7                  | 8                  | 9<br>NHK総合      | 10                  | 11<br>FBCテレビ                           | 1.2                     |
| 山梨            | 甲府   | 043  | 〕<br>NHK総合                            | 2                   | 3<br>NHK教育     | 4               | 5<br>山梨放送       | 6                         | 37<br>テレビ山梨        |                    | 9               | 1.0                 | 1.1                                    | 1.2                     |
|               | 長野   | 044  | 1                                     | 4 4<br>NHK総合        | 50<br>長野朝日放送   | 4               | 40<br>テレビ信州     | 6                         | 4 2<br>長野放送        |                    | 46<br>NHK教育     | 10                  | 4 8<br>信越放送                            | 1.2                     |
| 長野            | 飯田   | 045  | 4 4<br>長野朝日放送                         | 2                   | 3<br>NHK教育     | 4<br>NHK総合      | 5               | 6<br>信越放送                 | 7                  | 4 2<br>テレビ信州       | 9               | 4 0<br>長野放送         | 11                                     | 1.2                     |
|               | 松本   | 046  | I                                     | 44<br>NHK総合         | 50<br>長野朝日放送   | 4               | 48<br>テレビ信州     | 6                         | 4 2<br>長野放送        |                    | 4 6<br>NHK教育    | 10                  | 4 0<br>信越放送                            | 1.2                     |
| 岐阜            | 岐阜   | 047  | ーーー<br>東海テレビ                          | 2                   | 3<br>NHK総合     | 4               | 5<br>CBCテレビ     | 6                         | 35<br>中京テレビ        |                    | 9<br>NHK教育      | 1.0                 | <br>名古屋テレビ                             | 3 /<br>岐阜放送             |
|               | 各務原  | 048  | ーーーー<br>東海テレビ                         | 2                   | 3<br>NHK総合     | 4               | 5<br>CBCテレビ     | 6                         | 35<br>中京テレビ        |                    | 9<br>NHK教育      | 1.0                 | 名古屋テレビ                                 | 28                      |
|               | 静岡   | 049  |                                       | 2<br>NHK教育          | 3 1<br>静岡第1テレビ | 4               | 33<br>静岡朝日テレビ   | b                         | 35<br>テレビ静岡        | 8                  | 9<br>NHK総合      |                     | 静岡放送                                   |                         |
|               | 浜松   | 050  |                                       | 30<br>静岡第1テレビ       | 3              | 4<br>NHK総合      |                 | b<br>静岡放送                 | /                  | 8<br>NHK教育         |                 | 28<br>静岡朝日テレビ       |                                        | 34<br>テレビ静岡             |
| 静岡            | 富士   | 051  |                                       | り4<br>NHK教育         |                | 4               | 29<br>静岡朝日テレビ   |                           |                    | δ<br>              | っと<br>NHK総合     | 1.0                 | 4.1<br>静岡放送                            | 1.0                     |
|               | 沼津   | 052  |                                       | 5 I<br>NHK教育        | り I<br>静岡第1テレビ | 4               | 5 /<br>静岡朝日テレビ  | b                         | 59<br>テレビ静岡        | 8                  | 53<br>NHK総合     | 1.0                 | 55                                     | 1.2                     |
|               | 藤枝   | 053  | I                                     |                     |                | 4               | 静岡朝日テレビ         |                           |                    | δ<br>              | 4 2<br>NHK総合    | 1.0                 |                                        | 0.5                     |
|               | 名古屋  | 054  | ー・・・・・・・・・・・・・・・・・・・・・・・・・・・・・・・・・・・・ |                     | 」。<br>NHK総合    | 4               | CBCテレビ          | 0                         | 3.0<br>中京テレビ       | δ<br>              | 9<br>NHK教育      | I U                 | 1.1.1.1.1.1.1.1.1.1.1.1.1.1.1.1.1.1.1. | と つ<br>テレビ愛知            |
| 愛知            | 豊橋   | 055  | う b<br>東海テレビ                          |                     | 04<br>NHK総合    | 4               | CBCFVE          | 0                         | りる 中京テレビ           | 0                  | い<br>NHK教育      | 10                  | 名古屋テレビ                                 | テレビ愛知                   |
|               | 豊田   | 056  | ッ /<br>東海テレビ                          | ¢                   | い。<br>NHK総合    | 4               | CBCテレビ          | 0<br>0                    | りょう<br>中京テレビ<br>95 | 0                  | い<br>NHK教育      | 1 U<br>0 0          | 01<br>名古屋テレビ<br>11                     | 4 3<br>テレビ愛知            |
| 三重            | 津    | 057  | ーーーー<br>東海テレビ<br>1                    | É                   | NHK総合          | 4<br>ວເ         | 。<br>CBCテレビ     | 0                         | ります。<br>中京テレビ      | 0                  | ッ<br>NHK教育      | 三重テレビ               | 11<br>名古屋テレビ<br>9 0                    | テレビ愛知                   |
| 滋賀            | 大津   | 058  | 1                                     | C 0<br>NHK総合<br>5 0 | ນ<br>ວ         | 毎日テレビ           | 5.e             | ABCテレビ                    | ······/······      | 4 U<br>関西テレビ       | я<br>п          | サイ<br>読売テレビ         | 30<br>びわ湖放送                            | 40<br>NHK教育             |
|               | 彦根   | 059  | 1                                     | り Z<br>NHK総合        |                | 5 4<br>毎日テレビ    | びわ湖放送           | ABCテレビ                    | /                  | していていていた。<br>関西テレビ | 0 E             | 02<br>読売テレビ<br>10   | 1 1                                    | 00<br>NHK教育             |
| 京都            | 京都1  | 060  | I                                     | く<br>NHK総合          | サンテレビ          | 4<br>毎日テレビ      | ・・・・・<br>テレビ大阪  | ABCテレビ                    | 3 4<br>京都テレビ       | 。<br>関西テレビ         | 奈良テレビ           | ・ · · ·<br>読売テレビ    | 1.1                                    | │ <del>(</del><br>NHK教育 |
|               | 京都 2 | 098  | NHK京都                                 |                     |                | 4               | テレビ大阪           |                           |                    | 。<br>関西テレビ         |                 |                     |                                        |                         |

# 2 地域番号でチャンネル設定する(地域番号設定)(つづき)

| ****    | リモコ            | ン番号  | <b>]</b><br>受信チャンネル     | <b>2</b><br>受信チャンネル                     | 3                      | 4                      | 5                             | 6<br>受信チャンネル       | 7                         | 8                        | 9 受信チャンネル    | 10<br>受信チャンネル     | <b>]]</b><br>受信チャンネル                   | 12                      |
|---------|----------------|------|-------------------------|-----------------------------------------|------------------------|------------------------|-------------------------------|--------------------|---------------------------|--------------------------|--------------|-------------------|----------------------------------------|-------------------------|
| 都但府県    | 都市名            | 地域番号 | 放送局名                    | 放送局名                                    | <u>放送局名</u><br>36      | <u>放送局名</u><br>4       | <u>放送局名</u><br>19             | 放送局名               | <u>放送局名</u><br>3 4        | 放送局名                     | 放送局名         | <u>放送局名</u><br>10 | <u>放送局名</u><br>30                      | <u>放送局名</u><br>1 2      |
| 大阪      | 大阪             | 061  | 1                       | NHK総合<br>2                              | サンテレビ<br>36            | 毎日テレビ<br>4             | テレビ大阪<br>19                   | <u>ABCテレビ</u><br>6 | 京都テレビ<br>34               | 関西テレビ<br>8               | 9            | 読売テレビ<br>10       | テレビ和歌山<br>30                           | NHK教育<br>1 2            |
|         | 神尸             | 061  | 1                       | NHK総合<br>50                             | サンテレビ<br>56            | 毎日テレビ<br>54            | テレビ大阪<br>5                    | ABCテレビ<br>58       | 京都テレビ<br>7                | 関西テレビ<br>60              | 9            | 読売テレビ<br>62       | テレビ和歌山<br>11                           | NHK教育<br>5 2            |
| 兵庫      | 火路<br>四天       | 062  | 1                       | NHK総合<br>5 1                            | サンテレビ<br>5 5           | 毎日テレビ<br>53            | 19                            | ABCテレビ<br>57       | 7                         | 関西テレビ<br>59              | 9            | 読売テレビ<br>6 1      | 3 0                                    | NHK教育<br>4 9            |
|         | 明石             | 063  | 1                       | NHK総合<br>2 9                            | サンテレビ 33               | 毎日テレビ<br>35            | テレビ大阪                         | ABCテレビ<br>37       | 7                         | 関西テレビ<br>39              | 9            | 読売テレビ<br>4 1      | テレビ和歌山<br>11                           | NHK教育<br>3 1            |
| 大白      | 川西             | 064  | 1                       | NHK総合<br>2                              | サンテレビ<br>36            | 毎日テレビ<br>4             | 19                            | ABCテレビ<br>6        | 6 2                       | 関西テレビ<br>8               | 5 5          | 読売テレビ<br>10       | 11                                     | NHK教育<br>1 2            |
| 示良      | 余良<br>10家5-1-1 | 065  | 1                       | NHK総合<br>3 2                            | サンテレビ<br>3             | 毎日テレビ<br>4 2           | テレビ大阪<br>5                    | ABCテレビ<br>4 4      | 奈良テレビ<br>7                | 関<br>西<br>テ<br>レビ<br>4 6 | 奈良テレビ<br>9   | 読売テレビ<br>48       | 3 0                                    | NHK教育<br>26             |
| 和歌山     | 和歌山Ⅰ           | 066  | 1                       | NHK総合<br>50                             | 3                      | 毎日テレビ<br>5 4           | 5                             | ABCテレビ<br>58       | 7                         | 関西テレビ<br>60              | 9            | 読売テレビ<br>62       | <u>テレビ和歌山</u><br>5 6                   | NHK教育<br>5 2            |
| 自窃      | 和武山と           | 099  | 1                       | NHK総合<br>2                              | 3                      | 毎日テレビ<br>4             | 5                             | ABCテレビ<br>6        | 7                         | 関西テレビ<br>2 4             | 9            | 読売テレビ<br>2 2      | テレビ和歌山<br>11                           | NHK教育<br>12             |
| 局収      | 局収             | 067  | 日本海テレビ<br>30            | 2                                       | NHK総合<br>34            | NHK教育<br>4             | 5                             | 6                  | 7                         | <u>山陰中央テレビ</u><br>8      | 9            | BSSテレビ<br>10      | 11                                     | 1 2                     |
| 島根      |                | 000  | 日本海テレビ<br>1             | 2                                       | 山陰中央テレビ<br>5 4         | 4                      | 5                             | NHK総合<br>6         | 7                         | 58                       | 9            | BSSテレビ<br>10      | 11                                     | NHK教育<br>12             |
| 岡山      | 一八山            | 009  | 2 3                     | NHK総合<br>2                              | 日本海テレビ<br>3            | 4                      | <u>BSSテレビ</u><br>5            | 2 5                | 3 5                       | 山陰中央テレビ<br>8             | NHK教育<br>9   | 10                | 11                                     | 1 2                     |
|         | 一回口            | 070  | テレビせとうち<br>3 1          | 2                                       | NHK教育<br>3             | 4                      | NHK総合<br>5                    | 瀬戸内海テレビ<br>6       | <u>0HKテレビ</u><br>7        | 8                        | 西日本放送<br>9   | 3 5               | 山陽放送                                   | 1 2                     |
| 広自      | 「四田」           | 071  | テレビ新広島                  | 2                                       | NHK総合<br>2.4           | RCCテレビ<br>4            | 2.6                           | 6                  | NHK教育<br>7                | 8                        | 9            | 広島ホームテレビ<br>10    | 11                                     | <u>広島テレビ</u><br>12      |
| 山田田     | шщ<br>Ц        | 072  | NHK総合<br>1              | 2                                       | 広島ホーレテレビ<br>24         | 4                      | テレビ新広島                        | 6                  | NHK教育<br>26               | 8                        | 9            | RCCテレビ<br>10      | 11                                     | 広島テレビ 12                |
|         |                | 074  |                         | 2                                       | <u>」広島和-1571代</u><br>3 | 4                      | <u> 広島ナレビ 52 </u>             | 6                  | <u>テレビ新広島</u><br>38       |                          | 9            | 10                |                                        | 12                      |
|         | 下関             | 075  | NHK教育<br>41             | 2                                       | 23<br>エいつも-Mbb注        | 4<br>                  | 山口朝日放达<br>2 ]<br>山口朝日故送       | 6<br>NUV\$\$       | <u>702ЩЦ</u><br>33        | 8<br>DVD伝口批送             | NHK総合<br>39  |                   | <u>田口テレヒ</u><br>35<br>垣岡故洋             | ] 2<br>NUV 教育           |
| 山口      | 宇部             | 076  | NHK教育                   | 2 2 1 1 1 1 1 1 1 1 1 1 1 1 1 1 1 1 1 1 | 3                      | <u>щалос</u><br>4      | <u>田口新口瓜区</u><br>31<br>山口朝口放送 | NHK総合              |                           | RKR年日前送                  | 16<br>NHK総合  |                   | 18<br>10<br>10<br>10<br>10<br>10<br>10 | 12                      |
|         | 岩国             | 077  |                         | 2                                       | 3                      | 4<br>BCC=UK            |                               | 6                  | 28                        | 8                        | 9<br>N山区総合   | 10                |                                        | 12<br>広島テレビ             |
| 徳島      | 徳島             | 097  |                         | 2                                       | 3<br>N日K総合             | 11000 DC<br>4<br>毎日テレビ | 5                             |                    | 7                         | 8 問 西 テ レ ビ              | 9            | 10<br>  詰売テレビ     | 11                                     | <u> 12</u><br>NILI K 教育 |
| 香川      | 高松             | 078  | 10回アレビ<br>33<br>瀬戸内海テレビ | 2                                       | 39<br>NHK教育            | 4                      | 37<br>NHK総合                   | 6                  | 31<br>ОНК <del>Т</del> ИК | 8                        | 41<br>西日本放送  | 1.0               | 29                                     | 19<br>デレビサとうち           |
|         | 松山             | 079  | 1                       | 2<br>NHK教育                              | 3                      | 2.9<br>あいテレビ           | 25<br>愛媛朝日テレビ                 | 66<br>NHK総合        | 7                         | 37<br>テレビ愛媛              | 9            | 10<br>南海テレビ       | 11                                     | 35<br>広島ホームテレビ          |
| 愛媛      | 新居浜            | 080  | 1                       | 2<br>NHK総合                              | 3                      | 4<br>NHK教育             | 14<br>愛媛朝日テレビ                 | 6<br>南海テレビ         | 7                         | 3 6<br>テレビ愛媛             | 9            | 1.0               | 2 7<br>あいテレビ                           | 1 2                     |
|         | 今治             | 081  | 1                       | 30<br>NHK教育                             | 3                      | 2 7<br>あいテレビ           | <u>14</u><br>愛媛朝日テレビ          | 32<br>NHK総合        | 7                         | 3 6<br>テレビ愛媛             | 9            | 34<br>南海テレビ       | 1.1                                    | 38<br>広島ホームテレビ          |
| 高知      | 高知             | 082  | 1                       | 2                                       |                        | 4<br>NHK総合             | 5                             | 6<br>NHK教育         | 7                         | 88                       | 9            | 3.8<br>テレビ高知      | 11                                     | 4 0<br>高知さんさんテレビ        |
|         | 福岡             | 083  | 1<br>九州朝日放送             | 2                                       | 3<br>NHK総合             | 4<br>RKB毎日放送           | 5                             | 6<br>NHK教育         | 7                         |                          | 9<br>テレビ西日本  | 10                | 19<br>TVQ九州放送                          | 37<br>福岡放送              |
| 福岡      | 北九州            | 084  | 1                       | 2<br>九州朝日放送                             | 2 3<br>TVQ九州放送         | 35<br>福岡放送             | 5                             | 6<br>NHK総合         | 7                         | 8<br>RKB毎日放送             | 9            | 10<br>テレビ西日本      | 11                                     | 12<br>NHK教育             |
|         | 久留米            | 085  | 57<br>九州朝日放送            | 2                                       | 4 6<br>NHK総合           | 48<br>RKB毎日放送          | 5                             | 54.<br>NHK教育       | 7                         |                          | 60<br>テレビ西日本 | 10                | 14<br>TVQ九州放送                          | 5 2<br>福岡放送             |
|         | 大牟田            | 086  | 58<br>九州朝日放送            | 19<br>TVQ九州放送                           | 53<br>NHK総合            | 61<br>RKB毎日放送          | 5                             | 50<br>NHK教育        | 7                         |                          | 55<br>テレビ西日本 | 10                | 4 3<br>福岡放送                            | 12                      |
| 佐賀      | 佐賀             | 087  | T VQ九州放送                | 36<br>サガテレビ                             | 4 U<br>NHK教育           | 38<br>NHK総合            | 48<br>RKB毎日放送                 | 52                 | 57                        | 60<br>テレビ西日本             | y<br>NHK総合   | 10                | 熊本放送                                   | 1.2                     |
| 長崎      | 長崎             | 088  | NHK教育                   | 2                                       | 3<br>NHK総合             | 4                      | 5                             | b                  | 37<br>デレビ長崎               | ð                        | 長崎文化放送       | 1.0               | 25<br>長崎国際テレビ                          |                         |
|         | 佐世保            | 089  |                         | く<br>NHK教育                              | J.C.                   | 長崎国際テレビ                |                               | 長崎文化放送             | /                         | NHK総合                    | 9            | 長崎放送              | !.!                                    | テレビ長崎                   |
| 熊本      | 熊本             | 090  |                         | らい<br>NHK教育                             | 熊本朝日放送                 | 4                      | 歳本県民テレビ                       | 0                  | 34<br>デレビ熊本               | <sup>0</sup>             | NHK総合        | 1.0               |                                        | 1.0                     |
| 大分      | 大分             | 091  | 」<br>NHK教育              | ۲۲<br>۵                                 | 。<br>NHK総合             | 3 4<br>あいテレビ           | 大分テレビ                         | NHK総合              | テレビ大分                     | って<br>テレビ愛媛<br>。         | 大分朝日放送       | トロ<br>南海テレビ       | 1.1                                    | NHK教育                   |
| 宮崎      | 宮崎             | 092  | 1                       | <u>د</u>                                | с<br>                  | <u>4</u><br>Л          | 5                             | テレビ宮崎              | 7                         | NHK総合                    | 0            |                   | 1 1                                    | NHK教育<br>1 9            |
|         | 延岡             | 093  | 1                       | <u>6</u><br>NHK教育<br>2                  | 3                      | 4<br>NHK総合             | 5                             | 宮崎放送               | 3.2                       | 。。。<br>テレビ宮崎<br>8        | 3.8          | 1.0               | 3.0                                    | 1.2                     |
| 鹿児島     | <b>鹿児島</b>     | 094  | 南日本放送                   | 3.0                                     | NHK総合<br>3             | 2.3                    | NHK教育<br>5                    | 3.5                | 鹿児島放送<br>7                | 8                        | 鹿児島テレビ       | 10                | 鹿児島読売ルビ                                | 12                      |
| 5.1. Am | 阿久根            | 095  | 1                       | 鹿児島読売ルビ<br>2                            | 3                      | 鹿児島放送<br>4             | 5                             | 鹿児島テレビ             | 7                         | NHK総合<br>8               | 2.8          | 南日本放送<br>1 0      | 11                                     | NHK教育<br>1 2            |
| ア縄      | 那覇             | 096  | 1                       | NHK総合<br>2                              | 3                      | Δ                      | 5                             | 6                  | 7                         | ・<br>沖縄テレビ<br>8          | 琉球朝日放送       | 琉球放送テレビ<br>10     | 11                                     | NHK教育<br>1 2            |
| 工場出     | 何設定            | 000  |                         | Ľ.                                      | 5                      | 7                      | 5                             | 5                  | 1                         | U                        | 3            | 10                | 11                                     | 1 6                     |

### アナログ放送からデジタル放送の移行について

#### デジタル放送への移行スケジュール

地上デジタル放送は、関東、中京、近畿の三大広域圏の一部で2003年12月から開始され、その他の地域でも、2006年末までに放送が開始される予定です。該当地域における受信可能エリアは、当初限定されていますが、順次拡大される予定です。地上アナログ放送は2011年7月に、BSアナログ放送は2011年までに終了することが、国の方針として決定されています。

#### アナログ放送受信用のテレビでデジタル放送をご覧になるには

別売のデジタルチューナーを接続することによりデジタル放送をご覧いただけます。 ただし、受信する画質や縦横比(アスペクト比)はテレビの種類により異なります。な お、受信には、デジタル放送に対応したアンテナシステムが必要です。また、地上デジ タル、BSデジタル、110度CSデジタル共用タイプのチューナーであれば、1台でそれ ぞれの放送をご覧いただけます。

おしらせ

・地域番号別に設定されたリモコン番号と受信チャンネル・放送局名は、当社の調査によるものです。
 (2003年12月現在)

### 地上デジタル放送の開始にともなう一部地域番号の変更について

■2003年12月以降、お住まいの地域ごとに地上デジタル放送が開始されています。
 ■下表の地域番号100~107は、地上デジタル放送の開始にともない、受信チャンネルが変更された場合に設定してください。

|            | リモコ  | ン番号  | 1               | 2               | 3               | 4               | 5               | 6               | 7               | 8               | 9               | 10              | 11              | 12              |
|------------|------|------|-----------------|-----------------|-----------------|-----------------|-----------------|-----------------|-----------------|-----------------|-----------------|-----------------|-----------------|-----------------|
| 都道府県       | 都市名  | 地域番号 | 受信チャンネル<br>放送局名 | 受信チャンネル<br>放送局名 | 受信チャンネル<br>放送局名 | 受信チャンネル<br>放送局名 | 受信チャンネル<br>放送局名 | 受信チャンネル<br>放送局名 | 受信チャンネル<br>放送局名 | 受信チャンネル<br>放送局名 | 受信チャンネル<br>放送局名 | 受信チャンネル<br>放送局名 | 受信チャンネル<br>放送局名 | 受信チャンネル<br>放送局名 |
| 板木         | 矢板   | 100  | 40<br>NHK総合     | 2               | 30<br>NHK教育     |                 | 33<br>とちぎテレビ    | 42<br>TBSテレビ    | 7               | 45<br>ラジテレビ     | 9               | 59<br>テレビ朝日     | 11              | 61<br>テレビ東京     |
|            | 宇都宮  | 101  | 51<br>NHK総合     | 2               | 49<br>NHK教育     | 53<br>日本テレビ     |                 | 55<br>TBSテレビ    | 7               | 57<br>フジテレビ     | 31<br>とちぎテレビ    | 41<br>テレビ朝日     | 11              | 44<br>テレビ東京     |
| 群馬         | 桐生   | 102  | 51<br>NHK総合     | 2               | 57<br>NHK教育     | 53<br>日本テレビ     | 40<br>放送大学      | 55<br>TBSテレビ    | 7               | 35<br>フジテレビ     | 9               | 59<br>テレビ朝日     | 41<br>群馬テレビ     | 61<br>テレビ東京     |
| 埼玉         | 熊谷   | 103  | 51<br>NHK総合     | 2               | 35<br>NHK教育     | 53<br>日本テレビ     |                 | 55<br>TBSテレビ    | 16<br>放送大学      | 57<br>フジテレビ     |                 | 59<br>テレビ朝日     | 11              | 61<br>テレビ東京     |
| 古古         | 八王子  | 104  | 33<br>NHK総合     | 2               | 29<br>NHK教育     | 35<br>日本テレビ     | 40<br>東京メトロポリタン | 37<br>TBSテレビ    | 7               | 31<br>フジテレビ     | 9               | 45<br>テレビ朝日     | 11              | 62<br>テレビ東京     |
| <b>宋</b> 示 | 多摩   | 105  | 49<br>NHK総合     | 2               | 47<br>NHK教育     | 51<br>日本テレビ     | 61<br>東京メトロポリタン | 53<br>TBSテレビ    | 7               | 55<br>フジテレビ     | 9               | 57<br>テレビ朝日     | 11              | 59<br>テレビ東京     |
| 岐阜         | 各務原  | 106  | 〕<br>東海テレビ      | 2               | 3<br>NHK総合      | 4               | 5<br>CBCテレビ     | 6               | 35<br>中京テレビ     |                 | 9.<br>NHK教育     | 10              | 11<br>名古屋テレビ    | 41<br>岐阜放送      |
| 和歌山        | 和歌山1 | 107  | ]               | 32<br>NHK総合     |                 | 42<br>毎日テレビ     | 5               | 44<br>ABCテレビ    | 7               | 46<br>関西テレビ     | 9               |                 | 30<br>テレビ和歌山    | 25<br>NHK教育     |

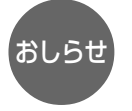

上記以外の番号を入力したときは、次の ようなエラーメッセージが出ます。 [例] 地域番号150を設定したとき 「地域番号データがありません」

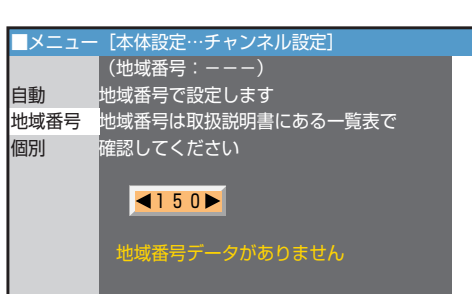

## 3 1局ずつチャンネルを選んで設定する(個別設定)

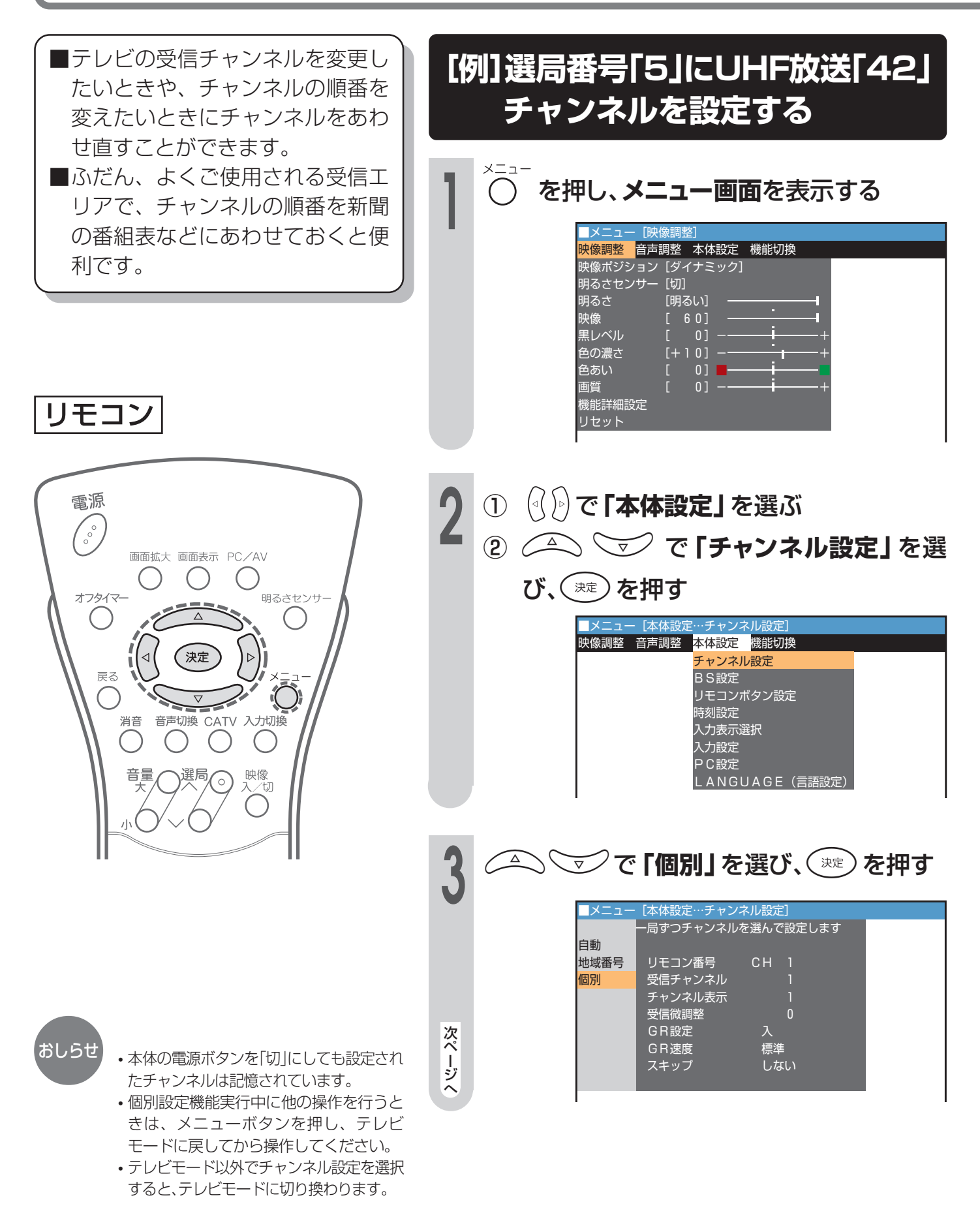

| 4 ① 〇 つ で「リモコン番号」を選ぶ<br>② ③ ⑦ で「CH5」に設定する                                                                                                    |
|----------------------------------------------------------------------------------------------------|
| メニュー       【本体設定…チャンネル設定」         一局ずつチャンネルを選んで設定します         自動         地域番号         切モコン番号         個別         ジモコン番号         受信チャンネル         5         ジーラックチャンネルを選んで設定します         回別         ジモコン番号         ●「アッシネル         ジーラックチャンネル         ●「日本         ●「日本 |
| 5 ① (1) (1) で「受信チャンネル」を選ぶ<br>② (1) で「42」に設定する                                                                                                    |
| メニュー       [本体設定…チャンネル設定]         一局ずつチャンネルを選んで設定します         自動         地域番号       リモコン番号       CH 5         個別       受信チャンネル       4 2 ▶         チャンネル表示       5         受信微調整       0         GR設定       入         GR速度       標準         スキップ       しない                                                                                                    |
| ・しばらく (?) を押し続けると、受信できるチャンネルをさがします。受信できるチャンネルがないときは元に戻ったところで停止します。チャンネルをさがしている途中で再度 (?) を押すと、その時点で停止します。<br>・ (?) で次のように変化します。<br>$1 \leftrightarrow 2 \leftrightarrow \leftrightarrow 61 \leftrightarrow 62 \leftarrow 1$<br>$C_{38} \leftrightarrow \leftrightarrow C14 \leftrightarrow C13 \leftarrow 1$<br>・ 設定されているチャンネル表示を変更するには44ページをご覧<br>ください。                                                                                                    |
| 6 設定終了後、○ を押す ・引き続き設定する場合は、手順4~5を繰り返してください。                                                                                                    |

### 個別設定画面表示

個別設定画面はチャンネルの種類により異なります。

#### BSチャンネル選局時

| ■メニュー | [本体設定…チャン | /ネル設定]                          |     |
|-------|-----------|---------------------------------|-----|
|       | 一局ずつチャンネル | っを選んで設定し                        | ,ます |
| 自動    |           |                                 |     |
| 地域番号  | リモコン番号    | <bs 1►<="" td=""><td></td></bs> |     |
| 個別    | 受信チャンネル   | BS 1                            |     |
|       | チャンネル表示   | BS 1                            |     |
|       | 外部設定      | 切                               |     |
|       | スキップ      | しない                             |     |
|       |           |                                 |     |
|       |           |                                 |     |
|       |           |                                 |     |

#### CATVチャンネル選局時

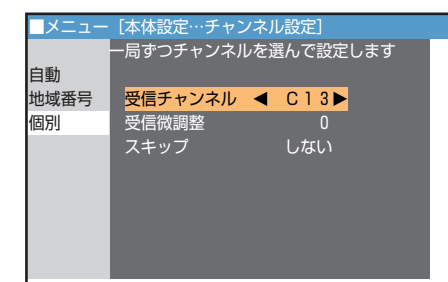

画面に表示するチャンネル表示を切り換える

す

 ■面に表示されるチャンネル表示 を変更することができます。
 ■工場出荷時は、リモコン番号と同 じ数字に設定されています。 [例]表示番号「3」を49に変更する

- テレビチャンネル
   を押し、「3」チャンネルを表示する
- ② を押し、メニュー画面を表示する
- ③ 💮 で 「本体設定」 を選ぶ

メニュー

自動 地域番号

個別

自動

個別

地域番号

🕢 🕅 で 「49」 に設定する

- ④ ( ) で で 「チャンネル設定」を選び、( ) を押す
- 5 🛆 🐨 で 「個別」 を選び、 速 を押

[本体設定…チャンネル設定]

リモコン番号

GR設定

GR速度

スキッブ

受信チャンネル チャンネル表示 受信微調整

-局ずつチャンネルを選んで設定します

シン゚で 「チャンネル表示」 を選ぶ

◄

3► 0

標準

しない

[本体設定…チャンネル設定] -局ずつチャンネルを選んで設定します

リモコン番号

受信チャンネル

<mark>チャンネル表示</mark> 受信微調整

G R 設定 G R 速度

スキッブ

設定終了後、() を押して終了する

・リモコン番号(3)を押すと、画面表示が49と表示されます。

入

しない

リモコン

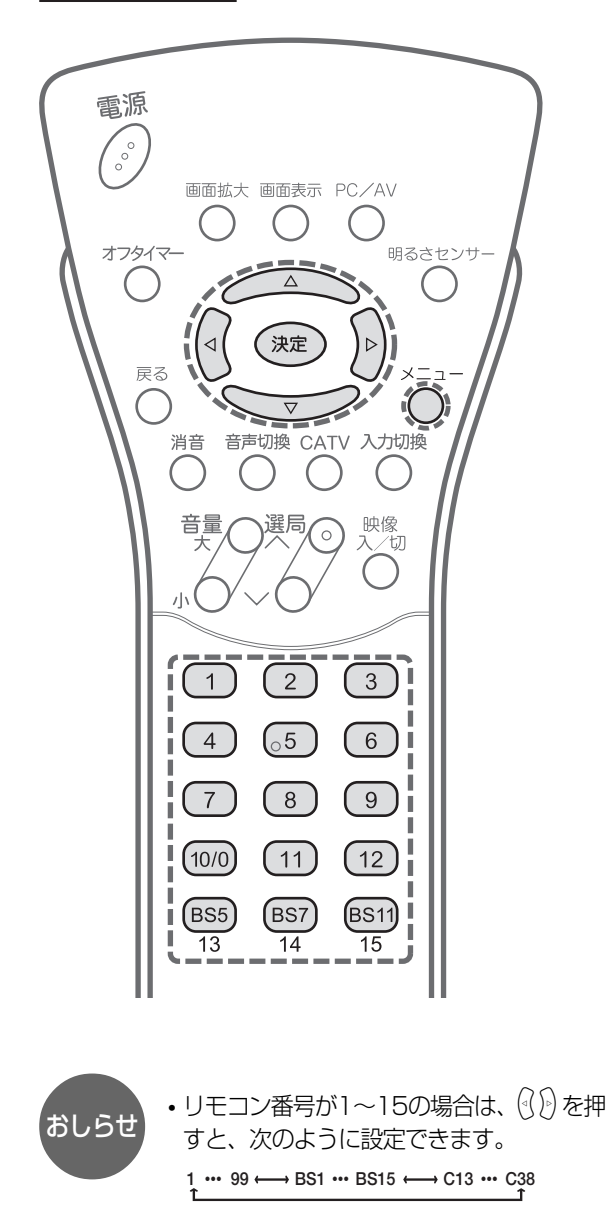

- ・リモコン番号がBS1~BS15の場合は、
   次のように設定できます。
   B\$1 ↔ B\$13 ↔ B\$15
- CATV受信チャンネルがC13~C38の場合 は、設定できません。

44

### 受信状態を微調整する

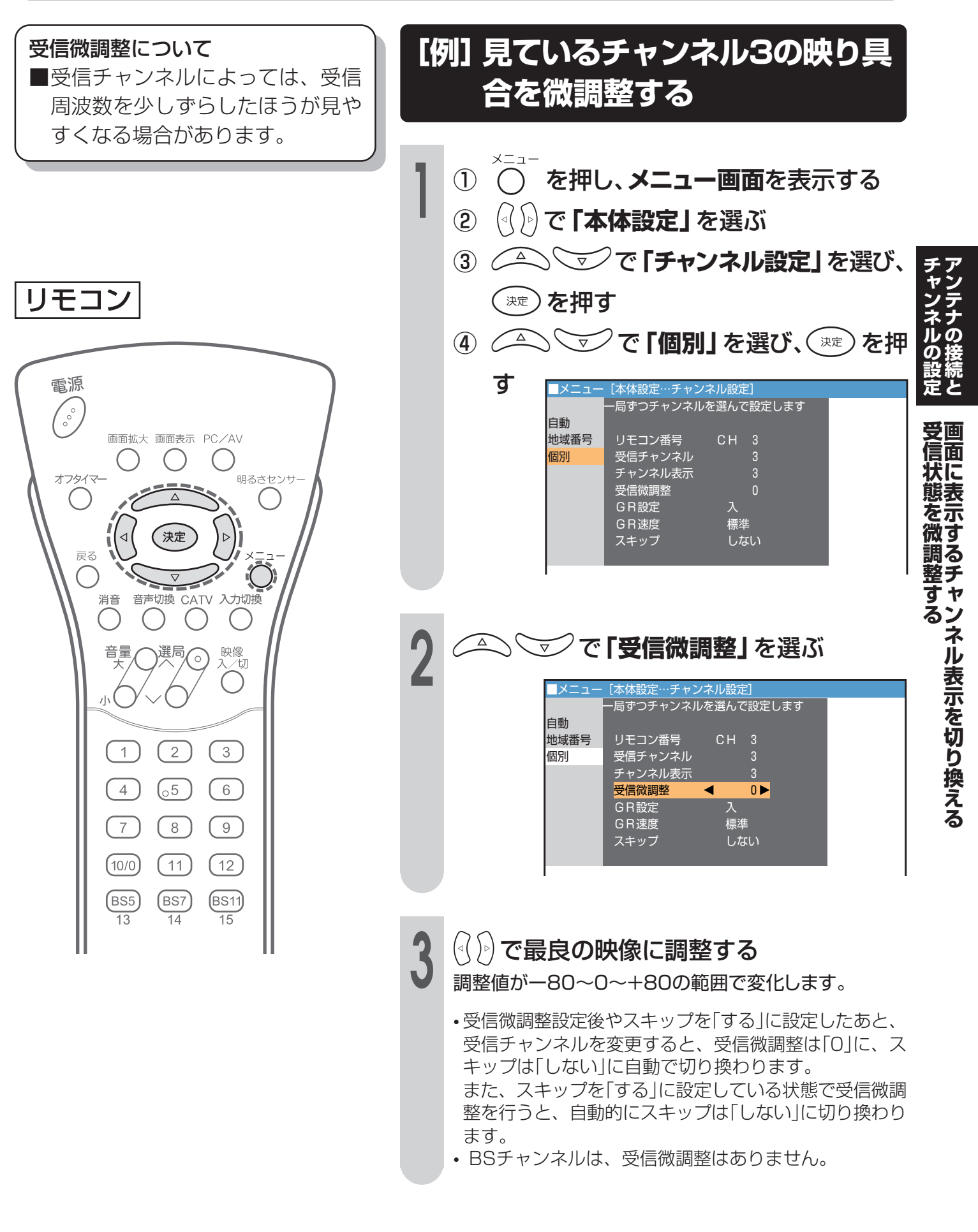

## 放送のないチャンネルを飛び越す(チャンネルスキップ)

選局ボタンを押したときに、放送のないチャンネル(空きチャンネル)を飛び越して選局するのがチャンネルスキップ機能です。

リモコン

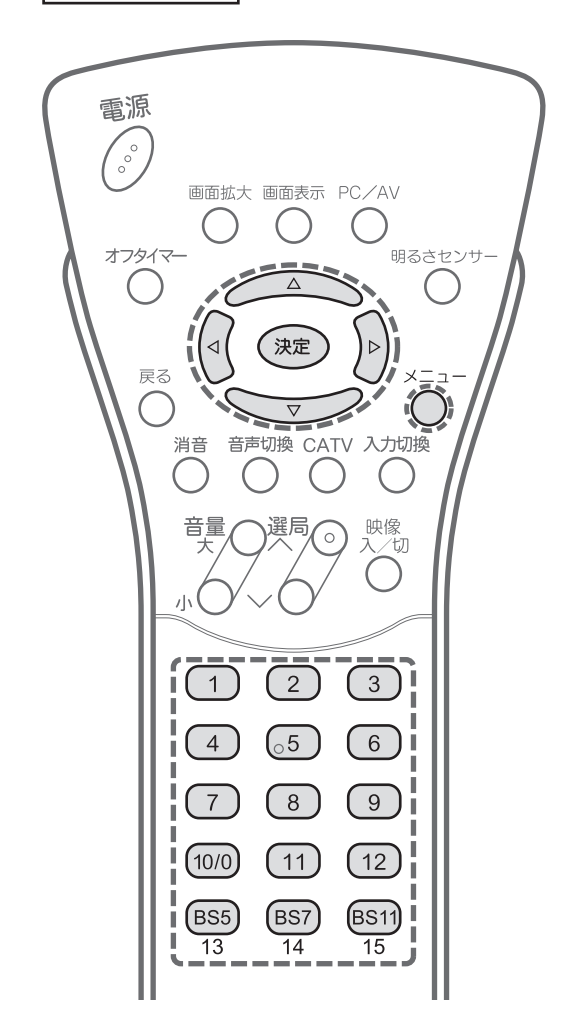

[例]選局番号「5」をスキップするとき

- テレビチャンネル 5 を押し、「5」チャンネルを表示する
- ② () を押し、メニュー画面を表示する
- ③ ({))で「本体設定」を選ぶ
- ④ ( ) で ) で [チャンネル設定」を選び、 ( ) を押す
- ⑤ 🛆 🐨 で 「個別」 を選び、 速 を押

| ■メニュー | [本体設定…チャン | /ネル設定]    |   |
|-------|-----------|-----------|---|
|       | 一局ずつチャンネル | を選んで設定します | - |
| 自動    |           |           |   |
| 地域番号  | リモコン番号    | CH 5      |   |
| 個別    | 受信チャンネル   | 4 2       |   |
|       | チャンネル表示   |           |   |
|       | 受信微調整     |           |   |
|       | GR設定      | 入         |   |
|       | GR速度      | 標準        |   |
|       | スキップ      | しない       |   |
|       |           |           |   |
|       |           |           |   |

(ふ)で「スキップ」を選ぶ

(<( )) で「する」に設定する</p>

設定終了後、 で を押して終了する

| ■メニュー | [本体設定…チャン | ネル設定]     |  |
|-------|-----------|-----------|--|
|       | 一局ずつチャンネル | を選んで設定します |  |
| 自動    |           |           |  |
| 地域番号  | リモコン番号    | CH 5      |  |
| 個別    | 受信チャンネル   | 4 2       |  |
|       | チャンネル表示   |           |  |
|       | 受信微調整     |           |  |
|       | GR設定      | 入         |  |
|       | GR速度      | 標準        |  |
|       | スキップ      | < しない▶    |  |
|       |           |           |  |

おしらせ

- ご使用後、本体の電源ボタンを「切」にしても設定したスキップは記憶されています。
- CATVチャンネルC13~C38は工場出荷 時、スキップ「する」に設定されていま す。
- すべてのチャンネルにスキップを設定することはできません。

# その他のチャンネル設定

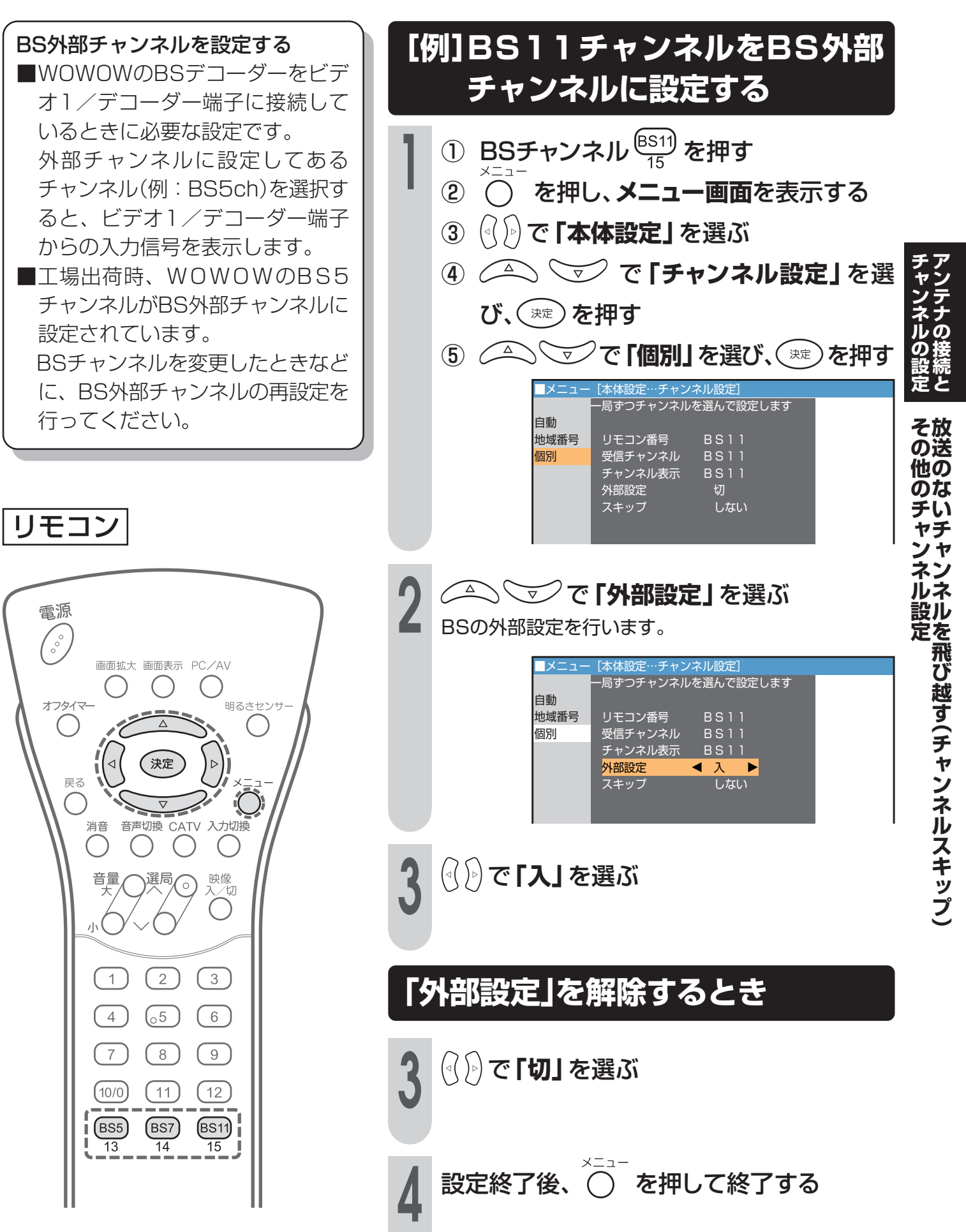

# その他のチャンネル設定(つづき)

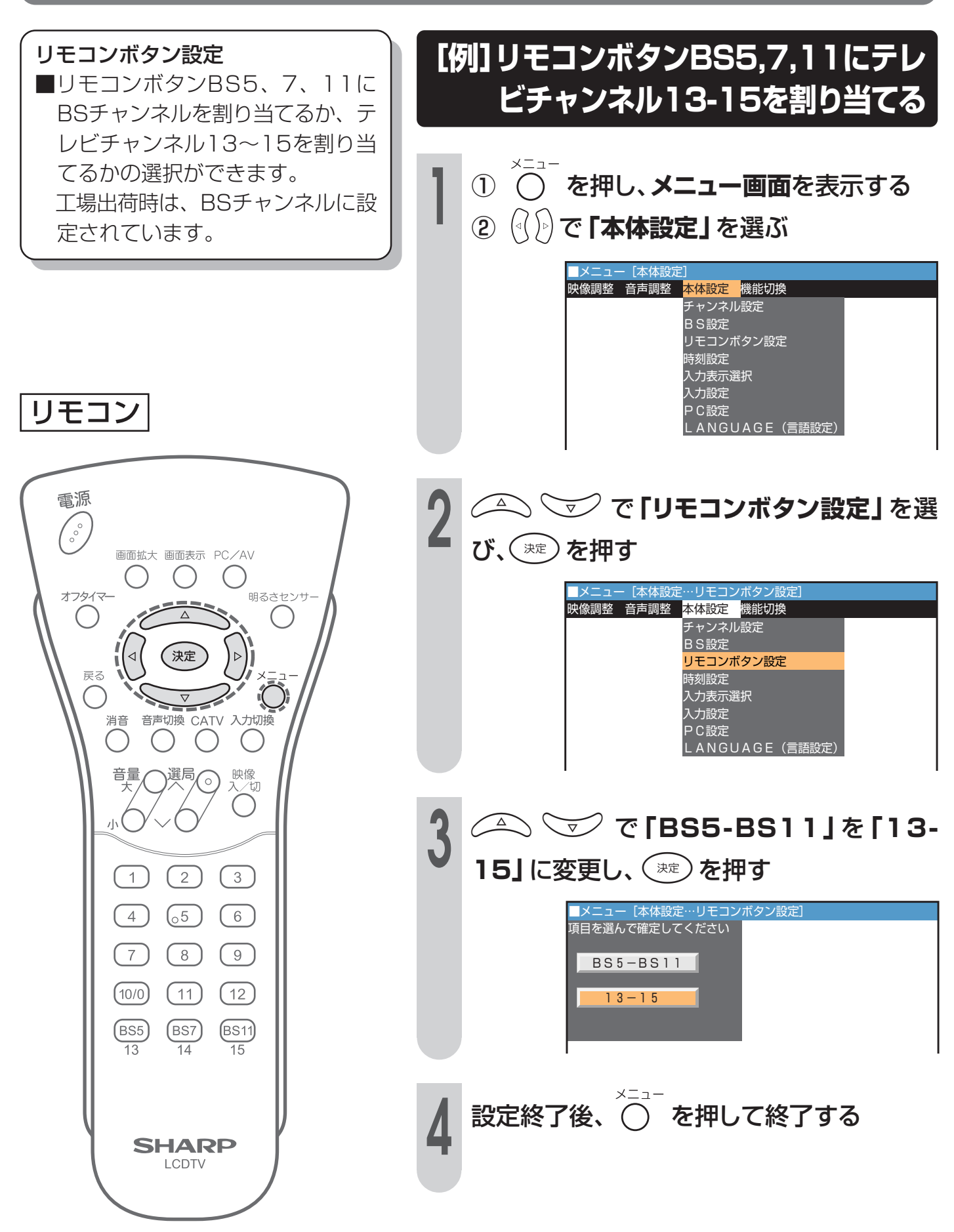

# 受信中のチャンネルを確かめるには

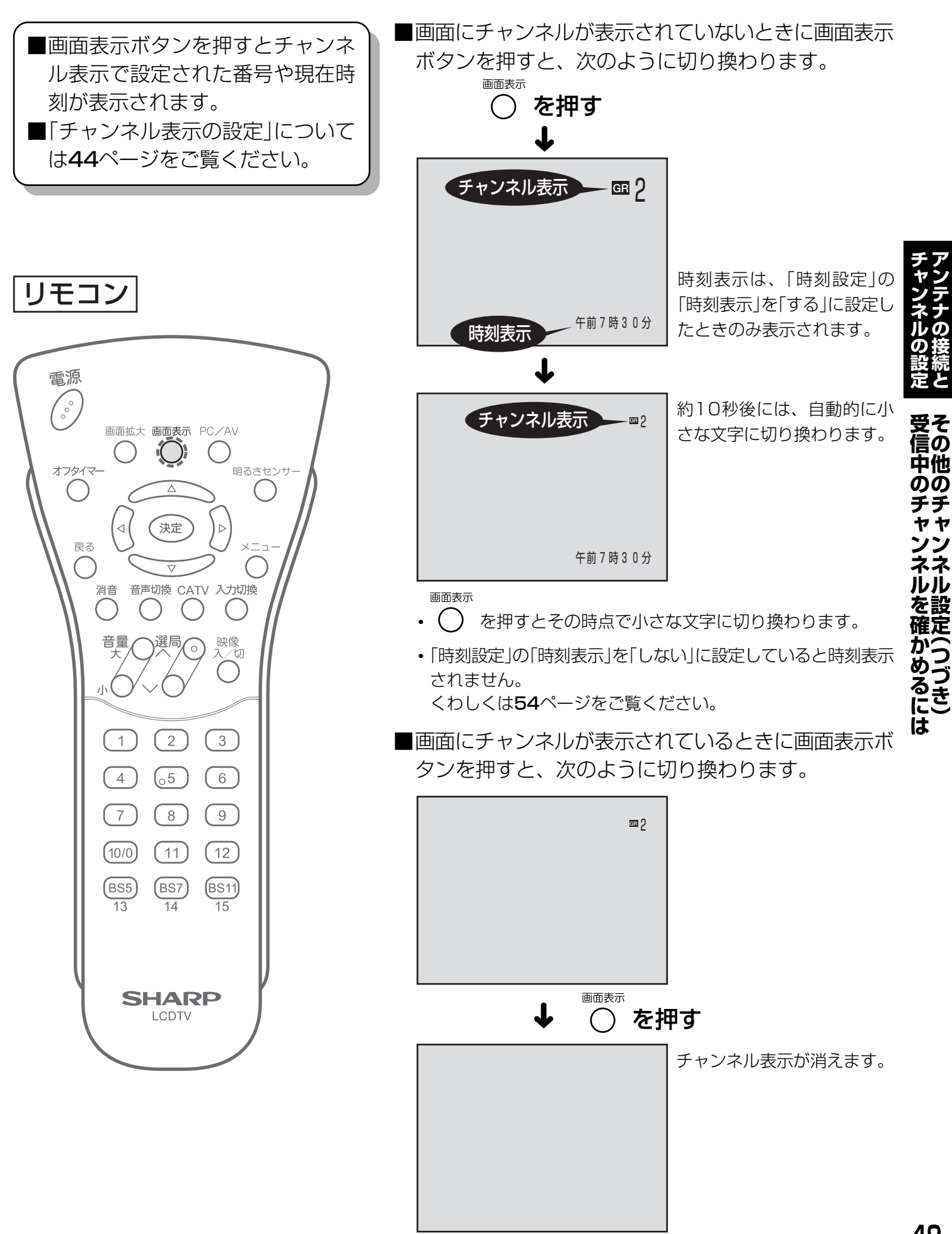

ゴーストを軽減する(GR機能)

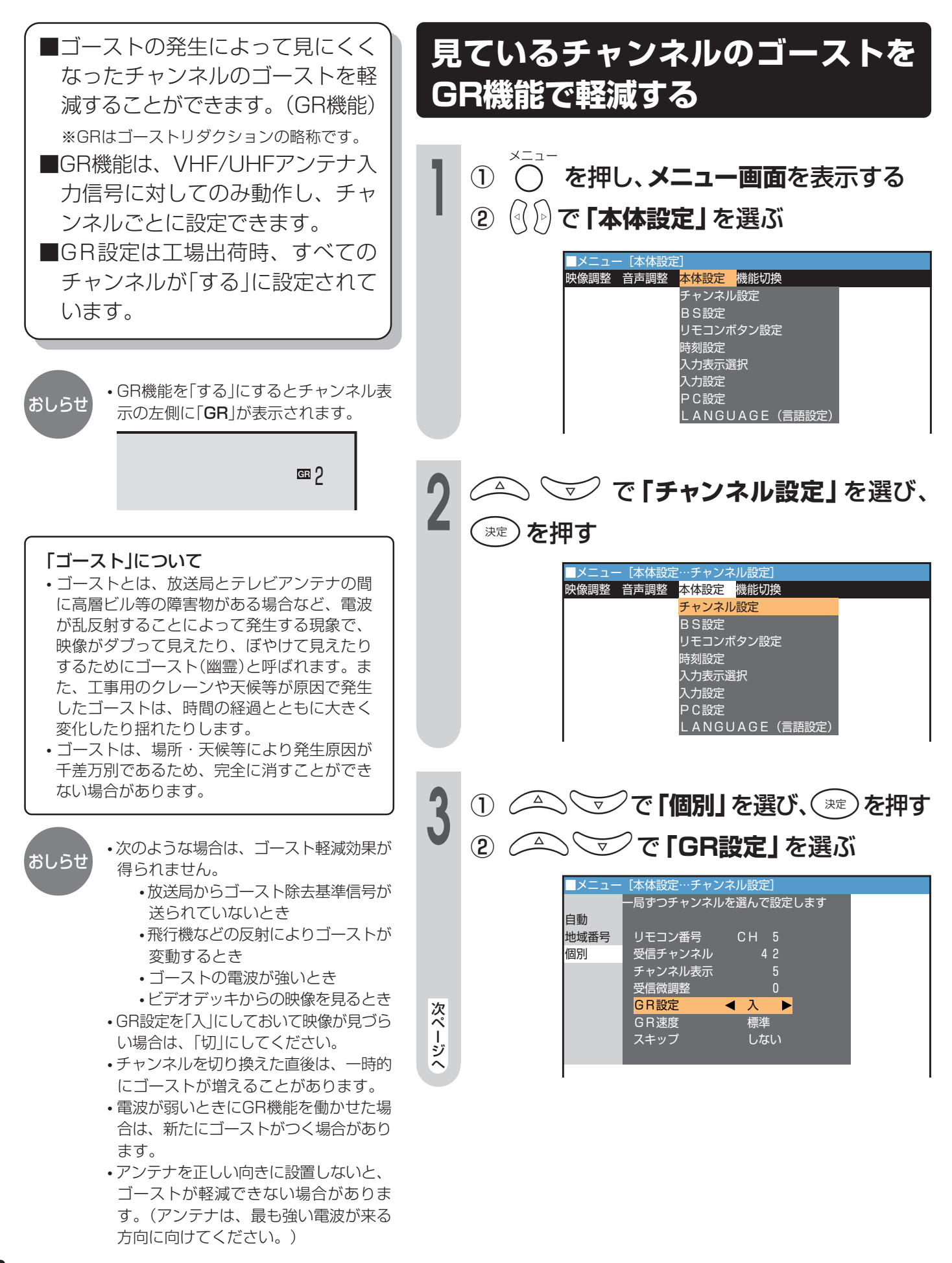

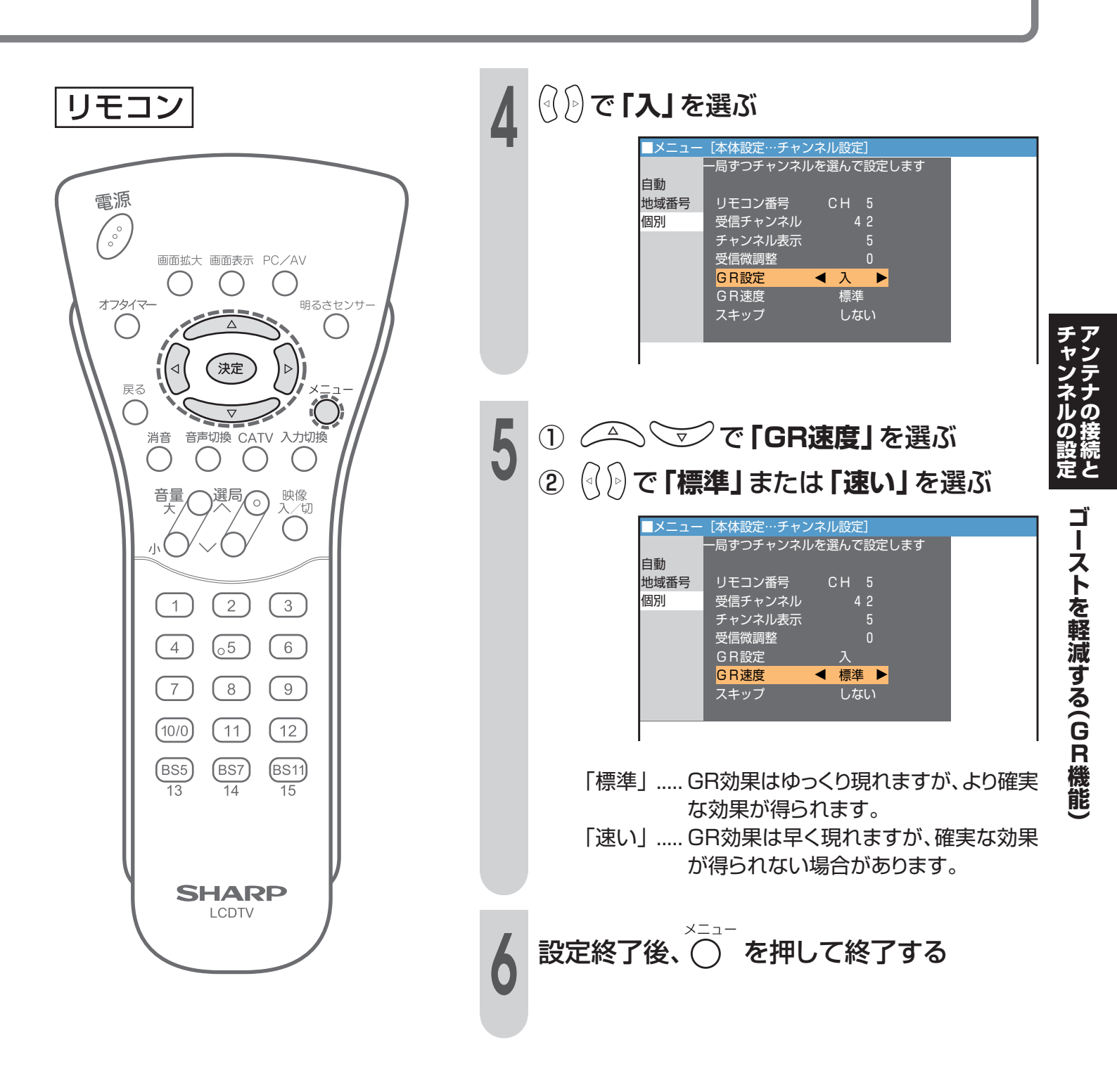

### 時計をあわせる(時刻設定)

指定した時刻に電源を入れるオン タイマー機能は、時計あわせをし ていないと正しく動作しませんの で、あらかじめ時刻設定で現在時 刻をあわせてください。

リモコン

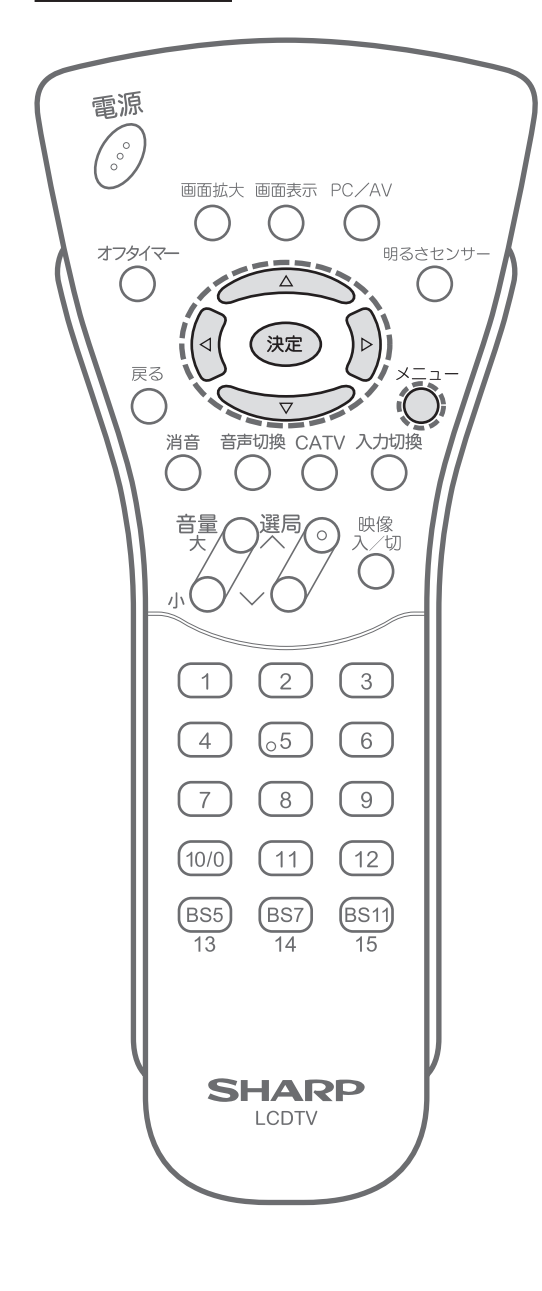

#### [例]午前11時00分にあわせる を押し、メニュー画面を表示する <u>メニュー [映像調整]</u> <mark>映像調整</mark>音声調整 本体設定 機能切換 映像ポジション[ダイナミック] 明るさセンサー [切] 明るさ [明るい] 映像 [ 6 0] 黒レベル 色の濃さ [+10] 色あい 画質 機能詳細設定 リセット (⟨) (▷) で 「本体設定」 を選ぶ メニュー [本体設況 映像調整 音声調整 <mark>本体設定 </mark>機能切換 チャンネル設定 BS設定 リモコンボタン設定 時刻設定 入力表示選択 入力設定 PC設定 LANGUAGE(言語設定) 3 Δ $\nabla$ で**「時刻設定」を選び、(**\*定)を押 す ■メニュー [本体設定…時刻設定 映像調整 音声調整 本体設定 機能切換 チャンネル設定 BS設定 リモコンボタン設定 時刻設定 入力表示選択 入力設定 <u>P</u>C設定 LANGUAGE (言語設定) $\bigtriangleup$ で「時計あわせ」を選び、(※定) $\overline{\nabla}$ を 押す メニ 本体設定…時刻設定] 時刻をあわせて確定してください 時計あわせ 時計表示 時刻 午前 0:00 次ページへ

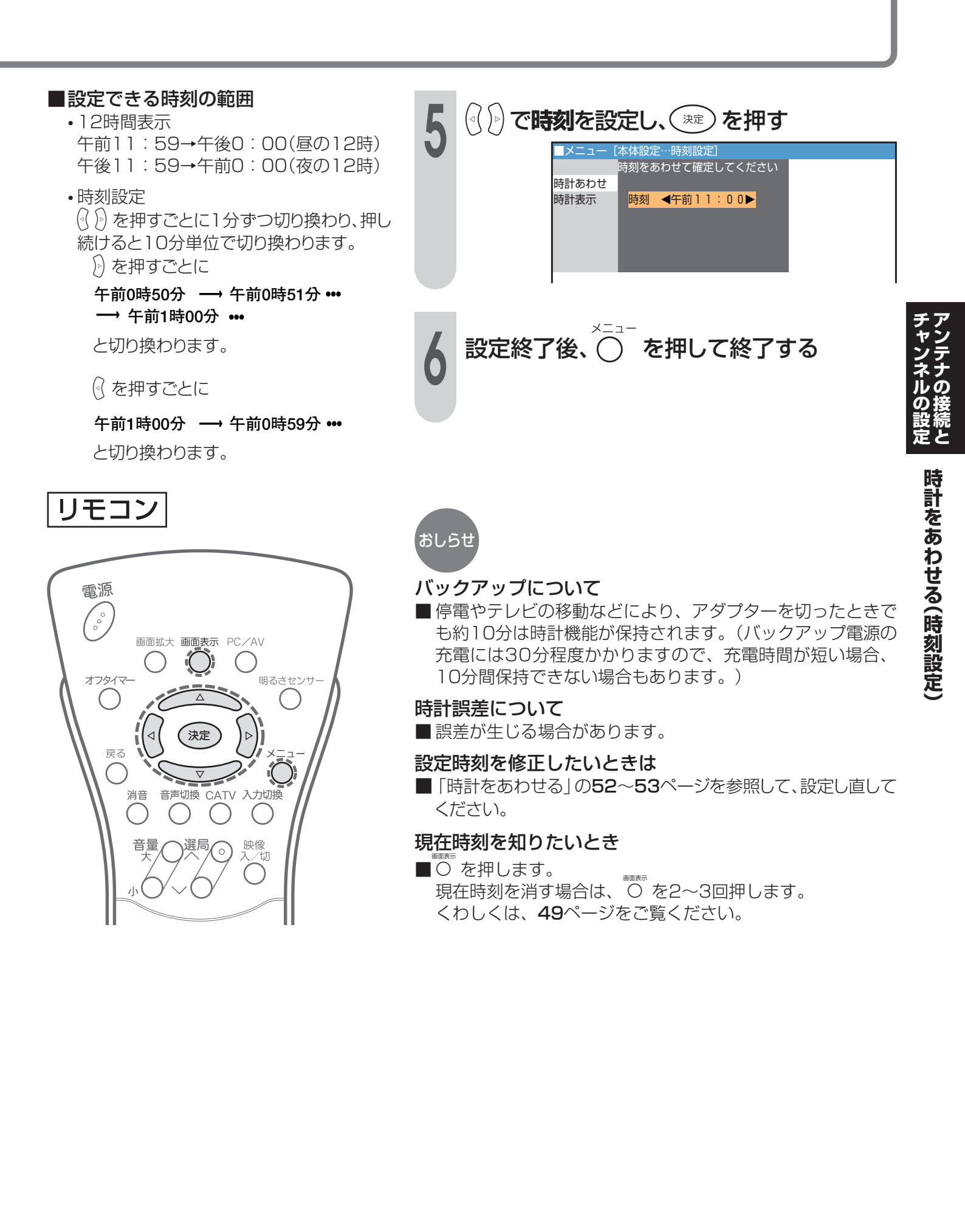

# 時計をあわせる(時刻設定)(つづき)

### 時刻表示しない場合

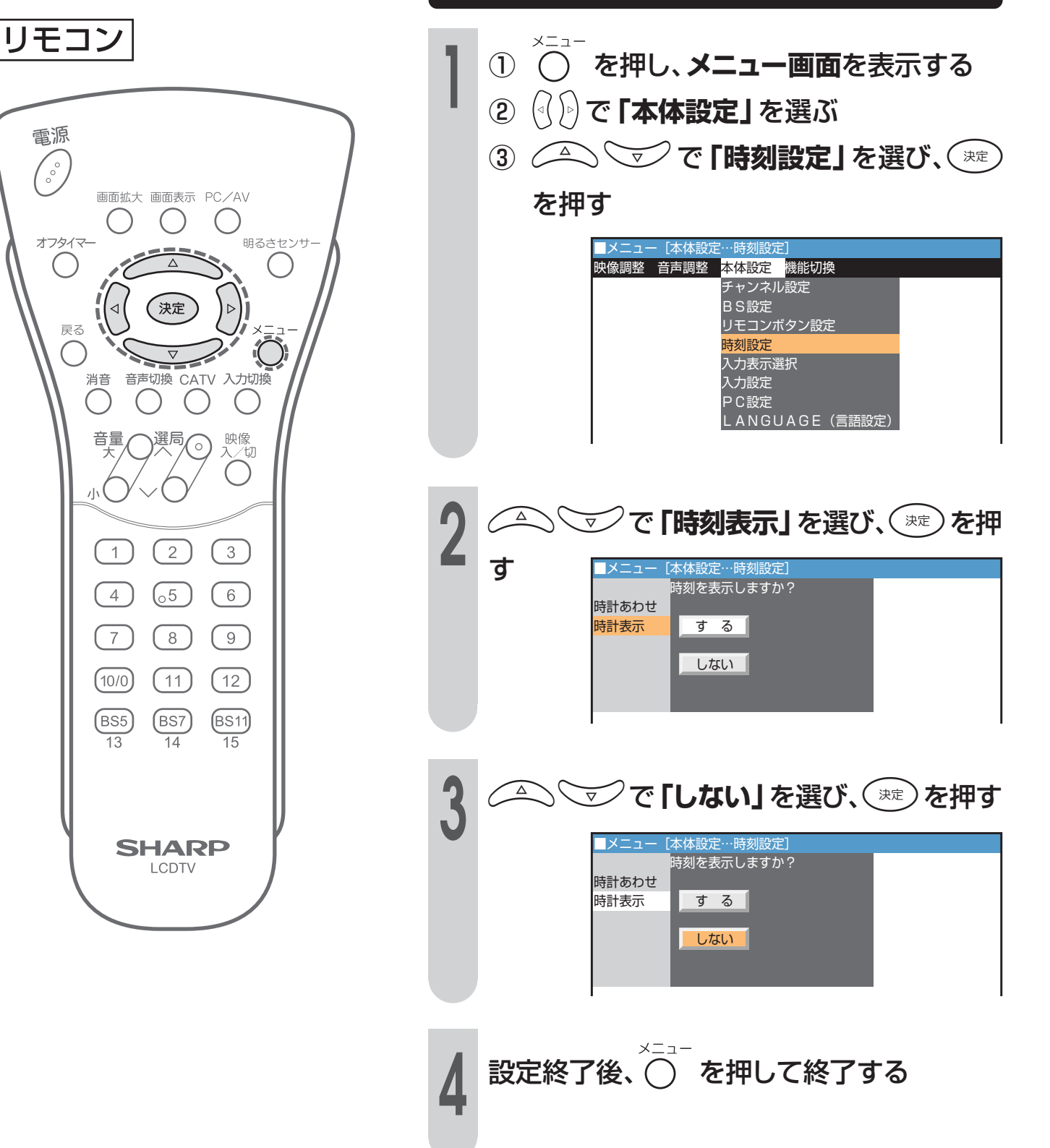

000

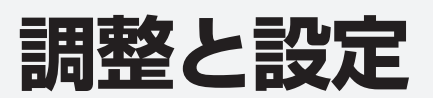

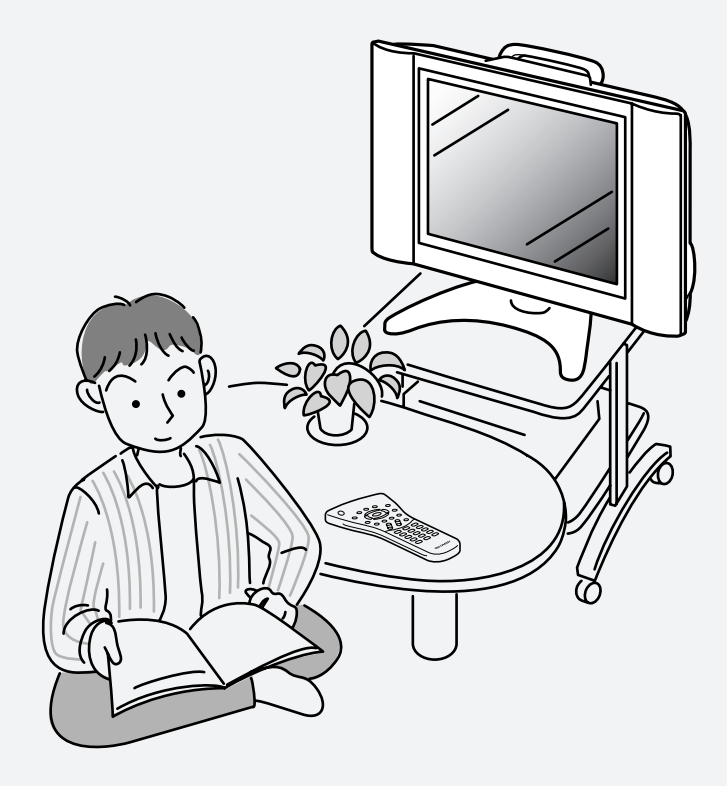

| 指定時刻に電源が入るように設定する(オンタイマー)                 |    |
|-------------------------------------------|----|
| 電源を指定時間後に切る(オフタイマー)                       |    |
| 省エネ機能を使う                                  | 60 |
| 音声を切り換える(二重音声/ステレオ放送)                     |    |
| BS放送の独立音声を聞くとき                            |    |
| 外部機器の映像・音声を楽しむ                            |    |
| 映像を調整する                                   |    |
| 動きの速い映像を見やすくする(QS駆動)                      |    |
| 外部機器に表示をあわせる                              |    |
| ゲーム経過時間を表示するには                            |    |
| 入力切換の飛び越しを設定する                            |    |
| 映像の上下左右を反転させる                             |    |
| メニューなどの表示言語を選ぶ(LANGUAGE(言語設定))            |    |
| Switching the Display Language to English |    |
| 音声を調整する                                   |    |
| 映像を消して音声のみを楽しみたいとき                        |    |
| ヘッドホンで楽しむ                                 |    |

### 指定時刻に電源が入るように設定する(オンタイマー)

電源を入れる時刻とチャンネルを設定する ■オンタイマー設定の前に時刻設定 をしてください。(52ページ参照) [例] 毎日朝7時に12チャンネル(リモコ ■見たい番組が始まるまで電源を切 りにしておいたり、目覚まし時計 ン番号)、音量10で電源を入れる の代わりに使うなど、指定した時 刻にテレビの電源を入れる機能で を押し、メニュー画面を表示する す。また、指定した時刻(番組の始 まりなど)に指定したチャンネルと メニュー 「映像 <mark>映像調整 </mark>音声調整 本体設定 機能切換 指定した音量で電源が入ります。 映像ポジション [ダイナミック] 明るさセンサー [切] 明るさ [明るい] 映像 [ 60] ・時刻設定がされていない場合、手順2 黒レベル 01 おしらせ 色の濃さ [+10]で「オンタイマー設定」を選び、 (\*\*\*)を 色あい 押した時点で時刻設定の画面が表示され 画質 ます。時刻設定後、オンタイマー設定画 機能詳細設定 面が表示されます。 リセット (<())で**「機能切換」**を選ぶ  $(\mathbf{1})$ リモコン ▲ ▼ で 【オンタイマー設定】を選  $(\mathbf{2})$ び、(淀)を押す 電源 ■メニュー[機能切換…オンタイ<sup>・</sup> ° 映像調整 音声調整 本体設定 <mark>機能切換</mark> 画面サイズ 画面拡大 画面表示 PC/AV 映像入/切 オフタイマー設定 オフタイマー 明るさセンサ オンタイマー設定 無操作電源オフ (信号電源オフ) パワーマネージメント 決定  $\triangleleft$ 央像反転 戻る ーム経過時間表示 音声切換 CATV 入力切換 消音 ) ( 音量 選局 胦俊 0 切 Δ ☞ で「オンタイマー」を選ぶ zh メニュー [機能切換…オンタイマー設定] 項目を選んで設定してください 1 2 (3) オンタイマー ◀切 ► 午前 0時35分 CH<u>10</u> オン時刻 4 (<sub>0</sub>5) 6 チャンネル 次ページへ 音量 20 7 (8) (9 (10/0) (11) (12 (BS5 (BS7 (BS11) 13 14 15

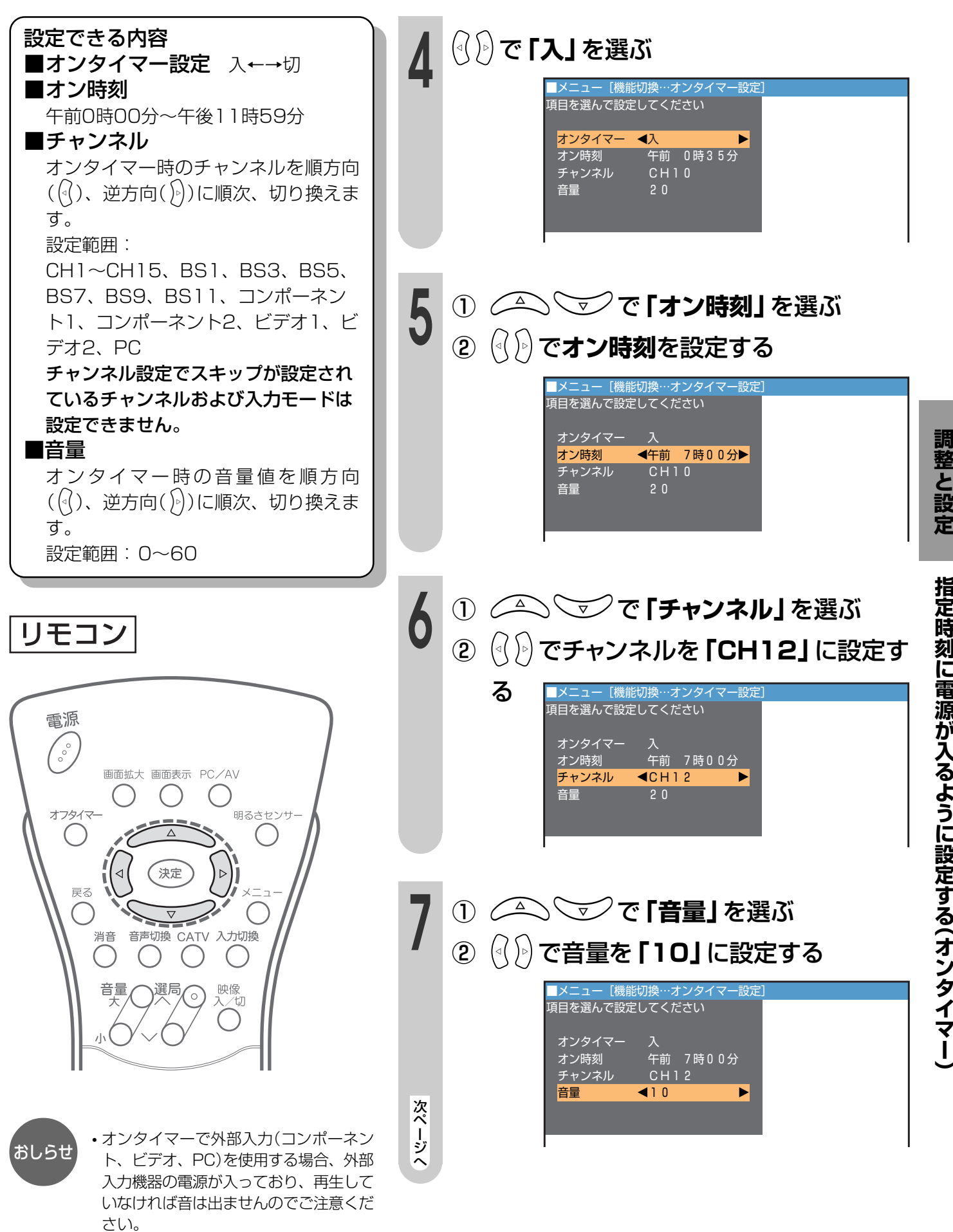

### 指定時刻に電源が入るように設定する(オンタイマー)(つづき)

リモコン

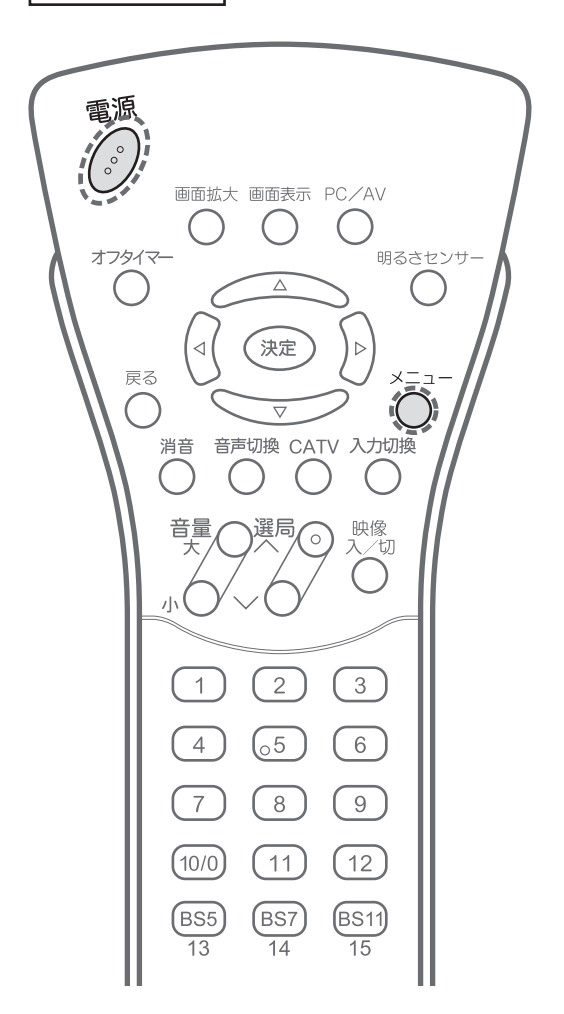

B 設定終了後、 の た押して終了する
 P かうりモコンで電源を切ると、オンタイマーは働きません。
 ・ ひタイマーランプは赤色で点灯します。

おしらせ

#### ■オンタイマーの解除について

・お出かけになるときは、本体の電源ボタンで電源を切るか、オンタイマーを解除し、オンタイマーランプの消灯を確認してください。

#### ■設定時間の確認

• 画面表示で、現在設定されている時間を確認できます。

#### ■繰り返しオンタイマーについて

- ・一度オンタイマーを「入」にすると「切」にするまで毎日繰り返しオンタイマーが働きます。
- ・オンタイマーで電源が入ると自動的に2時間のオフタイマーが設定されます。
- 2時間以上継続してご覧になるときは、本体の電源ボタンまたはリモコンで電源を一度切り、オフタイマーを解除してください。

#### ■設定できないチャンネルやビデオ入力について

- ・本体設定で「BS固定」を[固定する]に設定中は、BS固定チャンネル以外のBSチャンネルとビデオ2は選べません。
- •本体設定で「モニター出力/音声固定」または「モニター出力/音声可変」に設定中はビデオ2は選べません。
- •本体設定で「デコーダー」に設定中は、ビデオ1は選べません。
- ・オンタイマーのチャンネルをあるBSチャンネルに設定していると、そのBSチャンネル以外は「BS固定」にできません。

#### ■視聴中のオンタイマー動作

・電源「入」のまま、オンタイマーで設定した時刻になると、設定したチャンネルに変わります。なお、このとき音量は変わりません。

## 電源を指定時間後に切る(オフタイマー)

-時間--分→0時間30分→1時間00分

2時間30分 ← 2時間00分 ← 1時間30分

■「オフタイマー設定」を使うと、指 定した時間後に本機の電源を切る ことができます。テレビを見なが らおやすみになるときなどに便利 です。

### リモコンで電源が切れる時間を設定する

○ を押すごとに設定時間が30分単位で次のように変わります

オフタイマー

2時間15分

リモコン

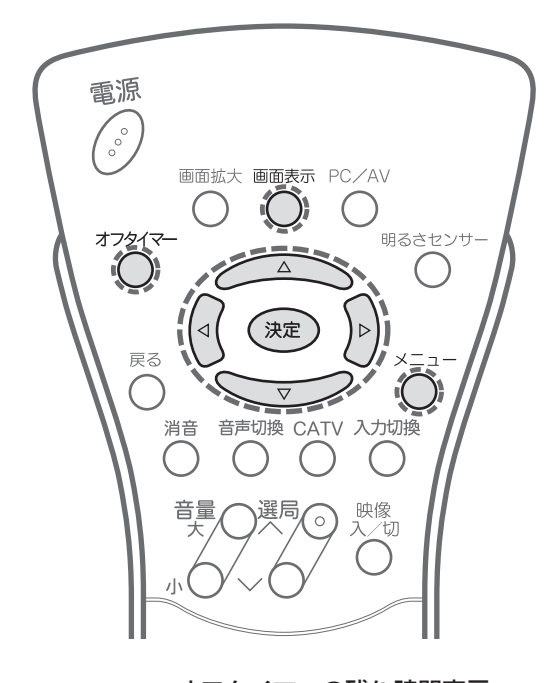

・オフタイマーの残り時間表示 設定した時間の残り5分になると、約4 秒間、1分ごとに残り時間を自動的に表 示します。

- ・電源を切るとオフタイマーは解除されます。
- ・オフタイマーは設定後、手順3で時間を設定し直す こともできます。
- ・現在、設定されている時間は、画面表示でも確認で きます。

#### [例]残り時間が2時間15分のとき

オフタイマー

おしらせ

| 画画表示 ボタンを             | 押した場合                       |
|-----------------------|-----------------------------|
| オフタイマ<br>オン時刻         | ー 2時間15分<br>午前7時00分 ◀┐      |
|                       | ※オンタイマー [する] のとき<br>のみ表示します |
| <sup>オフタイマー</sup> ボタン | を押した場合                      |
|                       |                             |

オフタイマ オンタイマーが設定されていても、 〇 ボタンでは オン時刻は表示されません。

2 時間 1 5 分

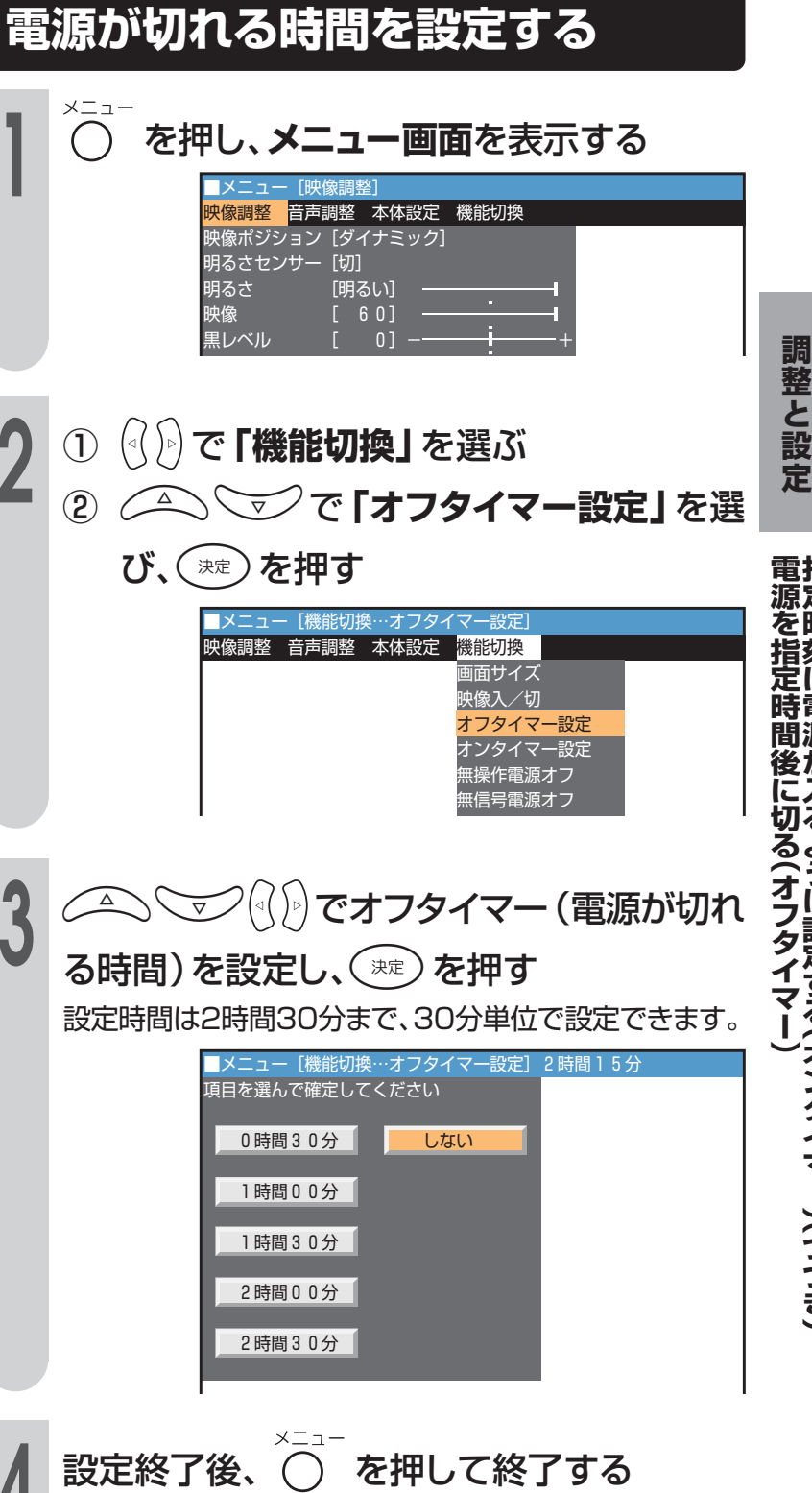

## 省エネ機能を使う

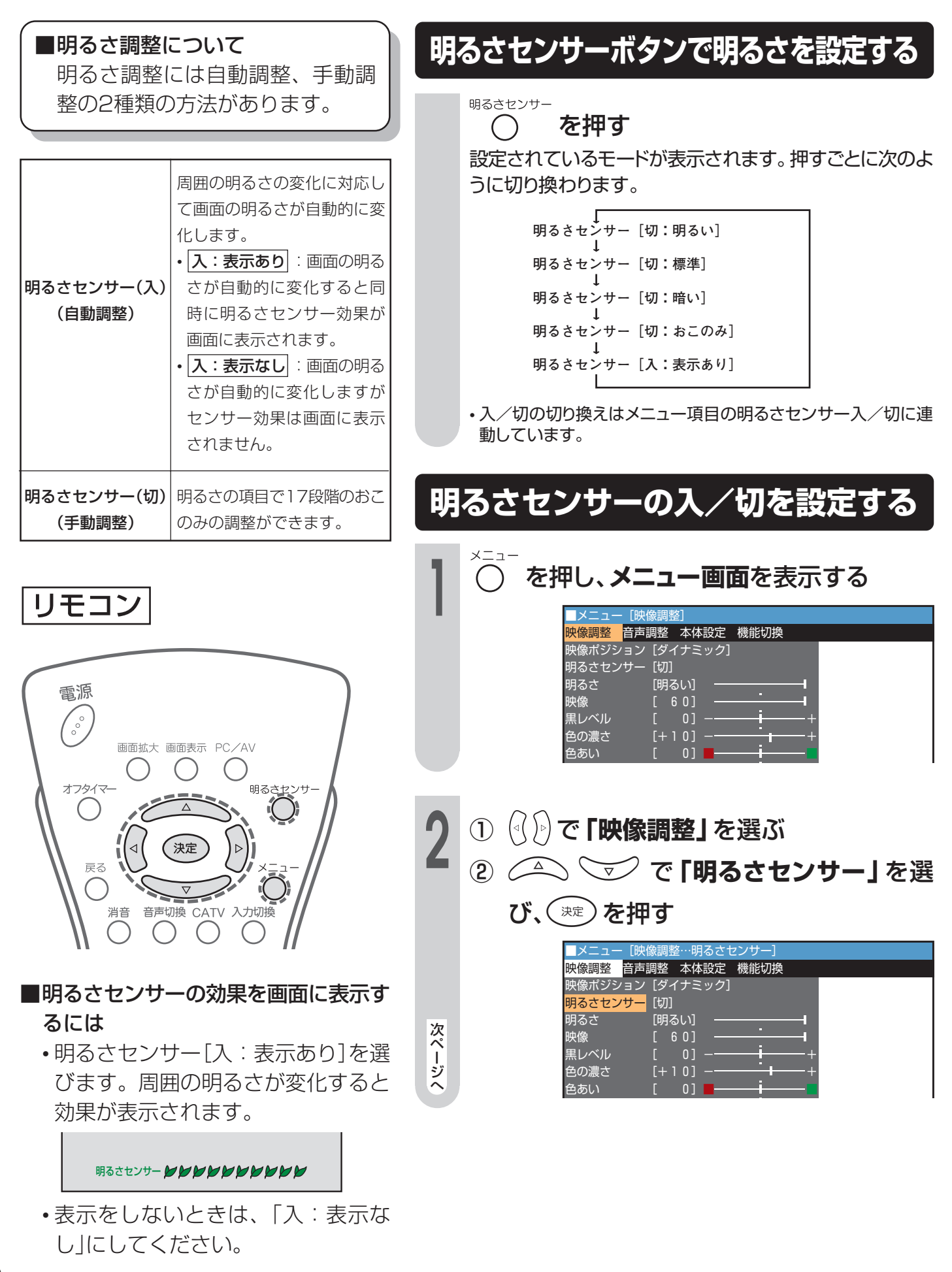

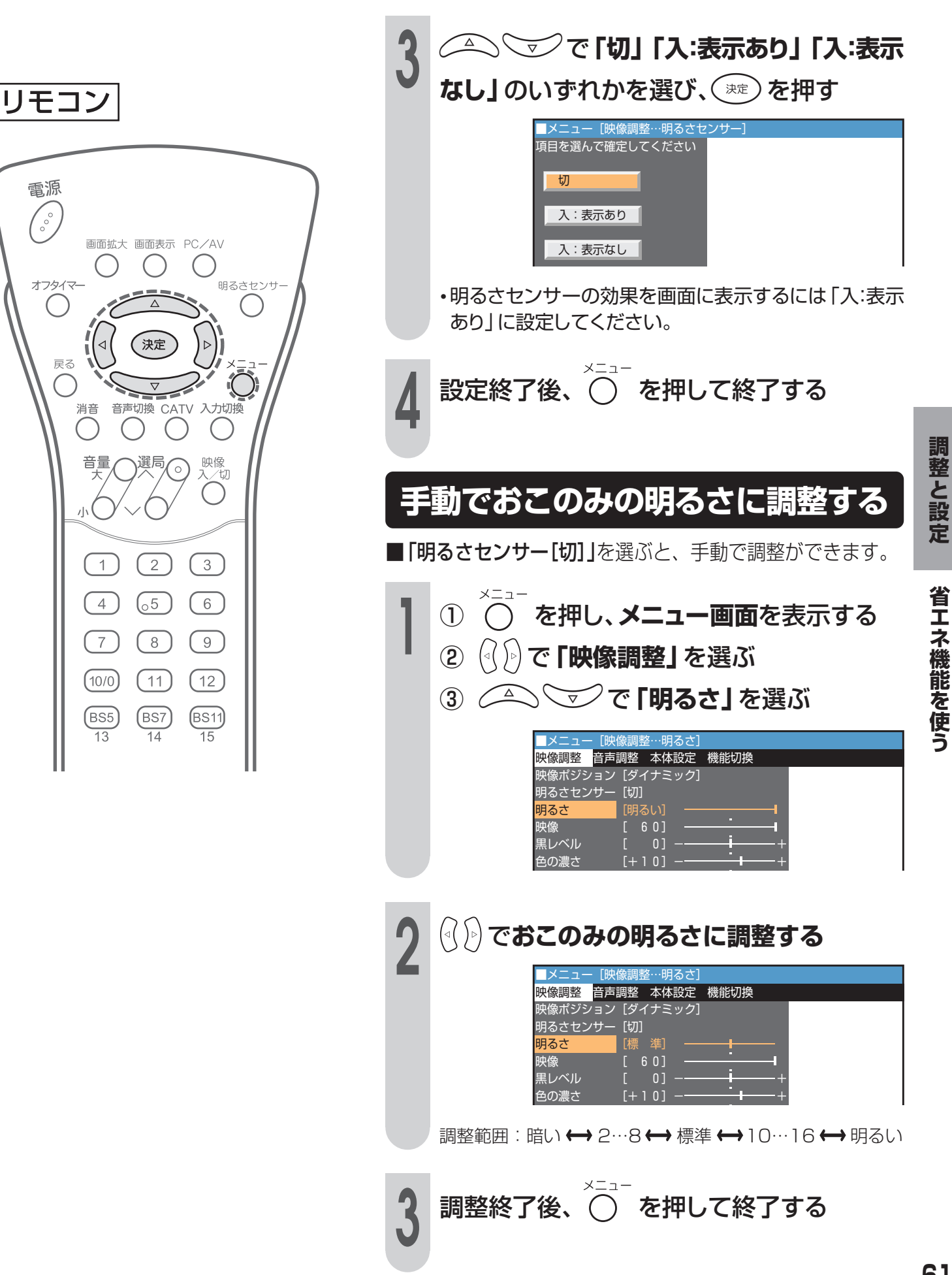

### 省エネ機能を使う(つづき)

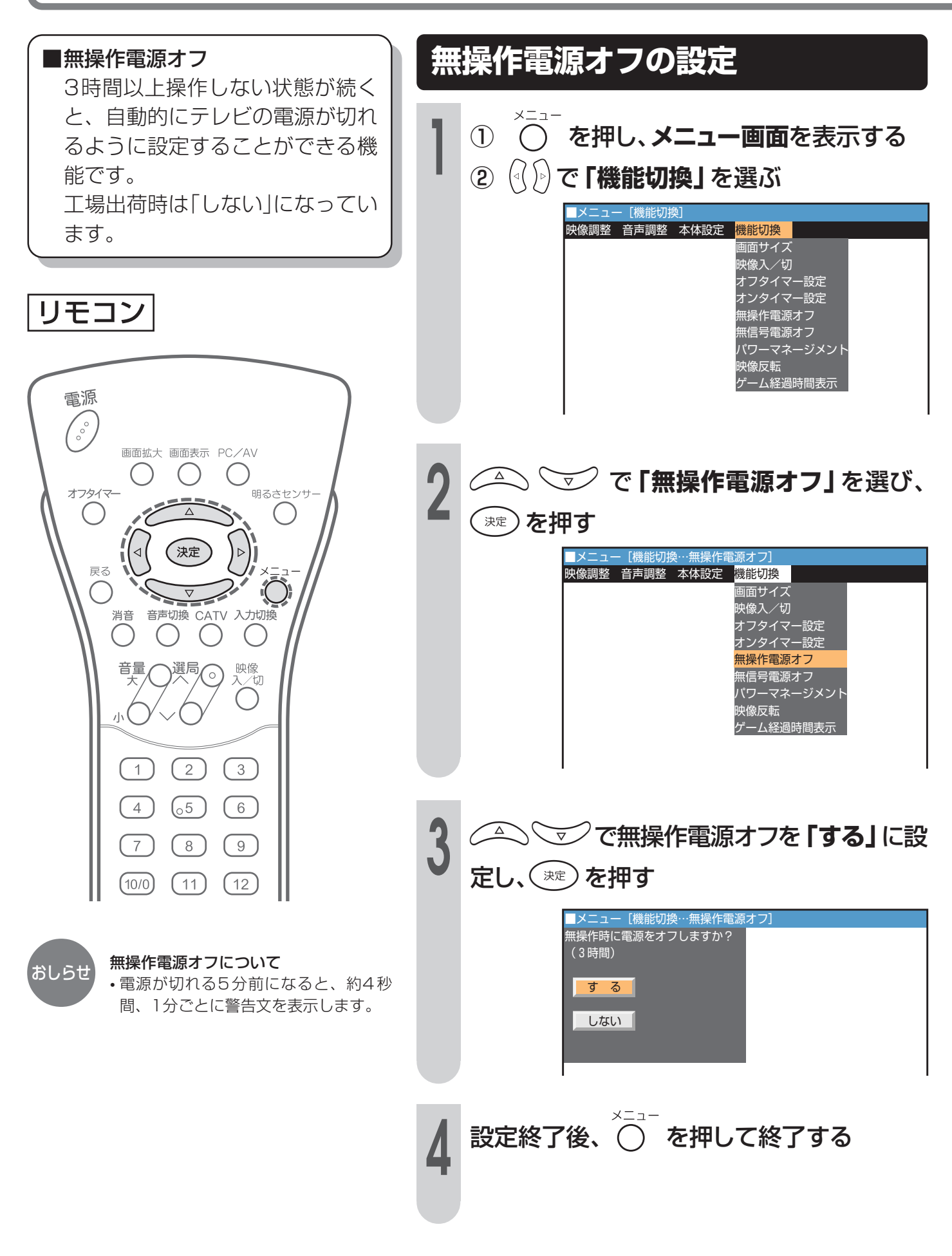

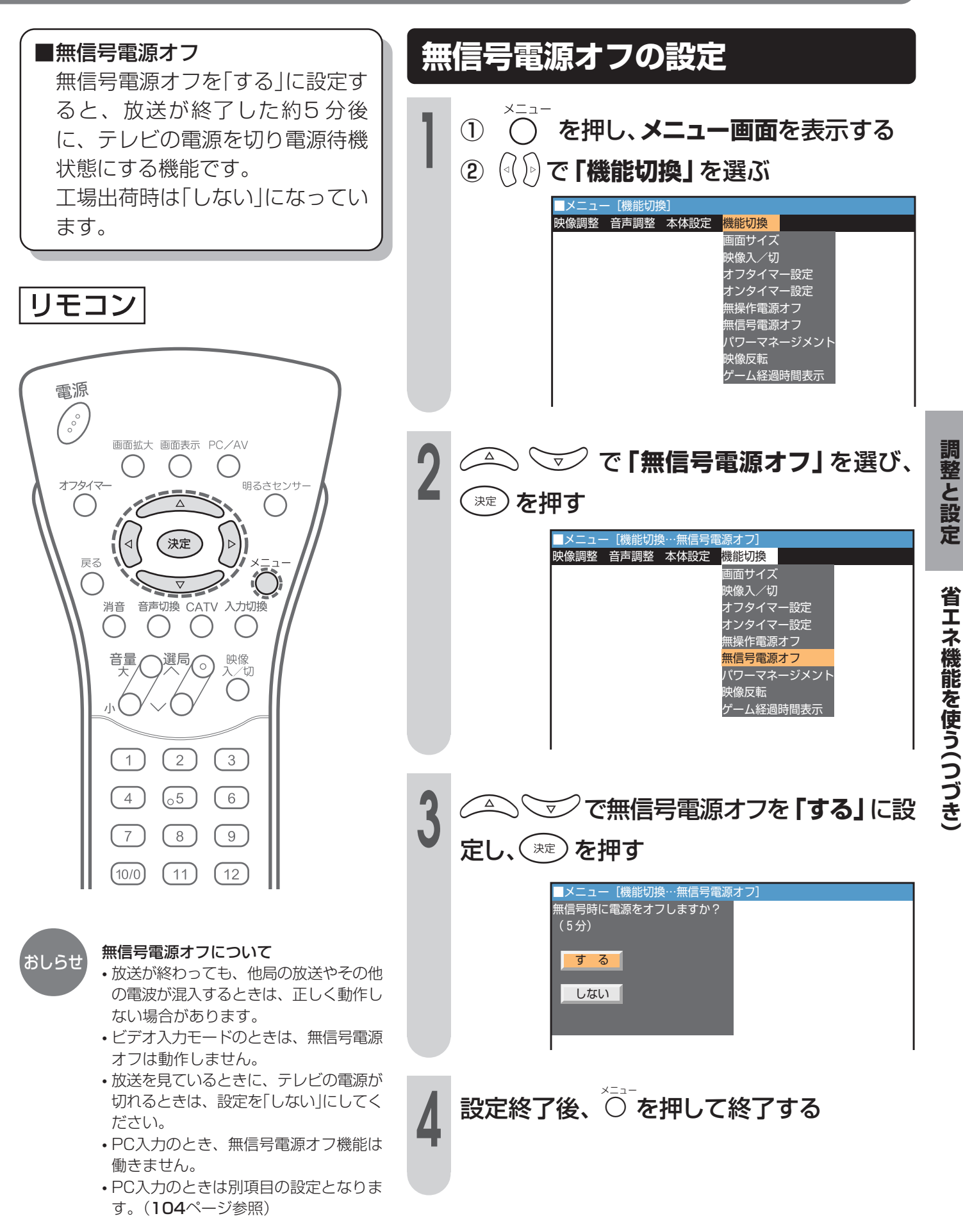

## 音声を切り換える(二重音声/ステレオ放送)

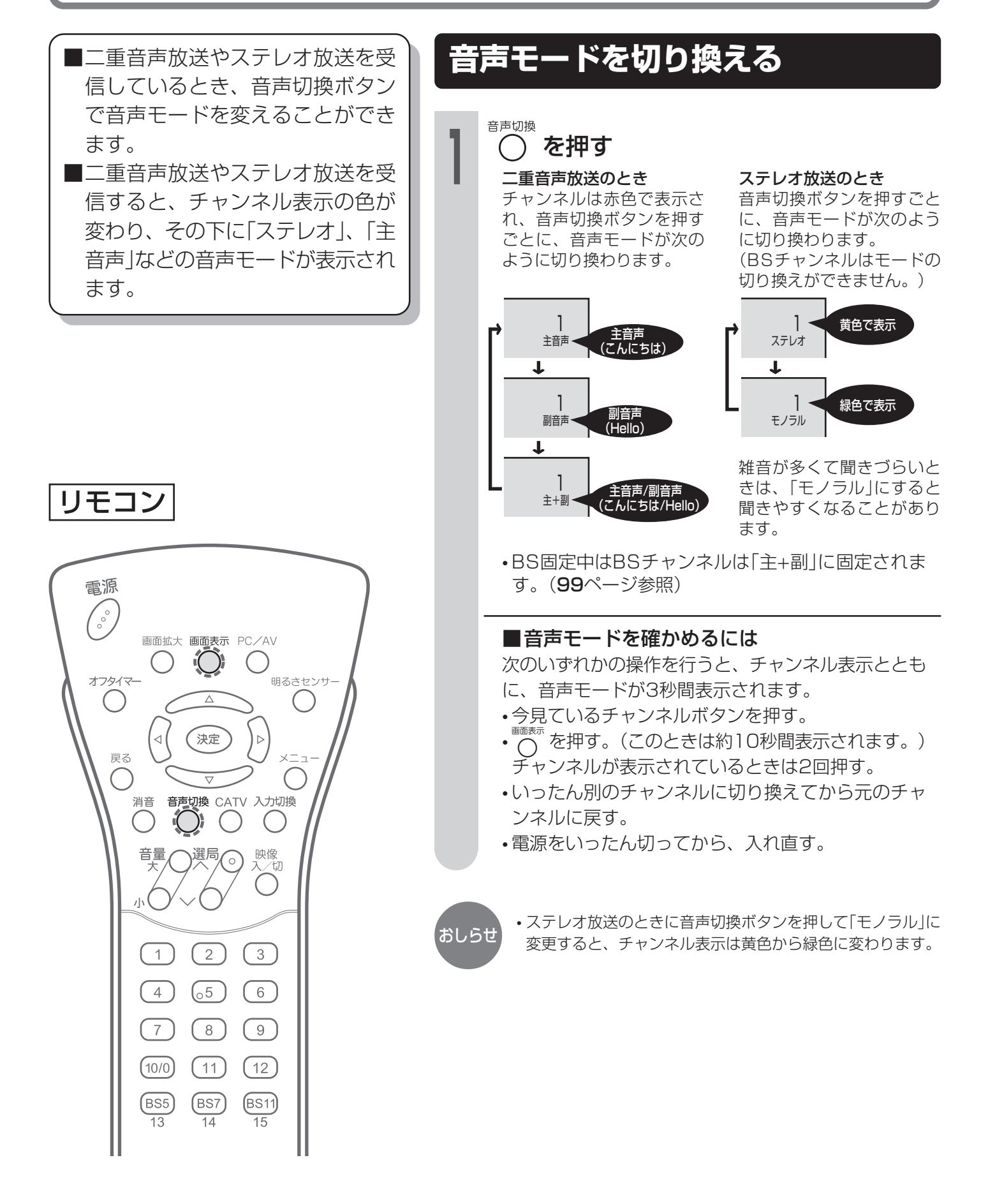

# BS放送の独立音声を聞くとき

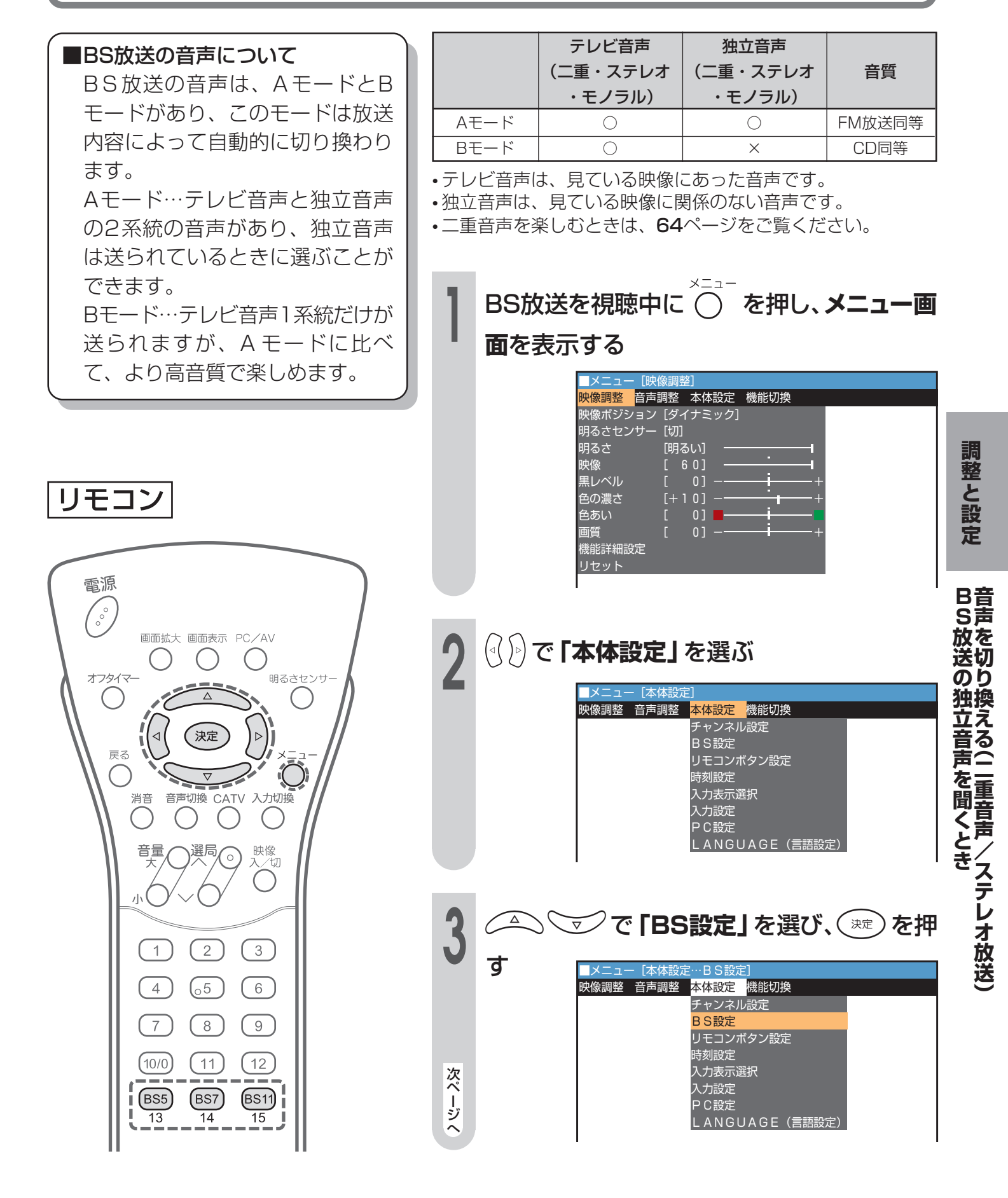

## BS放送の独立音声を聞くとき(つづき)

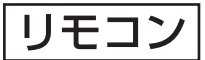

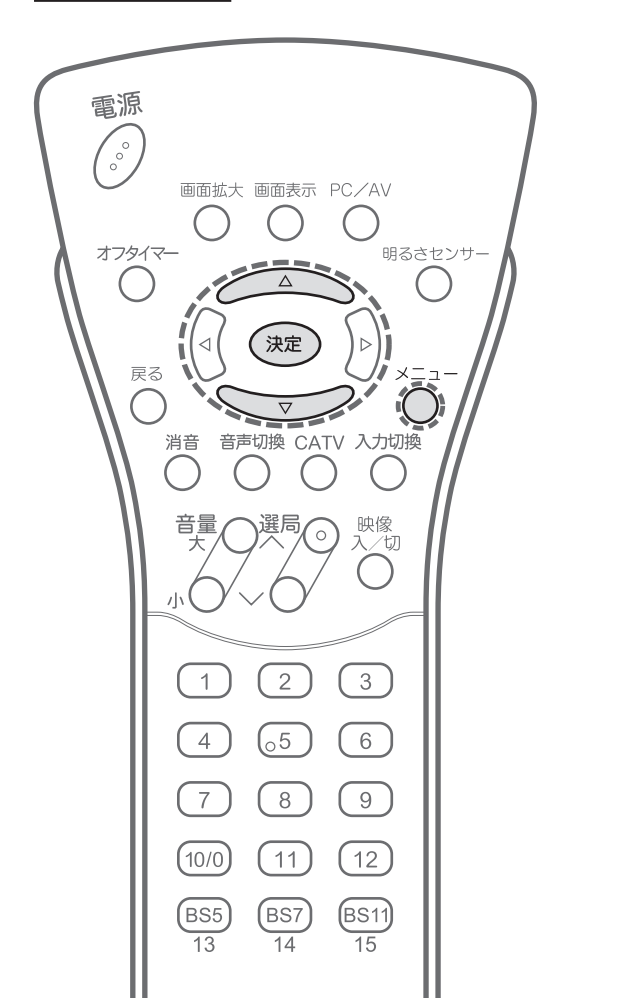

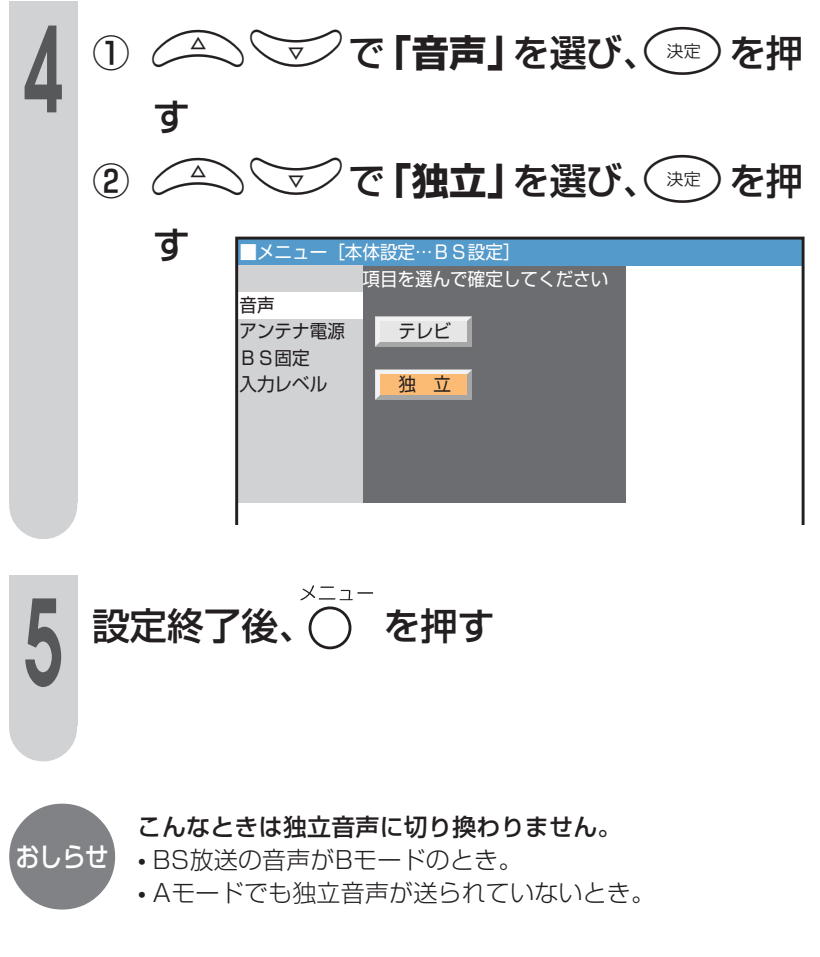

# 外部機器の映像・音声を楽しむ

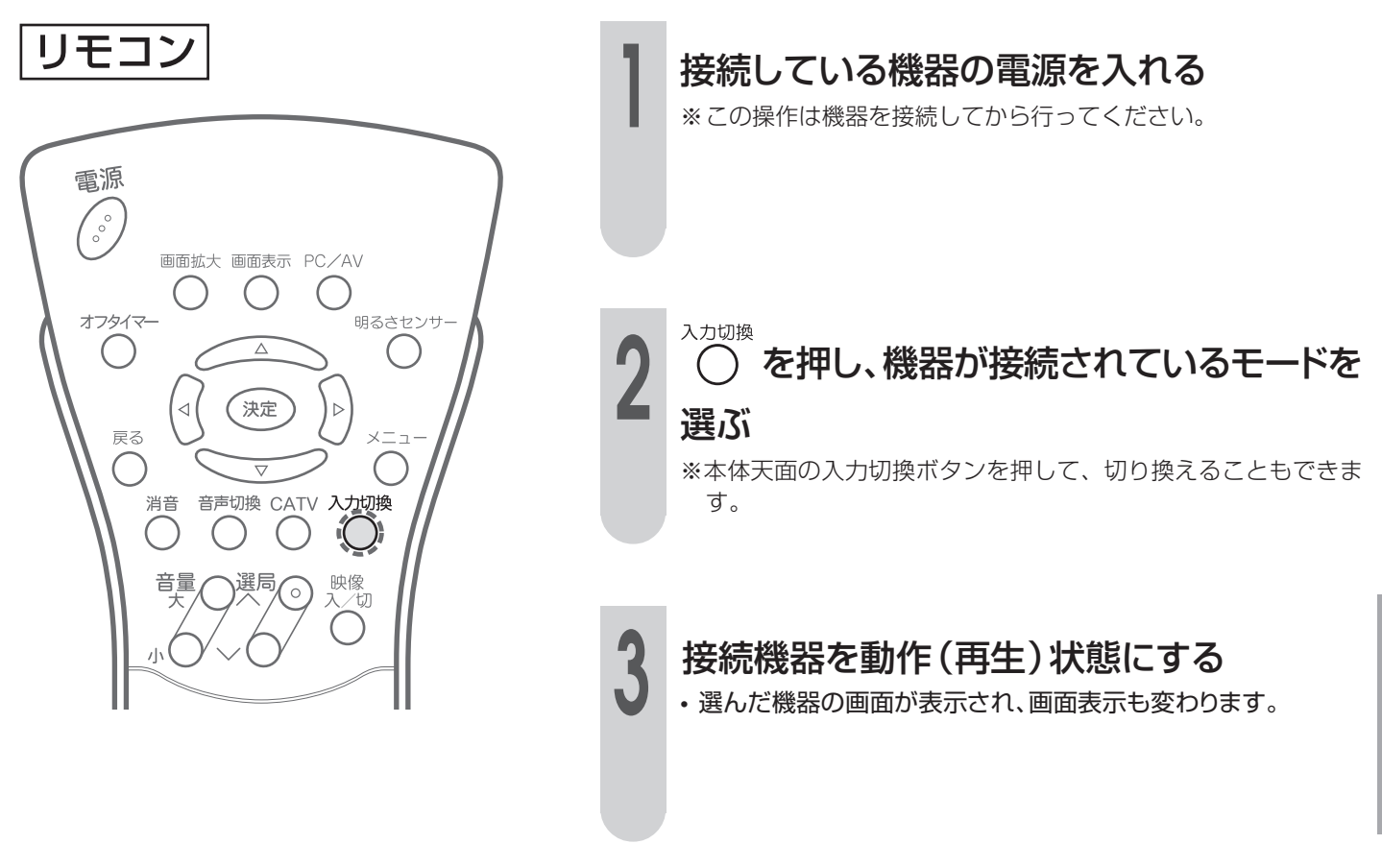

■本体天面、およびリモコンの入力切換ボタンを押すと、次のようにモードが切り換わります。(工場出荷状態)

▼画面表示

おしらせ

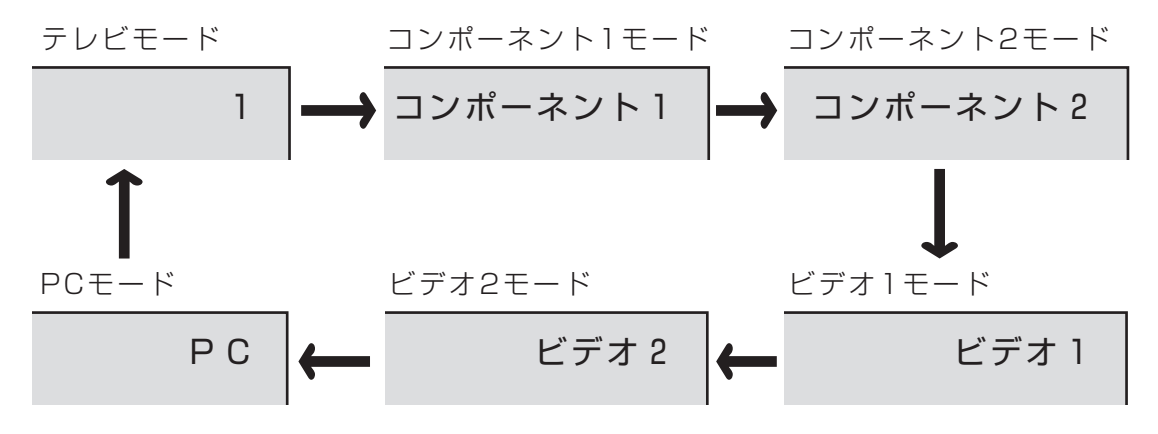

#### ビデオ1設定

•「入力設定」の「ビデオ1設定」を「デコーダー」に設定しているときは、ビデオ1は表示されません。 ビデオ2設定

•「入力設定」の「ビデオ2設定」で「モニター出力」に設定しているときは、ビデオ2は表示されません。(97ページ参照)

•「入力設定」の「ビデオ2設定」で「BS固定」を「固定する」に設定しているときは、ビデオ2は表示されません。

・接続した機器にあわせて、画面に表示する文字を「入力表示選択」で変更できます。(77ページ参照)

•「入力設定」の「スキップ設定」でスキップを「する」に設定している入力モードは表示されません。(80ページ参照)

## 映像を調整する

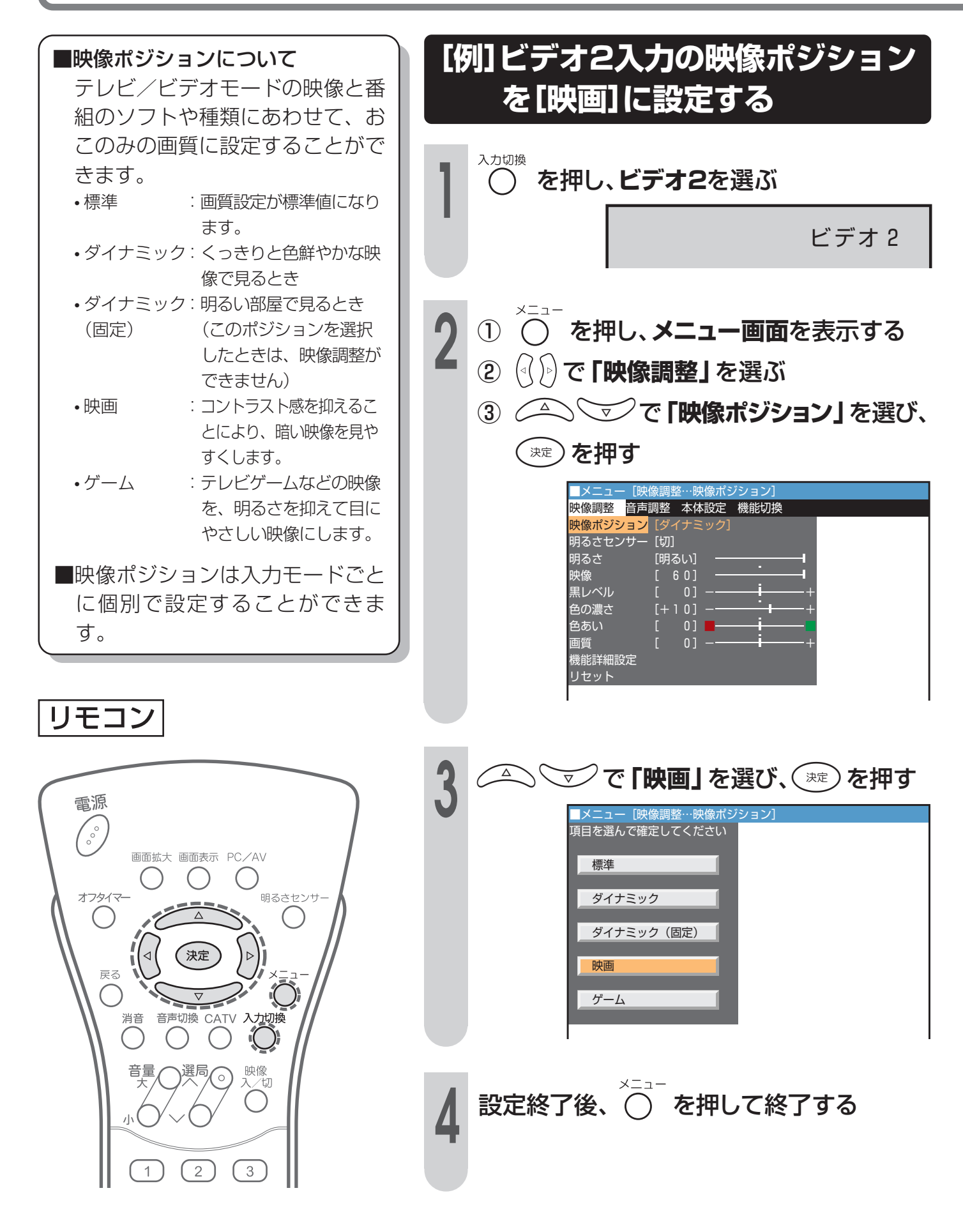

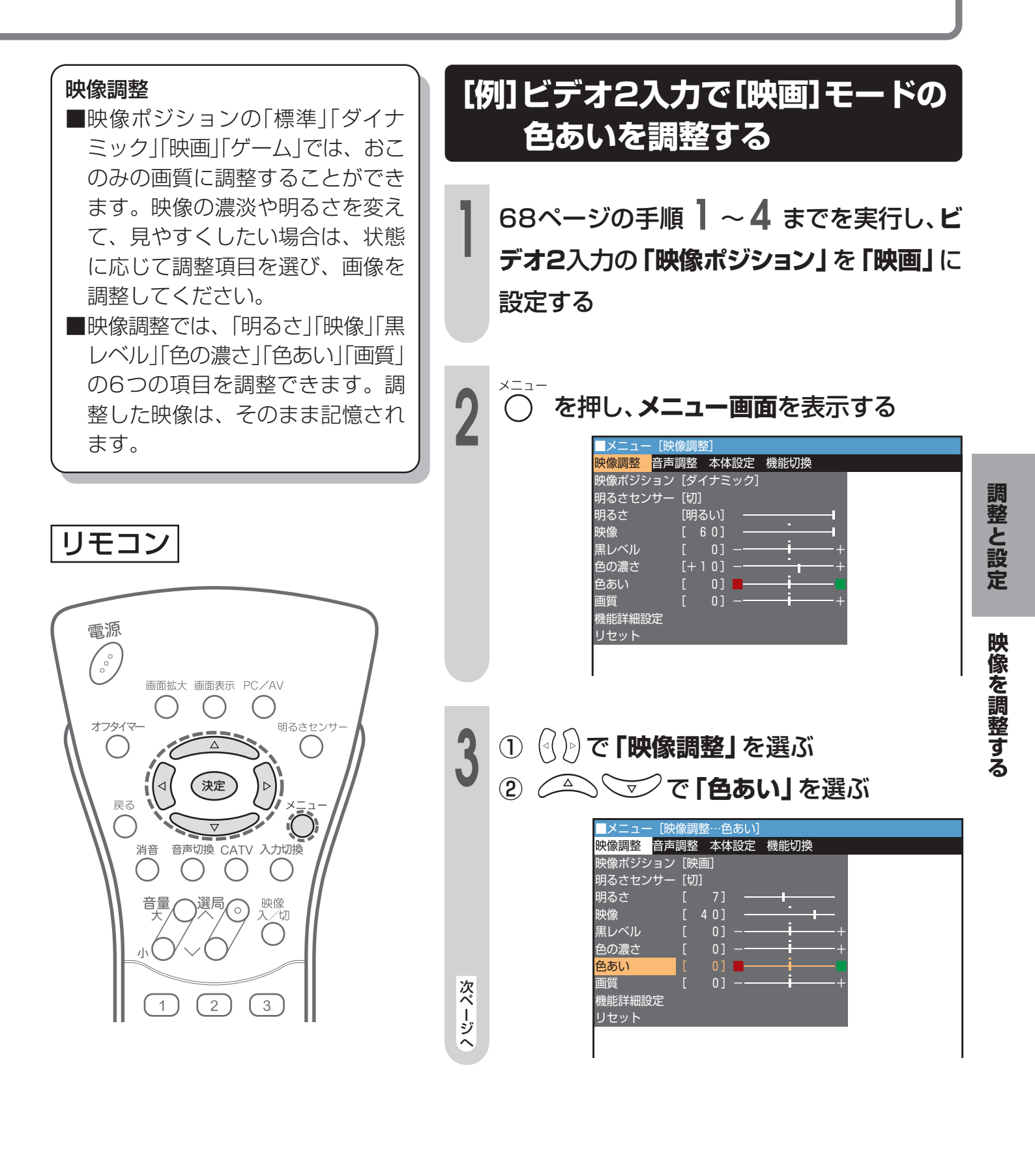

## 映像を調整する(つづき)

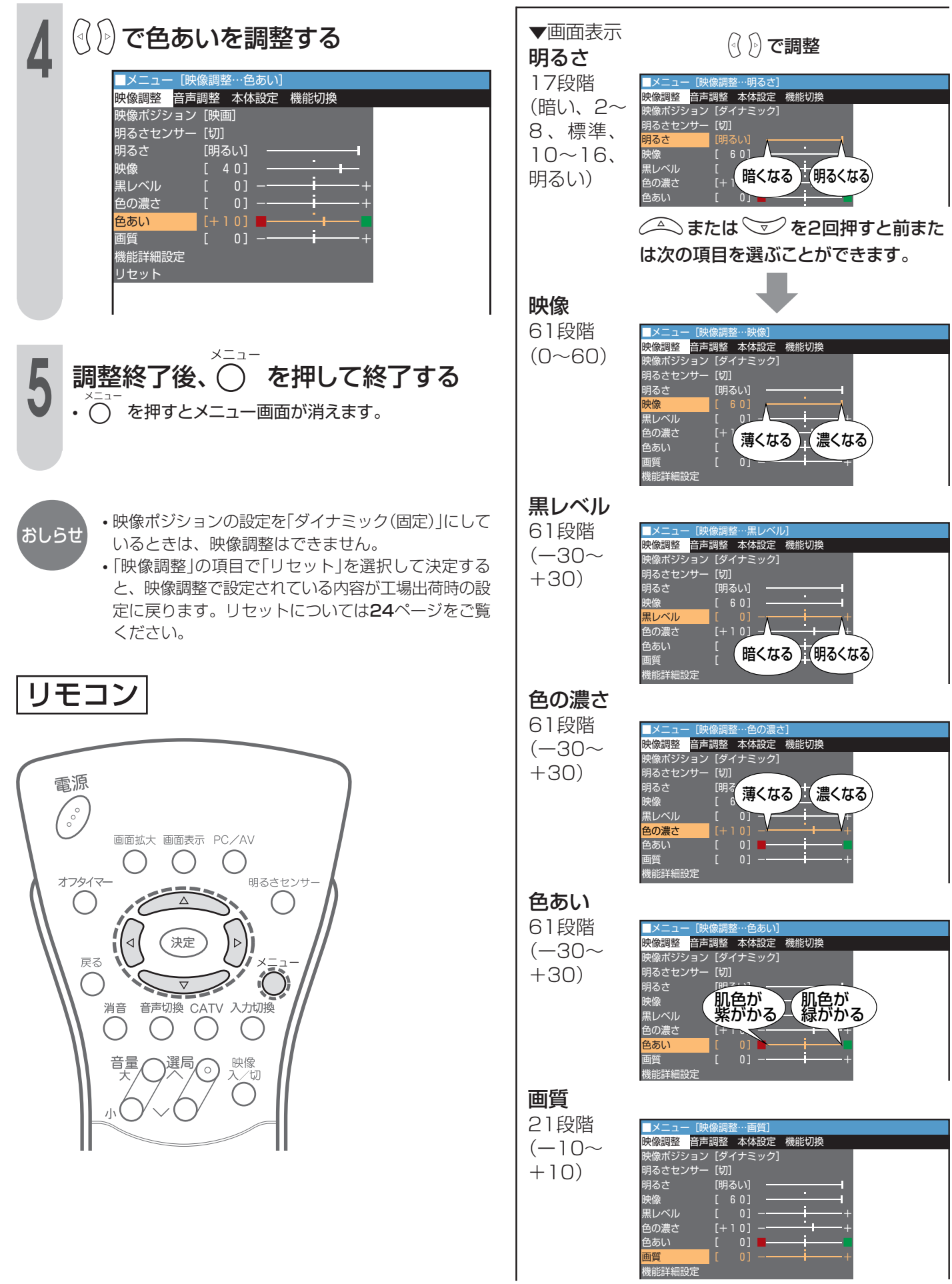

### 画面サイズを4つのモードから選ぶ

■表示画面サイズを4つのモードから選ぶことができます。

■本機はBSデジタルチューナーやDVDなどで接続された入力信号に対しては16:9の横長サイズの映像をあらかじめ縦長に圧縮して記録した映像信号(スクイーズ信号)を自動的に16:9の映像(レターボックス)にして表示する機能も付いています。

| 画面サイズ       | 機能                                                                            | 元の画像                                   | 16:9                                        | 4:3 | 画面拡大 |
|-------------|-------------------------------------------------------------------------------|----------------------------------------|---------------------------------------------|-----|------|
| D端子<br>自動判別 | D4映像端子からの識別信号に従い、<br>縦長の映像(スクイーズ映像)は16:<br>9サイズに、4:3映像は4:3サイズ<br>に自動的に切り換えます。 | 縦長の映像の場合<br>〇<br>〇<br>〇<br>〇<br>〇<br>〇 | $\circ \circ \circ \circ$                   |     |      |
| 16:9        | ※工場出荷時は「D端子自動判別」に設<br>定されています。<br>元の映像の上下を圧縮し16:9サイ<br>ズで表示します。               | 左右に帯が入った縦長の映像の場合                       | $^{\circ}$ $^{\circ}$ $^{\circ}$ $^{\circ}$ |     |      |
| 4:3<br>画面拡大 | 元の映像をそのまま4:3サイズで表<br>示します。<br>元の映像を上下左右に引き伸ばし、中<br>央部を表示します。                  | 4:3の映像の場合                              |                                             |     |      |

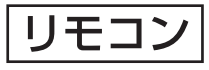

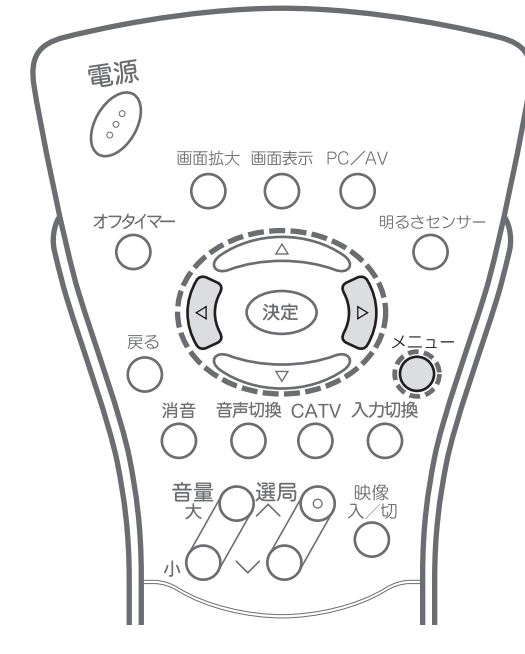

[例] コンポーネントビデオ入力に接続した機器の映像の サイズを選ぶ

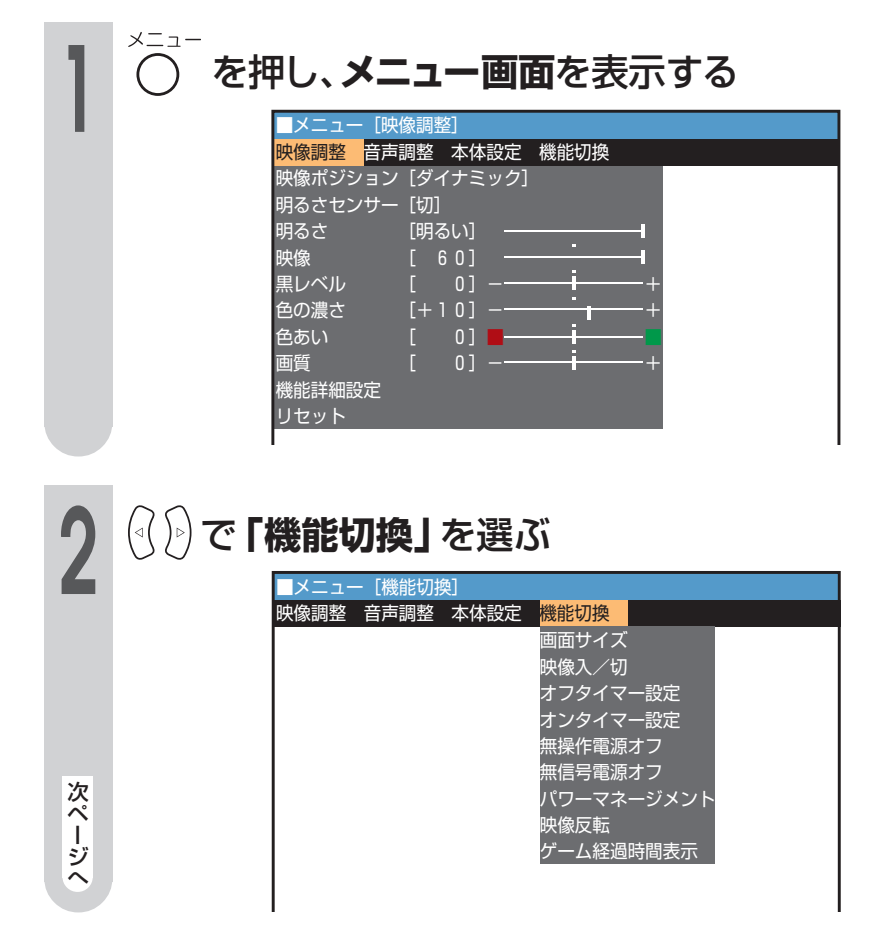

### 映像を調整する(つづき)

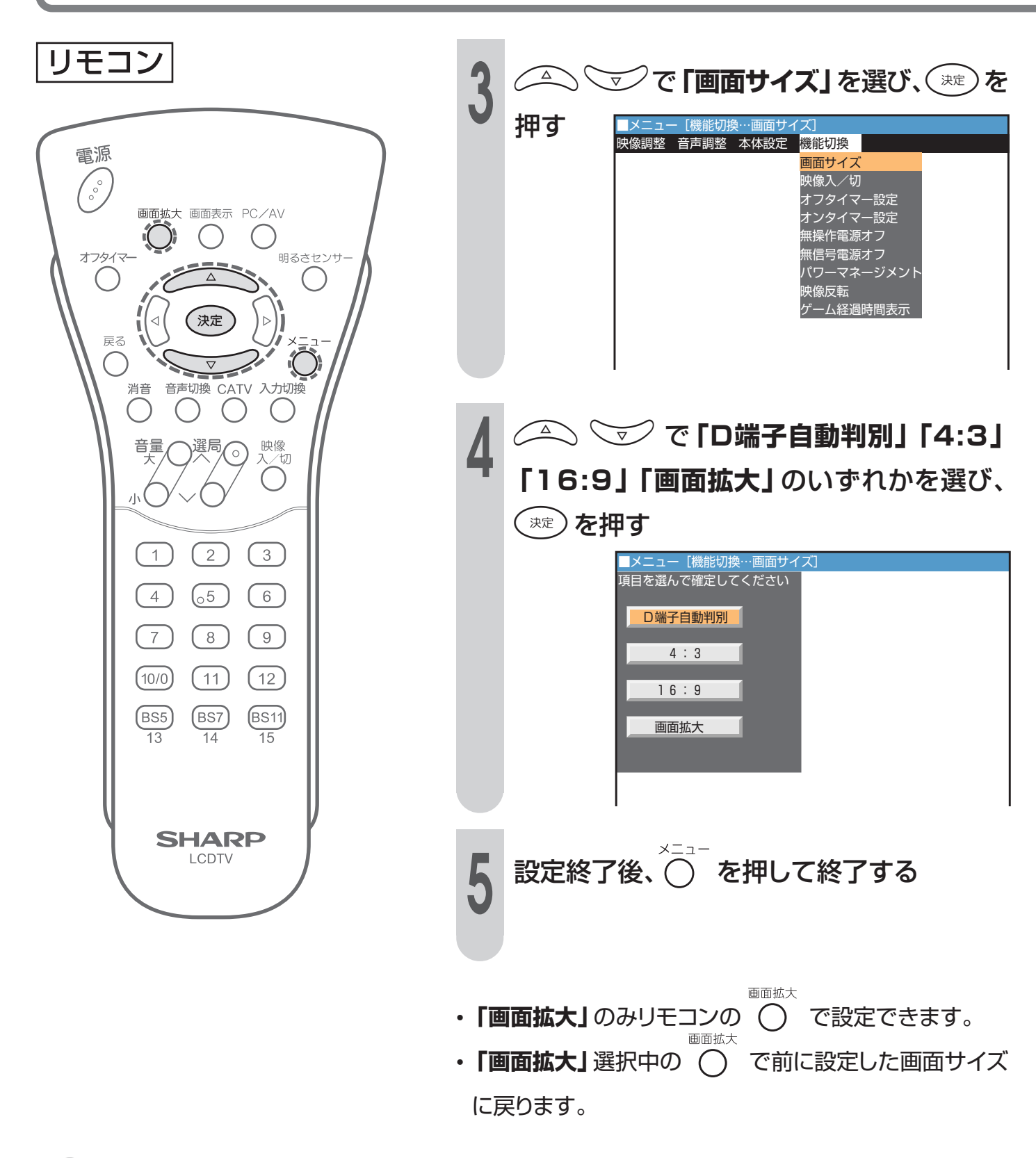

- ・画面サイズ機能を営利目的または公衆に視聴される目的として喫茶店やホテルなどで使用すると、著作権法で保護される著作者の権利を侵害するおそれがありますのでご注意願います。
  - ・テレビ番組などソフトの映像比率と異なるモードで選択されますと、オリジナル映像とは見えかたに差が出ます。この点にご留意のうえ、画面サイズをお選びください。
  - •16:9の映像でない従来の4:3の映像を画面サイズ「16:9」に設定してご覧になると画面が変形して見えます。
- コンポーネントビデオ入力に接続している機器がRCAピンプラグのときは、自動設定にしても画面サイズを自動判別できません。このときは、手動で「16:9」または「4:3」を選んでください。
- PCモード時は、画面サイズを切り換えることはできません。

ご注意
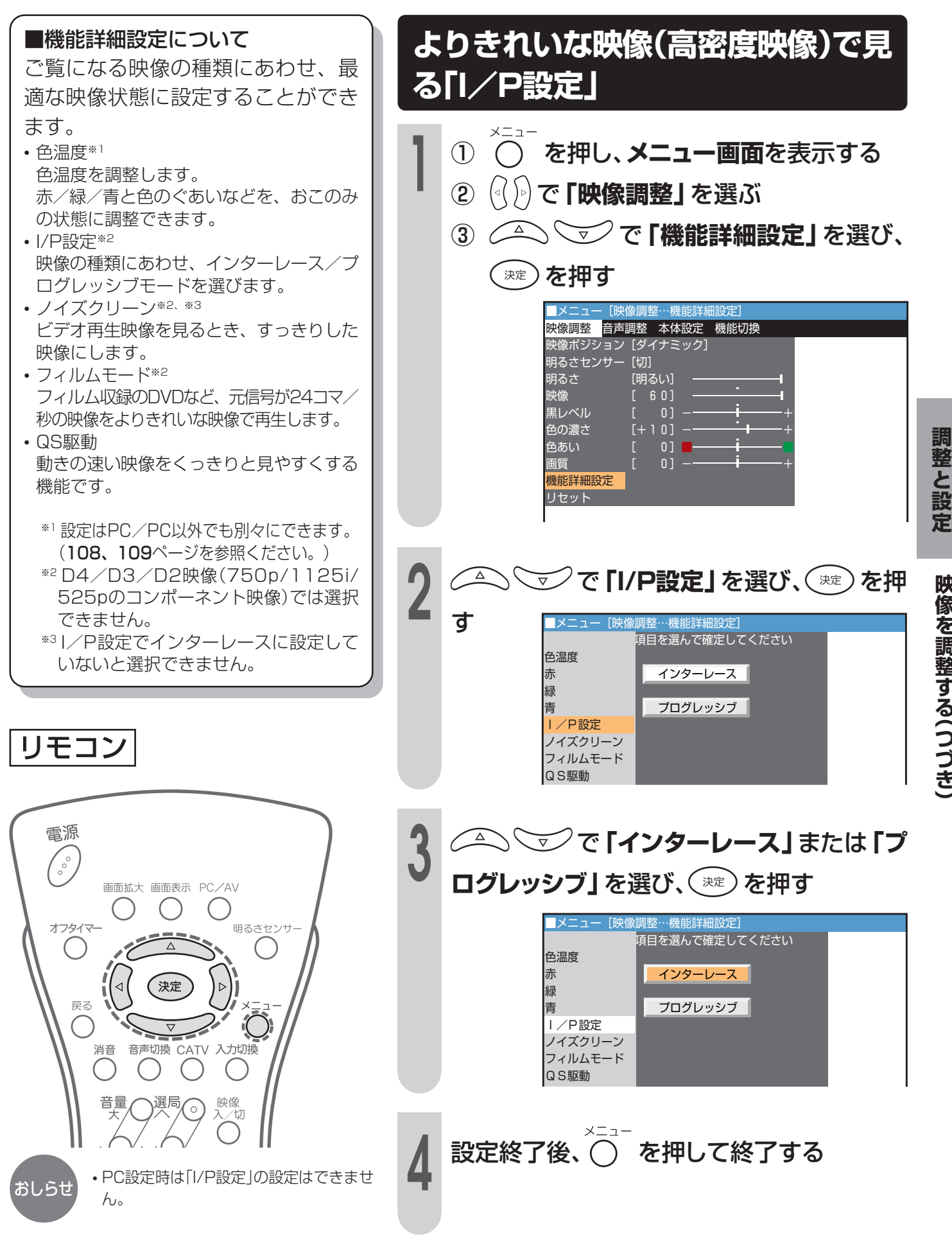

## 映像を調整する(つづき)

■ビデオテープなどの再生映像のノ 映像をすっきりさせる イズを抑え、すっきりさせる機能 (ノイズクリーン) です。 を押し、メニュー画面を表示する  $(\mathbf{1})$ で「映像調整」を選ぶ  $(\mathbf{2})$  $( \triangleleft ( ) \triangleright )$ ◇ ♡ で「機能詳細設定」を選び、 (3) リモコン (決定)を押す ■メニュー[映像調整…機能詳細設定] <mark>映像調整</mark>音声調整 本体設定 機能切換 電源 映像ポジション [ダイナミック] ~~~. 明るさセンサー [切] 明るさ [明るい] 画面拡大 画面表示 PC/AV 映像 [ 60] 黒レベル オフタイマー 明るさセンサ-色の濃さ Δ 色あい 画質 機能詳細設定 決定 ⊲  $\triangleright$ リセット 戻る C 消音 音声切換 CATV 入力切換 ) ( ()Δ ◯ で「ノイズクリーン」を選び、 音量 映像 入⁄切 選局 0 決定 シを押す C ı١ ■メニュー[映像調整…機能詳細設定] 項目を選んで確定し<u>てください</u> 色温度 (2)1) (3) λ 赤 緑  $\left( 05 \right)$ 4) (6)青 切 I/P設定 7  $\left( 8 \right)$ (9) ノイズクリーン フィルムモード (10/0) (11)(12)QS駆動 (BS5) (BS7) (BS11) 14 15 13 🗹 で 🚺 を選び、 📼 を押す Δ ■メニュー[映像調整…機能詳細設定] 項目を選んで確定してください SHARP 色温度 赤 I CDTV 入 緑 青 tЛ Ⅰ/P設定 ノイズクリーン フィルムモード QS駆動 ☆ニュー おおして終了後、○ を押して終了する 0 •PC設定時は「ノイズクリーン」の設定はで おしらせ きません。

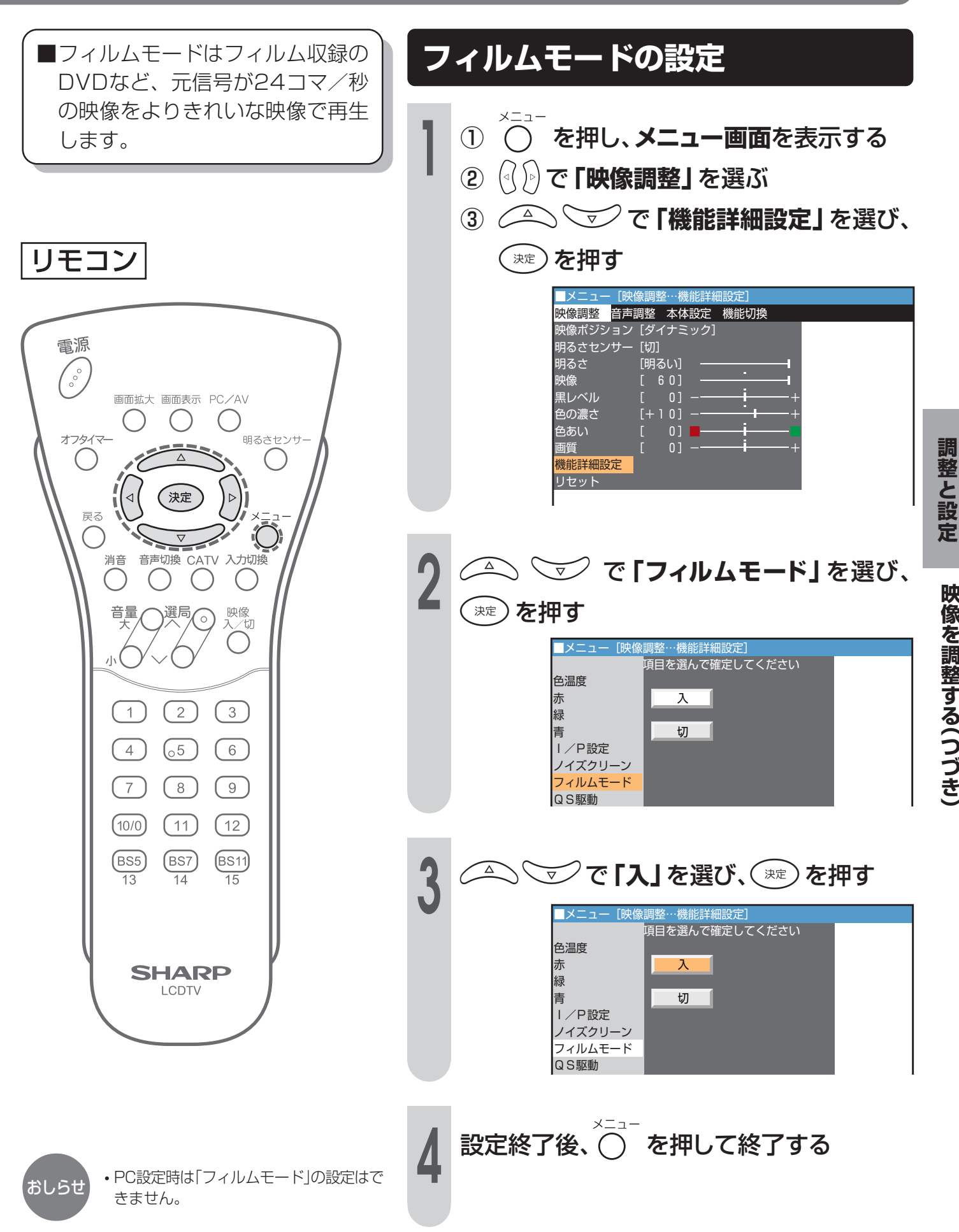

## 動きの速い映像を見やすくする(QS駆動)

■QS(クイックシュート)駆動はス ポーツ番組などの動きの速い映像 を、くっきりとより見やすくする 機能です。

リモコン

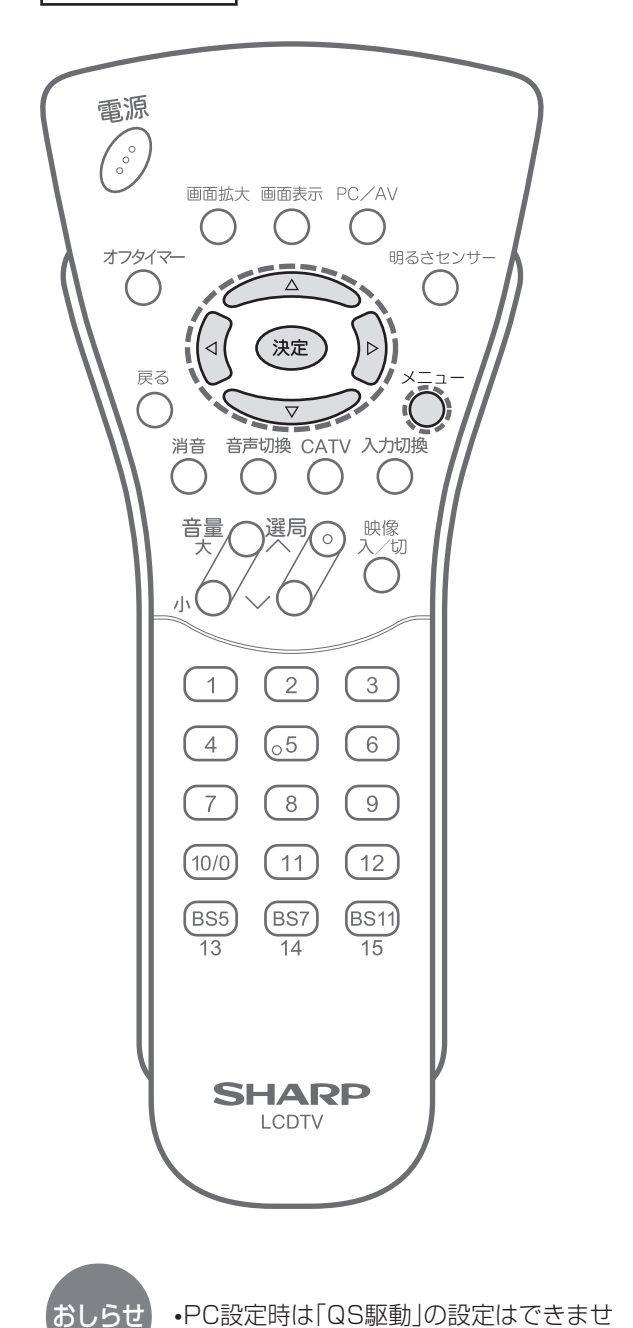

動きの速い映像をくっきり表示する (QS駆動) を押し、**メニュー画面**を表示する  $(\mathbf{l})$ で「映像調整」を選ぶ  $(\mathbf{2})$ (⊲( )⊳  $\bigtriangleup$ ▷ 🐨 で 「機能詳細設定」 を選び、 (3) 決定) を押す メニュー [映像調整…機能詳細設定] 映像調整 音声調整 本体設定 機能切換 映像ポジション[ダイナミック] 明るさセンサー [切] 明るさ 映像 [明るい] 60] 黒レベル 0] [+10]色の濃さ 色あい 0] 画質 機能詳細設定 リセット 🗹 で **「QS駆動」**を選び、( 👳 ) を押 Δ す [映像調整…機能詳細設定] メニュー 項目を選んで確定してください 赤 Л 緑 青 切 I/P設定 ノイズクリーン フィルムモード QS駆動 リセット 🗹 で 「入」を選び、(👳)を押す Δ [映像調整…機能詳細設定] メニ 項目を選んで確定してください 色温度 赤 λ 緑 切 書 Ⅰ/P設定 ノイズクリーン フィルムモード S駆動 リセット

設定終了後、〇 を押して終了する

h.

## 外部機器に表示をあわせる

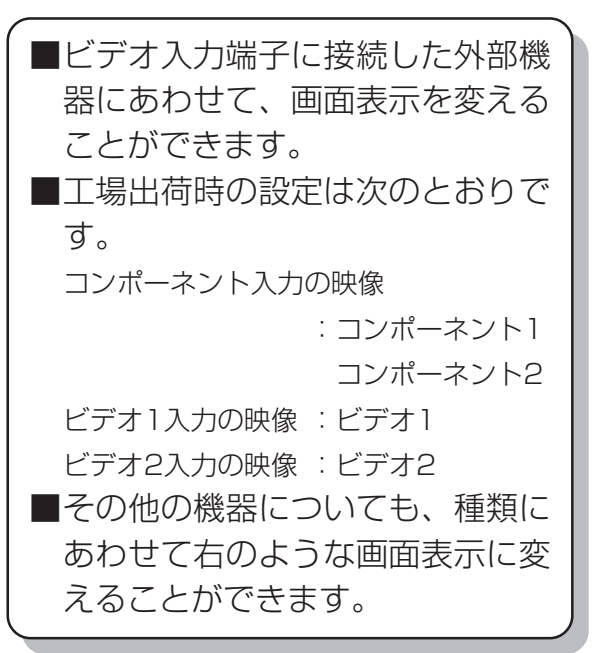

| ※ビデオ2入力を「モニター出力」 |
|------------------|
| に、または「BS固定」を「固定す |
| る」に設定しているときは、ビデオ |
| 2は表示されません。       |

※ビデオ1入力を「デコーダー」に設 定しているときは、ビデオ1は表 示されません。

| 映像入力端子に接続する機器    | 表示例  |
|------------------|------|
| ビデオデッキ等<br>      | ビデオ1 |
|                  | ビデオ2 |
|                  | ビデオ  |
| コンポーネント端子付きの機器   | DVD  |
|                  | BS   |
| テレビゲーム等          | ゲーム  |
| CSチューナー等         | CS   |
| BSデジタルチューナー等     | BS   |
| 地上デジタルチューナー付きの機器 | 地上D  |
| DVDプレーヤー等        | DVD  |

## [例]「ビデオ1」表示を「ゲーム」表示 に変える

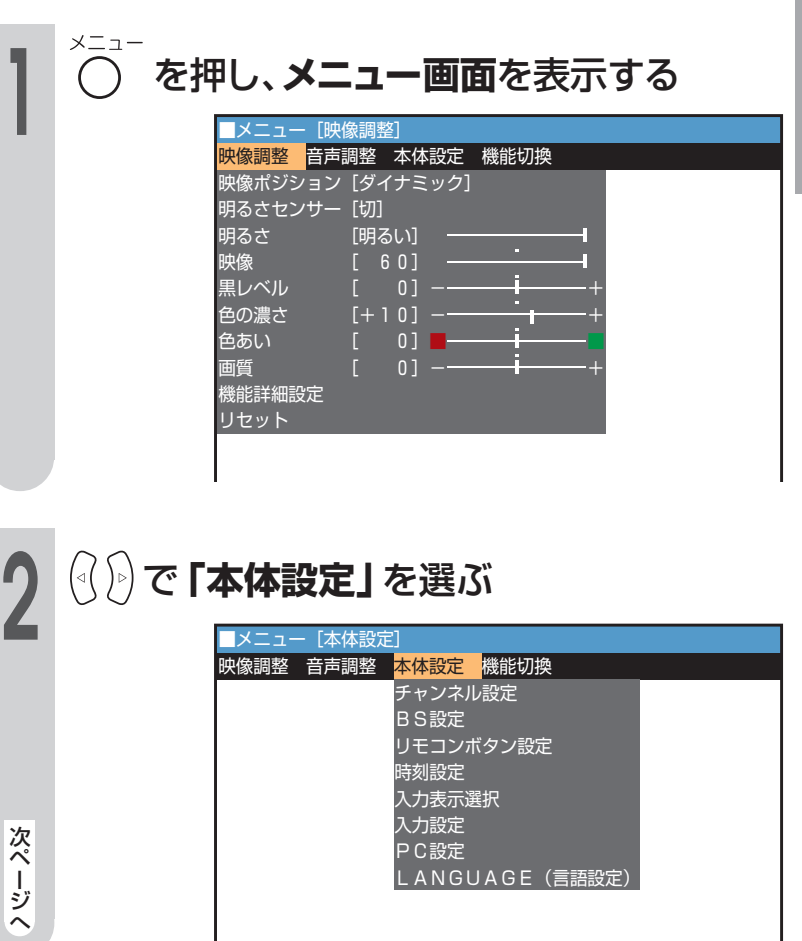

## リモコン

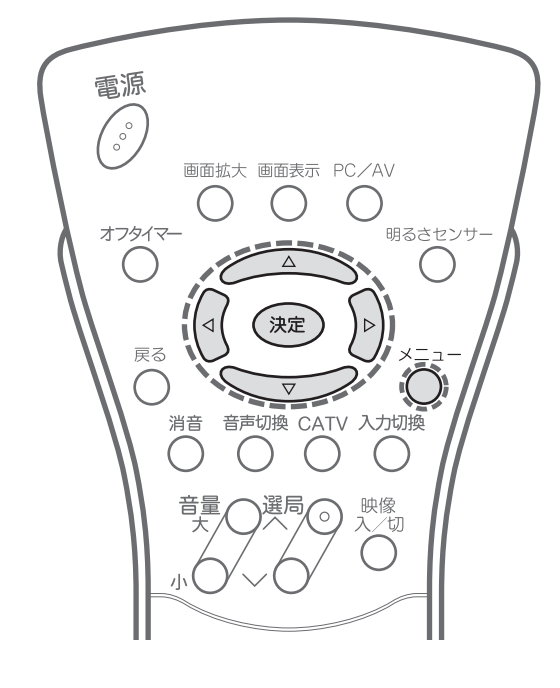

調整と設定 外部

機の

器速

## 外部機器に表示をあわせる(つづき)

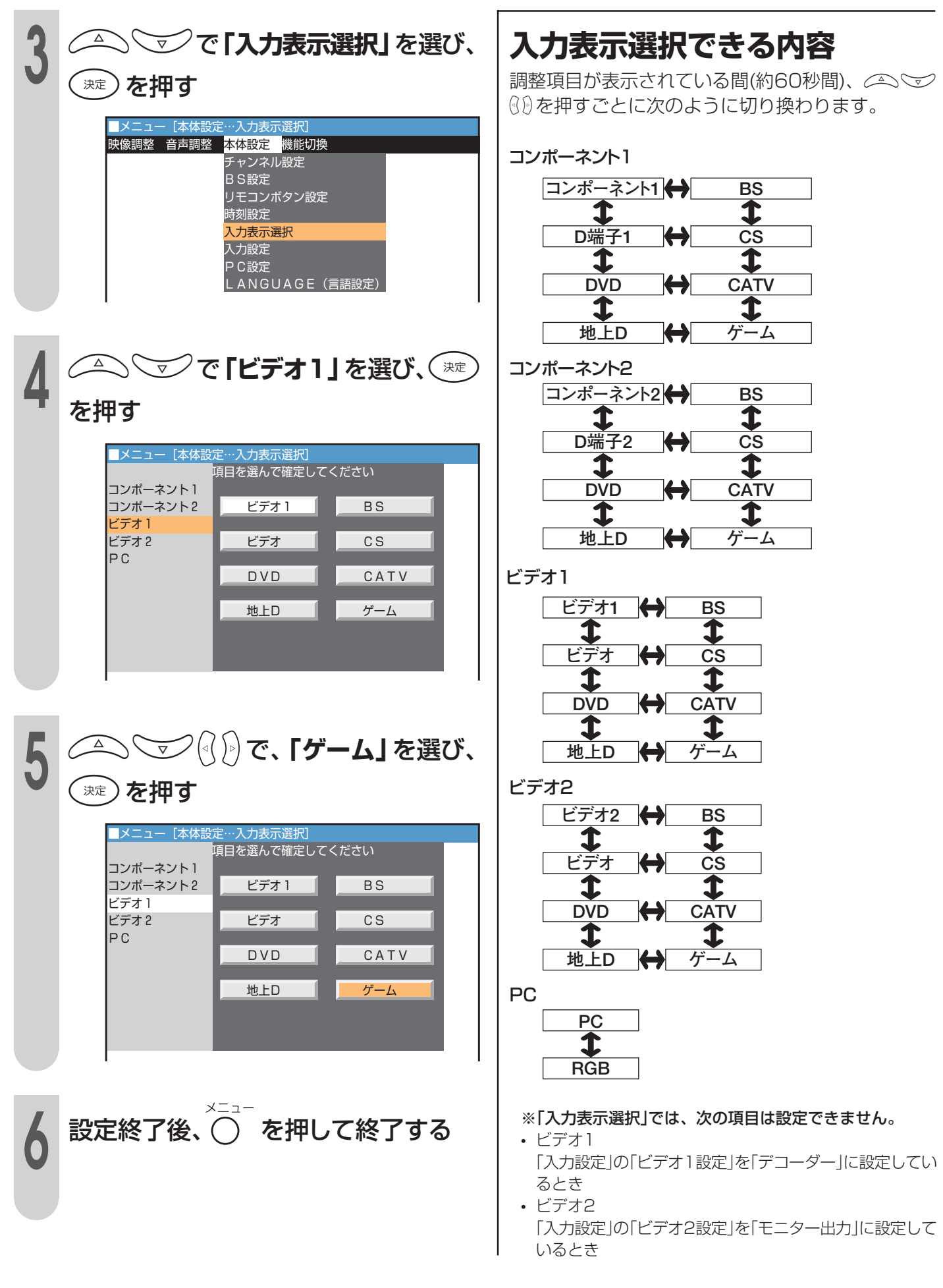

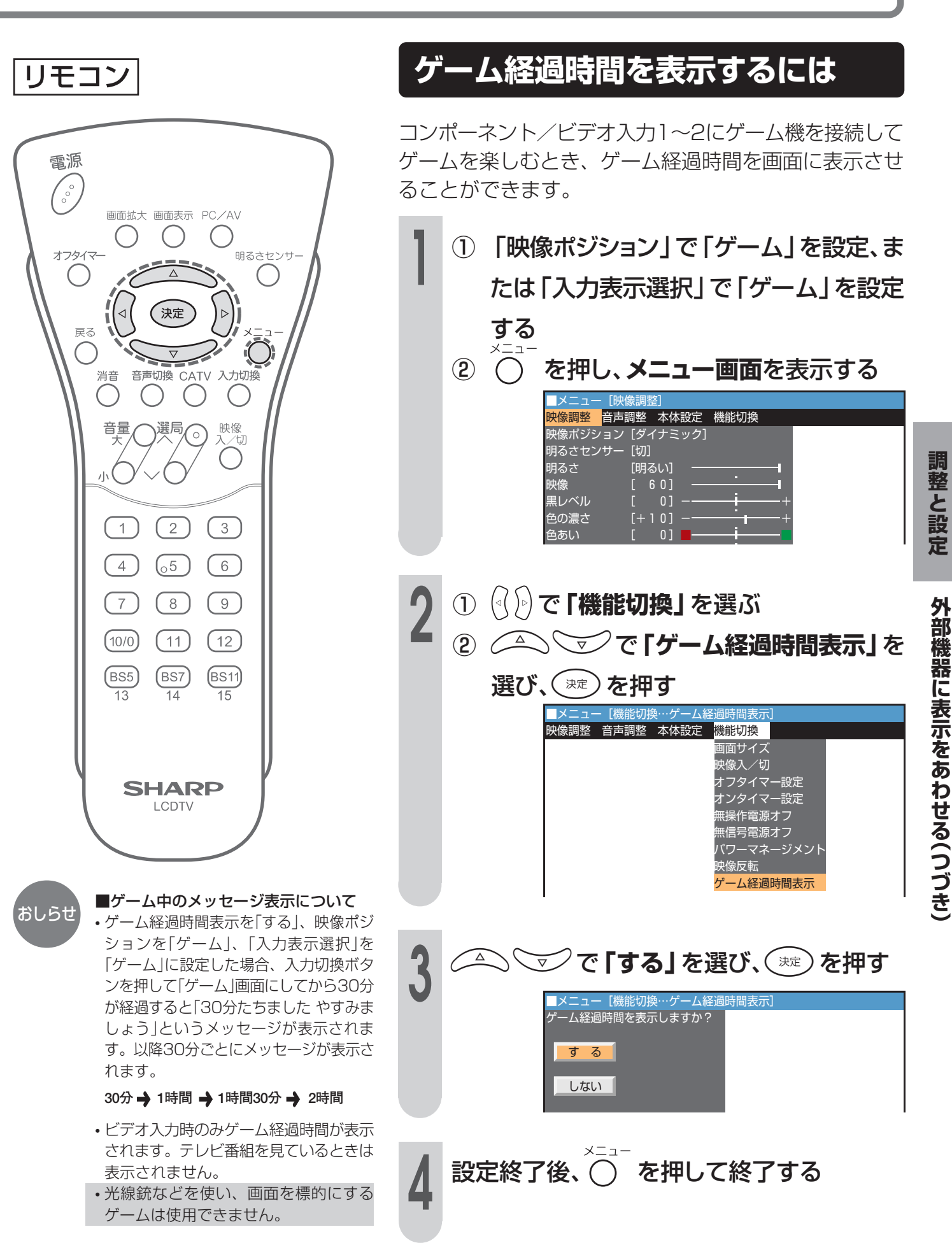

### 

# 入力切換の飛び越しを設定する

入力切換ボタンで入力切換えした ときに、接続していない端子を飛び越して(スキップ)切り換えることができる機能設定です。

リモコン

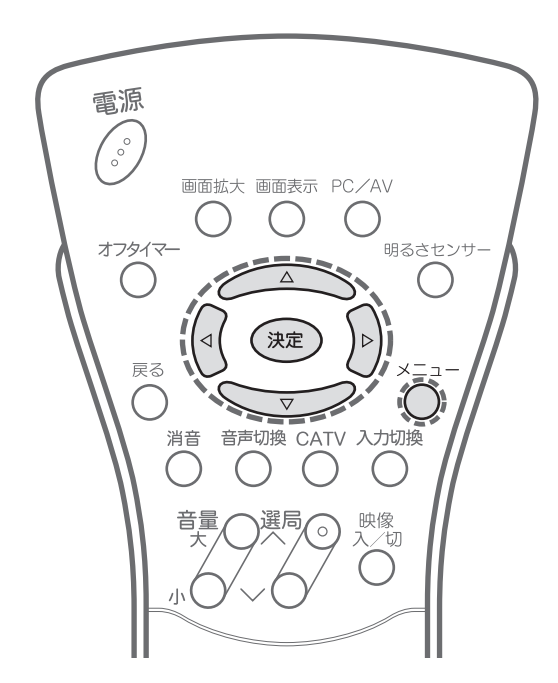

【例】「ビデオ1」をスキップ設定する ① ○ を押し、メニュー画面を表示する ② ④ ○ で「本体設定」を選ぶ ③ ○ ○ ○ ○ 「入力設定」を選び、 ※

を押す

押す

メニュー

スキップ設定 ビデオ 1 設定

(2)

| 映像調整 | 音声調整 | 本体設定機能切換    |      |
|------|------|-------------|------|
|      |      | チャンネル設定     |      |
|      |      | BS設定        |      |
|      |      | リモコンボタン設定   |      |
|      |      | 時刻設定        |      |
|      |      | 入力表示選択      |      |
|      |      | 入力設定        |      |
|      |      | PC設定        |      |
|      |      | LANGUAGE (言 | 語設定) |

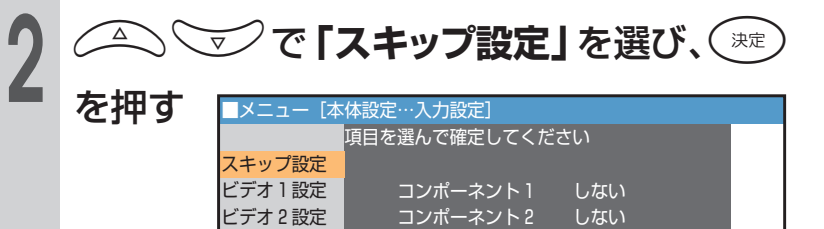

ビデオ1

ビデオ 2

PC

(1) (1) (元) で「ビデオ1」を選び、(流)を

() () で「する」を選び、(\*\*\*)を押す

[本体設定…入力設定]

項目を選んで確定してください

コンポーネント1

しない

しない

しない

しない

| +       |       |  |
|---------|-------|--|
| A () )1 | 4I(J) |  |
|         |       |  |

•スキップ前

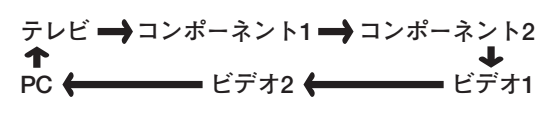

•スキップ後

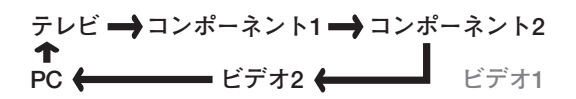

おしらせ 「スキップ設定」では、次の項目は設定で きません。 ・ビデオ1 「入力設定」の「ビデオ1設定」を「デコー ダー」に設定しているとき ・ビデオ2

「入力設定」の「ビデオ2設定」を「モニ ター出力」に設定しているとき 「BS設定」の「BS固定」を「固定する」 に設定しているとき

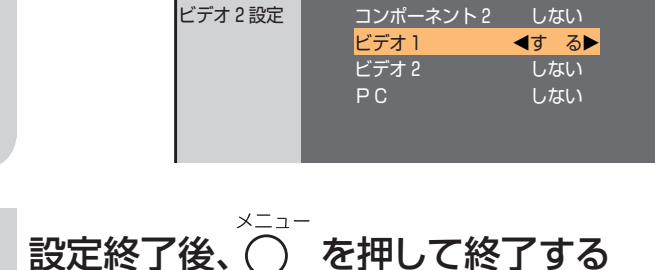

80

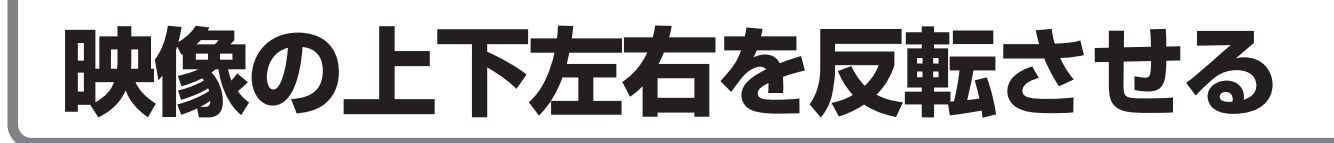

■映像反転メニューで設置のしかたに 応じて、映像の上下を反転したり、 左右を反転することができます。 ゴルフの練習をする、ダンスの振 り付けをおぼえるなどのとき、鏡 を見ているように左右を反転させ たり、天井に設置する場合に上下 を反転させるなどの使いかたがで きます。

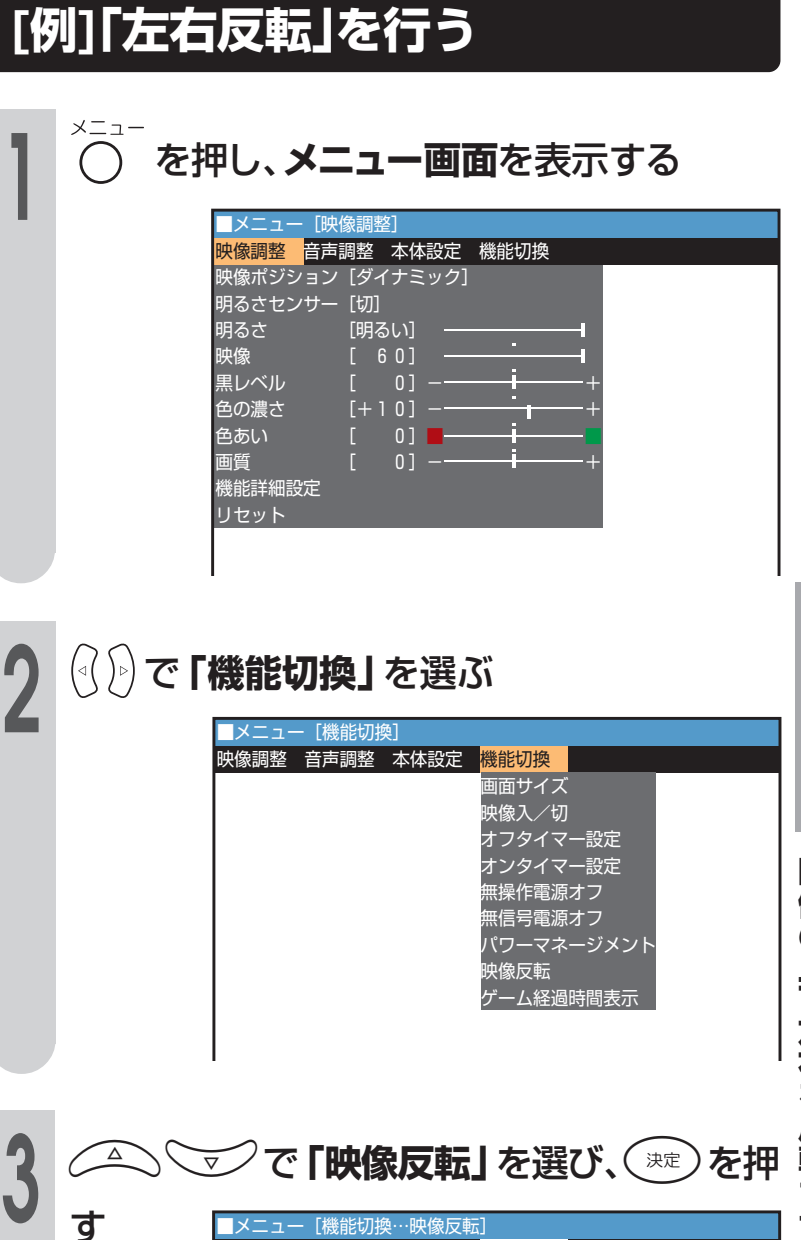

リモコン

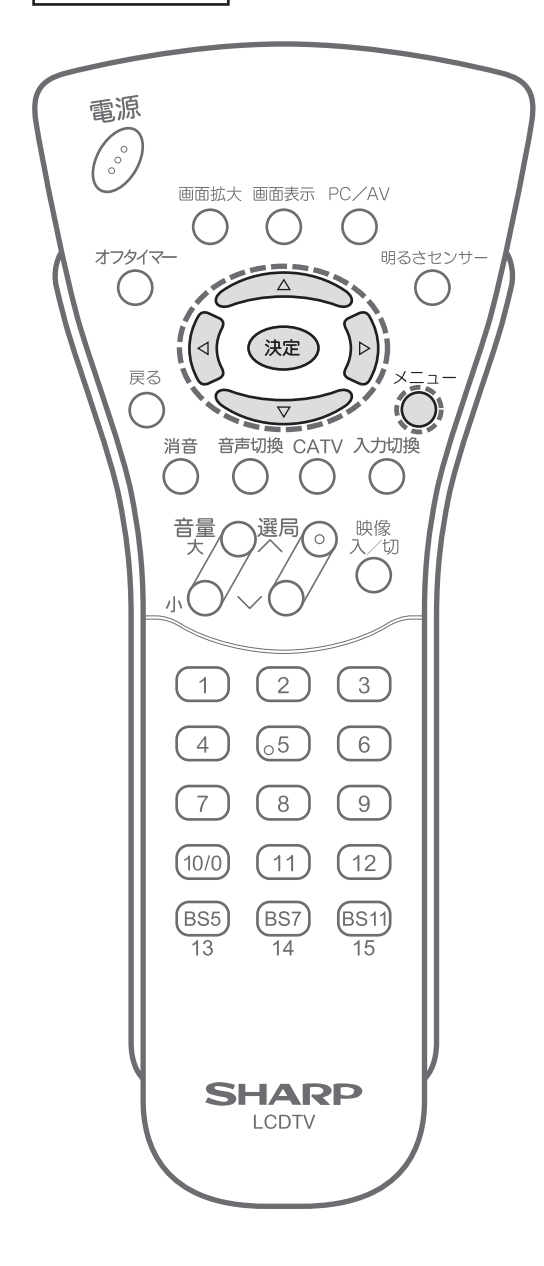

|       |                  |                                                               |                                                                  | 映像入∕切<br>オフタイマー設定<br>オンタイマー設定<br>無操作電源オフ<br>無信号電源オフ<br>パワーマネージメント<br>映像反転<br>ゲーム経過時間表示 |     | 映像の上下左右を |
|-------|------------------|---------------------------------------------------------------|------------------------------------------------------------------|----------------------------------------------------------------------------------------|-----|----------|
| 3     | <u>م</u> رو<br>ع | <ul> <li>ジで「B</li> <li>■メニュー 【機構</li> <li>映像調整 音声調</li> </ul> | <b>快像反転</b><br>「「「「」」<br>「「」」<br>「「」」<br>「」」<br>「」」<br>「」」<br>「」 | J を選び、<br>機能切換<br>画面サイズ<br>映像入/切<br>オンタイマー設定<br>オンタイマー設定<br>無操作電源オフ                    | 変を押 | 反転させる    |
| 次ページへ |                  |                                                               |                                                                  | パワーマネージメント<br><mark>映像反転</mark><br>ゲーム経過時間表示                                           |     |          |

調整と設定

# 映像の上下左右を反転させる(つづき)

| 4<br>ア<br>で「左右反転」を選び、<br>#<br>押す<br><sup>メニュー</sup> (機能切換…映像反転)<br>項目を選んで設定してください |                   | <b>央像反</b>   | 気の表示 |
|-----------------------------------------------------------------------------------|-------------------|--------------|------|
| しない<br>左右反転<br>上下左右<br>上下反転                                                       |                   | <i>,</i> なし1 | ABC  |
| ・調整項目が表示されている間(約60秒間)、                                                            | 「」た               | ⋶右反転         |      |
| 5 設定終了後、 〇 を押して終了する                                                               |                   |              | ABC  |
| ・工場出荷時は、[映像反転]は「しない」に設定されてい<br>・映像反転の上下左右、左右反転で、音声の左右反転に<br>ん。                    | います。<br>はしませ<br>上 | _下左右         |      |
|                                                                                   |                   |              | ABC  |
|                                                                                   | ±                 | 上下反転         |      |
|                                                                                   |                   |              | ABC  |
|                                                                                   |                   |              |      |

# メニューなどの表示言語を選ぶ(LANGUAGE(言語設定))

 メニューなどの画面表示を日本語 にするか英語にするかを選ぶこと ができます。

リモコン

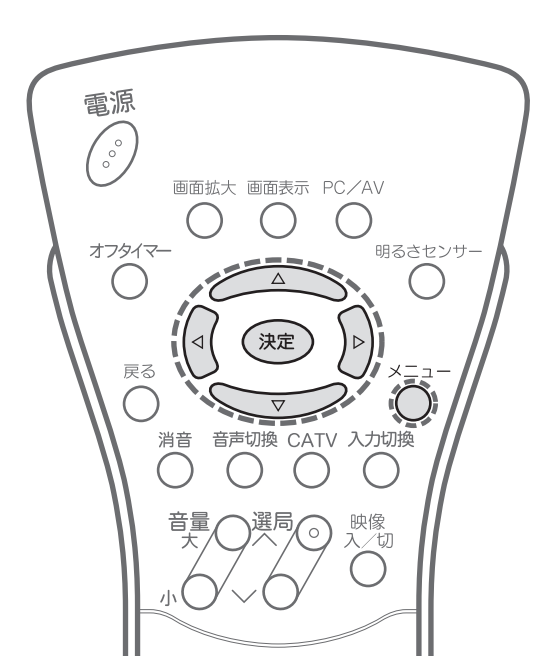

### Switching the Display Language to English

### Step 1

- -1 Press O (menu) to display the TV menu screen.
- -2 Press ( or ) to select "本体設定".

### Step 2

Press \_\_\_\_\_\_or \_\_\_\_\_to select "LANGUAGE(言語設定)", then press \_\_\_\_\_. (ENTER).

### Step 3

Press or vto select **"ENGLISH"**, then press . (ENTER).

• The menu screen is now displayed in English.

#### Step 4

Press  $\widehat{O}$  (menu) to return to normal screen.

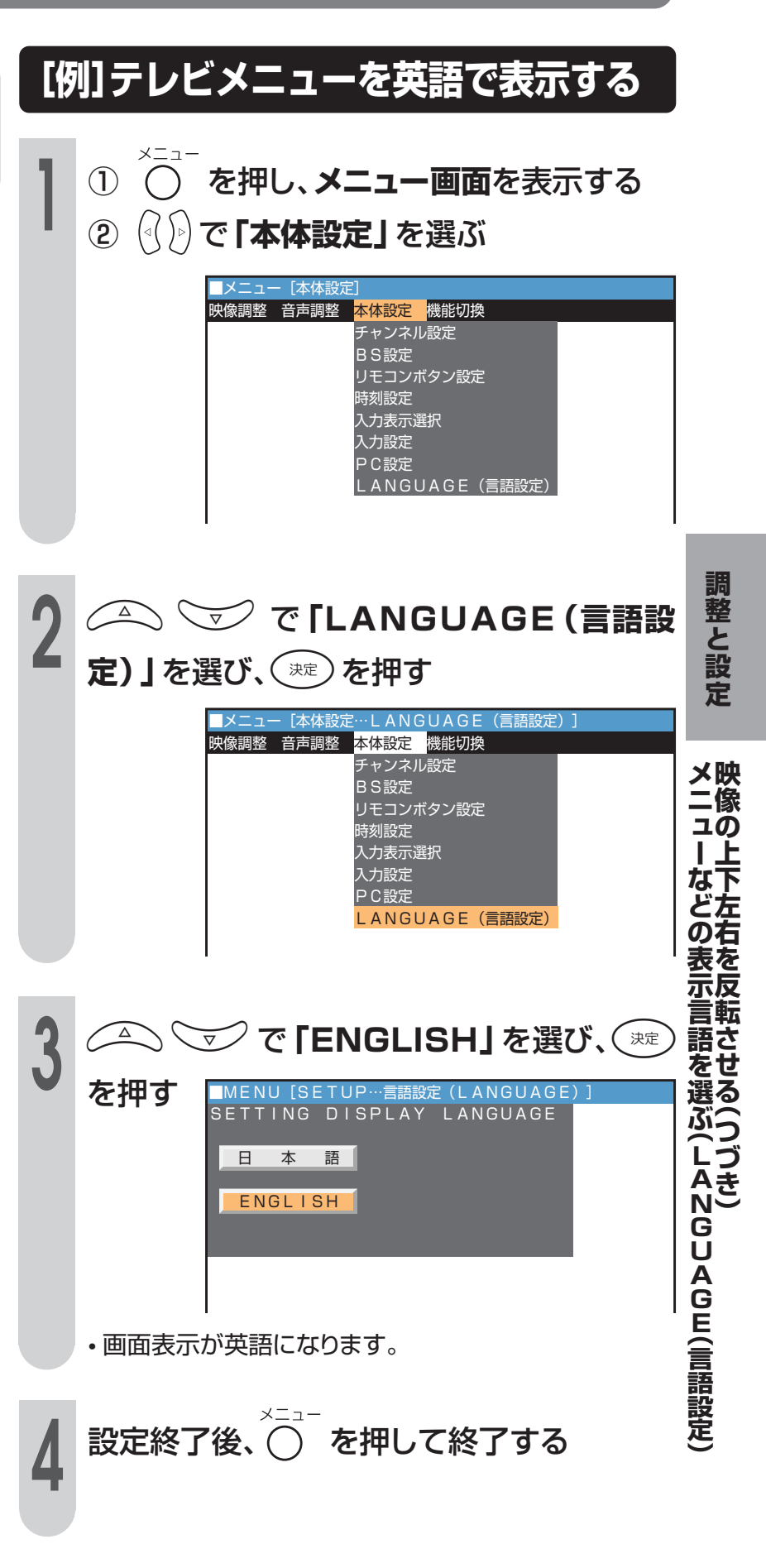

## 音声を調整する

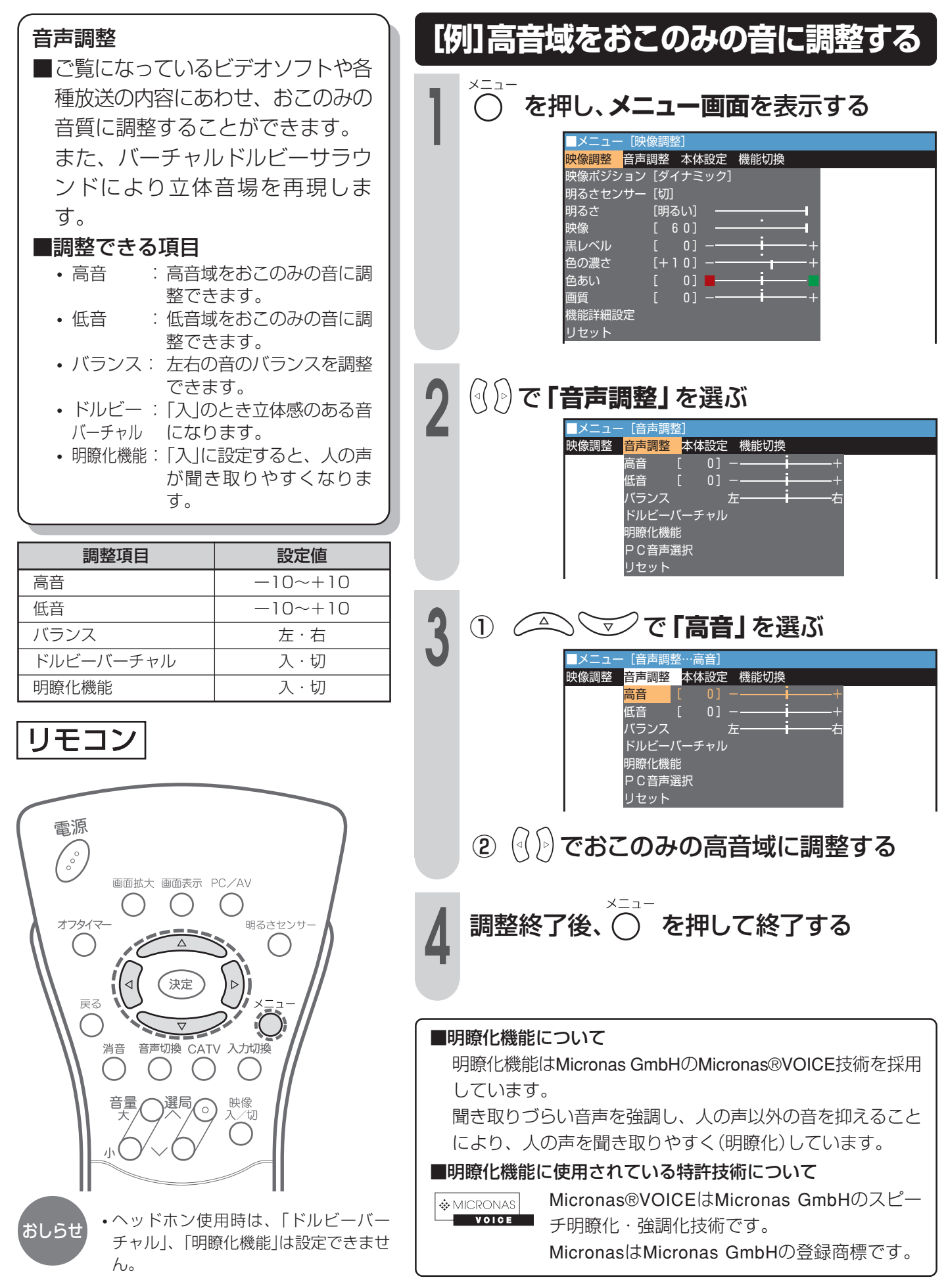

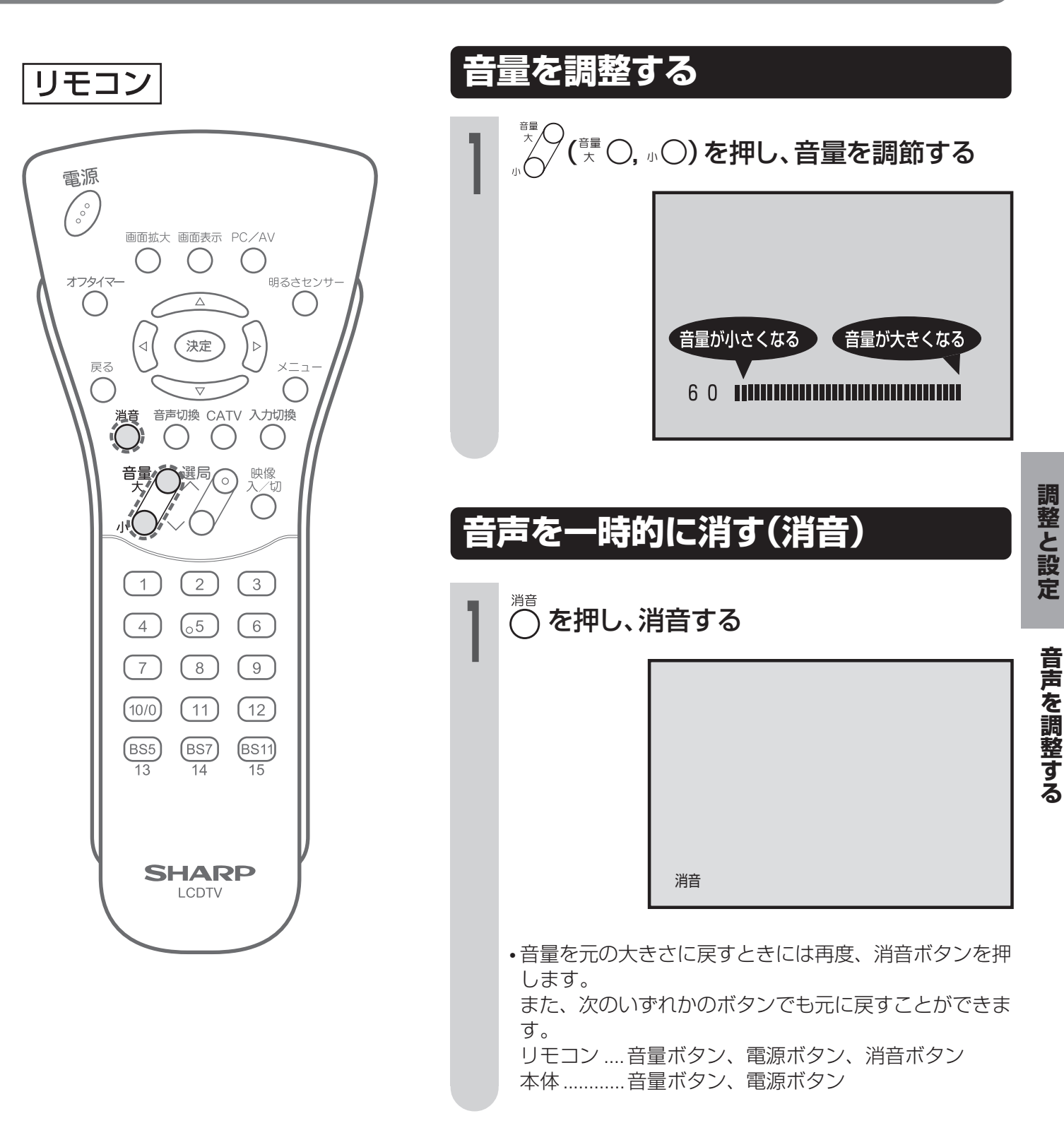

## 音声を調整する(つづき)

迫力のある音声で聞く ■本機のバーチャルドルビーサラウ ンド機能を使うと、映画などの音 (バーチャルドルビーサラウンド) 声が迫力と立体感のある音で楽し めます。 を押し、メニュー画面を表示する メニュー [映像調整] ドルビーラボラトリーズからの実施権に基づき製造 <del>。 映像調整 <mark>音声調整 本体設定 機能切換</mark></del> されています。 映像ポジション [ダイナミック] 明るさセンサー [切] Dolby、ドルビー、Pro Logic及びダブルD記号は 明るさ 映像 [明るい] ドルビーラボラトリーズの商標です。 [ 60] 黒レベル 色の濃さ 色あい リモコン 画質 機能詳細設定 電源 ① ((())で「音声調整」を選ぶ 000 △ 🐨 で 「ドルビーバーチャル」 を選 (2) 画面拡大 画面表示 PC/AV び、(淀)を押す 明るさセンサ オフタイマー [音声調整…ドルビーバーチャル 映像調整 <mark>音声調整 </mark>本体設定 機能切換 決定 高音 低音 戻る バランス 消音 音声切換 CATV 入力切換 ドルビーバーチャル 明瞭化機能 PC音声選択 映像 入∕切 音量 リセット 2 🗹 で 「入」 または 「切」 を選び、 💷 Δ を押す メニュー [音声調整…ドルビーバーチャル] 項目を選んで確定してください 入 切 ・ドルビーバーチャル設定を「入」にして おしらせ いるときは、バランスの調整はできま 設定終了後、〇 を押して終了する せん。(センターに固定) • ヘッドホン使用時、「入力設定」の「ビデ オ2設定」を「モニター出力/音声可変」 に設定しているときは、ドルビーバー チャルを「入」に設定できません。 ・ドルビーバーチャルが「入」のときに、 「高音」「低音」の調整をしているときは 本来のバーチャルドルビーサラウンド

の効果が得られない場合があります。

# 映像を消して音声のみを楽しみたいとき

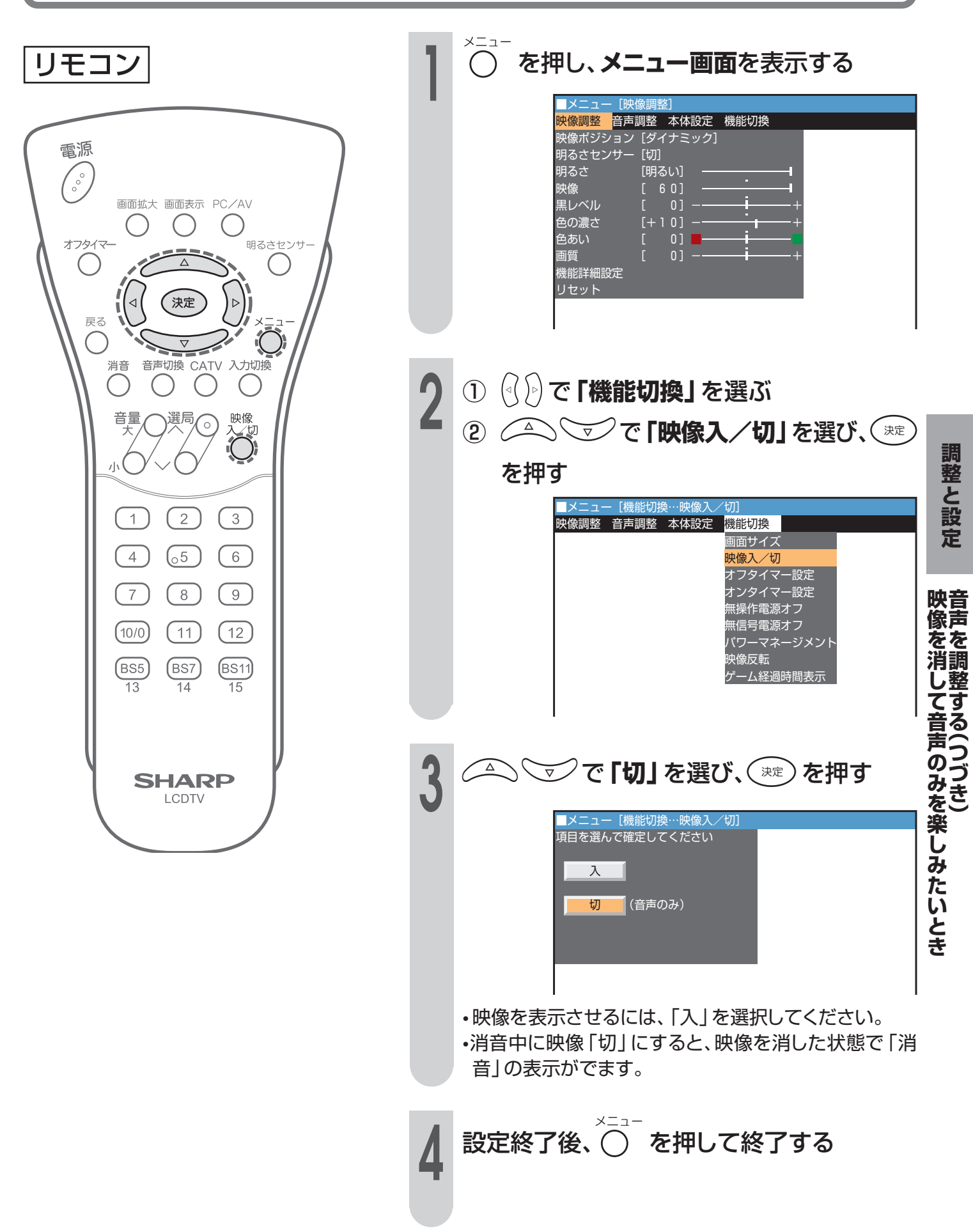

## 映像を消して音声のみを楽しみたいとき(つづき)

映像の入/切は、リモコンの 〇 を押して切り換えることもできます。

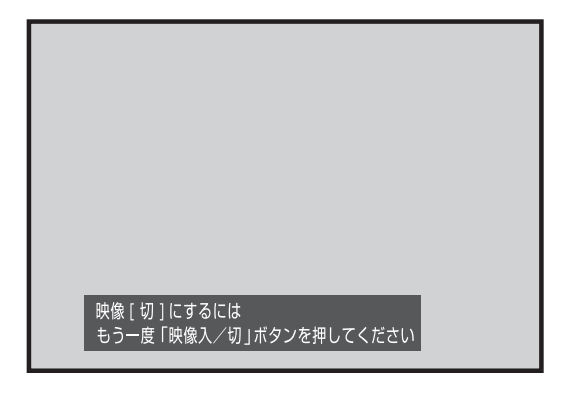

表示が出ているあいだに、もう一度 🖑 を押すと映像が消えます。

映像を再表示させるには、もう一度 ○ を押してください。 電源、音量、消音、音声切換以外のボタンを押しても映像を再表示させることができます。 消音中に映像「切」にすると映像が消えた状態で「消音」の表示が出ます。

## ヘッドホンで楽しむ

■市販のヘッドホンを使用するときは、本体前面にあるヘッドホン出力端子に接続してください。

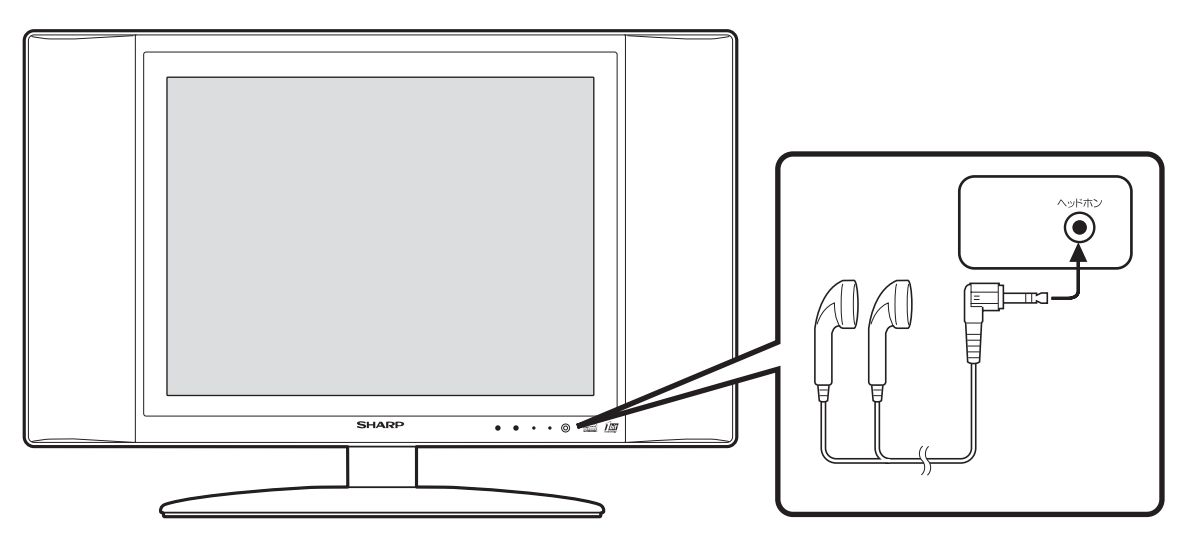

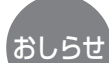

- ・ヘッドホンは確実に挿入してください。(不完全なときは、スピーカーから音がもれることがあります。)
- ・ヘッドホンを接続すると、本体のスピーカーからは音声が出なくなります。
- ・モニター出力を「モニター出力/音声可変」にしているとき、ヘッドホンに接続してもヘッドホンから音は出ません。 (97ページ参照)
- ヘッドホン使用時はドルビーバーチャルは設定できません。
- ヘッドホン使用時は明瞭化機能は設定できません。

## 外部機器の接続

お手持ちのAV機器をつないで、再生映像を楽しんだり、 放送をビデオで録画するときの説明ページです。

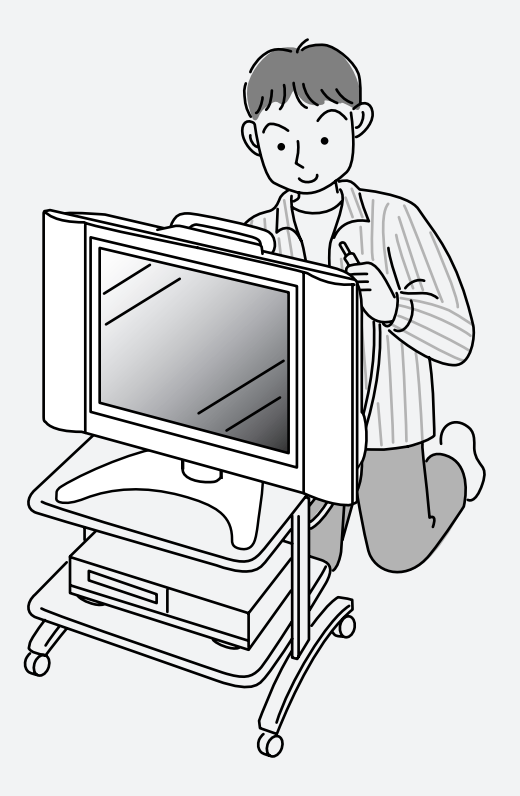

| 外部機器を接続する(一覧)         | 90               |
|-----------------------|------------------|
| 外部機器を接続する(D4映像入力)     | 92               |
| DVDプレーヤーや地上デジタルチューナー  | -などを             |
| 接続する(D4映像入力)          |                  |
| 外部機器を接続する(ビデオ1/2入力)   | 94               |
| ビデオやゲーム機などを接続する       |                  |
| 再生映像などをすっきりさせる(ノイズクリ- | -ン)95            |
| 外部機器ヘモニター出力する         | 96               |
| 映像や音声をモニター出力する        |                  |
| ビデオ2をモニター出力/音声固定に設定す  | <sup>-</sup> る97 |
| 地上放送を見ながらBS放送を録画する    | 98               |
| 留守録またはタイマー予約するとき      |                  |
| WOWOWや独立音声放送を楽しむ      | 100              |
| ビデオ1入力をデコーダーに切り換える    | 100              |
| 独立音声放送を聞くには           | 101              |
| パソコン(PC)と接続する         | 102              |
| 接続のしかた                | 102              |
| 使いかた                  | 102              |
|                       |                  |

| PCの音声を設定する 103              |
|-----------------------------|
| パソコンを使用するときの音声を設定する 103     |
| 省エネ機能を使う104                 |
| PCの入力信号を設定する105             |
| PCの入力信号(画面解像度)を設定する 105     |
| PC入力の画面位置を手動で設定する106        |
| 手動で最適な画面に調整する               |
| 調整を初期設定に戻す107               |
| PCの色温度を調整する108              |
| 色温度を選択する108                 |
| おこのみの色温度に調整する 109           |
| PCを接続していないときの便利な機能110       |
| 別売のAVワイヤレス伝送システムを使用する112    |
| AVワイヤレス伝送受光部取付け台の取り付けかた.112 |

## 外部機器を接続する(―覧)

 ■本体背面にある端子に、ビデオカセットデッキやDVDプレーヤー、地上デジ タルチューナーなどを接続して、映像や音声を楽しむことができます。
 ■外部機器を接続するときは、本機および接続する外部機器を保護するために

■外部機器を接続9るとさは、本機のよび接続9る外部機器を保護9るにのに それぞれの電源を「切」にしてください。

■映像・音声接続用のプラグと端子は、色分けがしてあります。ケーブルと接続端子のそれぞれの色があうように接続してください。

■映像入力端子/音声入力端子には、映像/音声信号以外のものを接続しない でください。故障の原因となることがあります。

■接続する機器の使用方法や接続についてくわしくは、それぞれの機器の取扱 説明書をご覧ください。

■あなたが録画(録音)したものは、個人として楽しむなどのほかは、著作権上、 権利者に無断で使用できません。

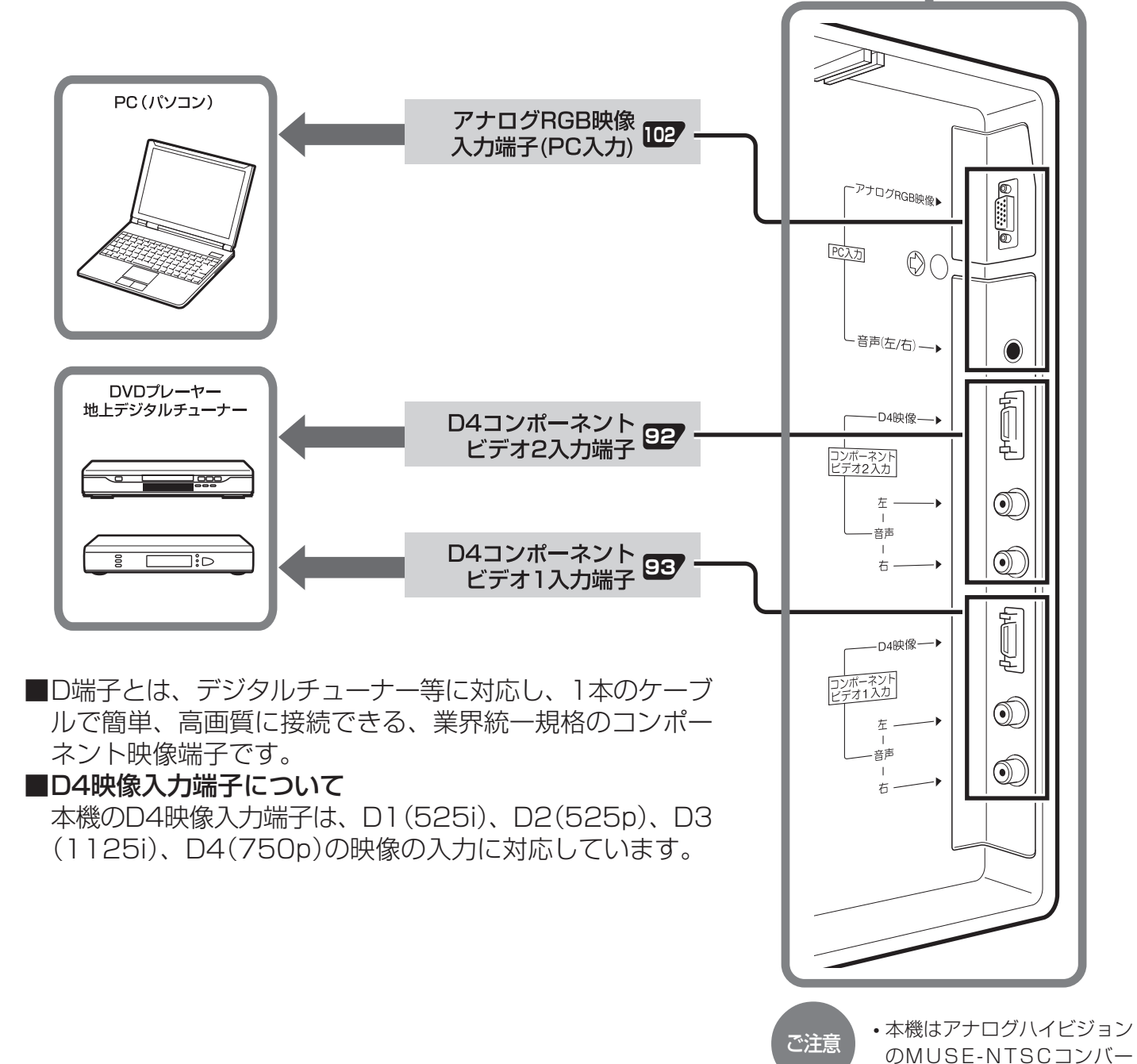

ターは接続できません。

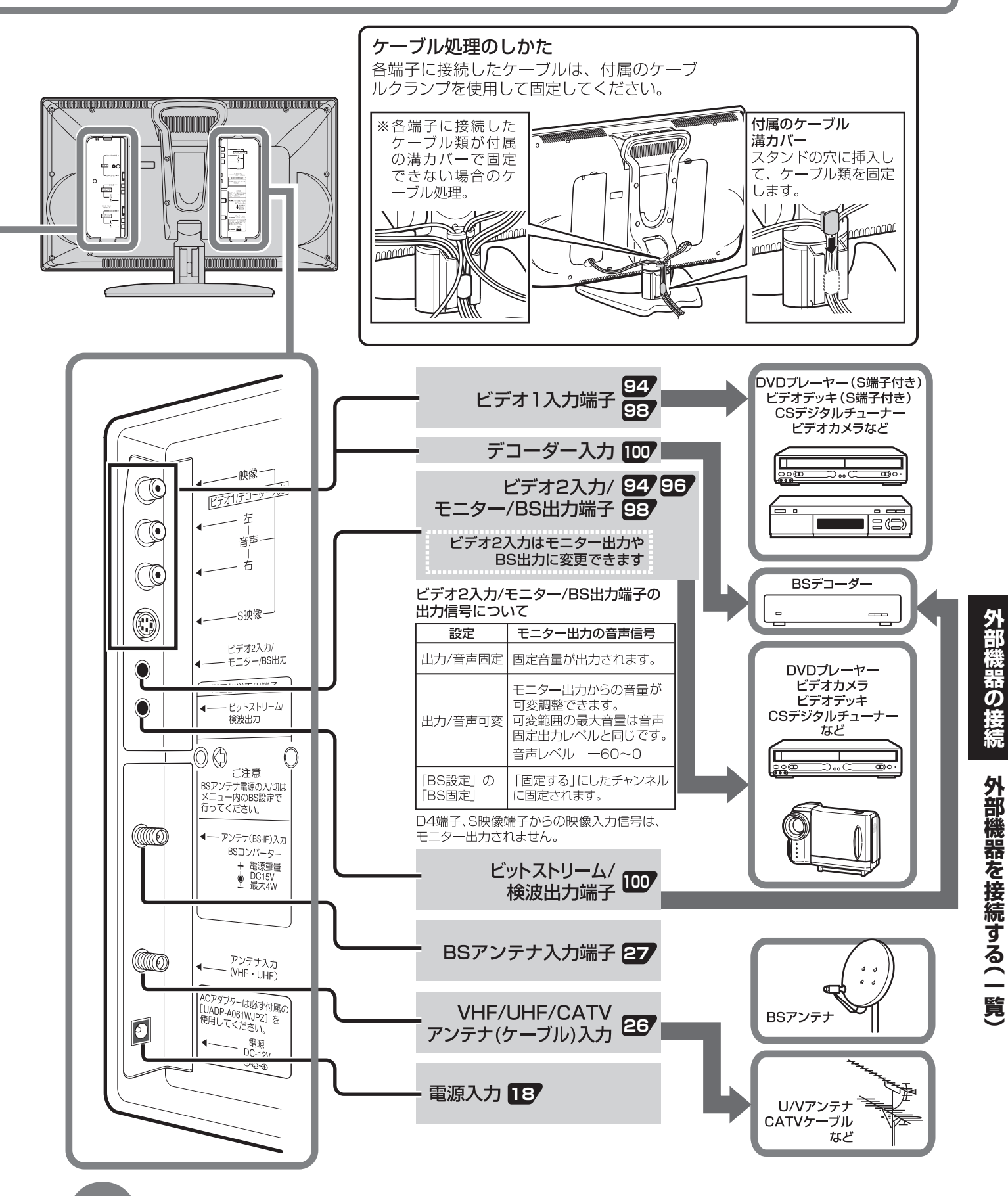

### おしらせ 接続時のご注意

- プラグは奥まで完全に差し込んでください。不完全な接続は、雑音などの原因になります。
- ・プラグを抜くときは、コードを引っ張らずにプラグを持って抜き取ってください。
- ・複数の機器を接続したときは、お互いの干渉を防ぐため、使わない機器の電源は切っておいてください。
- ・接続した機器とテレビの画像や音声にノイズがでるときは、お互いを十分に離してください。

## 外部機器を接続する(D4映像入力)

## DVDプレーヤーや地上デジタルチューナーなどを接続する(D4映像入力)

■コンポーネントビデオ端子付き機器の場合 コンポーネントビデオ信号は色差信号ともよば れ、映像を輝度信号(白黒成分)と2種類の色信 号(青:B-Y/赤:R-Y)に分離して伝送しま す。デジタルチューナーやDVDでは輝度信号と 色信号を別々に記録してあるため、輝度信号と 色信号を混合して伝送する通常のビデオ信号に 比べ、色のにじみが少ないなど、高品位な伝送 が可能です。本機で採用しているD端子は、こ の3本の信号線(Y/B-Y:PB/R-Y:PR)を-度に接続できる端子です。

> Ξ 信号の

流れ

П

Π

Π

 $(\Gamma_{(f)})$ 音声出力

Г (赤) (青) (緑)

コンポーネント ビデオ端子へ

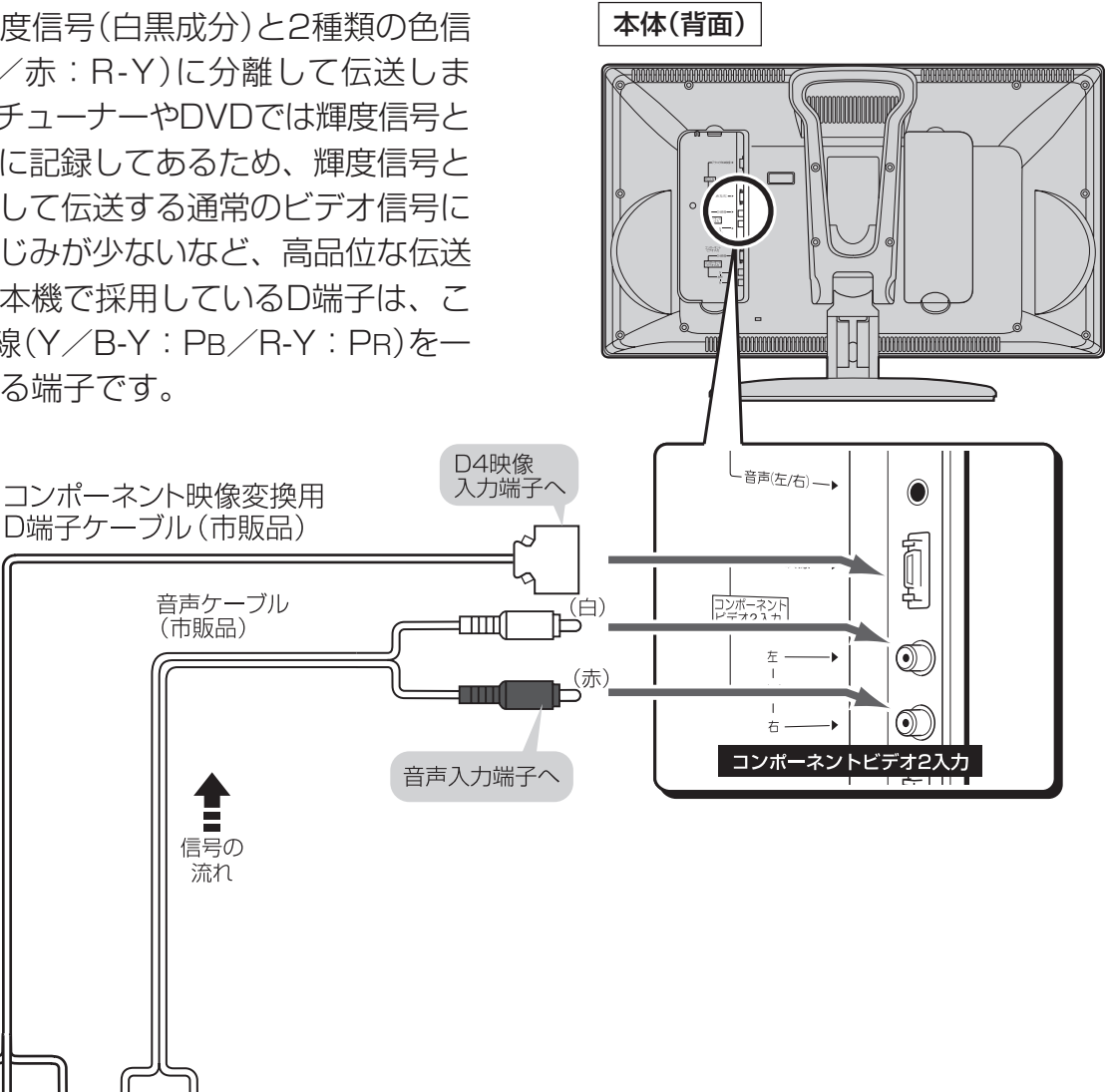

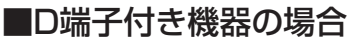

機器の接続には市販のD端子ケーブルなどが必要です。

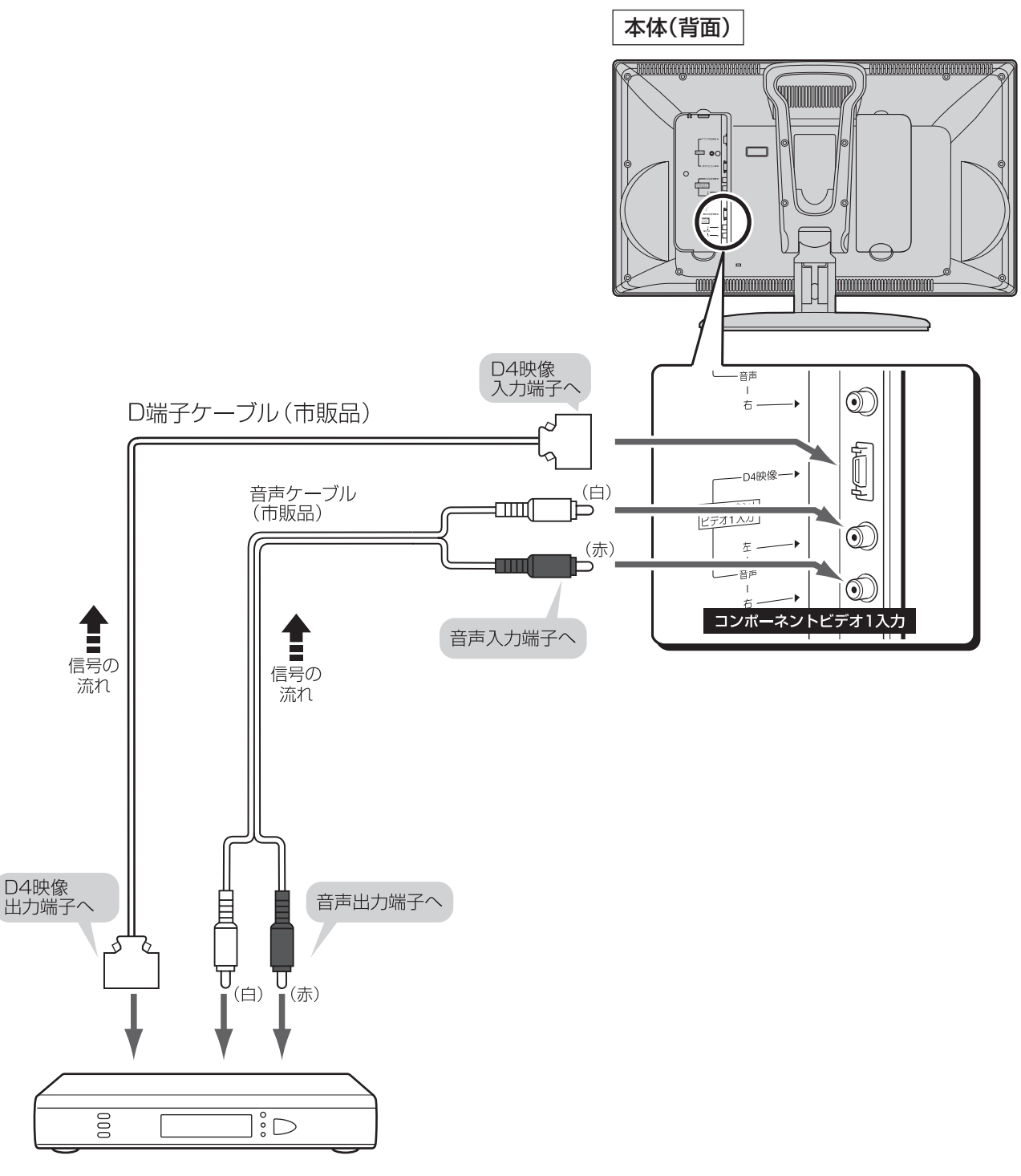

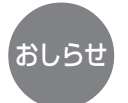

•D4映像入力端子は、1125iフォーマットのBSデジタル放送に対応しています。

本機ではハイビジョンのような高精細映像は得られません。
 1125iなどは、走査線数で表した別称です。

コンポーネント入力端子からの映像や音声は、モニター出力から出力されません。

## 外部機器を接続する(ビデオ1/2入力)

## ビデオやゲーム機などを接続する

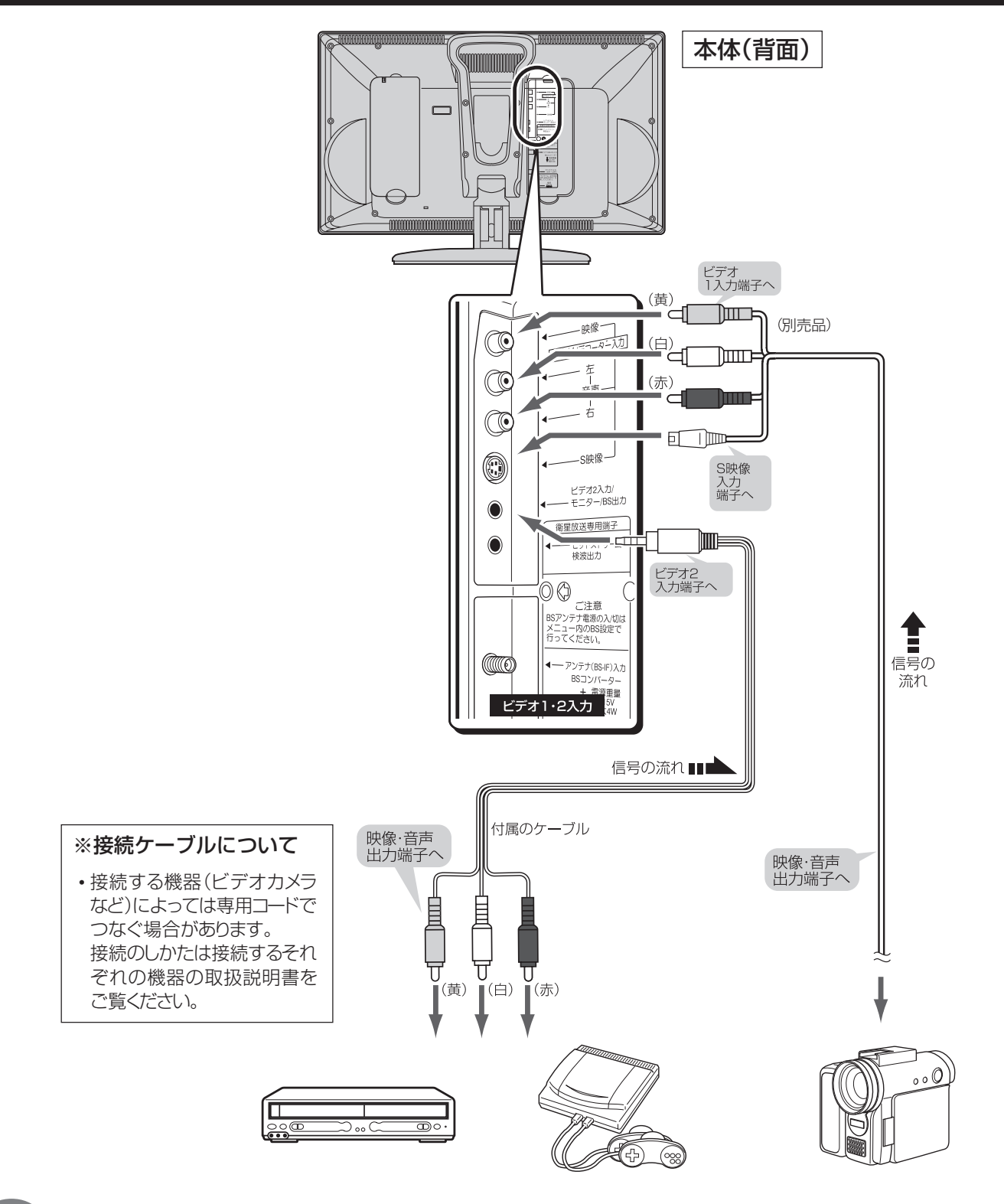

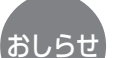

S映像入力端子について

- ・S映像入力端子は、より高画質な映像で再生するために映像信号を色信号と輝度信号に分離して入力する端子です。
   ・ビデオ1入力にあるS映像端子は、映像用の端子です。音声はそれぞれの音声端子(左・右)に接続します。
   ビデオ入力のS映像入力優先について
  - ・ビデオ入力の映像端子とS映像端子は、両端子とも接続しているとき、「ビデオ」の画面はS映像端子からの入力映像になります。
- ・映像入力端子に接続しているビデオ機器の映像を見るときは、S映像入力端子のプラグを抜いてください。

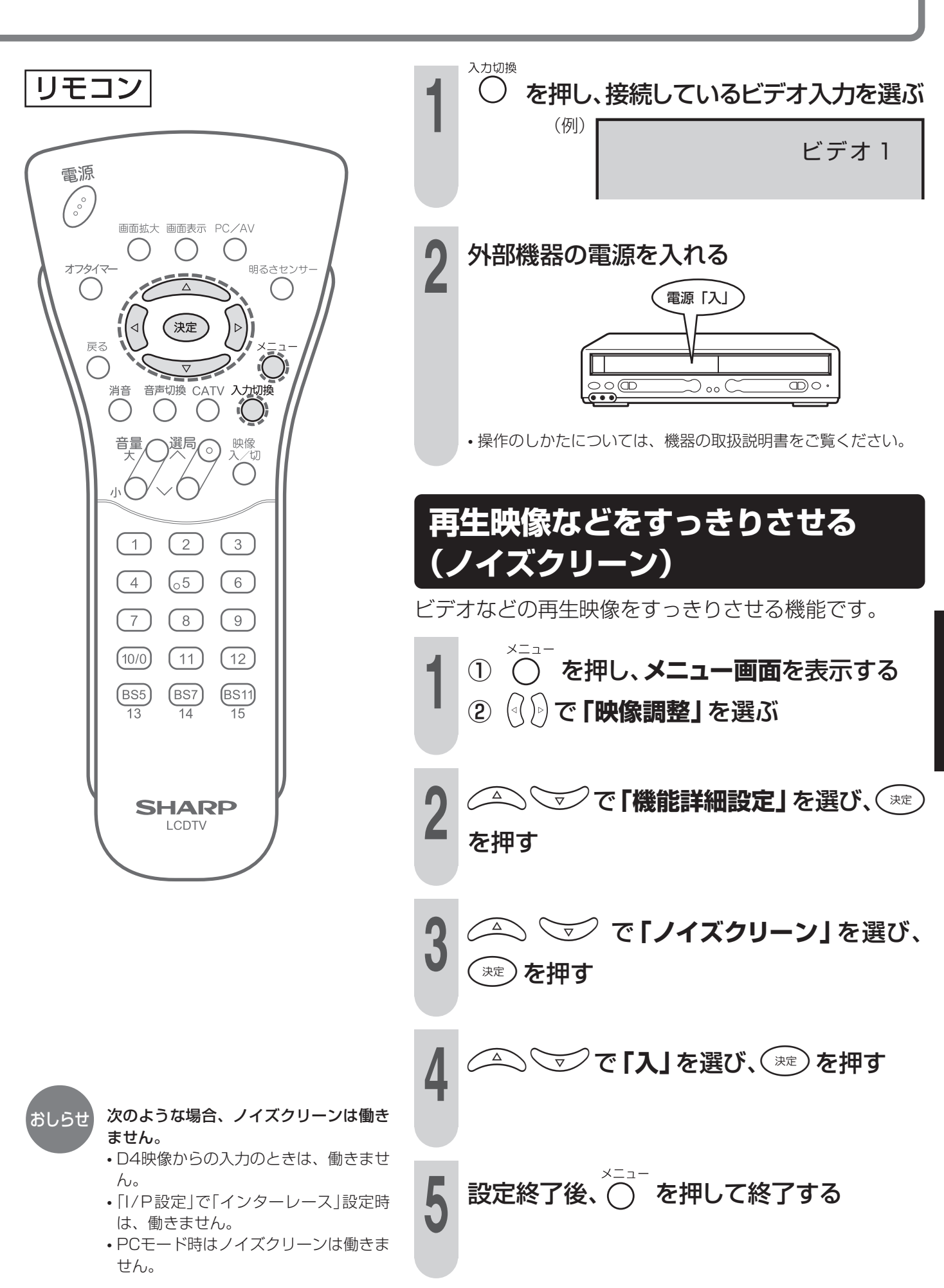

### 95

外部機器の接続

外部機器を接続する(ビデオ1/2入力)

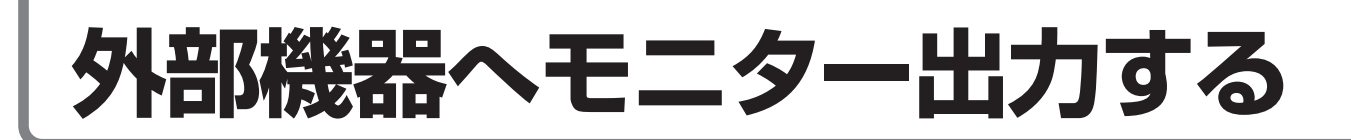

## 映像や音声をモニター出力する

■本機のモニター出力端子から、本機で楽しんでいる映像と音声を出力することができます。

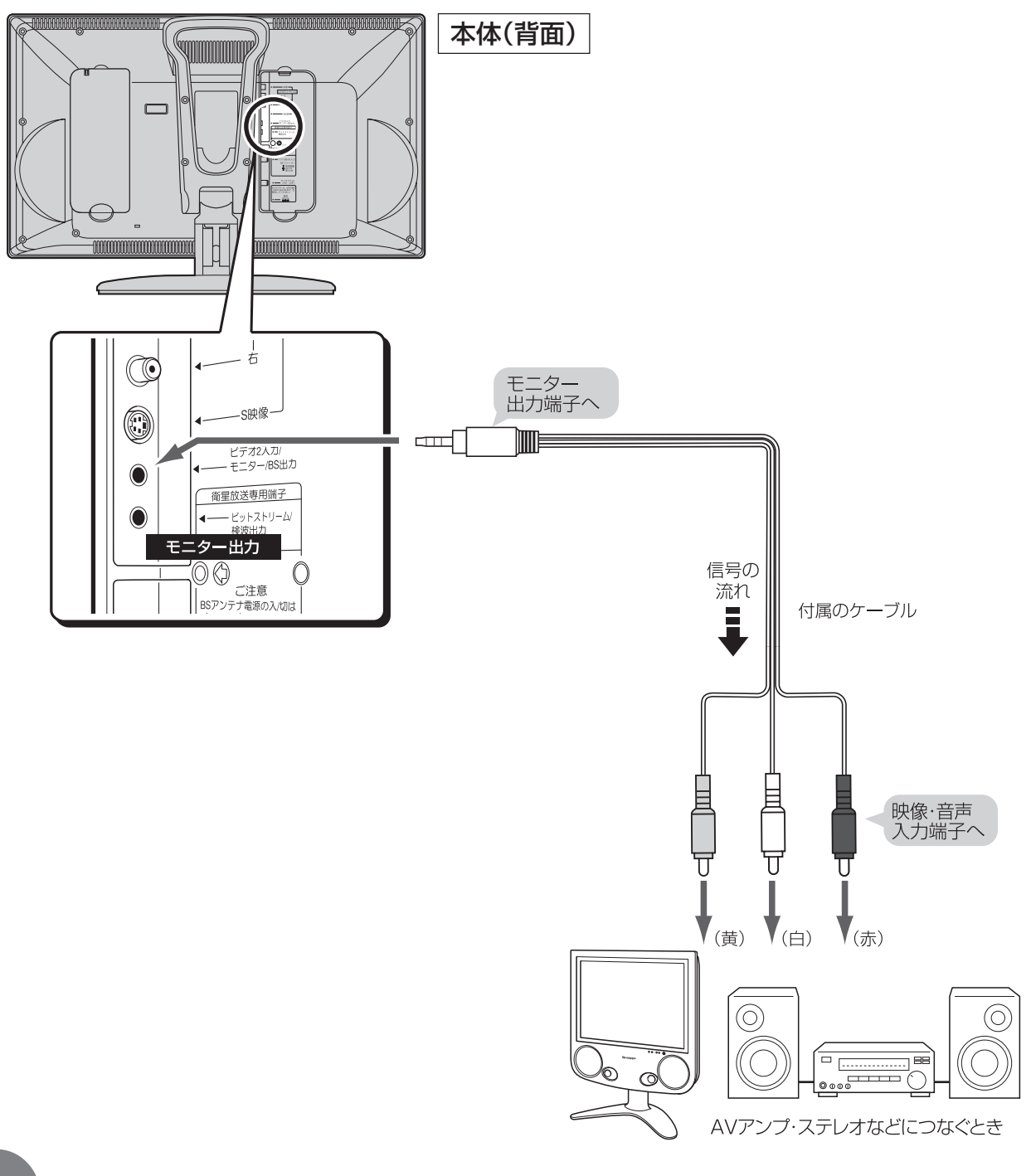

おしらせ ・あなたが録画、録音したものは個人で楽しむなどのほかは、著作権者に無断で使用できません。

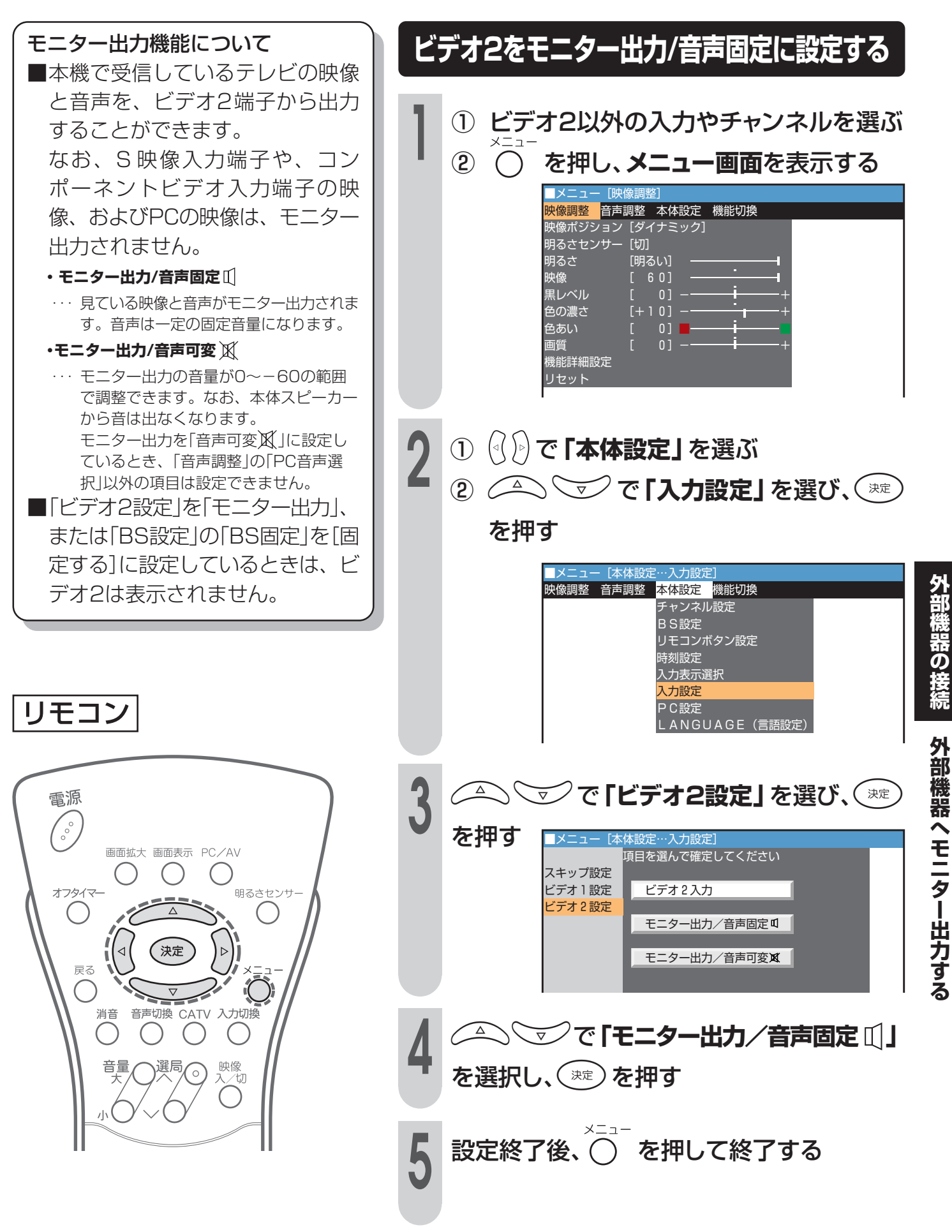

# 地上放送を見ながらBS放送を録画する

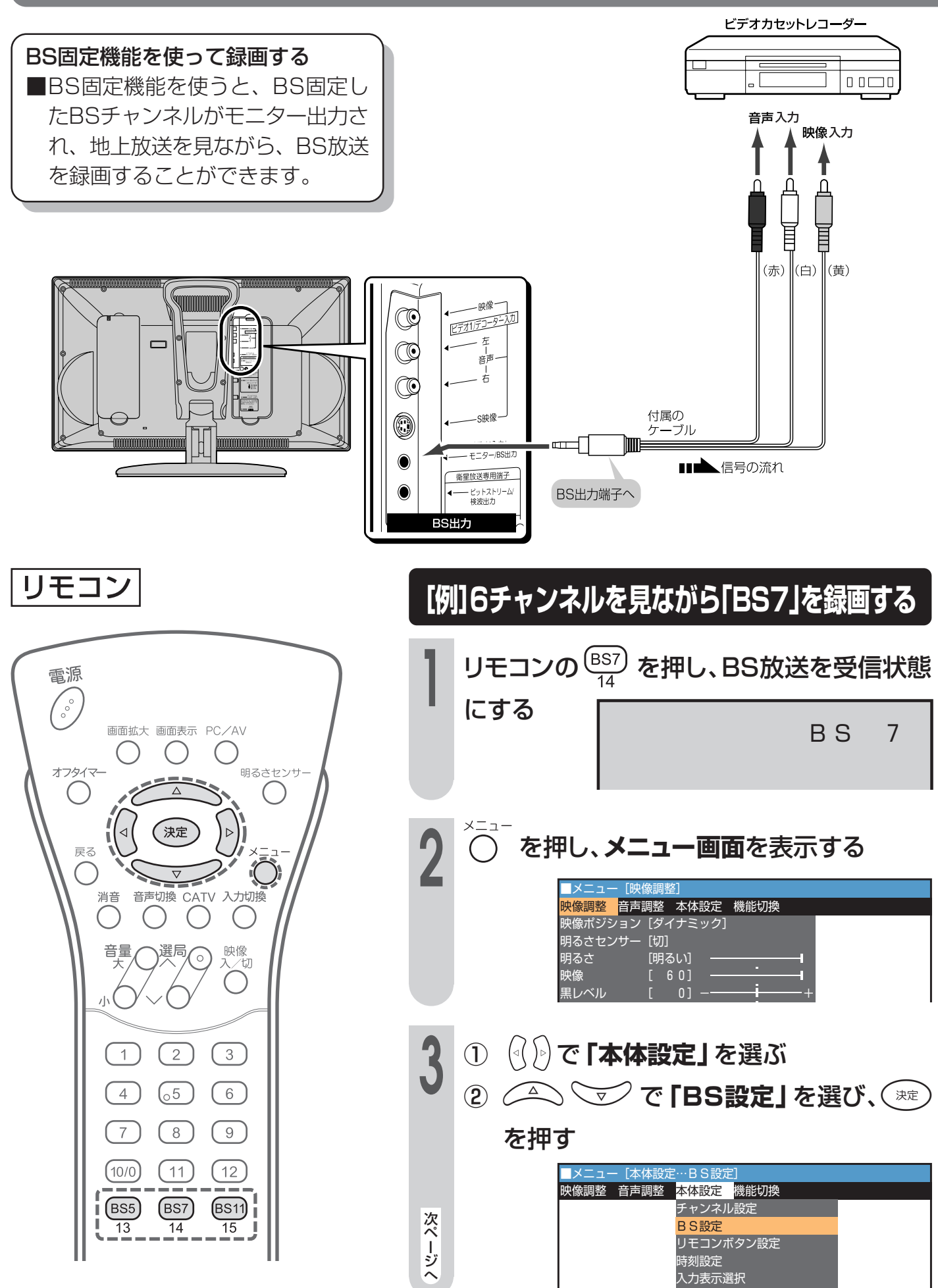

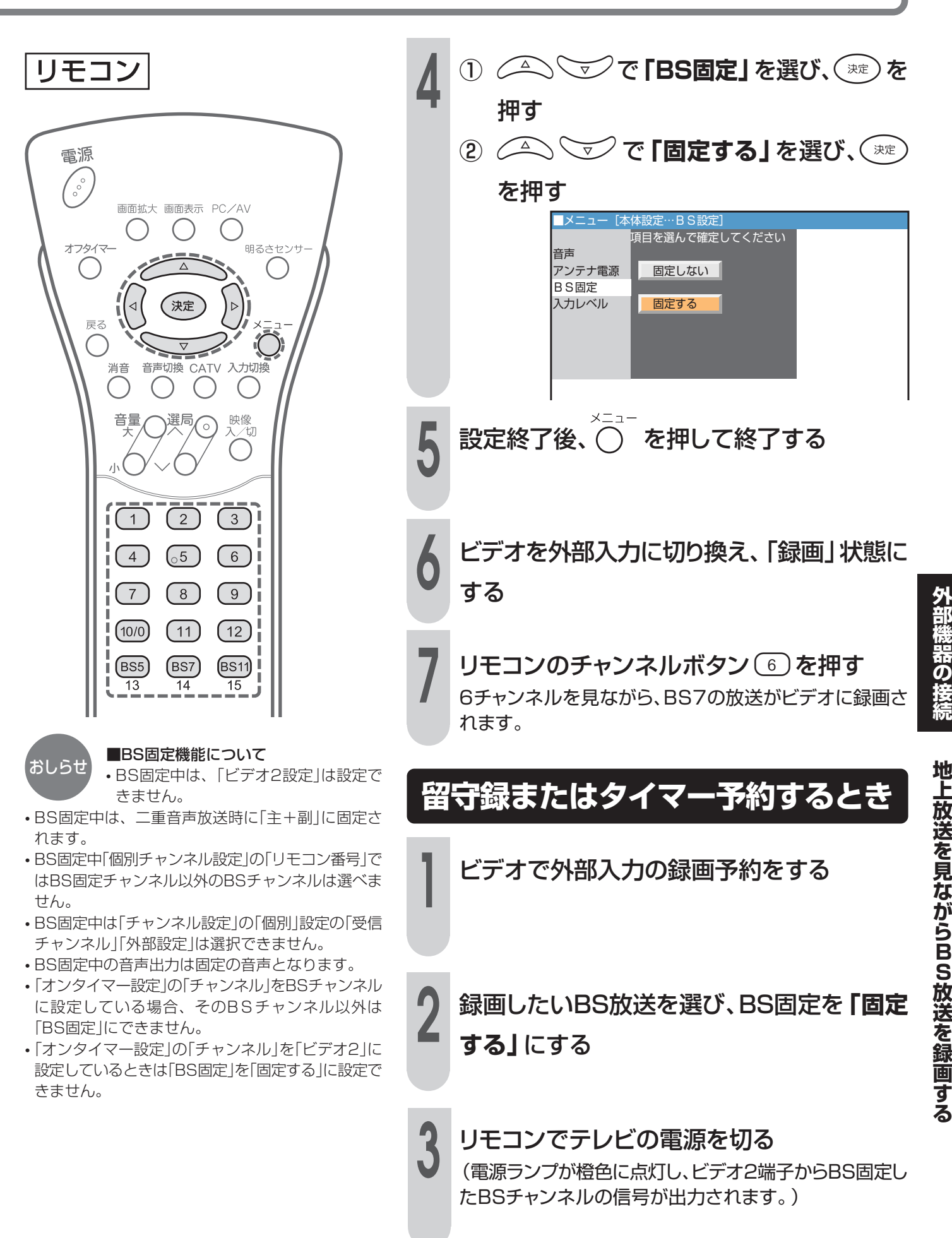

# WOWOWや独立音声放送を楽しむ

■WOWOWや独立音声放送を視聴するには、各放送局との受信契約とBSデコーダーが必要です。

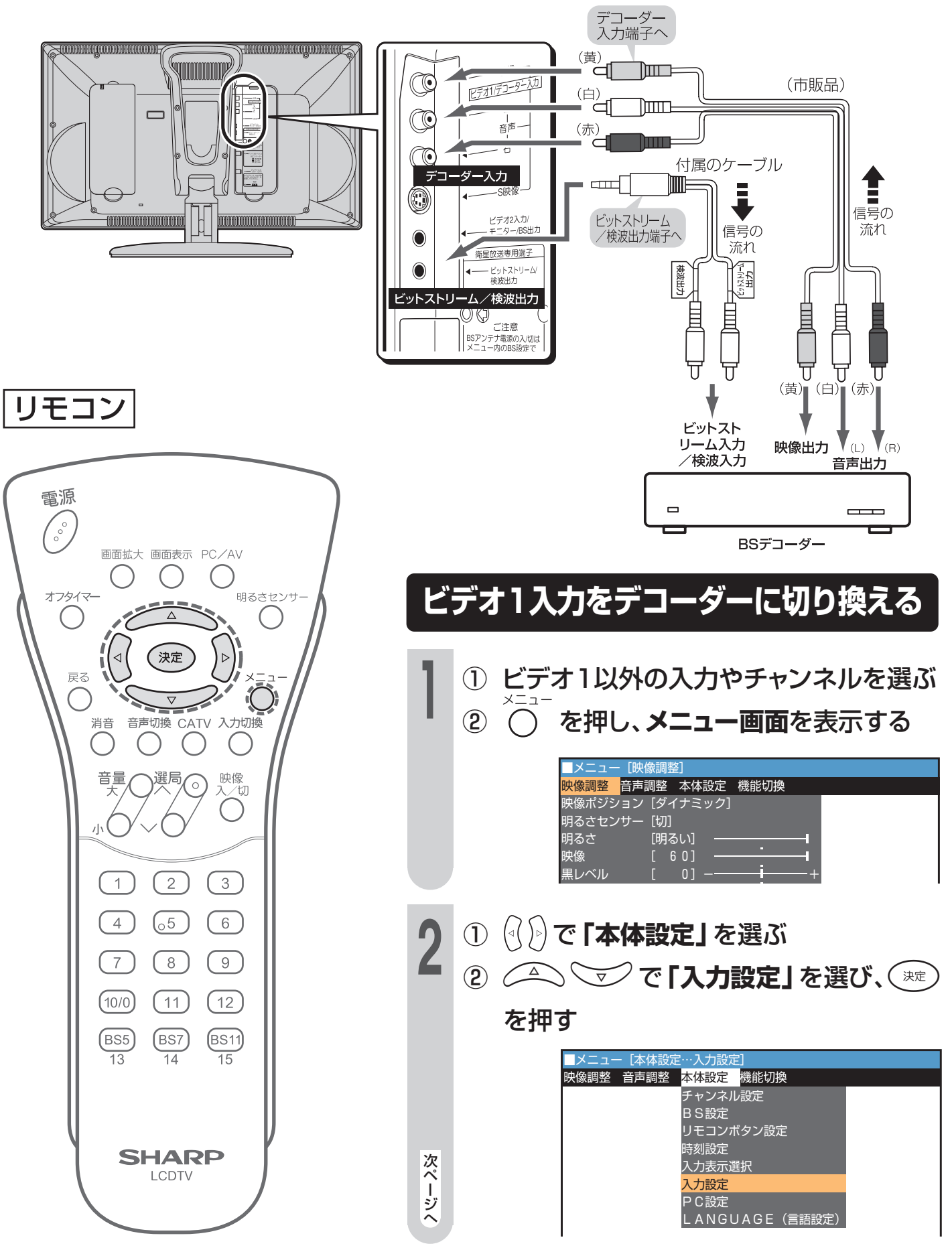

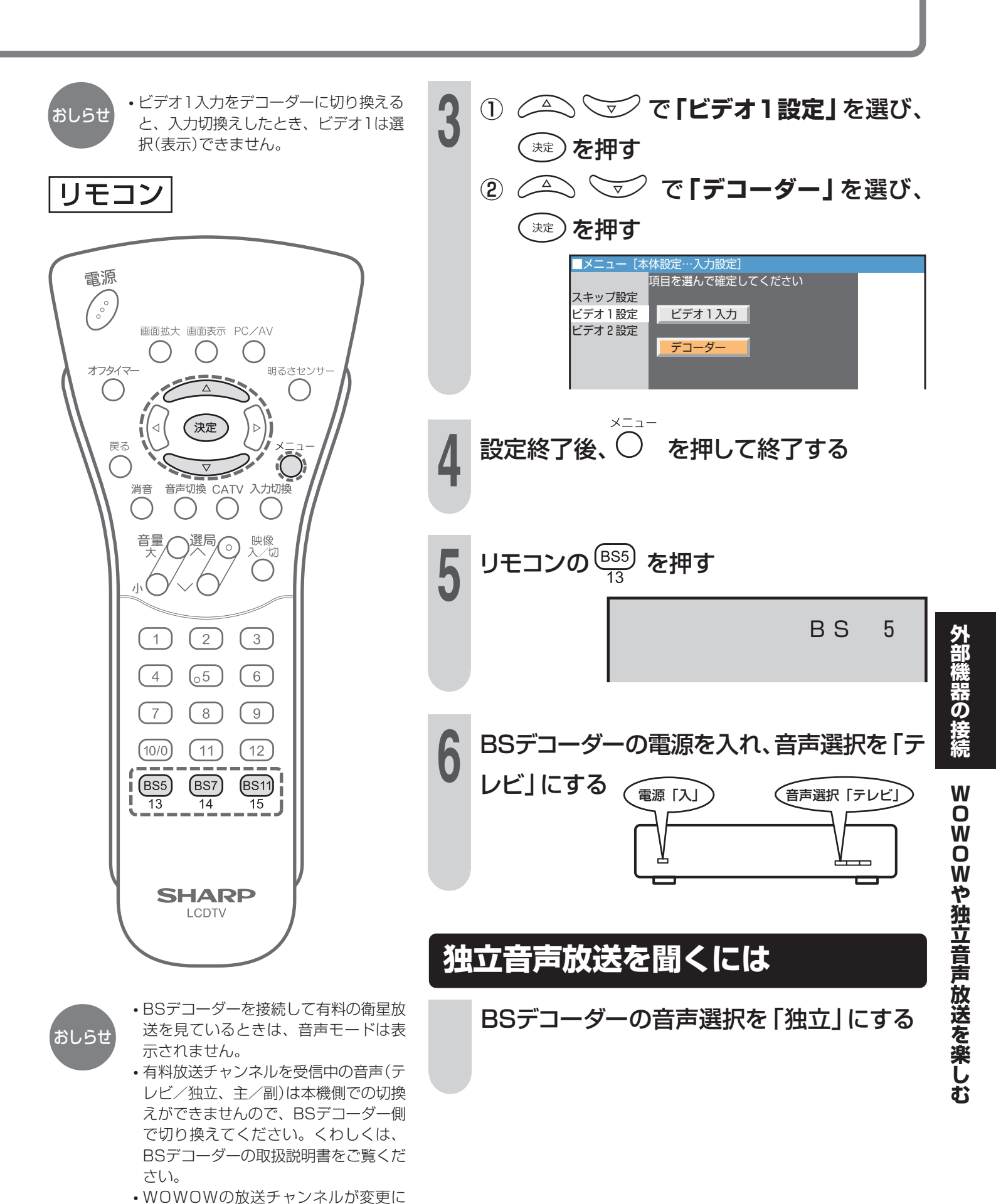

なったときは、BS外部チャンネルを再 設定してください。(**47**ページ参照)

101

# パソコン(PC)と接続する

## 接続のしかた

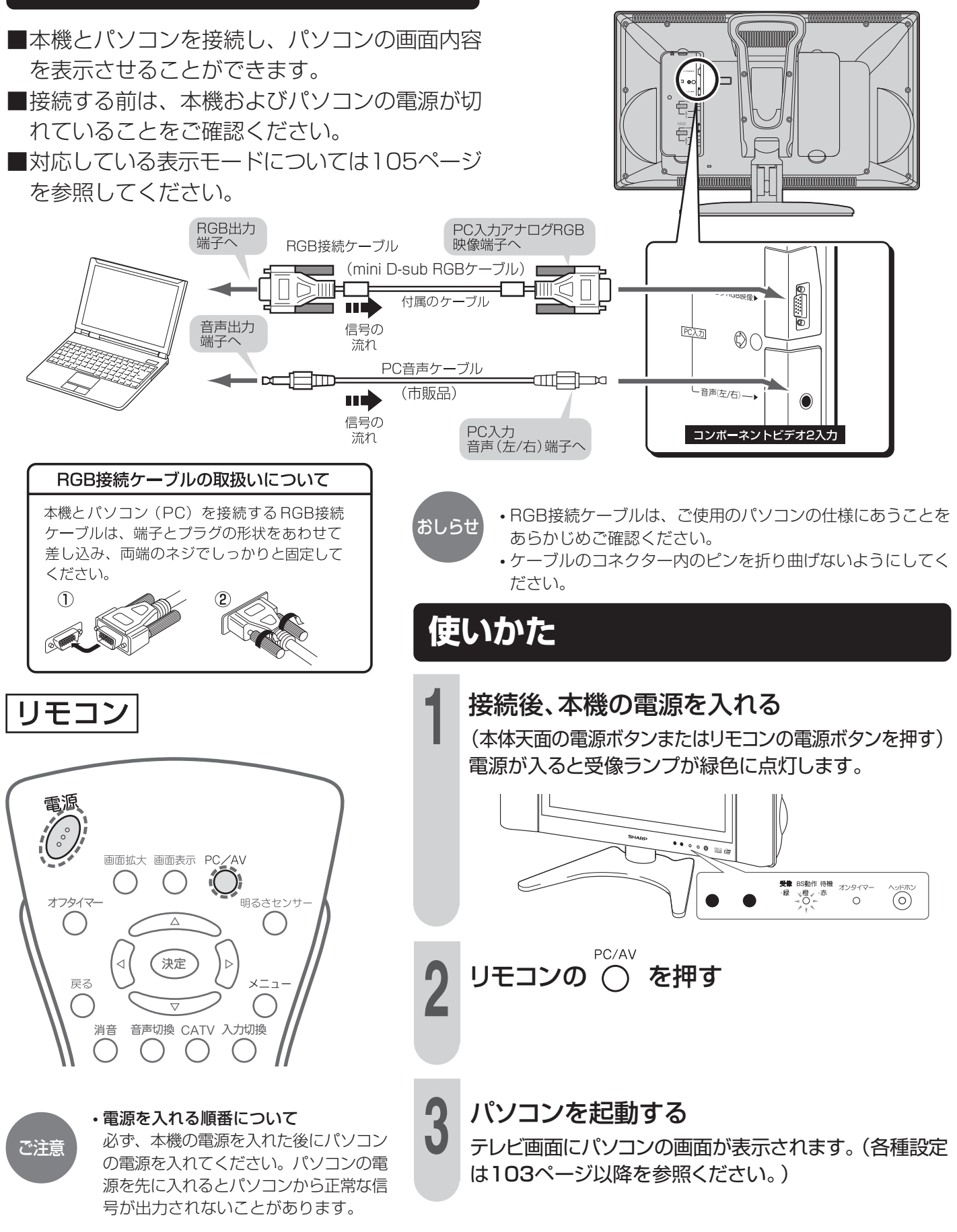

## PCの音声を設定する

パソコンを使用しながらテレビなどの音声が楽しめます。

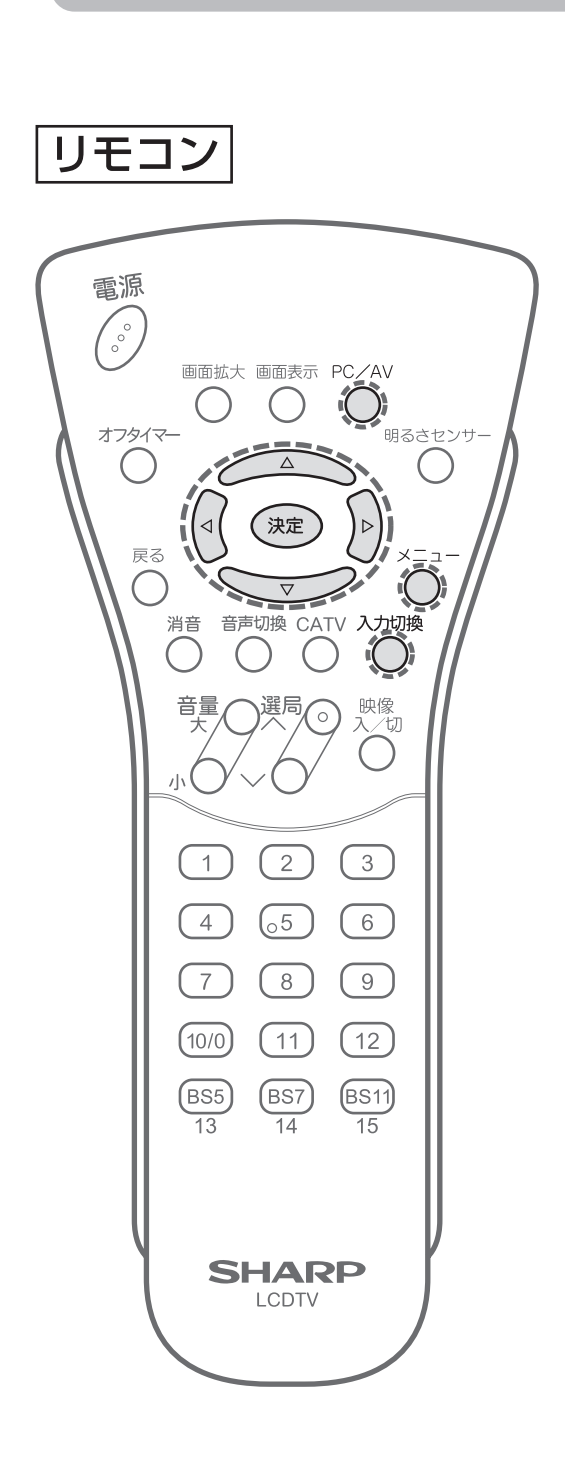

定する PC/AV 入力切換 または( ) でPCモードにして**PC画面**を表示する ()を押し、メニュー画面を表示する  $(\mathbf{1})$ で「音声調整」を選ぶ  $(\mathbf{2})$ (⊲( ○ ○ で「PC音声選択」を選び、 Δ (3) 決定 を押す ■メニュー [音声調整…PC音声選択] 映像調整 <mark>音声調整 </mark>本体設定 機能切換 高音 低音 バランス ドルビーバーチャル 明瞭化機能 PC音声選択 リセット  $\triangle$ (<( ))で「テレビ」を選び、 速 を 外部機器の接続  $\nabla$ 押す メニュー [音声調整…PC音声選択] 項目を選んで確定してください テレビ PC コンポーネント1 ビデオ1 PCの音声を設定するパソコン(PC)と接続する コンポーネント2 ビデオ2 設定終了後、〇)を押して終了する テレビの音声がスピーカーから出力されます。 • [PC音声選択」を[テレビ]に設定しているときだけ音声切換 ができます。 PC [テレビ] に設定 ♪テレビ ◄ しているときのみ

パソコンを使用するときの音声を設

表示されます。

表示されます。

(例) ステレオ放送 ステレオに選択したとき

ステレオ

## 省エネ機能を使う

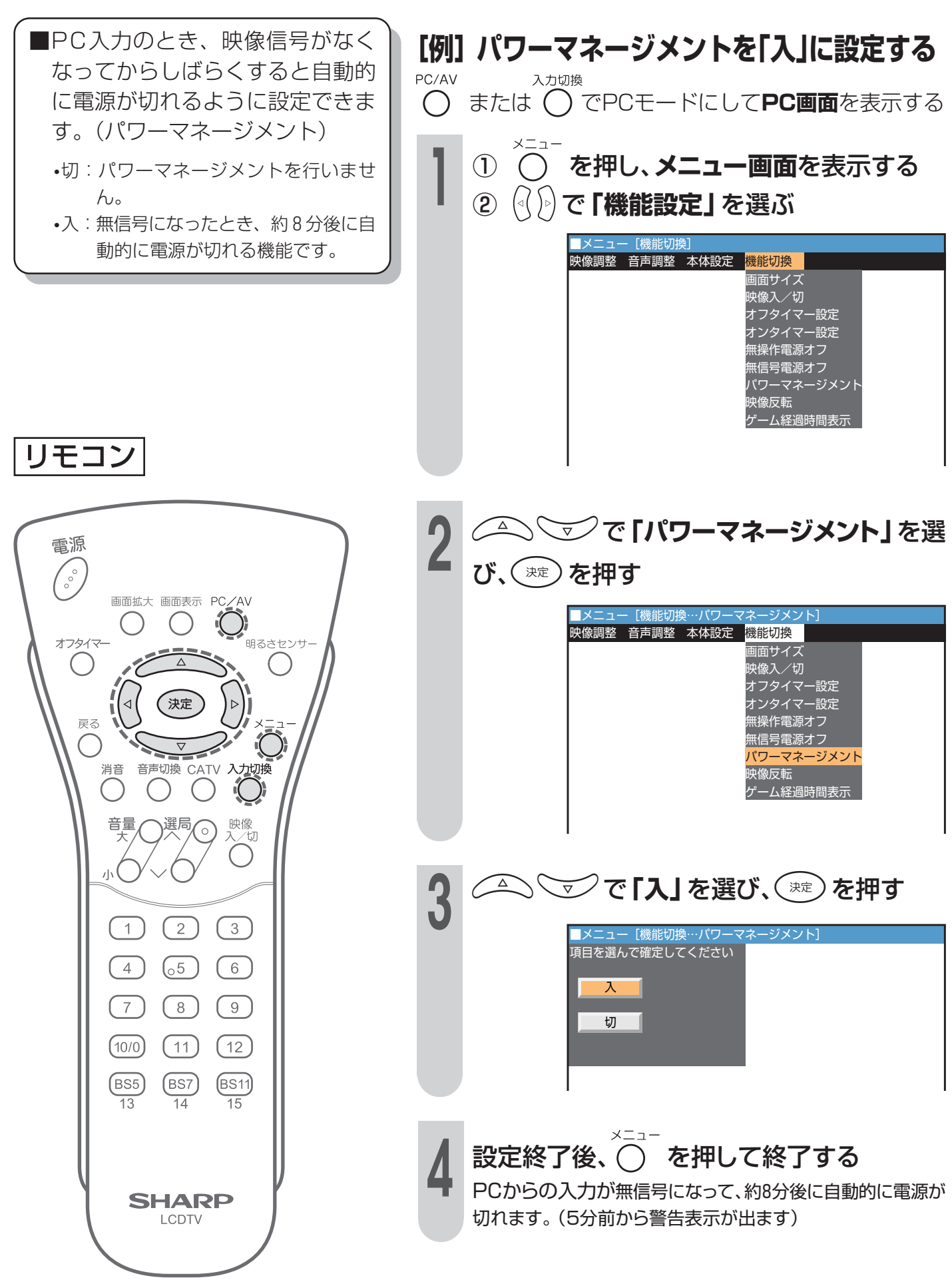

# PCの入力信号を設定する

 接続したPCの入力信号(画面解像 度)にあった画素数を選びます。
 XGA1024×768、VGA640×
 480のいずれかを選択します。

### ■対応信号タイミング

| ま ー エ _ ド | VESA       |          |  |
|-----------|------------|----------|--|
|           | 640×480    | 1024×768 |  |
| 水平周波数     | 31.5 kHz   | 48.4 kHz |  |
| 垂直周波数     | 60 Hz      | 60 Hz    |  |
| ドット周波数    | 25.175 MHz | 65 MHz   |  |

リモコン

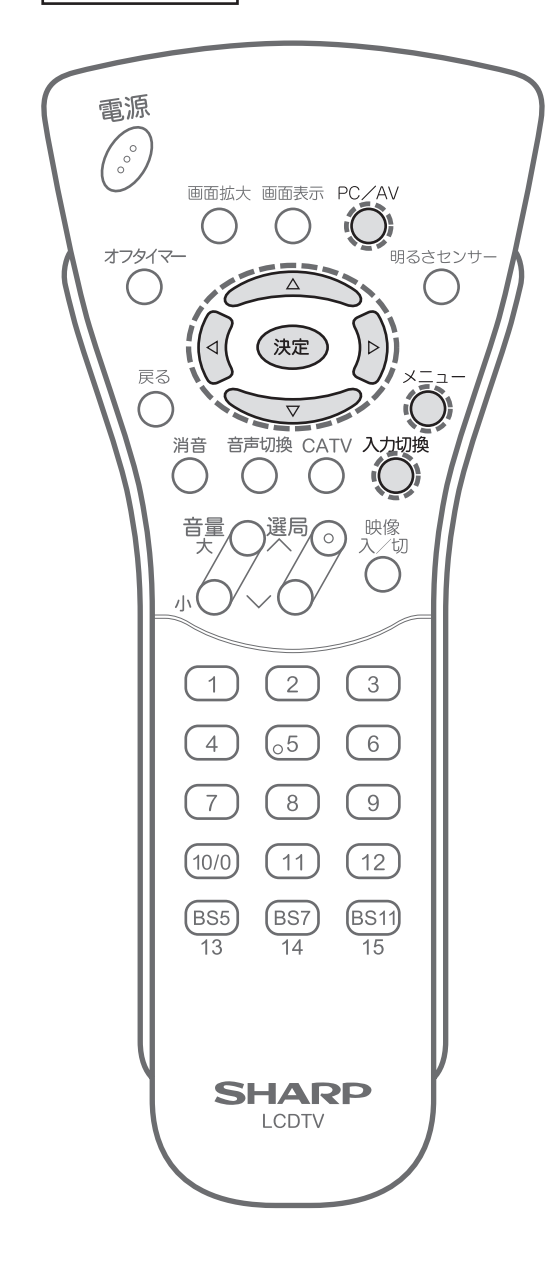

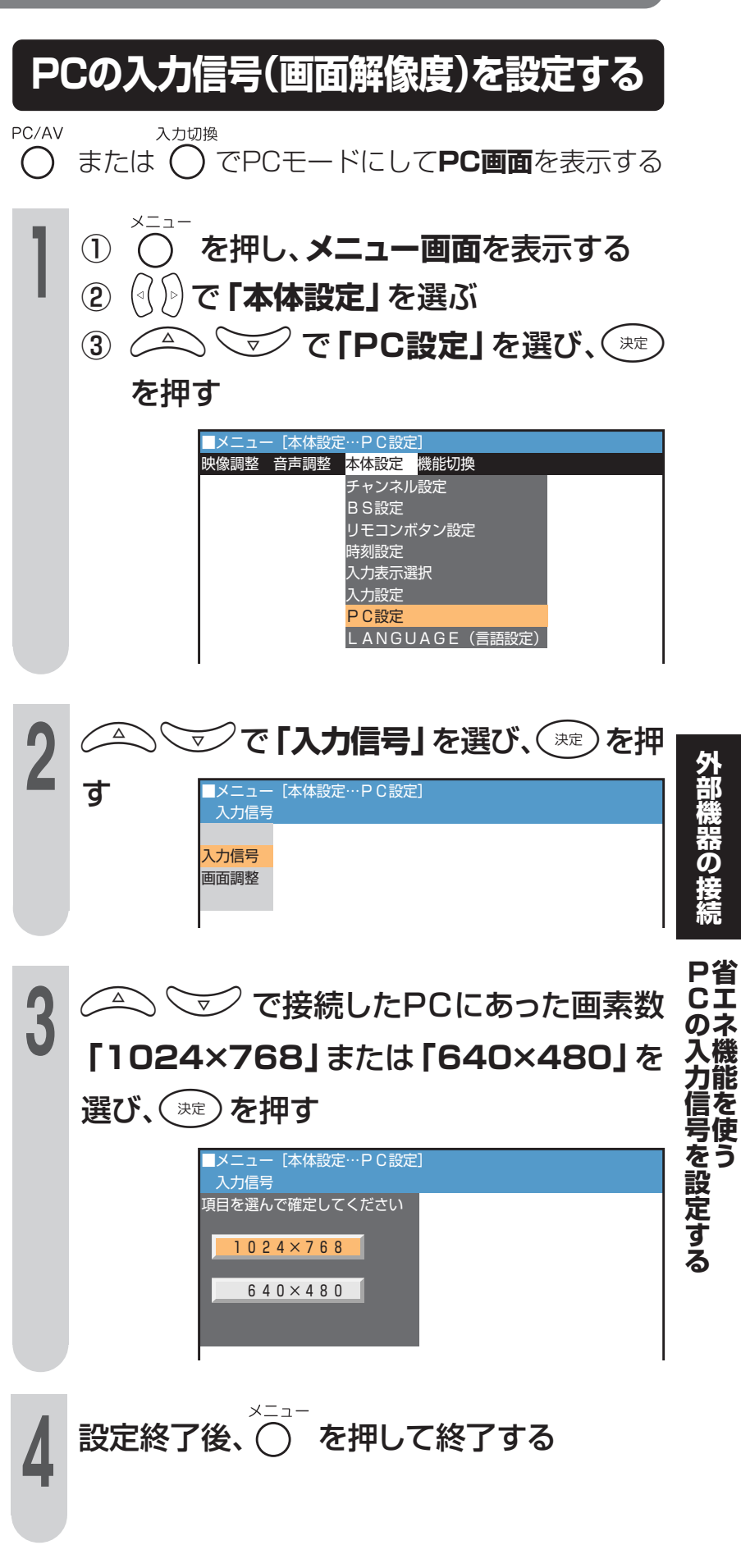

# PC入力の画面位置を手動で設定する

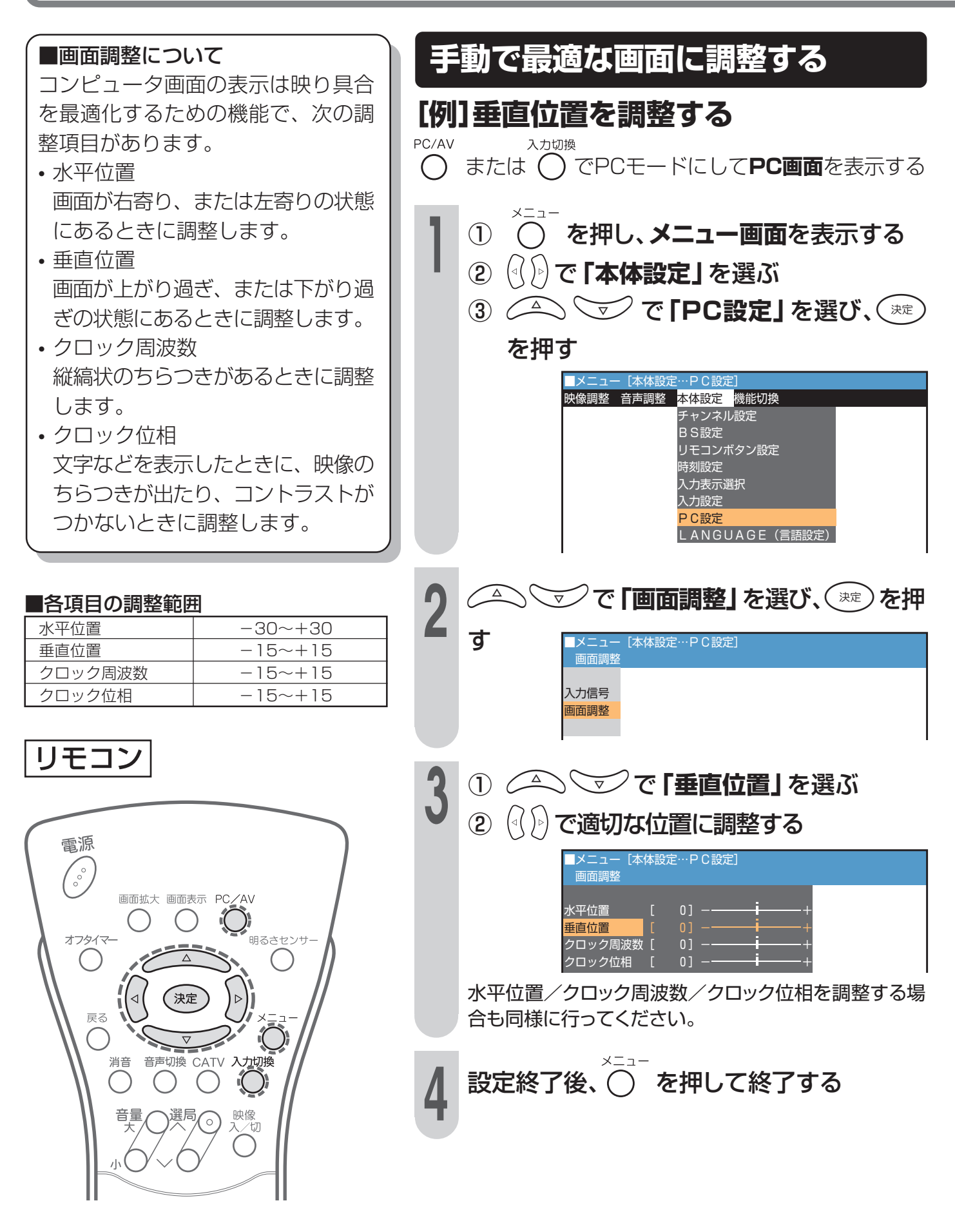

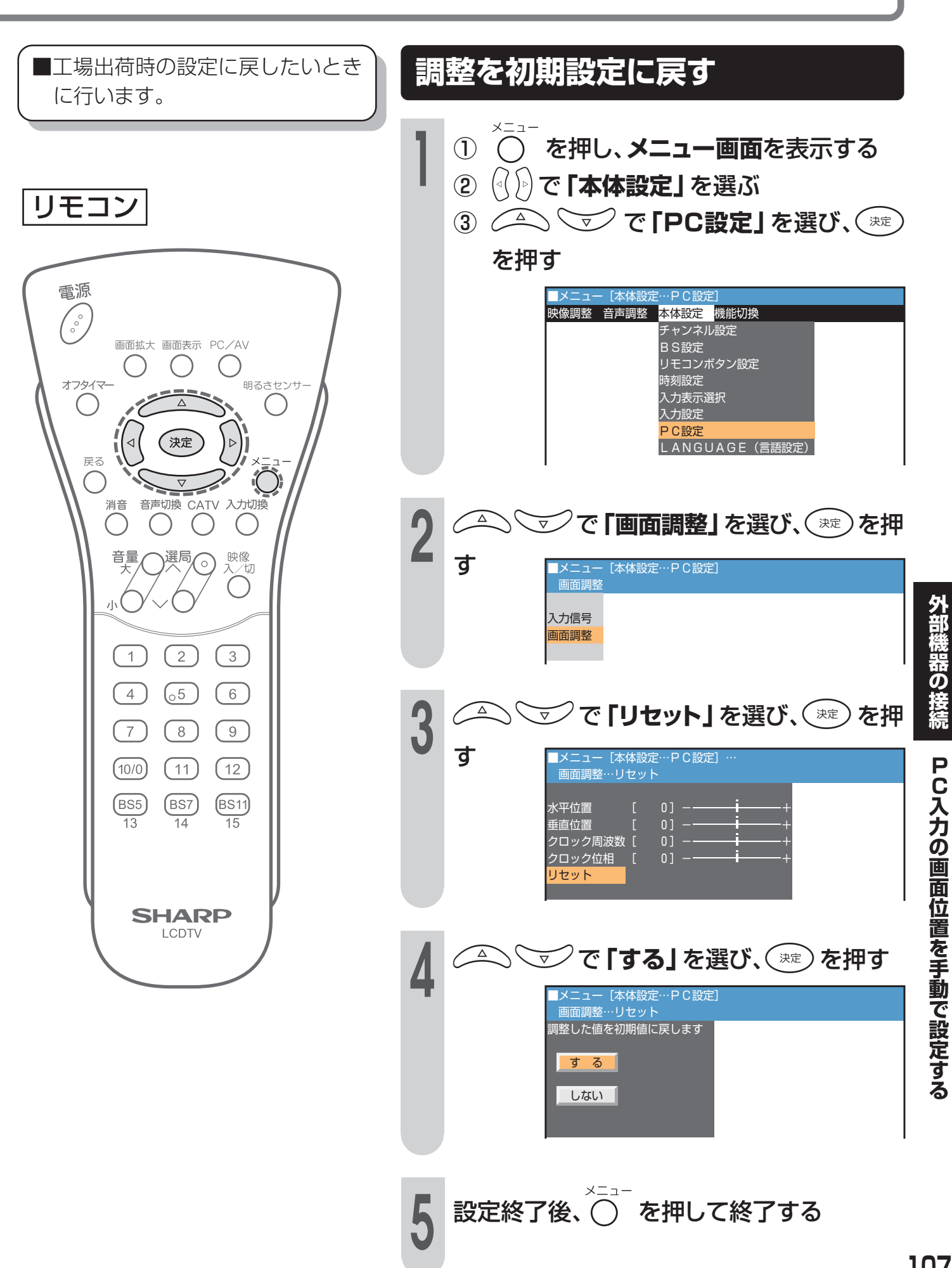

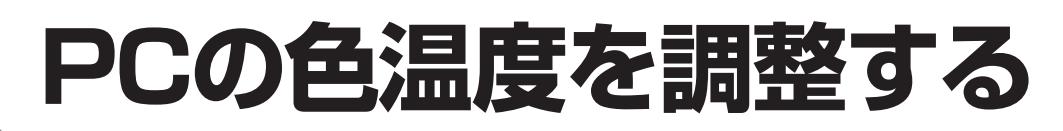

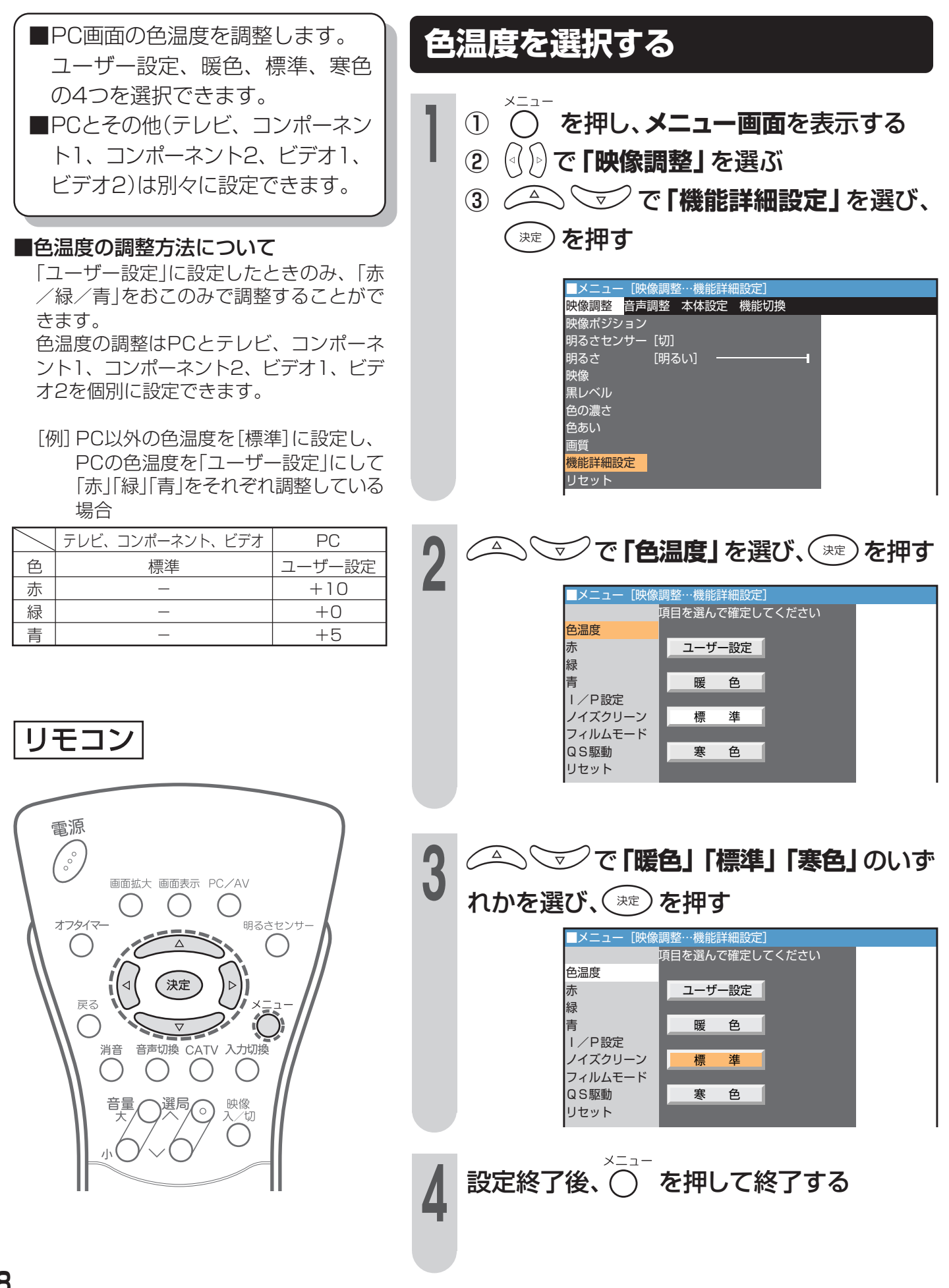
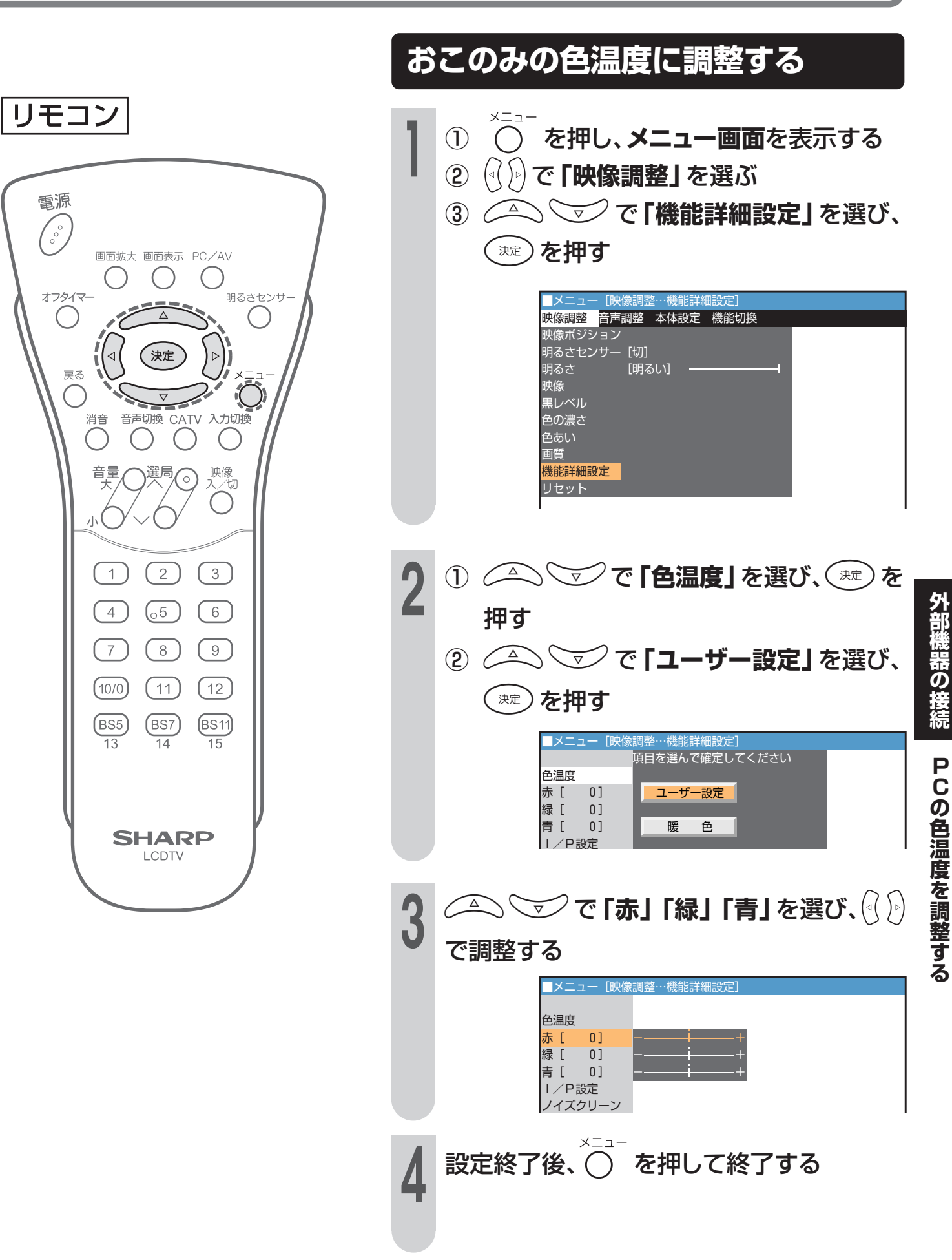

# PCを接続していないときの便利な機能

パソコン入力を飛び越して(スキップ)切り換えることができる機能設定です。

| PACIENTIA          |        | ·+··+· | _ 1/2010/90 | 71 |  |
|--------------------|--------|--------|-------------|----|--|
| 映像ポジシ              | ョン[ダ・  | イナミック  | 7]          |    |  |
| 明るさセン <sup>.</sup> | サー [切] |        |             |    |  |
| 明るさ                | [明る    | ธเา] – |             |    |  |
| 映像                 |        | 60] -  | •           |    |  |
| 黒レベル               |        | 0] ——  | — i         | +  |  |
| 色の濃さ               | [+     | 10] —- |             | ++ |  |
| 色あい                |        | 0] 📕 – | i-          |    |  |
| 画質                 |        | 0] ——  | — i         | +  |  |
| 機能詳細設              | 定      |        |             |    |  |
| リセット               |        |        |             |    |  |

リモコン

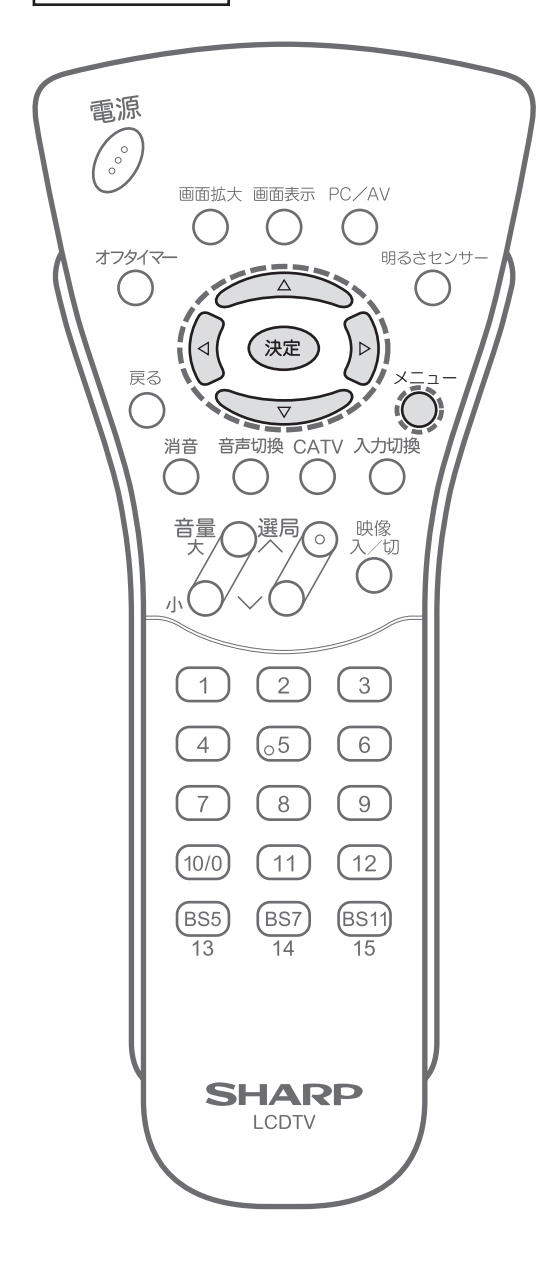

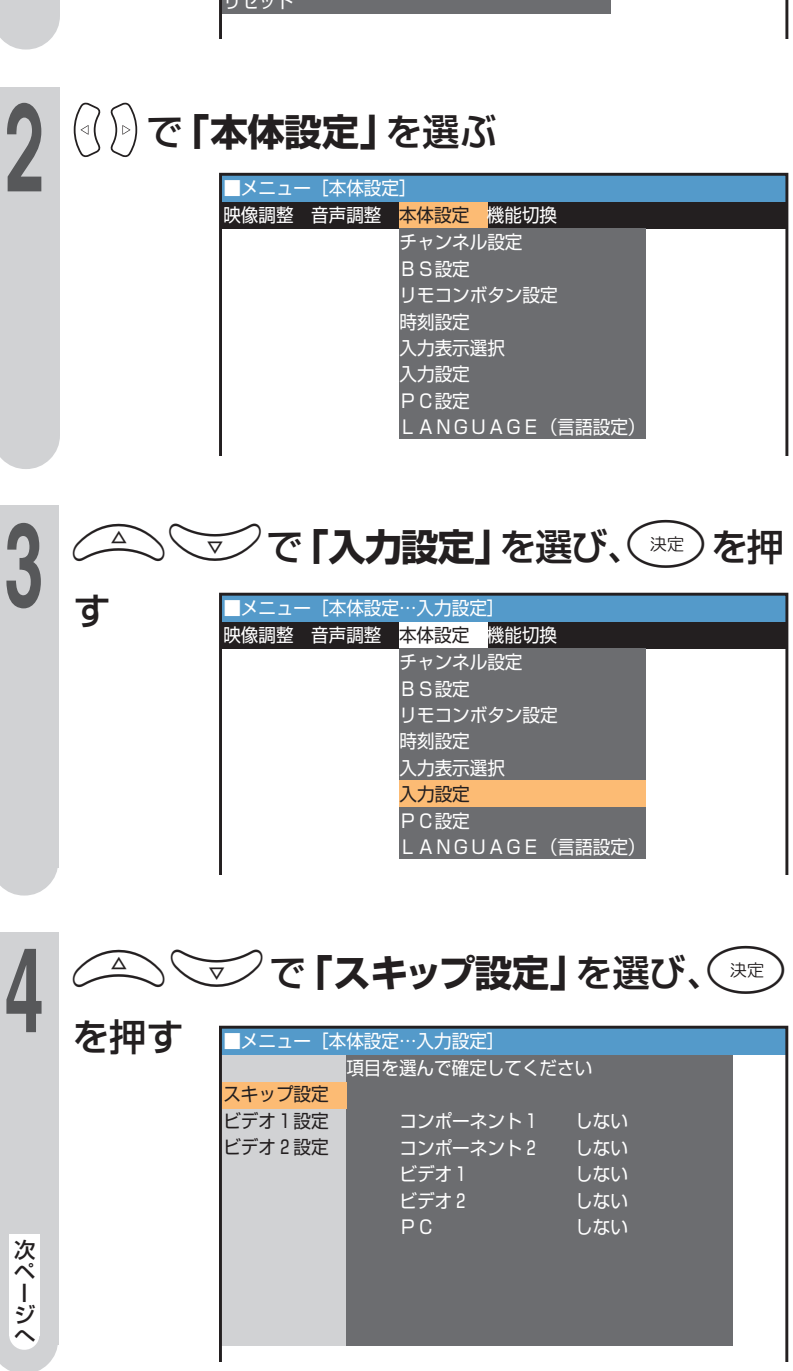

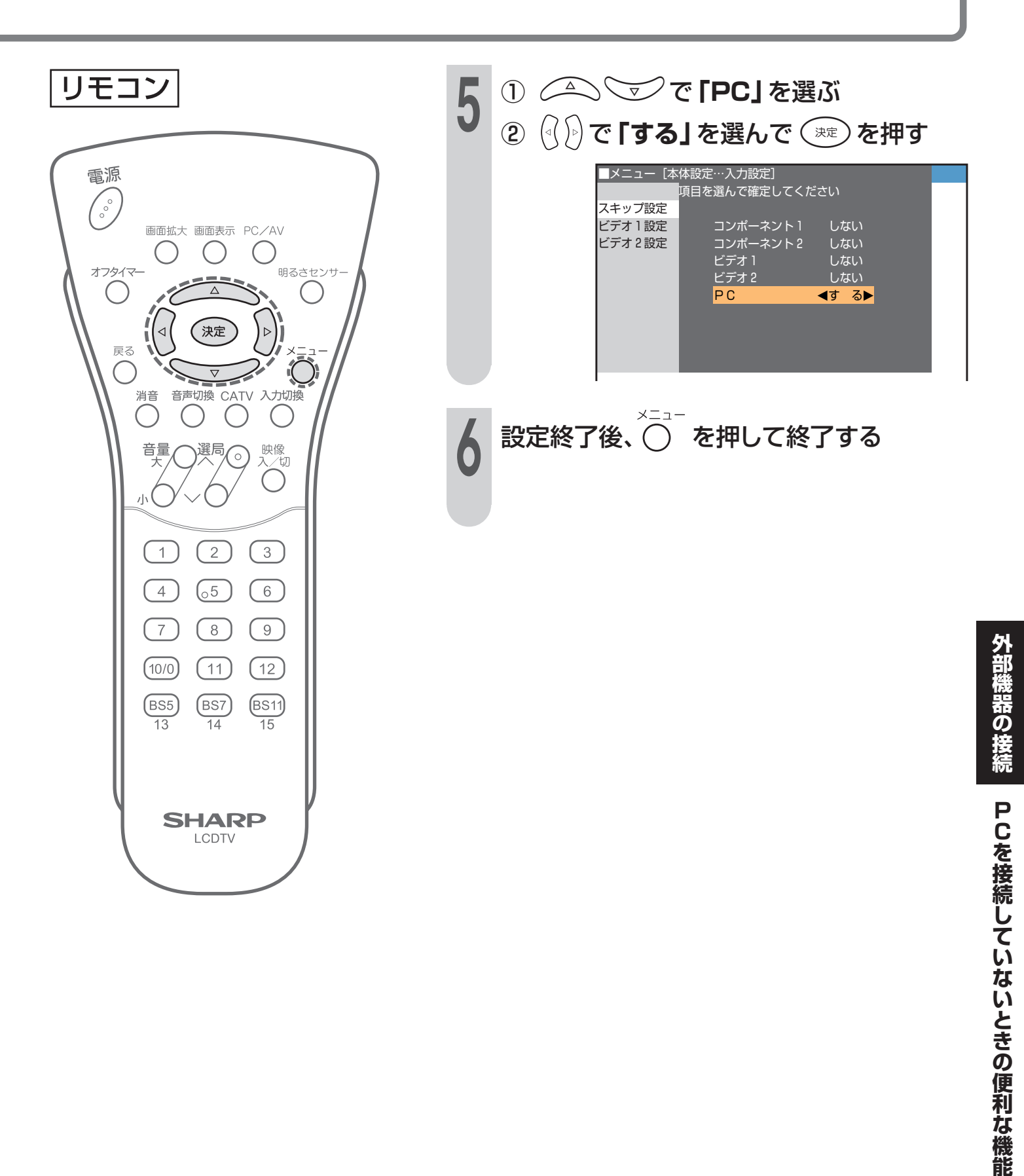

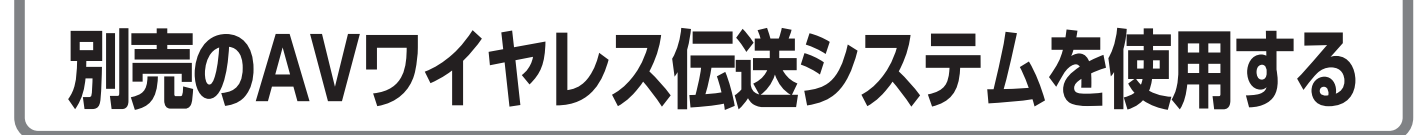

# AVワイヤレス伝送受光部取付け台の取り付けかた

■別売のAVワイヤレス伝送システムでお楽しみいただく場合に、本体に同梱しているワイヤレス伝送受光部取付け台を使用します。AVワイヤレス伝送受光部取付け台のガイドを本体の溝に取り付けます。

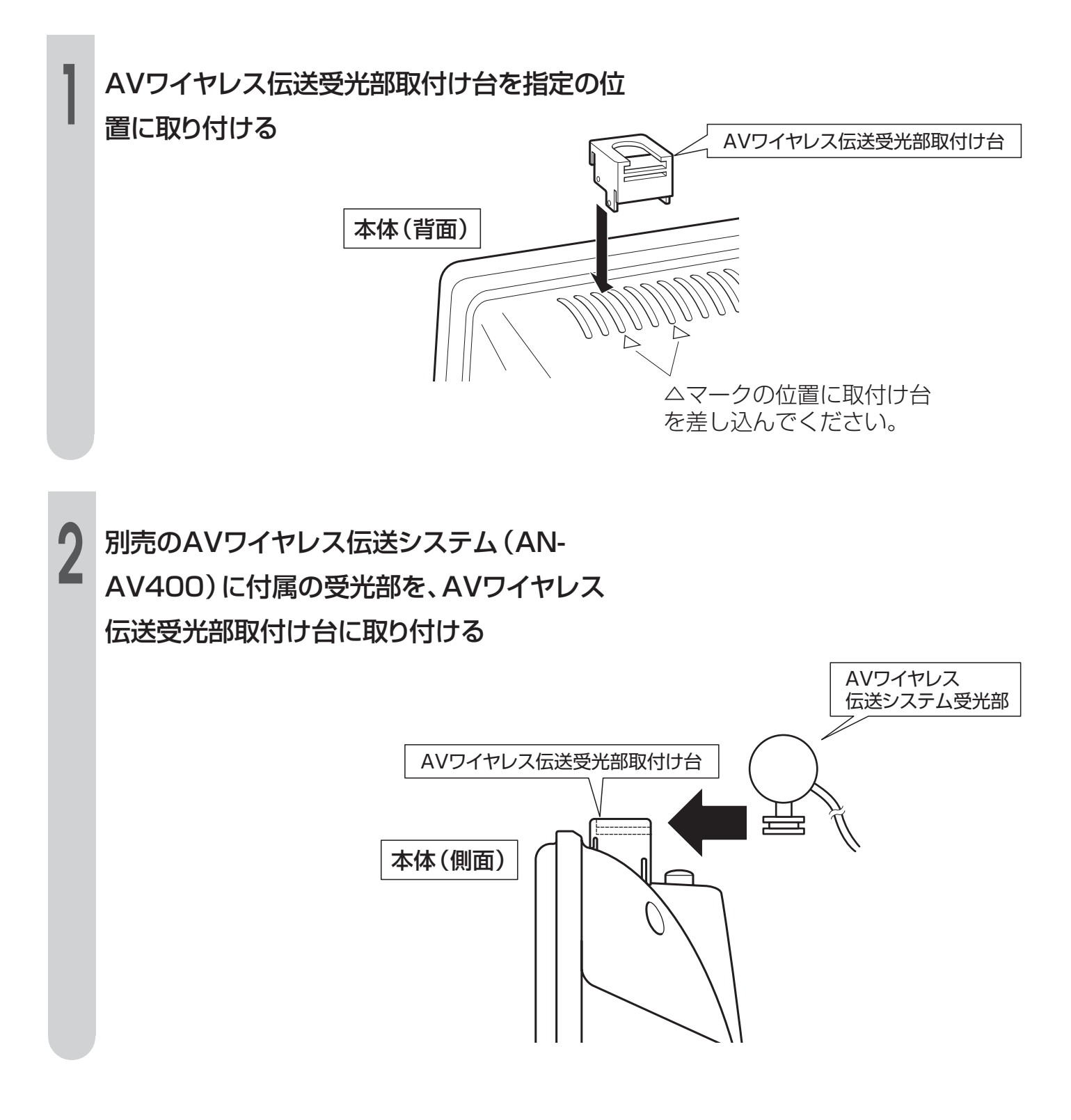

# その他のお知らせ

ご注意、アフターサービス、別売品など、知っていると便利な 情報の説明ページです。

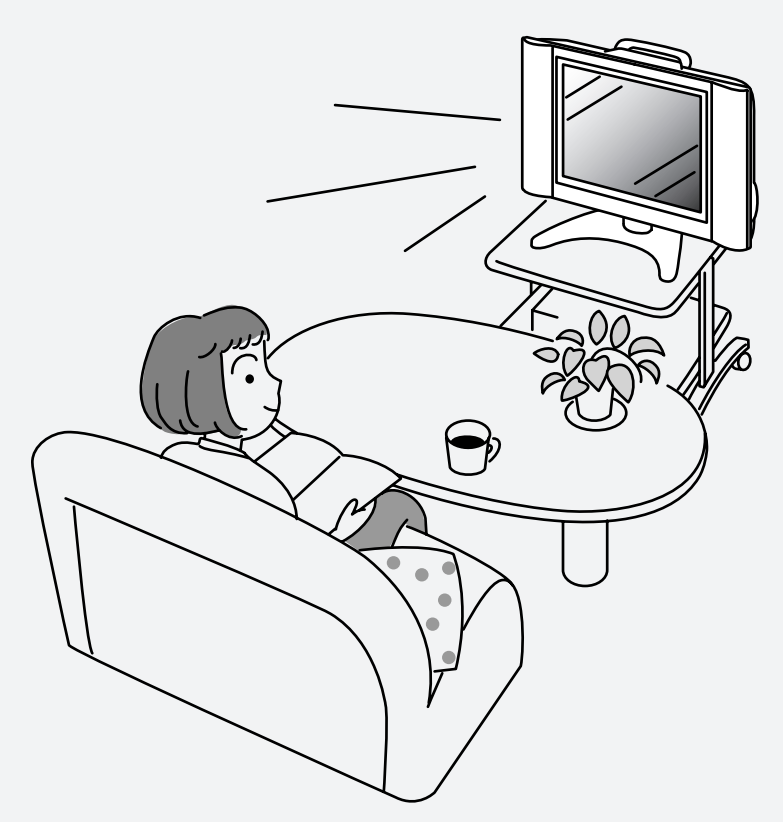

| 故障かな?と思ったら                      | 114 |
|---------------------------------|-----|
| メンテナンスについて                      | 116 |
| 蛍光管について                         | 116 |
| 使用上のご注意                         | 117 |
| 保証とアフターサービス                     | 119 |
| お客様ご相談窓口のご案内                    | 120 |
| 設置例と別売品のご案内                     | 121 |
| 別売品の壁掛け金具で、本機を壁に取り付ける           |     |
| 別売品のフロアースタンドに本機を取り付ける           |     |
| メニュー画面階層図                       | 126 |
| 用語解説                            | 128 |
| 用語索引                            | 130 |
| おもな仕様                           | 131 |
| Quick Start Guide (クイックスタートガイド) | 132 |
|                                 |     |

# 故障かな?と思ったら

■次のような場合は、故障ではないことがありますので、修理を依頼される前にもう一度次のことをお調べください。なお、アフターサービスについては119ページをご覧ください。
 ■お恋かゆの結果、なお思想がちるよさは、お買いたばの販売店またはたよりのシュレープも定様で、

■お確かめの結果、なお異常があるときは、お買いあげの販売店またはもよりのシャープお客様ご相談窓口へご連絡ください。

#### テレビ側

| こ          | んなとき                  | ここをお確かめください                                                                                                    | 参 照<br>ページ                     |
|------------|-----------------------|----------------------------------------------------------------------------------------------------|--------------------------------|
| 音声         | 映像も音声も出ない             | <ul> <li>ACコードがコンセントから抜けていませんか?</li> <li>放送局以外の電波を受信していることが考えられます。</li> <li>入力モードがテレビモード以外になっていませんか?</li> <li>リモコンで電源待機状態になっていませんか?</li> <li>本体の電源ボタンは入っていますか?</li> </ul> | 19<br>-<br>67<br>18<br>18      |
|            | 映像が出ない<br>ビデオ1映像が出ない  | <ul> <li>明るさは正しく調整されていますか?</li> <li>S映像入力端子にケーブルが差し込まれていませんか?</li> </ul>                                                                                                  | 60 · 61<br>94                  |
| ?          | 音声が出ない                | <ul> <li> 音量調整が最小になっていませんか? </li> <li> 消音になっていませんか? </li> <li> ヘッドホンが差し込んだままになっていませんか? </li> <li> 「ビデオ2入力/モニター出力」が「出力/音声可変」に設定されていませんか? </li> </ul>                       | 18 • 84<br>18 • 85<br>88<br>97 |
|            | 映像も音声も出ない<br>ノイズしか出ない | <ul> <li>アンテナケーブルが抜けていませんか?</li> </ul>                                                                                                    | 26 • 27                        |
|            | 映りが悪い                 | <ul> <li>アンテナケーブルが抜けていませんか?</li> <li>電波状態が悪いことが考えられます。</li> </ul>                                                                                                    | 26.27                          |
|            | 色あいが悪い<br>色が薄い        | • 色あい、色の濃さは正しく調整されていますか?                                                                                                    | 69·70                          |
|            | 画面が暗い                 | <ul> <li>明るさ調整が「暗い」になっていませんか?</li> <li>明るさは正しく調整されていますか?</li> </ul>                                                                                                    | 70<br>60 · 61                  |
| リモコンが動作しない |                       | <ul><li>・リモコンの電池寿命が考えられます。</li><li>・蛍光灯の強い光がリモコン受光部に当たっていませんか?</li></ul>                                                                                                  | 14<br>_                        |

■本機はマイコンを使用した機器です。外部からの雑音や妨害ノイズにより、正常に動作しないことがあります。このときは、一度電源プラグをコンセントから抜き、約30分後、再度コンセントを差し込んで電源を入れてご使用ください。

#### このようなときも故障ではありません

■テレビからときどき "ピシッ" と音がする。 湿度の変化により、キャビネットがわずかに伸縮する音です。性能その他に影響はありません。 アンテナ側

| ح | んなとき               | ここをお確かめください                                                                                                    |
|---|--------------------|----------------------------------------------------------------------------------------------------|
|   | 映像が不鮮明             | <ul> <li>テレビの電波が弱い場合が考えられます。</li> <li>電波状態が悪い場合も考えられます。</li> </ul>                                                                                      |
|   | 映像がゆれる             | <ul> <li>アンテナの方向がズレていませんか?</li> <li>屋外アンテナのアンテナ線が外れていませんか?</li> </ul>                                                                                   |
|   | 画像が2重3重になる         | <ul> <li>アンテナの方向がズレていませんか?</li> <li>山やビルからの反射電波の影響も考えられます。</li> </ul>                                                                                   |
|   | 画面にはん点が出る          | <ul> <li>自動車・電車・高圧線・ネオンなどからの妨害電波の影響が考えられます。</li> </ul>                                                                                                  |
|   | 色じま模様が出たり<br>色が消える | <ul> <li>他の機器からの影響(妨害電波)を受けていませんか?<br/>また、ラジオ放送やアマチュア無線の送信アンテナが近くにある場合や、携帯電話の使用なども考えられます。</li> <li>妨害電波を出していると考えられる他の機器から、なるべく離れた場所でお使いください。</li> </ul> |

### BS放送関係

| こんなとき                                           | ここをお確かめください                                                            | 参 照<br>ページ |
|-------------------------------------------------|------------------------------------------------------------------------|------------|
| BS放送が映らない                                       | <ul> <li>BSアンテナ電源が「切」になっていませんか?</li> <li>アンテナ線がショートしていませんか?</li> </ul> | 28<br>_    |
| 映像の映りが悪い                                        | <ul> <li>BSアンテナの向きがズレていませんか?</li> <li>アンテナ線が外れかけていませんか?</li> </ul>     | 30<br>27   |
| リモコン操作で、BS放送のチャンネル<br>や、テレビ/独立、主/副の切換えができ<br>ない | • BS固定が「する」に設定されていませんか?                                                | 98 · 99    |

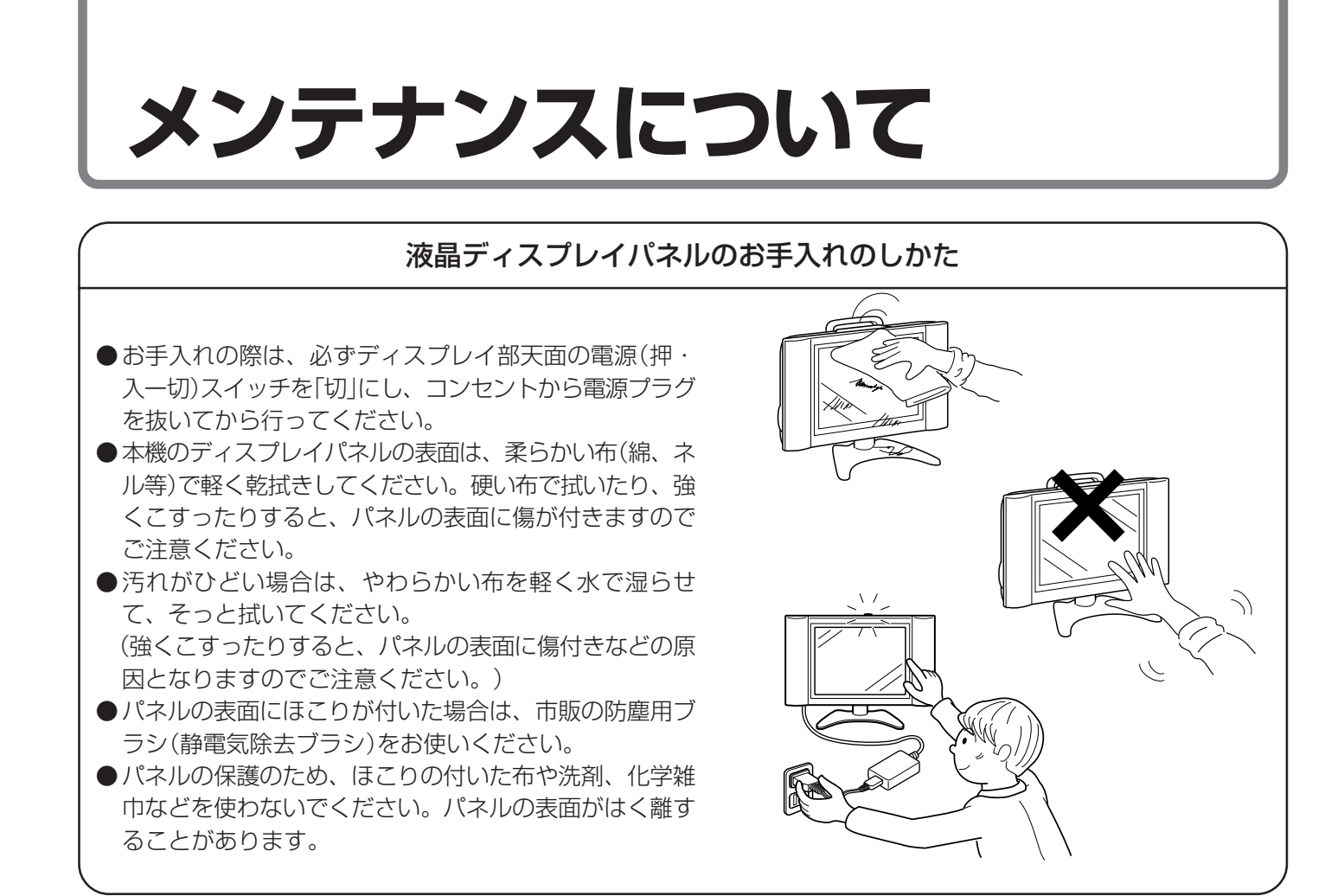

# 蛍光管について

本機に使用している蛍光管には、寿命があります。

● 画面が暗くなったり、チラついたり、点灯しないときは、新しい専用蛍光管ユニットに取り替えてください。

寿命の目安…約60,000時間(室温25℃で明るさが「標準」モードで連続使用の場合、明るさが半減す る時期の目安)

●くわしくは、販売店またはもよりのシャープお客様ご相談窓口にお問い合わせください。

ご使用初期において、蛍光管の特性上、画面にチラツキが出ることがあります。 この場合、本体の電源ボタンをいったん「切」にして、再度電源を入れ直して確認してください。

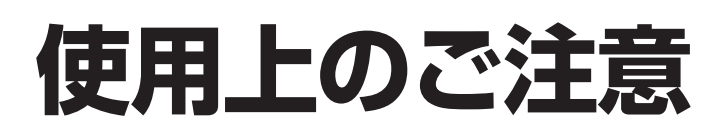

# 守っていただきたいこと

#### キャビネットのお手入れのしかた

- キャビネットにはプラスチックが多く使われています。ベンジン、シンナーなどで拭いたりしますと変質したり、塗料がはげることがありますので避けてください。
- 殺虫剤など、揮発性のものをかけないでください。また、ゴムやビニール製品などを長時間接触させたままにしないでください。プラスチックの中に含まれる可塑剤の作用により変質したり、塗料がはげるなどの原因となります。

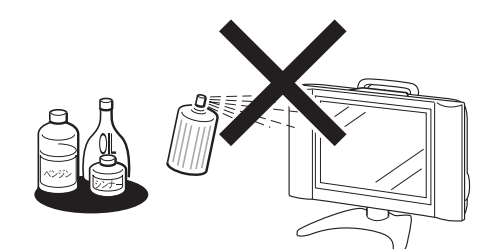

- 汚れはネルなど柔らかい布で軽く拭き取ってくだ さい。
- 汚れがひどいときは、水で薄めた中性洗剤にひたした布をよく絞って拭き取り、乾いた布で仕上げてください。

#### 電源・電圧について

指定以外の電源は使わないでください。
 指定以外の電源を使用した場合は故障の原因となります。使用電源は、必ず専用品をお使いください。

#### 取扱い上でのご注意

液晶パネルを強く押さえないように、また、落としたり強い衝撃をあたえないようにしてください。特に液晶パネルが割れることがあり危険です。振動の激しい所や不安定な所に置かないでください。また、絶対に落としたりしないでください。故障の原因となります。

#### 持ち運びのとき

 航空機の中など使用が制限または禁止されている 場所で使用しないでください。事故の原因となる おそれがあります。

#### アンテナについて

- 妨害電波の影響を避けるため、交通のひんぱんな 自動車道路や電車の架線、送配電線、ネオンサイ ンなどから離れた場所に立ててください。
   万一アンテナが倒れた場合の感電事故などを防ぐ ためにも有効です。
- アンテナ線を不必要に長くしたり、束ねたりしないでください。映像が不安定になる原因となりますのでご注意ください。
- アンテナは風雨にさらされるため、定期的に点 検、交換することを心がけてください。美しい映 像でご覧になれます。特にばい煙の多い所や潮風 にさらされる所では、アンテナが傷みやすくなり ます。映りが悪くなったときは、販売店にご相談 ください。

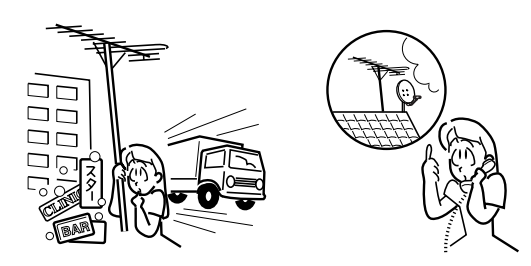

#### 設置について

- 発熱する機器の上には本機を置かないでください。
- •本機の上には物を置かないでください。

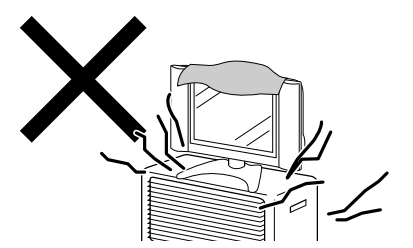

#### 電磁波妨害に注意してください

 本機の近くで携帯電話などの電子機器を使うと、 電磁波妨害などにより機器相互間での干渉が起こり、映像が乱れたり雑音が発生したりすることが あります。

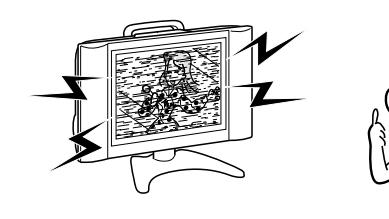

その他のお知らせ

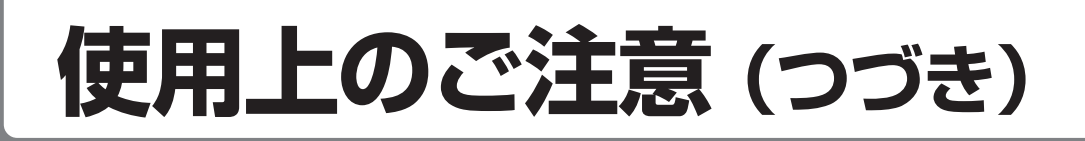

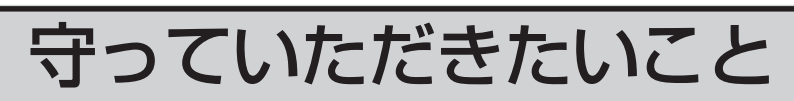

#### 直射日光・熱気は避けてください

- 窓を閉めきった自動車の中など異常に温度が高くなる場所に放置すると、キャビネットが変形したり、故障の原因となることがあります。
- ・直射日光が当たる場所や熱器具の近くに置かない でください。キャビネットや部品に悪い影響を与 えますのでご注意ください。

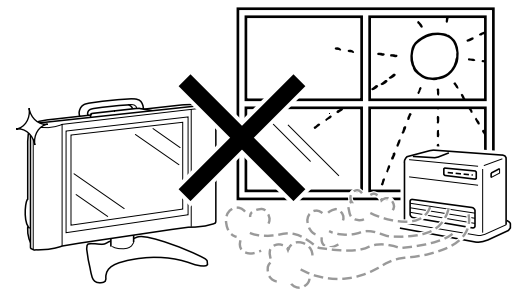

#### 急激な温度差がある部屋(場所)でのご使用は 避けてください

急激な温度差がある部屋(場所)でのご使用は画面の表示品位が低下する場合があります。

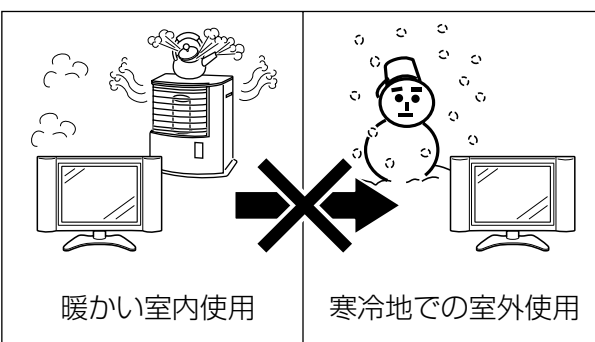

#### 低温になる部屋(場所)でのご使用の場合

- ご使用になる部屋(場所)の温度が低い場合は、画像が尾を引いて見えたり、少し遅れたように見えることがあります。故障ではありません。常温に戻れば回復します。
- 低温になる場所には放置しないでください。キャビネットの変形や液晶画面の故障の原因となります。(保存温度:-20℃~+60℃

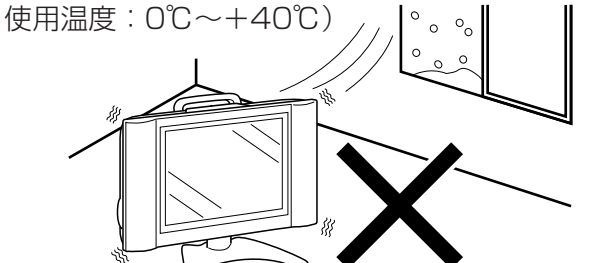

#### 雨天・降雪中でのご使用の場合

• 雨天・降雪中でのご使用の場合は、本機をぬらさ ないようにご注意ください。

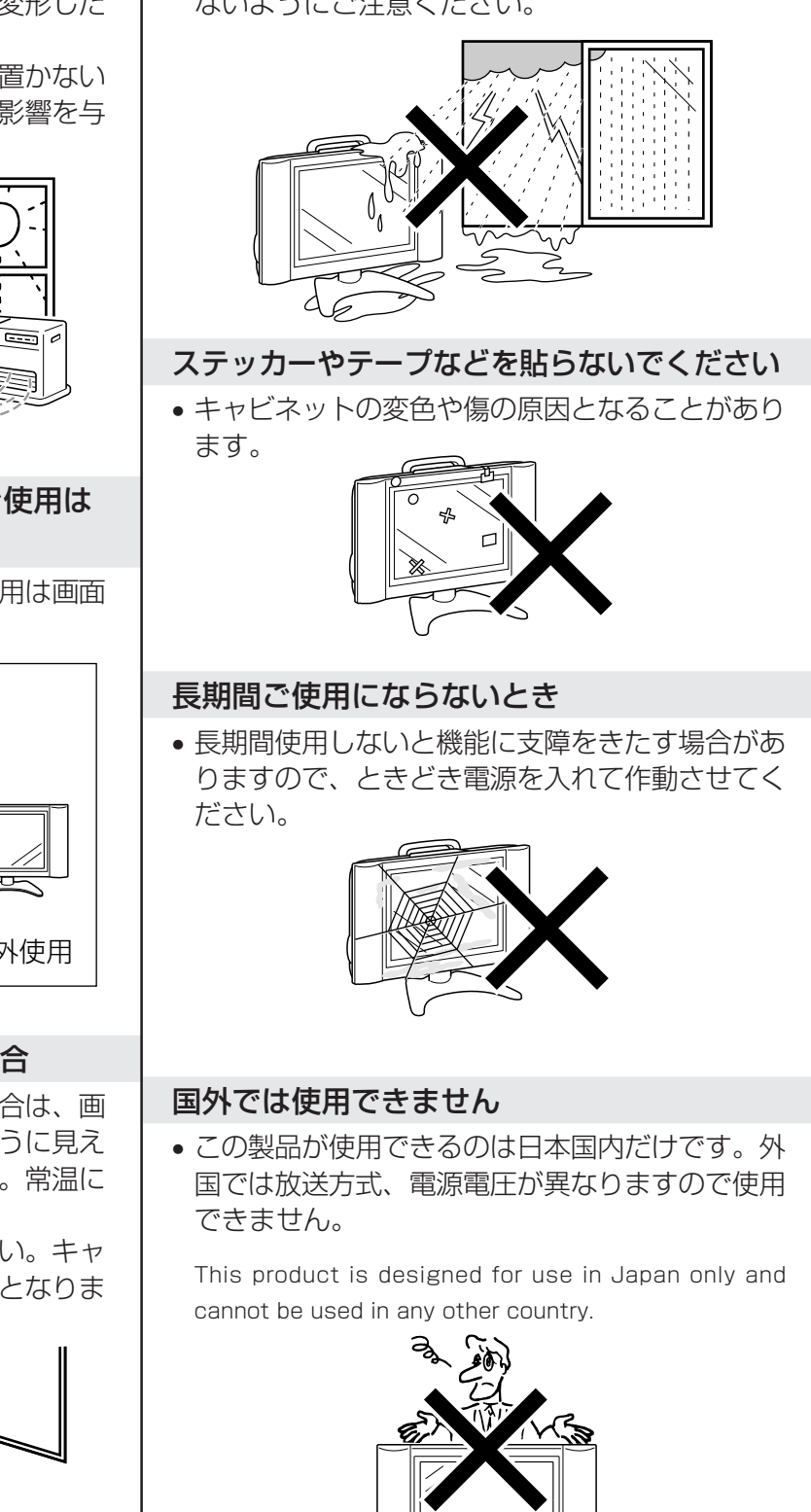

# 保証とアフターサービスよくお読みください

## 保証書(別添)

● 保証書は、「お買いあげ日・販売店名」等の記入をお 確かめのうえ、販売店から受け取ってください。 保証書は内容をよくお読みののち、大切に保存 してください。

#### ●保証期間

お買いあげの日から1年間です。(消耗部品は除 <)

保証期間中でも、有料になることがありますの で、保証書をよくお読みください。

#### ご不明な点や修理に関するご相談は

● 修理に関するご相談ならびにご不明な点は、お 買いあげの販売店、またはもよりのシャープお 客様ご相談窓口にお問い合わせください。 (120ページ)

#### 補修用性能部品の最低保有期間

- 液晶カラーテレビの補修用性能部品の最低保有 期間は、製造打切後8年です。
- 補修用性能部品とは、その製品の機能を維持す るために必要な部品です。

#### 修理を依頼されるときは 出張修理

● 「故障かな?と思ったら」(114ページ)を調べてください。それでも異常があるときは、使用をやめて、必ず電 源プラグを抜いてから、お買いあげの販売店にご連絡ください。

#### ご連絡していただきたい内容

- 名:液晶カラーテレビ • 品
- 名:LC-20K1 •形
- ・お買いあげ日(年月日)
- •故障の状況(できるだけくわしく)
- ت 住 所(付近の目印もあわせてお知らせください)
- 名 •お 前
- •電話番号
- •ご訪問希望日

お客様へ…

便利メモ お客様へ… お買い上げ日・販売店名を記入されると便利です。 お買いあげ日 販売店名

年 月  $\square$ 電話( )

#### 保証期間中

修理にさいしましては保証書をご提示ください。保証 書の規定に従って販売店が修理させていただきます。

#### 保証期間が過ぎているときは

修理すれば使用できる場合には、ご希望により有料 で修理させていただきます。

#### 修理料金のしくみ

修理料金は、技術料・部品代・出張料などで構成さ れています。

| 技術料 | 故障した製品を正常に修復するための料金です。   |
|-----|--------------------------|
| 部品代 | 修理に使用した部品代金です。           |
| 出張料 | 製品のある場所へ技術者を派遣する場合の料金です。 |

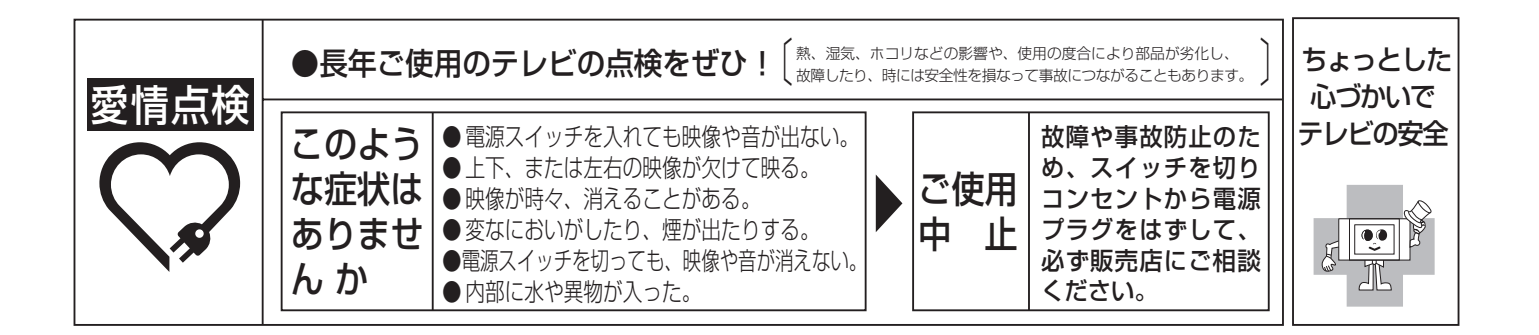

その他のお知らせ

|                                                                                                    | キチョ わについてのぶた                                                                                                    |                                                                                                    |                                                                                                    |                                                                                                    |
|----------------------------------------------------------------------------------------------------|----------------------------------------------------------------------------------------------------|----------------------------------------------------------------------------------------------------|----------------------------------------------------------------------------------------------------|----------------------------------------------------------------------------------------------------|
|                                                                                                    | あもう しんしし しんししん かんしん                                                                                                    | 膨ならびにで体                                                                                                    | を頼は、お買いを                                                                                                    | げの販売店へで連絡ください                                                                                                    |
| E や贈答品など                                                                                                    | で、保証書記載の販売店にこ                                                                                                    | に相談できない場合                                                                                                    | 合は、下記窓口にこ                                                                                                    | 相談ください。                                                                                                    |
| 製品の故障や音                                                                                                    | 『品のご購入に関するご相談(                                                                                                    | t ····································                                                                                                    | 相談センター へ                                                                                                    |                                                                                                    |
| 製品のお取扱し                                                                                                    | い方法、その他ご不明な点は                                                                                                    | お客様                                                                                                    | 相談センター へ                                                                                                    |                                                                                                    |
|                                                                                                    |                                                                                                    |                                                                                                    |                                                                                                    |                                                                                                    |
|                                                                                                    | 修                                                                                                    | 理相談せ                                                                                                    | ュンター                                                                                                    |                                                                                                    |
| 修理相談セン                                                                                                    | ター(沖縄・奋美地区を除く                                                                                                    | < )                                                                                                    |                                                                                                    |                                                                                                    |
| ■受付時間 ×                                                                                                    | ▶ 「「「」」<br>▶ 月曜~土曜:午前9時~午                                                                                                    | ►)<br>卷6時 *日曜                                                                                                    | ・祝日:午前10時                                                                                                    | ~午後5時 (年末年始を除く                                                                                                    |
|                                                                                                    | 0                                                                                                    |                                                                                                    |                                                                                                    |                                                                                                    |
|                                                                                                    | 057                                                                                                    | 0 - 02 - 4                                                                                                    | 649                                                                                                    |                                                                                                    |
|                                                                                                    | 当ダイヤ                                                                                                    | ルは、全国どこか                                                                                                    | らでも<br>一律料金でご<br>手料<br>の<br>日<br>中<br>ち<br>ち<br>が                                                                                                    | 利用いただけます。<br>らせ致します                                                                                                    |
| ナビダイヤ                                                                                                    | <b>ル</b> 呼出音の<br>ル (注) 携帯電話                                                                                                    |                                                                                                    |                                                                                                    | らは致します。                                                                                                    |
|                                                                                                    | (注) 携币電話                                                                                                    | ・PHSからは、 N                                                                                                    | 「記電話におかけくな                                                                                                    | [こい。                                                                                                    |
|                                                                                                    |                                                                                                    |                                                                                                    | <東日本地区>                                                                                                    | <西日本地区>                                                                                                    |
| ○ 携帯電話/                                                                                                    | PHSでのご利用は                                                                                                    | 一般電話                                                                                                    | 043 - 299 - 386                                                                                                    | 63 06 - 6792 - 5511                                                                                                    |
| ○ FAXを送信                                                                                                    | ■される場合は                                                                                                    | FAX                                                                                                    | 043 - 299 - 386                                                                                                    | 6792 - 3221                                                                                                    |
| ○ 沖縄 · 奋事                                                                                                    | ≜地区については、下表の「那                                                                                                    | <br>覇サ―ビスヤンタ-                                                                                                    | にご連絡くださ!                                                                                                    | ()                                                                                                    |
|                                                                                                    |                                                                                                    |                                                                                                    |                                                                                                    |                                                                                                    |
| 持込修理お                                                                                                    | よび部品購入のご相談                                                                                                    | は、上記「修理                                                                                                    | 理相談センター」                                                                                                    | のほか、                                                                                                    |
| 下記地区別                                                                                                    | 空口にても承っておりま                                                                                                    | - <del></del>                                                                                                    |                                                                                                    |                                                                                                    |
|                                                                                                    |                                                                                                    | .9.                                                                                                    |                                                                                                    |                                                                                                    |
| ■受付時間 *                                                                                                    | ◆月曜~土曜:午前9時~午                                                                                                    | :9 。<br>後5時30分(祝                                                                                                    | 日など弊社休日を                                                                                                    | 除く)                                                                                                    |
| ■受付時間 *<br>〔但し、沖縄                                                                                                    | *月曜〜土曜:午前9時〜午<br>・奄美地区〕は*月曜                                                                                                    | : 9 。<br>後5時30分(祝<br>~金曜:午前9時                                                                                                    | 日など弊社休日を<br>持~午後5時30分                                                                                                    | 除く)<br>(祝日など弊社休日を除く)                                                                                                    |
| <ul> <li>■受付時間 *</li> <li>〔但し、沖縄</li> <li>担当地域</li> </ul>                                                                                                    | *月曜〜土曜:午前9時〜午<br>・奄美地区〕は*月曜<br>拠点名                                                                                                    | : 9 。<br>後5時30分(祝<br>~金曜:午前9時<br>電話番号                                                                                                    | 日など弊社休日を<br>持〜午後5時30分<br><b>郵便番号</b>                                                                                                    | 除く)<br>(祝日など弊社休日を除く)<br>所 在 地                                                                                                    |
| <ul> <li>■受付時間 *</li> <li>〔但し、沖縄</li> <li>担当地域</li> <li>北海道地区</li> </ul>                                                                                                    | ↓ ○ ○ ○ ○ ○ ○ ○ ○ ○ ○ ○ ○ ○ ○ ○ ○ ○ ○ ○                                                                                                    | :9。<br>後5時30分(祝<br>~金曜:午前9時<br>電話番号<br>011-641-468                                                                                                    | 日など弊社休日を<br>持~午後5時30分<br><u>郵便番号</u><br>5 〒063-0801                                                                                                    | 除く)<br>(祝日など弊社休日を除く)<br>所在地<br>札幌市西区二十四軒1条7-3-17                                                                                                    |
| <ul> <li>受付時間 *</li> <li>〔但し、沖縄</li> <li>担当地域</li> <li>北海道地区</li> <li>東北地区</li> </ul>                                                                                                    | <ul> <li>月曜〜土曜:午前9時〜午</li> <li>・奄美地区〕は*月曜</li> <li>拠点名</li> <li>札幌サービスセンター</li> <li>仙台サービスセンター</li> </ul>                                                                                                    | <ul> <li>※ 9。</li> <li>後5時30分(祝<br/>~金曜:午前9時</li> <li>電話番号</li> <li>011-641-4685</li> <li>022-288-914</li> </ul>                                                                                                    | 日など弊社休日を<br>持~午後5時30分<br><b>郵便番号</b><br>5 〒063-0801<br>2 〒984-0002                                                                                                    | 除く)<br>(祝日など弊社休日を除く)<br>所在地<br>札幌市西区二十四軒1条7-3-17<br>仙台市若林区卸町東3-1-27                                                                                                    |
| 受付時間 ★<br>〔但し、沖縄<br><u>担当地域</u><br>北海道地区<br>東北地区                                                                                                    | 4月曜~土曜:午前9時~午<br>・奄美地区〕は*月曜<br><u>拠 点 名</u><br>札幌サービスセンター<br>仙台サービスセンター<br>さいたまサービスセンター                                                                                                    | <ul> <li>(2) (3) (4) (4) (4) (4) (4) (4) (4) (4) (4) (4</li></ul>                                                                                                    | 日など弊社休日を<br>特~午後5時30分<br><u> 郵便番号</u><br>5 〒063-0801<br>2 〒984-0002<br>7 〒331-0812                                                                                                    | 除く)<br>(祝日など弊社休日を除く)<br><u>所 在 地</u><br>札幌市西区二十四軒1条7-3-17<br>仙台市若林区卸町東3-1-27<br>さいたま市北区宮原町2-107-2                                                                                                    |
| 受付時間 ★<br>〔但し、沖縄<br><u>担当地域</u><br>北海道地区<br>東北地区                                                                                                    | (月曜〜土曜:午前9時〜午<br>・奄美地区〕は*月曜<br>地点名<br>札幌サービスセンター<br>仙台サービスセンター<br>さいたまサービスセンター<br>字都宮サービスセンター                                                                                                    | <ul> <li>※ 9。</li> <li>後5時30分(祝<br/>~金曜:午前9時</li> <li>電話番号</li> <li>011-641-468</li> <li>022-288-9143</li> <li>048-666-798</li> <li>028-637-1175</li> </ul>                                                                                                    | 日など弊社休日を<br>持~午後5時30分<br><u> 郵便番号</u><br>5 〒063-0801<br>2 〒984-0002<br>7 〒331-0812<br>9 〒320-0833                                                                                                    | 除く)<br>(祝日など弊社休日を除く)<br>所在地<br>札幌市西区二十四軒1条7-3-17<br>仙台市若林区卸町東3-1-27<br>さいたま市北区宮原町2-107-2<br>宇都宮市不動前4-2-41                                                                                                    |
| 受付時間 ★<br>〔但し、沖縄<br><u>担当地域</u><br>北海道地区<br>東北地区<br>東北地区                                                                                                    | <ul> <li>(月曜〜土曜:午前9時〜午</li> <li>・奄美地区〕は*月曜</li> <li>拠点名</li> <li>札幌サービスセンター</li> <li>仙台サービスセンター</li> <li>さいたまサービスセンター</li> <li>字都宮サービスセンター</li> <li>東京テクニカルセンター</li> </ul>                                                                                                    | <ul> <li>※ 9。</li> <li>後5時30分(祝<br/>~金曜:午前9時</li> <li>電話番号</li> <li>011-641-468</li> <li>022-288-914</li> <li>048-666-798</li> <li>028-637-1175</li> <li>03-5692-7765</li> </ul>                                                                                                    | 日など弊社休日を<br>寺~午後5時30分<br><u> 郵便番号</u><br>5 〒063-0801<br>2 〒984-0002<br>7 〒331-0812<br>9 〒320-0833<br>5 〒114-0013                                                                                                    | 除く)<br>(祝日など弊社休日を除く)<br>所在地<br>札幌市西区二十四軒1条7-3-17<br>仙台市若林区卸町東3-1-27<br>さいたま市北区宮原町2-107-2<br>宇都宮市不動前4-2-41<br>東京都北区東田端2-13-17                                                                                                    |
| 受付時間 *<br>〔但し、沖縄<br><u>担当地域</u><br>北海道地区<br>東北地区<br>関東地区                                                                                                    | <ul> <li>(月曜〜土曜:午前9時〜午</li> <li>・奄美地区〕は*月曜</li> <li>拠点名</li> <li>札幌サービスセンター</li> <li>仙台サービスセンター</li> <li>さいたまサービスセンター</li> <li>字都宮サービスセンター</li> <li>東京テクニカルセンター</li> <li>多摩サービスセンター</li> </ul>                                                                                                    | <ul> <li>(4)</li> <li>(4)</li></ul> | 日など弊社休日を<br>一年後5時30分<br><u> 郵便番号</u><br>5 〒063-0801<br>2 〒984-0002<br>7 〒331-0812<br>9 〒320-0833<br>5 〒114-0013<br>9 〒191-0003                                                                                                    | 除く)<br>(祝日など弊社休日を除く)<br>所在地<br>札幌市西区二十四軒1条7-3-17<br>仙台市若林区卸町東3-1-27<br>さいたま市北区宮原町2-107-2<br>宇都宮市不動前4-2-41<br>東京都北区東田端2-13-17<br>日野市日野台5-5-4                                                                                                    |
| 受付時間 *<br>〔但し、沖縄<br><u>担当地域</u><br>北海道地区<br>東北地区<br>東北地区                                                                                                    | <ul> <li>(月曜〜土曜:午前9時〜午</li> <li>・奄美地区〕は*月曜</li> <li>拠点名</li> <li>札幌サービスセンター</li> <li>仙台サービスセンター</li> <li>さいたまサービスセンター</li> <li>宇都宮サービスセンター</li> <li>東京テクニカルセンター</li> <li>多摩サービスセンター</li> <li>千葉サービスセンター</li> </ul>                                                                                                    | <ul> <li>(4)</li> <li>(4)</li></ul> | 日など弊社休日を<br>一年後5時30分<br><u> 郵便番号</u><br>5 〒063-0801<br>2 〒984-0002<br>7 〒331-0812<br>9 〒320-0833<br>5 〒114-0013<br>9 〒191-0003<br>6 〒270-2231                                                                                                    | 除く)<br>(祝日など弊社休日を除く)<br>所在地<br>札幌市西区二十四軒1条7-3-17<br>仙台市若林区卸町東3-1-27<br>さいたま市北区宮原町2-107-2<br>宇都宮市不動前4-2-41<br>東京都北区東田端2-13-17<br>日野市日野台5-5-4<br>松戸市稔台295-1                                                                                                    |
| 受付時間 ★<br>〔但し、沖縄<br><u>担当地域</u><br>北海道地区<br>東北地区<br>東北地区                                                                                                    | <ul> <li>(月曜〜土曜:午前9時〜午</li> <li>・奄美地区〕は*月曜</li> <li>         ・ 奄美地区〕は*月曜         ・</li> <li>         ・  ・</li> <li>         ・  ・</li> <li>         ・  ・</li> <li>         ・</li> <li>         ・</li></ul>                                                                                                    | <ul> <li>※ 9。</li> <li>後5時30分(祝<br/>~金曜:午前9時</li> <li>011-641-468</li> <li>022-288-9143</li> <li>048-666-798</li> <li>028-637-1175</li> <li>03-5692-7765</li> <li>042-586-6055</li> <li>047-368-4766</li> <li>045-753-464</li> </ul>                                                                                                    | 日など弊社休日を<br>新<br>一<br>新<br>一<br>新<br>の<br>5<br>〒<br>0<br>1<br>3<br>1<br>5<br>〒<br>1<br>1<br>4<br>0<br>1<br>1<br>1<br>1<br>1<br>1<br>1<br>1<br>1<br>1<br>1<br>1<br>1                                                                                   | 除く)<br>(祝日など弊社休日を除く)<br>所在地<br>札幌市西区二十四軒1条7-3-17<br>仙台市若林区卸町東3-1-27<br>さいたま市北区宮原町2-107-2<br>宇都宮市不動前4-2-41<br>東京都北区東田端2-13-17<br>日野市日野台5-5-4<br>松戸市稔台295-1<br>横浜市磯子区中原1-2-23                                                                                                    |
| 受付時間 ★<br>〔但し、沖縄<br><u>担当地域</u><br>北海道地区<br>東北地区<br>関東地区関東地区                                                                                                    | 4月曜~土曜:午前9時~午<br>・奄美地区〕は*月曜 地点名 札幌サービスセンター 仙台サービスセンター さいたまサービスセンター 宇都宮サービスセンター 東京テクニカルセンター 予葉サービスセンター 千葉サービスセンター 横浜テクニカルセンター 静岡サービスセンター                                                                                                    | <ul> <li>9。</li> <li>後5時30分(祝<br/>~金曜:午前9時</li> <li>11-641-468</li> <li>022-288-9143</li> <li>048-666-798</li> <li>028-637-1173</li> <li>03-5692-7765</li> <li>042-586-6055</li> <li>047-368-4766</li> <li>045-753-464</li> <li>0543-44-578</li> </ul>                                                                                                    | 日など弊社休日を<br>特~午後5時30分<br><b>郵便番号</b><br>5 〒063-0801<br>2 〒984-0002<br>7 〒331-0812<br>9 〒320-0833<br>5 〒114-0013<br>9 〒191-0003<br>6 〒270-2231<br>7 〒235-0036<br>1 〒424-0067                                                                           | 除く)<br>(祝日など弊社休日を除く)<br><u>所在地</u><br>札幌市西区二十四軒1条7-3-17<br>仙台市若林区卸町東3-1-27<br>さいたま市北区宮原町2-107-2<br>宇都宮市不動前4-2-41<br>東京都北区東田端2-13-17<br>日野市日野台5-5-4<br>松戸市稔台295-1<br>横浜市磯子区中原1-2-23<br>静岡市清水鳥坂1170-1                                                                                                    |
| 受付時間 ★<br>〔但し、沖縄<br><u>担当地域</u><br>北海道地区<br>東北地区関東地区関東地区                                                                                                    | <ul> <li>(月曜〜土曜:午前9時〜午</li> <li>・奄美地区〕は*月曜</li> <li>・奄美地区〕は*月曜</li> <li>・ 奄美地区〕は*月曜</li> <li>・ 奄美地区〕は*月曜</li> <li>・ 奄美地区〕は、*月曜</li> <li>・ 奄美地区〕は、*月曜</li> <li>・ 奄美地区〕は、*月曜</li> <li>・ 奄美地区〕は、*月曜</li> <li>・ 電美地区〕ないたまサービスセンター</li> <li>・ マスセンター</li> <li>・ マスロンター</li> <li>・ マスロンター</li> <li>・ マスロンター</li></ul>                                                                                                    | <ul> <li>(4)</li> <li>(4)</li></ul> | 日など弊社休日を<br>一年後5時30分<br><b>郵便番号</b><br>5 〒063-0801<br>2 〒984-0002<br>7 〒331-0812<br>9 〒320-0833<br>5 〒114-0013<br>9 〒191-0003<br>6 〒270-2231<br>7 〒235-0036<br>1 〒424-0067<br>3 〒454-8721                                                             | 除く)<br>(祝日など弊社休日を除く)<br><u>所在地</u><br>札幌市西区二十四軒1条7-3-17<br>仙台市若林区卸町東3-1-27<br>さいたま市北区宮原町2-107-2<br>宇都宮市不動前4-2-41<br>東京都北区東田端2-13-17<br>日野市日野台5-5-4<br>松戸市稔台295-1<br>横浜市磯子区中原1-2-23<br>静岡市清水鳥坂1170-1<br>名古屋市中川区山王3-5-5                                                                                                    |
| 受付時間 ★<br>〔但し、沖縄<br><u>担当地域</u><br>北海道地区<br>東北地区<br>東北地区関東地区東地区                                                                                                    | <ul> <li>(月曜〜土曜:午前9時〜午</li> <li>・奄美地区〕は*月曜</li> <li>・ 奄美地区〕は*月曜</li> <li>・ 奄美地区〕は*月曜</li> <li>・ 奄美地区〕は*月曜</li> <li>・ 奄美地区〕は*月曜</li> <li>・ 奄美地区〕は、*月曜</li> <li>・ 奄美地区〕は、*月曜</li> <li>・ 奄美地区〕ないたまサービスセンター</li> <li>・ マスセンター</li> <li>・ マスセンター</li> <li>・ マスセンター</li> <li>・ マスセンター</li> <li>● 南町サービスセンター</li> <li>● 南町サービスセンター</li> <li>● 南町サービスセンター</li> <li>● 金沢サービスセンター</li> <li>● 金沢サービスセンター</li> </ul>                                                                                                    | <ul> <li>9。</li> <li>後5時30分(祝<br/>~金曜:午前9時</li> <li>11-641-468</li> <li>022-288-9143</li> <li>048-666-798</li> <li>028-637-1175</li> <li>03-5692-7765</li> <li>042-586-6055</li> <li>047-368-4766</li> <li>045-753-464</li> <li>0543-44-578</li> <li>052-332-2625</li> <li>076-249-243</li> </ul>                                                                                                    | 日など弊社休日を<br>子~午後5時30分<br><b>郵便番号</b><br>5 〒063-0801<br>2 〒984-0002<br>7 〒331-0812<br>9 〒320-0833<br>5 〒114-0013<br>9 〒191-0003<br>6 〒270-2231<br>7 〒235-0036<br>1 〒424-0067<br>3 〒454-8721<br>4 〒921-8801                                             | 除く)<br>(祝日など弊社休日を除く)<br><u>所在地</u><br>札幌市西区二十四軒1条7-3-17<br>仙台市若林区卸町東3-1-27<br>さいたま市北区宮原町2-107-2<br>宇都宮市不動前4-2-41<br>東京都北区東田端2-13-17<br>日野市日野台5-5-4<br>松戸市稔台295-1<br>横浜市磯子区中原1-2-23<br>静岡市清水鳥坂1170-1<br>名古屋市中川区山王3-5-5<br>石川郡野々市町御経塚4-103                                                                                                    |
| 受付時間 ★<br>〔但し、沖縄<br><u>担当地域</u><br>北海道地区<br>東北地区関東地区東地区東海地区                                                                                                    | <ul> <li>(月曜〜土曜:午前9時〜午</li> <li>・奄美地区〕は*月曜</li> <li>2</li> <li>2</li> <li>2</li> <li>4</li> <li>4</li> <l< td=""><td><ul> <li>9。</li> <li>後5時30分(祝<br/>~金曜:午前9時</li> <li>011-641-468</li> <li>022-288-914</li> <li>048-666-798</li> <li>028-637-1179</li> <li>03-5692-7765</li> <li>042-586-6055</li> <li>047-368-4766</li> <li>045-753-464</li> <li>0543-44-578</li> <li>052-332-2625</li> <li>076-249-2435</li> <li>075-672-2375</li> </ul></td><td>日など弊社休日を<br/>子~午後5時30分<br/><b>郵便番号</b><br/>5 〒063-0801<br/>2 〒984-0002<br/>7 〒331-0812<br/>9 〒320-0833<br/>5 〒114-0013<br/>9 〒191-0003<br/>6 〒270-2231<br/>7 〒235-0036<br/>1 〒424-0067<br/>3 〒454-8721<br/>4 〒921-8801<br/>8 〒601-8102</td><td>除く)<br/>(祝日など弊社休日を除く)<br/><u>所在地</u><br/>札幌市西区二十四軒1条7-3-17<br/>仙台市若林区卸町東3-1-27<br/>さいたま市北区宮原町2-107-2<br/>宇都宮市不動前4-2-41<br/>東京都北区東田端2-13-17<br/>日野市日野台5-5-4<br/>松戸市稔台295-1<br/>横浜市磯子区中原1-2-23<br/>静岡市清水鳥坂1170-1<br/>名古屋市中川区山王3-5-5<br/>石川郡野々市町御経塚4-103<br/>京都市南区上鳥羽菅田町48</td></l<></ul> | <ul> <li>9。</li> <li>後5時30分(祝<br/>~金曜:午前9時</li> <li>011-641-468</li> <li>022-288-914</li> <li>048-666-798</li> <li>028-637-1179</li> <li>03-5692-7765</li> <li>042-586-6055</li> <li>047-368-4766</li> <li>045-753-464</li> <li>0543-44-578</li> <li>052-332-2625</li> <li>076-249-2435</li> <li>075-672-2375</li> </ul>                                                                                                    | 日など弊社休日を<br>子~午後5時30分<br><b>郵便番号</b><br>5 〒063-0801<br>2 〒984-0002<br>7 〒331-0812<br>9 〒320-0833<br>5 〒114-0013<br>9 〒191-0003<br>6 〒270-2231<br>7 〒235-0036<br>1 〒424-0067<br>3 〒454-8721<br>4 〒921-8801<br>8 〒601-8102                              | 除く)<br>(祝日など弊社休日を除く)<br><u>所在地</u><br>札幌市西区二十四軒1条7-3-17<br>仙台市若林区卸町東3-1-27<br>さいたま市北区宮原町2-107-2<br>宇都宮市不動前4-2-41<br>東京都北区東田端2-13-17<br>日野市日野台5-5-4<br>松戸市稔台295-1<br>横浜市磯子区中原1-2-23<br>静岡市清水鳥坂1170-1<br>名古屋市中川区山王3-5-5<br>石川郡野々市町御経塚4-103<br>京都市南区上鳥羽菅田町48                                                                                      |
| <ul> <li>受付時間 *</li> <li>〔但し、沖縄<br/><sup>1</sup>担当地域<br/>北海道地区<br/>東北地区     </li> <li>東地区     </li> <li>東地区         <ul> <li>東地区</li> <li>東地区</li> <li>東地区</li> <li>東地区</li> </ul> </li> </ul>                                                                                                    | <ul> <li>(月曜〜土曜:午前9時〜午</li> <li>・奄美地区〕は*月曜</li> <li>拠点名</li> <li>札幌サービスセンター</li> <li>位台サービスセンター</li> <li>さいたまサービスセンター</li> <li>宇都宮サービスセンター</li> <li>東京テクニカルセンター</li> <li>東京テクニカルセンター</li> <li>予葉サービスセンター</li> <li>再葉サービスセンター</li> <li>春葉サービスセンター</li> <li>南岡サービスセンター</li> <li>高古屋サービスセンター</li> <li>京都サービスセンター</li> <li>京都サービスセンター</li> <li>大阪テクニカルセンター</li> </ul>                                                                                                    | <ul> <li>9。</li> <li>後5時30分(祝<br/>~金曜:午前9時</li> <li>11-641-468</li> <li>022-288-914</li> <li>048-666-798</li> <li>028-637-1179</li> <li>03-5692-7769</li> <li>042-586-6059</li> <li>047-368-4769</li> <li>045-753-464</li> <li>0543-44-578</li> <li>052-332-2629</li> <li>076-249-2439</li> <li>075-672-2379</li> <li>06-6794-561</li> </ul>                                                                                                    | 日など弊社休日を<br>一年後5時30分<br><b>郵便番号</b><br>5 〒063-0801<br>2 〒984-0002<br>7 〒331-0812<br>9 〒320-0833<br>5 〒114-0013<br>9 〒191-0003<br>6 〒270-2231<br>7 〒235-0036<br>1 〒424-0067<br>3 〒454-8721<br>4 〒921-8801<br>8 〒601-8102<br>1 〒547-8510                | 除く)<br>(祝日など弊社休日を除く)<br>所在地<br>札幌市西区二十四軒1条7-3-17<br>仙台市若林区卸町東3-1-27<br>さいたま市北区宮原町2-107-2<br>宇都宮市不動前4-2-41<br>東京都北区東田端2-13-17<br>日野市日野台5-5-4<br>松戸市稔台295-1<br>横浜市磯子区中原1-2-23<br>静岡市清水鳥坂1170-1<br>名古屋市中川区山王3-5-5<br>石川郡野々市町御経塚4-103<br>京都市南区上鳥羽菅田町48<br>大阪市平野区加美南3-7-19                                                                          |
| 受付時間       *         〔但し、沖縄         地域         北海道地区         東北地区         東地区         東地区         東地区         東地区         東地区         東地区         東地区         東地区         東地区         東地区         北陸地区         近畿地区                                                                                                    | <ul> <li>(月曜〜土曜:午前9時〜午<br/>・奄美地区)は*月曜</li> <li>拠点名</li> <li>札幌サービスセンター</li> <li>位台サービスセンター</li> <li>さいたまサービスセンター</li> <li>宇都宮サービスセンター</li> <li>宇京テクニカルセンター</li> <li>東京テクニカルセンター</li> <li>予葉サービスセンター</li> <li>再葉サービスセンター</li> <li>再葉サービスセンター</li> <li>新田サービスセンター</li> <li>満岡サービスセンター</li> <li>高都サービスセンター</li> <li>京都サービスセンター</li> <li>京都サービスセンター</li> <li>京都サービスセンター</li> <li>京都サービスセンター</li> <li>ホービスセンター</li> <li>ホービスセンター</li> <li>ホービスセンター</li> <li>ホービスセンター</li> <li>ホービスセンター</li> </ul>                                                                                                    | <ul> <li>9。</li> <li>後5時30分(祝<br/>~金曜:午前9時</li> <li>011-641-468</li> <li>022-288-914</li> <li>048-666-798</li> <li>028-637-1179</li> <li>03-5692-7769</li> <li>042-586-6059</li> <li>047-368-4769</li> <li>045-753-464</li> <li>0543-44-578</li> <li>052-332-2623</li> <li>076-249-2434</li> <li>075-672-2376</li> <li>06-6794-561</li> <li>078-453-465</li> </ul>                                                                                                    | 日など弊社休日を<br>一年後5時30分<br><b>郵便番号</b><br>5 〒063-0801<br>2 〒984-0002<br>7 〒331-0812<br>9 〒320-0833<br>5 〒114-0013<br>9 〒191-0003<br>6 〒270-2231<br>7 〒235-0036<br>1 〒424-0067<br>3 〒454-8721<br>4 〒921-8801<br>8 〒601-8102<br>1 〒547-8510<br>1 〒658-0082 | 除く)<br>(祝日など弊社休日を除く)<br>所在地<br>札幌市西区二十四軒1条7-3-17<br>仙台市若林区卸町東3-1-27<br>さいたま市北区宮原町2-107-2<br>宇都宮市不動前4-2-41<br>東京都北区東田端2-13-17<br>日野市日野台5-5-4<br>松戸市稔台295-1<br>横浜市磯子区中原1-2-23<br>静岡市清水鳥坂1170-1<br>名古屋市中川区山王3-5-5<br>石川郡野々市町御経塚4-103<br>京都市南区上鳥羽菅田町48<br>大阪市平野区加美南3-7-19<br>神戸市東灘区魚崎北町1-6-18                                                      |
| 受付時間       *         〔但し、沖縄         地域         北海道地区         東北地区         東地区         東地区         東地区         東地区         東地区         東地区         東地区         東市地区         東市地区         北区         東市地区         北区         東市地区         山田区         山田区         山田区                                                                                                    | <ul> <li>(月曜〜土曜:午前9時〜午<br/>・奄美地区)は*月曜</li> <li>地区)は*月曜</li> <li>地区)は*月曜</li> <li>地台サービスセンター</li> <li>ロカービスセンター</li> <li>さいたまサービスセンター</li> <li>す都宮サービスセンター</li> <li>東京テクニカルセンター</li> <li>予葉サービスセンター</li> <li>手葉サービスセンター</li> <li>千葉サービスセンター</li> <li>イボックニカルセンター</li> <li>日本</li> <li>ロサービスセンター</li> <li>ネ防・ビスセンター</li> <li>ネ防・ビスセンター</li> <li>ネホービスセンター</li> <li>ホービスセンター</li> <li>ホービスセンター</li> </ul>                                                                                                    | <ul> <li>9。</li> <li>後5時30分(祝<br/>~金曜:午前9時</li> <li>011-641-4685</li> <li>022-288-9145</li> <li>048-666-7985</li> <li>028-637-1175</li> <li>03-5692-7765</li> <li>042-586-60555</li> <li>047-368-47665</li> <li>045-753-4647</li> <li>0543-44-5785</li> <li>052-332-26255</li> <li>076-249-24355</li> <li>075-672-23755</li> <li>06-6794-5615</li> <li>078-453-46555</li> <li>082-874-81455</li> </ul>                                                                                                    | 日など弊社休日を<br>一<br>一<br>一<br>一<br>一<br>一<br>一<br>一<br>一<br>一<br>一<br>一<br>一                                                                                                    | 除く)<br>(祝日など弊社休日を除く)<br>所在地<br>札幌市西区二十四軒1条7-3-17<br>仙台市若林区卸町東3-1-27<br>さいたま市北区宮原町2-107-2<br>宇都宮市不動前4-2-41<br>東京都北区東田端2-13-17<br>日野市日野台5-5-4<br>松戸市稔台295-1<br>横浜市磯子区中原1-2-23<br>静岡市清水鳥坂1170-1<br>名古屋市中川区山王3-5-5<br>石川郡野々市町御経塚4-103<br>京都市南区上鳥羽菅田町48<br>大阪市平野区加美南3-7-19<br>神戸市東灘区魚崎北町1-6-18<br>広島市安佐南区西原2-13-4                                   |
| 受付時間       *         1       1         1       1         1       1         1       1         1       1         1       1         1       1         1       1         1       1         1       1         1       1         1       1         1       1         1       1         1       1         1       1         1       1         1       1         1       1         1       1         1       1         1       1         1       1         1       1         1       1         1       1         1       1         1       1         1       1         1       1         1       1         1       1         1       1         1       1         1       1         1       1         1       1         < | <ul> <li>(月曜〜土曜:午前9時〜午<br/>・奄美地区)は*月曜</li> <li>地区)は*月曜</li> <li>地区)は*月曜</li> <li>地区)は*月曜</li> <li>地台サービスセンター</li> <li>さいたまサービスセンター</li> <li>さいたまサービスセンター</li> <li>す京テクニカルセンター</li> <li>事家サービスセンター</li> <li>予葉サービスセンター</li> <li>予葉サービスセンター</li> <li>予葉サービスセンター</li> <li>予葉サービスセンター</li> <li>予数サービスセンター</li> <li>高松サービスセンター</li> <li>高松サービスセンター</li> </ul>                                                                                                    | <ul> <li>9。</li> <li>後5時30分(祝<br/>~金曜:午前9時</li> <li>11-641-4685</li> <li>022-288-9145</li> <li>048-666-7985</li> <li>028-637-1175</li> <li>03-5692-7765</li> <li>042-586-60555</li> <li>047-368-47665</li> <li>045-753-4645</li> <li>0543-44-5785</li> <li>052-332-26255</li> <li>076-249-24355</li> <li>075-672-23755</li> <li>06-6794-5615</li> <li>078-453-4655</li> <li>082-874-81455</li> <li>087-823-490</li> </ul>                                                                                                    | 日など弊社休日を<br>一年後5時30分                                                                                                    | 除く)<br>(祝日など弊社休日を除く)<br>所在地<br>札幌市西区二十四軒1条7-3-17<br>仙台市若林区卸町東3-1-27<br>さいたま市北区宮原町2-107-2<br>学都宮市不動前4-2-41<br>東京都北区東田端2-13-17<br>日野市日野台5-5-4<br>松戸市稔台295-1<br>横浜市磯子区中原1-2-23<br>静岡市清水鳥坂1170-1<br>名古屋市中川区山王3-5-5<br>石川郡野々市町御経塚4-103<br>京都市南区上鳥羽菅田町48<br>大阪市平野区加美南3-7-19<br>神戸市東灘区魚崎北町1-6-18<br>広島市安佐南区西原2-13-4<br>高松市朝日町6-2-8                    |
| 受付時間、         1         1         1         1         1         1         1         1         1         1         1         1         1         1         1         1         1         1         1         1         1         1         1         1         1         1         1         1         1         1         1         1         1         1         1         1         1         1         1         1         1         1         1         1         1         1         1         1         1         1         1         1         1         1         1                                                                                                    | <ul> <li>(月曜〜土曜:午前9時〜午</li> <li>・奄美地区〕は*月曜</li> <li>・奄美地区〕は*月曜</li> <li>・ 極美地区〕は*月曜</li> <li>・ 徳美地区〕は*月曜</li> <li>・ 徳美地区〕は、*月曜</li> <li>・ 徳美地区〕は、*月曜</li> <li>・ 徳美サービスセンター</li> <li>・ ないたまサービスセンター</li> <li>・ 京テクニカルセンター</li> <li>・ マクトービスセンター</li> <li>・ マクトービスロンター</li> <li>・ マクトービスロンター</li> <li>・ マクトービスロンター</li> <li>・ マクトービスロンター</li> <li>・ マクトービスロンター</li> <li>・ マクトービスロンター</li> <li>・ マクトービスロンター</li> <li>・ マクトービスロンター</li> <li>・ マクトービスロンター</li> <li>・ マクトービスロンター</li> <li>・ マクトービスロンター</li></ul>                                                                                                    | <ul> <li>9。</li> <li>後5時30分(祝<br/>~金曜:午前9時</li> <li>011-641-468</li> <li>022-288-914</li> <li>048-666-798</li> <li>028-637-1179</li> <li>03-5692-7769</li> <li>042-586-6059</li> <li>047-368-4769</li> <li>045-753-464</li> <li>0543-44-578</li> <li>052-332-2629</li> <li>076-249-2439</li> <li>075-672-2379</li> <li>06-6794-561</li> <li>078-453-465</li> <li>082-874-8149</li> <li>087-823-490</li> <li>092-572-4655</li> </ul>                                                                                                    | 日など弊社休日を<br>一年後5時30分                                                                                                    | 除く)<br>(祝日など弊社休日を除く)<br>所在地<br>札幌市西区二十四軒1条7-3-17<br>仙台市若林区卸町東3-1-27<br>さいたま市北区宮原町2-107-2<br>宇都宮市不動前4-2-41<br>東京都北区東田端2-13-17<br>日野市日野台5-5-4<br>松戸市稔台295-1<br>横浜市磯子区中原1-2-23<br>静岡市清水鳥坂1170-1<br>名古屋市中川区山王3-5-5<br>石川郡野々市町御経塚4-103<br>京都市南区上鳥羽菅田町48<br>大阪市平野区加美南3-7-19<br>神戸市東灘区魚崎北町1-6-18<br>広島市安佐南区西原2-13-4<br>高松市朝日町6-2-8<br>福岡市博多区井相田2-12-1 |

|        | TEL 040 - 237 - 4043 | 043 - 299 - 8280        | 千葉県千葉市美浜区中瀬1-9-2              |
|--------|----------------------|-------------------------|-------------------------------|
| 西日本相談室 | TEL 06 - 6621 - 4649 | FAX<br>06 - 6792 - 5993 | 〒581-8585<br>大阪府八尾市北亀井町3-1-72 |
|        |                      |                         |                               |

●所在地・電話番号などについては変更になることがありますので、その節はご容赦願います。(04.04)

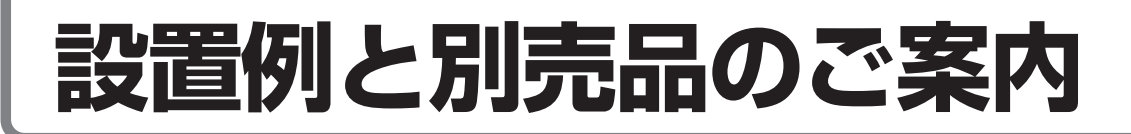

# 別売品の壁掛け金具で、本機を壁に取り付ける

別売の壁掛け金具をご使用になると、液晶テレビを壁に取り付けてご覧いただけます。くわしくは、別売品の取扱説明書をご覧 ください。

## ■壁用金具の取付け

#### 壁用金具を設置する場所を決める

糸に5円玉を吊したものを使って、壁用金具の垂直をあわせます。 2箇所のネジ孔の位置に、エンピツ等で印をつけます。

| 液晶テレビ   | 壁掛け金具     | 中心位置           |                                                                          |
|---------|-----------|----------------|--------------------------------------------------------------------------|
| LC-20K1 | AN-110AG1 | 約14cm          |                                                                          |
|         |           | 垂直基準;<br>垂直基準; | セロテーブなど<br>・<br>・<br>・<br>・<br>・<br>・<br>・<br>・<br>・<br>・<br>・<br>・<br>・ |

#### ネジを仮止めする

2

いったん壁用金具を壁から離し、壁につけたネジ孔のマーク位置にネジ(2本)を仮止めします。このとき、 ネジ頭は、壁用金具が掛けられるよう壁から4mm以上浮いた状態にします。取り付けたネジに壁用金具を 掛け、左右に傾いていないか確認後しっかりとネジを締めます。残りのネジ孔にも市販のネジ(5~9本) を使って止めます。

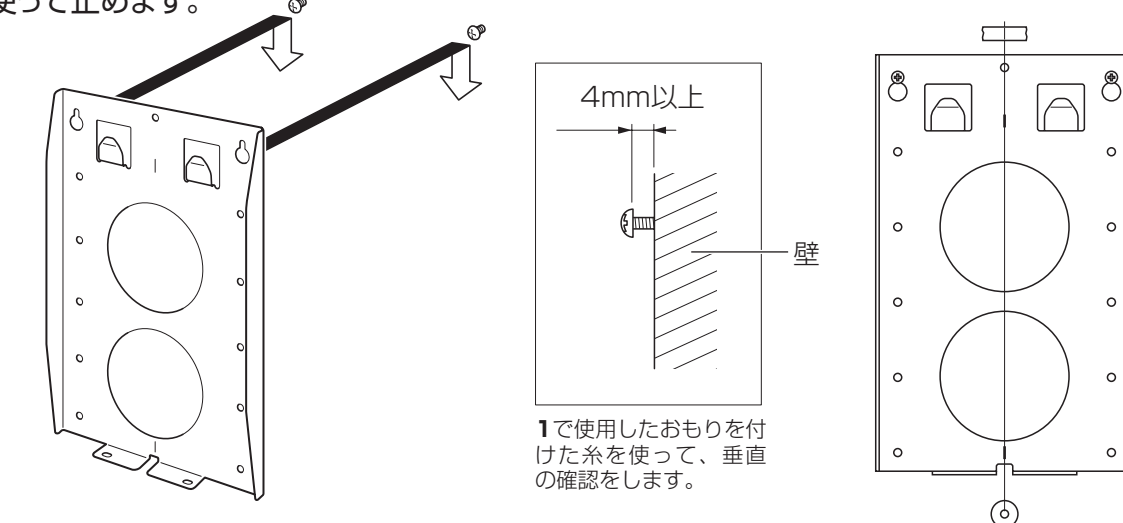

# 設置例と別売品のご案内(つづき)

## ■壁掛け金具ユニットの取付け

取付けの前に、液晶カラーテレビの電源を切り、電源プラグをコンセントから抜いてください。

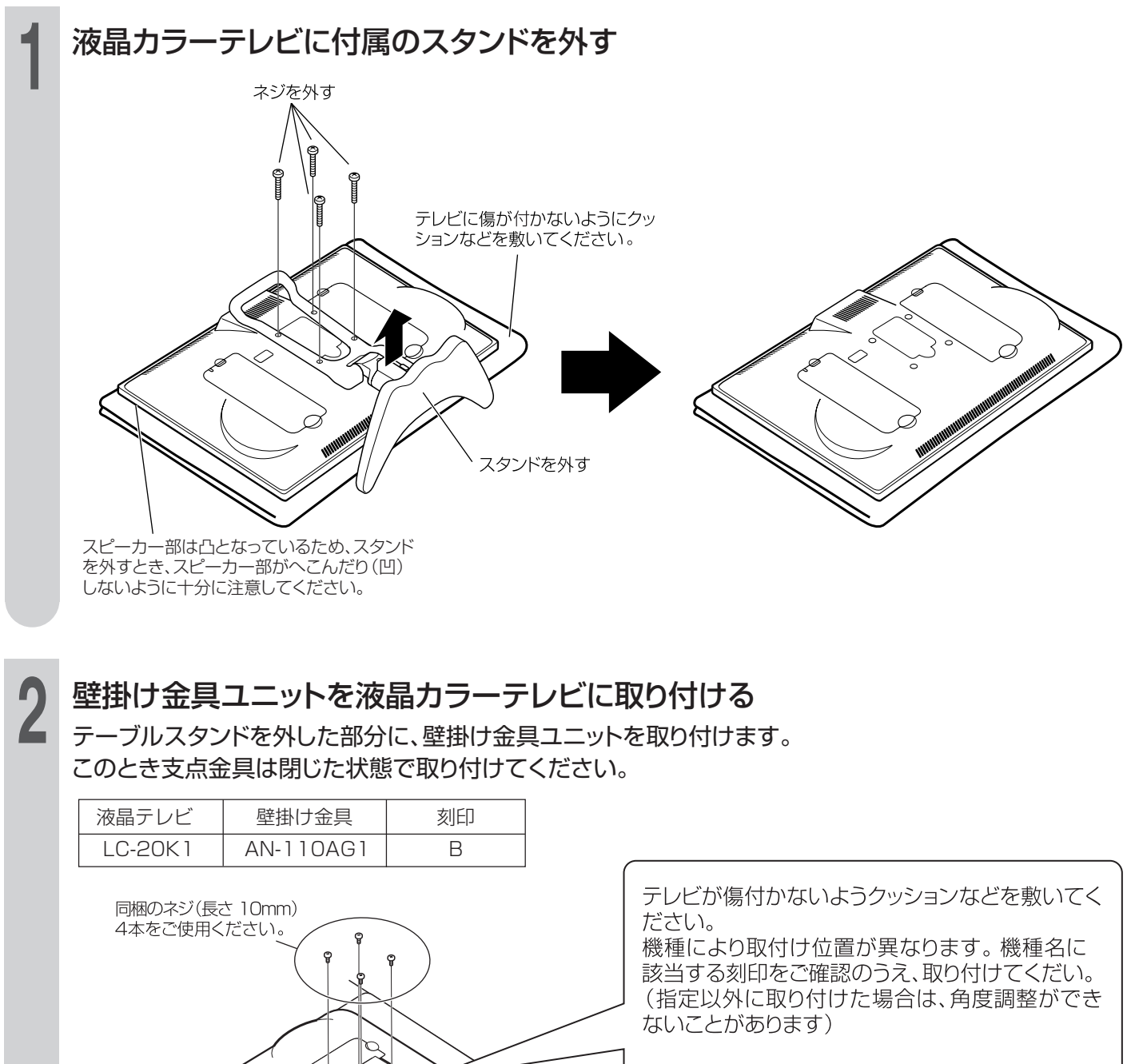

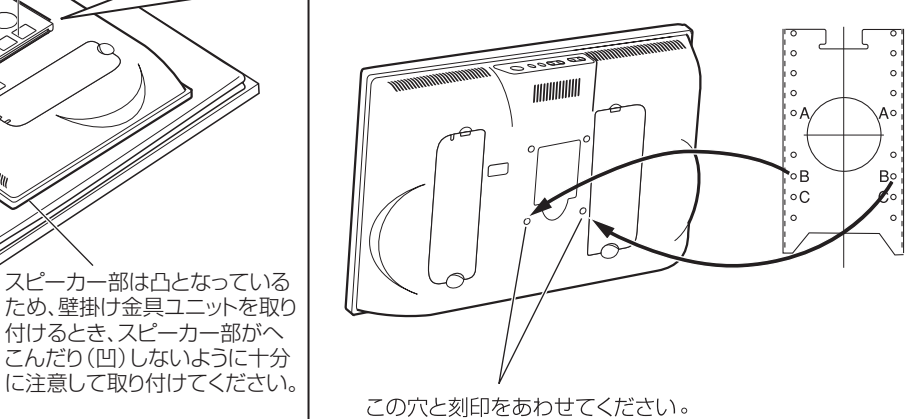

テレビに傷が付かない

ようにクッションなどを

敷いてください。

## ■液晶カラーテレビを壁に取り付ける

液晶カラーテレビに取り付けた壁掛け金具ユニットを、壁用金具に取り付ける

「壁用金具の取付け」で取り付けた壁用金具の フック部分に壁掛け金具ユニットの角穴(\_)を 引っかけます。

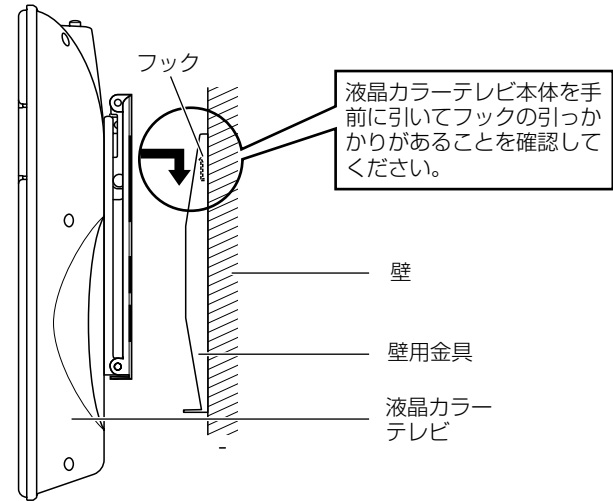

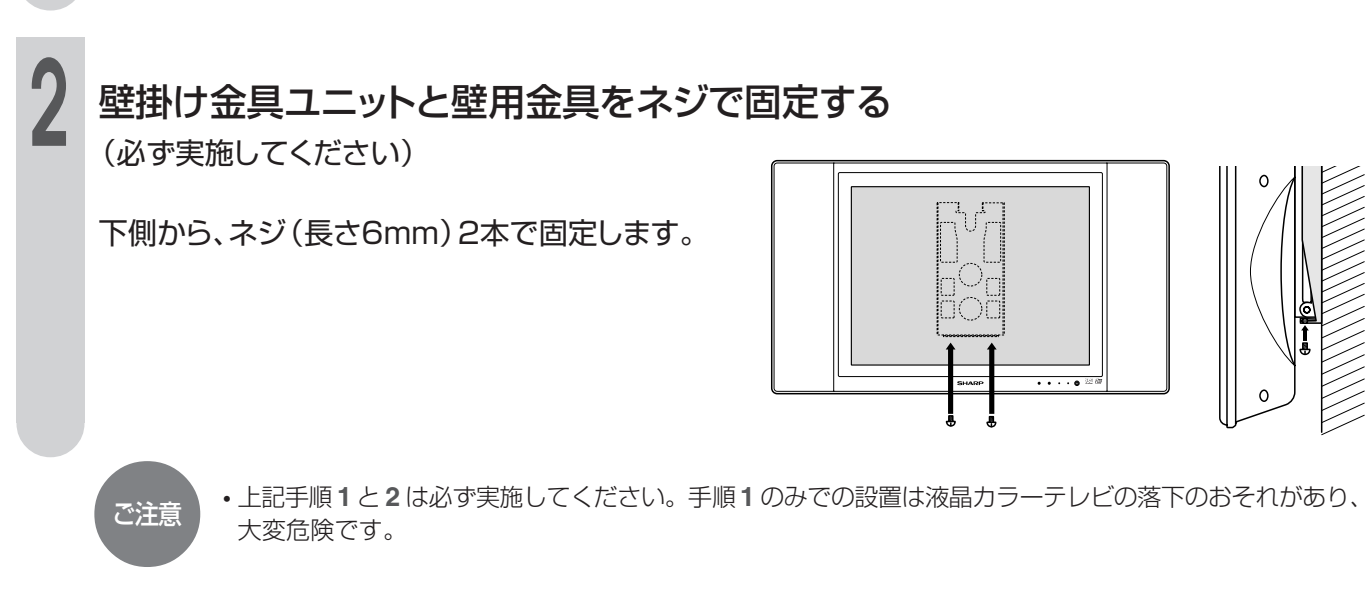

## ■角度調整をする場合

見たい角度にあわせる場合、図のよう に液晶カラーテレビを両手で持って、 角度調整を行う

| 液晶テレビ   | 角度範囲  |
|---------|-------|
| LC-20K1 | 0~20° |

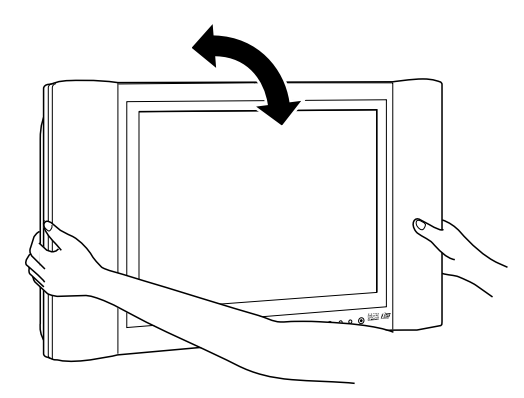

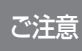

 液晶カラーテレビ本体裏面の金具に手を触れないようにしてください。角度調整時に金具が動きますので、 手を挟むおそれがあり、けがの原因となります。

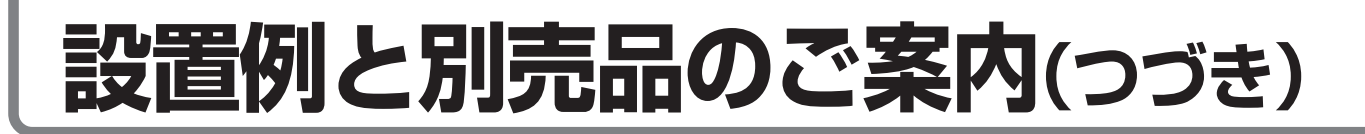

# 別売品のフロアースタンドに本機を取り付ける

本機に適合するフロアースタンドをお求めください。

機種名:AN-110FS1

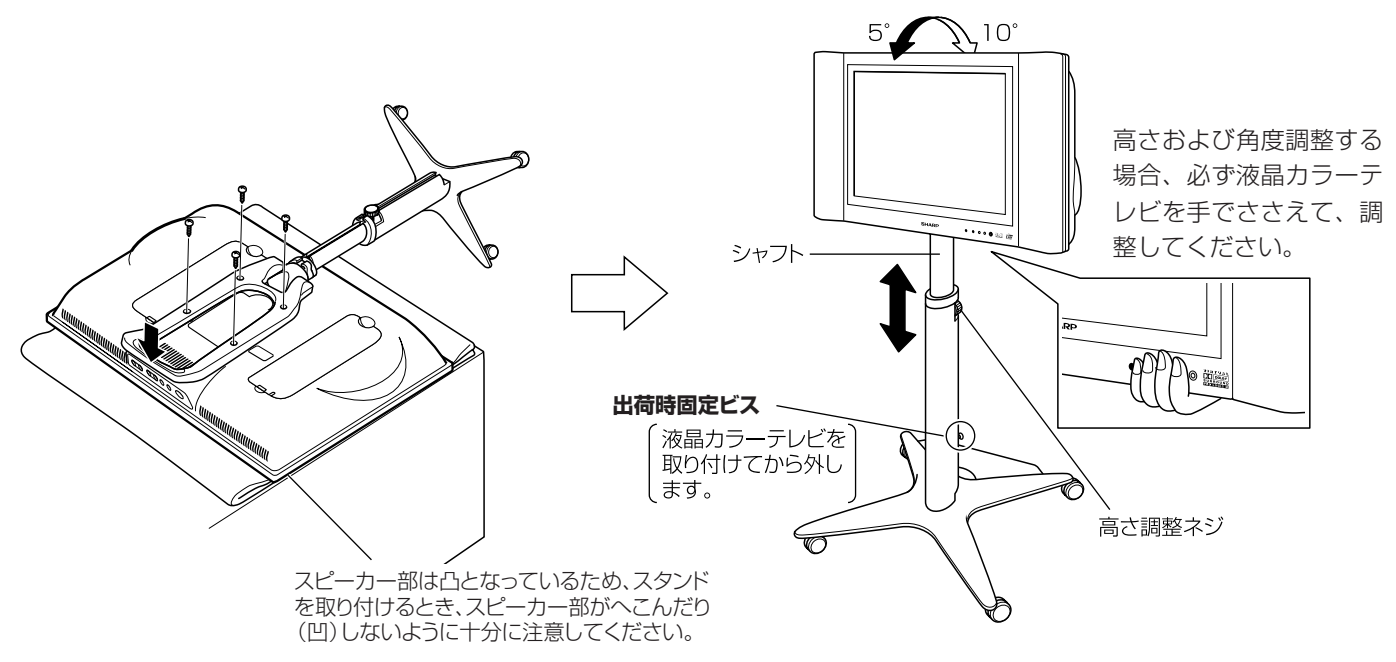

付属のスタンドを外し、フロアースタンドを本 体に取り付ける 見やすい高さにフロアースタンドを調整する

くわしくは、別売品に付属の取扱説明書をご覧ください。

## 床から液晶カラーテレビ上面までの高さ

| 液晶テレビ   | スタンド最短時 | スタンド最長時 |
|---------|---------|---------|
| LC-20K1 | 996 mm  | 1206 mm |

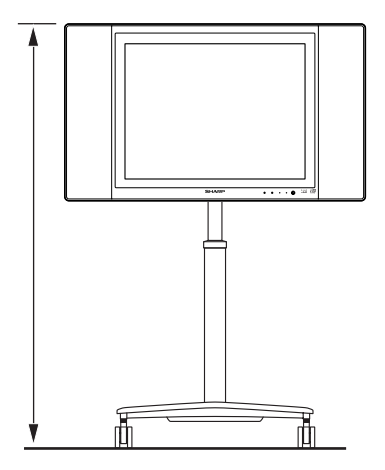

■別売のAN-110FS1フロアースタンドに同梱のACアダプター取付アングルでACアダプターフロ アースタンドに固定します。(※LC-20K1は、LC-22AD1/AD2/22ADV6用のACアダプター 取付アングルをご使用ください。)

## フロアースタンドにACアダプター取付アングル(①取付ベース)を取り付ける

フロアースタンド底面部のビス孔とACアダプター取付アングル(●取付ベース)のビス孔をあわせてフ ロアースタンドに付属のACアダプター取付アングルネジ(2本)で固定する。

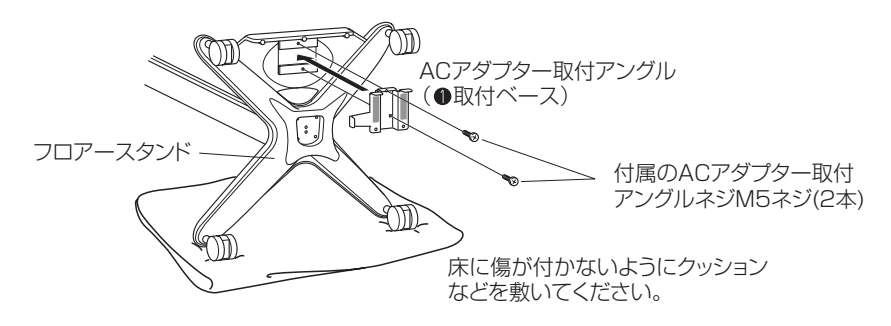

# 液晶カラーテレビ用ACアダプターにACアダプター取付アングル(②取付アングル)を取り付ける

①液晶カラーテレビ用ACアダプターにACアダプター取付アングル(②取付アングル)をかぶせます。
 ②ACアダプター取付アングル(②取付アングル)のツメ2箇所をACアダプター取付アングル(①取付ベース)の孔に差し込みます。

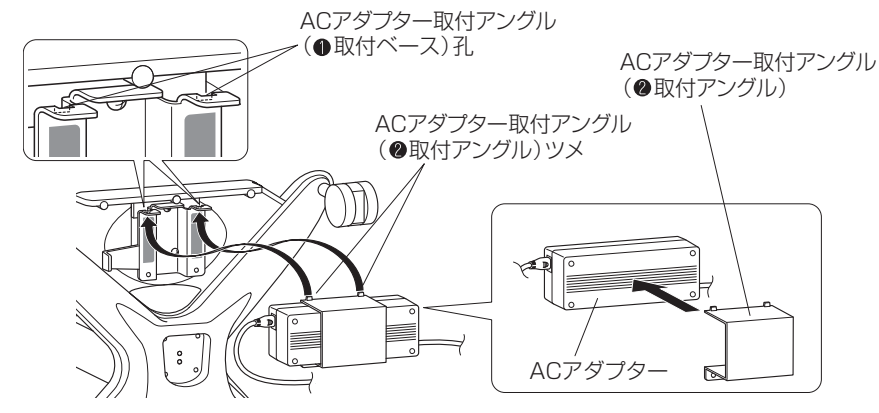

## ACアダプター取付アングルネジを使用してしっかり取り付ける

①ACアダプターがACアダプター取付アングル(●取付ベース)のACアダプター取付位置決めツメに当たるように調整します。

②付属のACアダプター取付アングルネジ(M5長さ8mm×2本)を使ってしっかりと取り付けます。

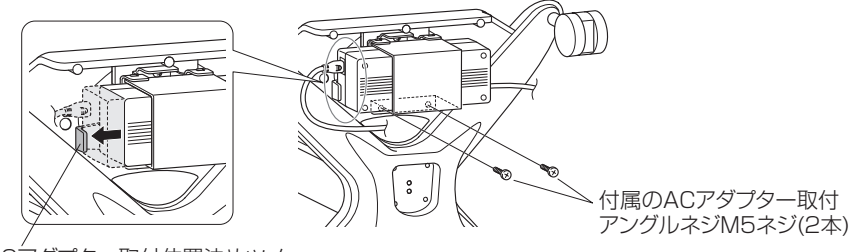

ACアダプター取付位置決めツメ

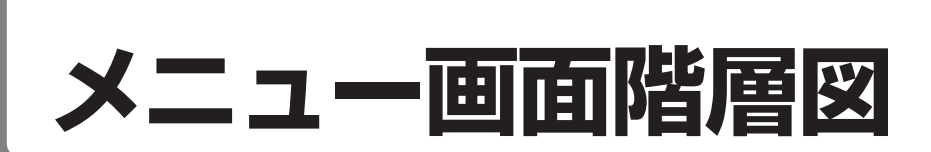

#### ■この項目は、本機の設置調整をするときの手助けとしてご覧ください。

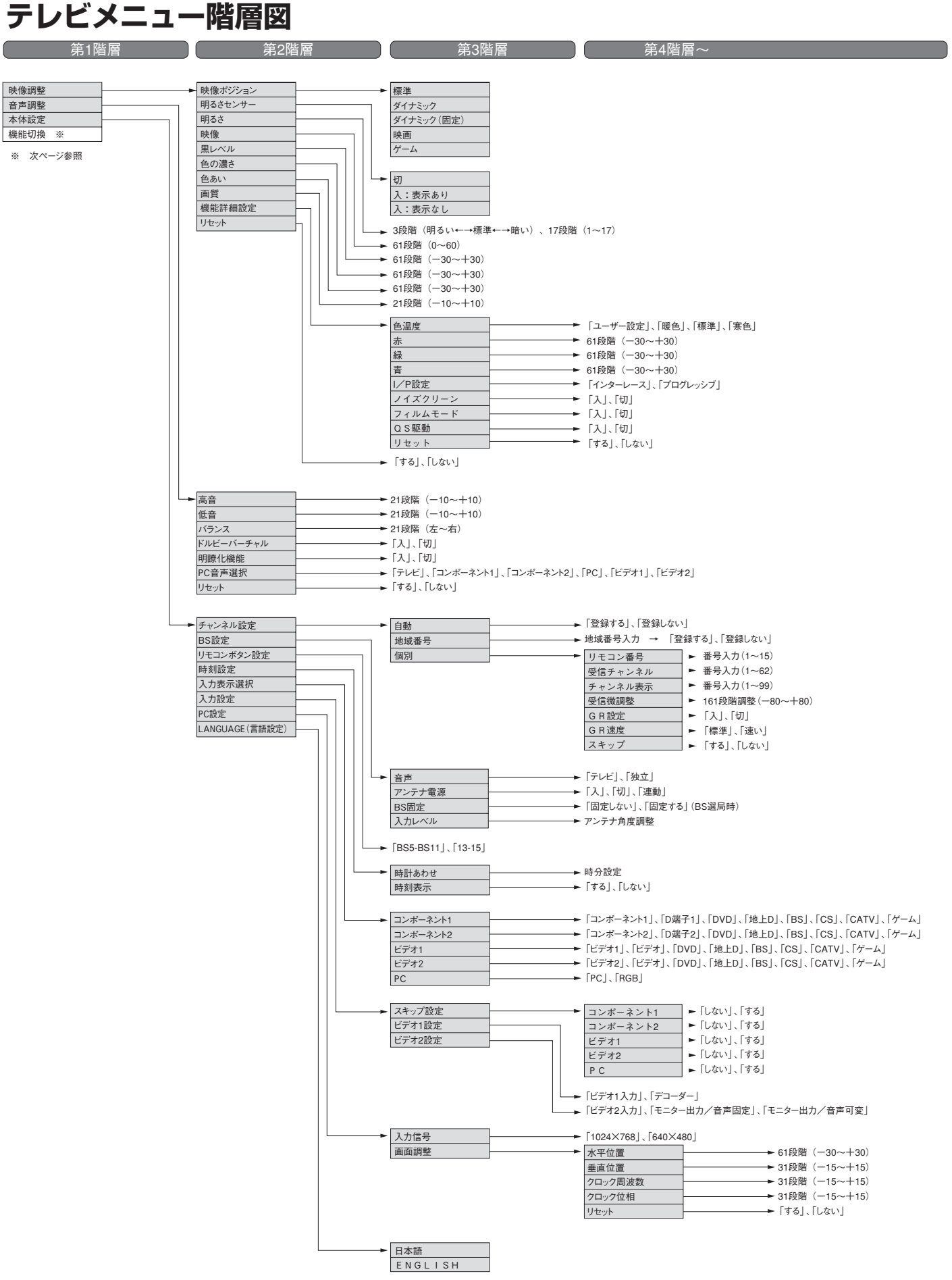

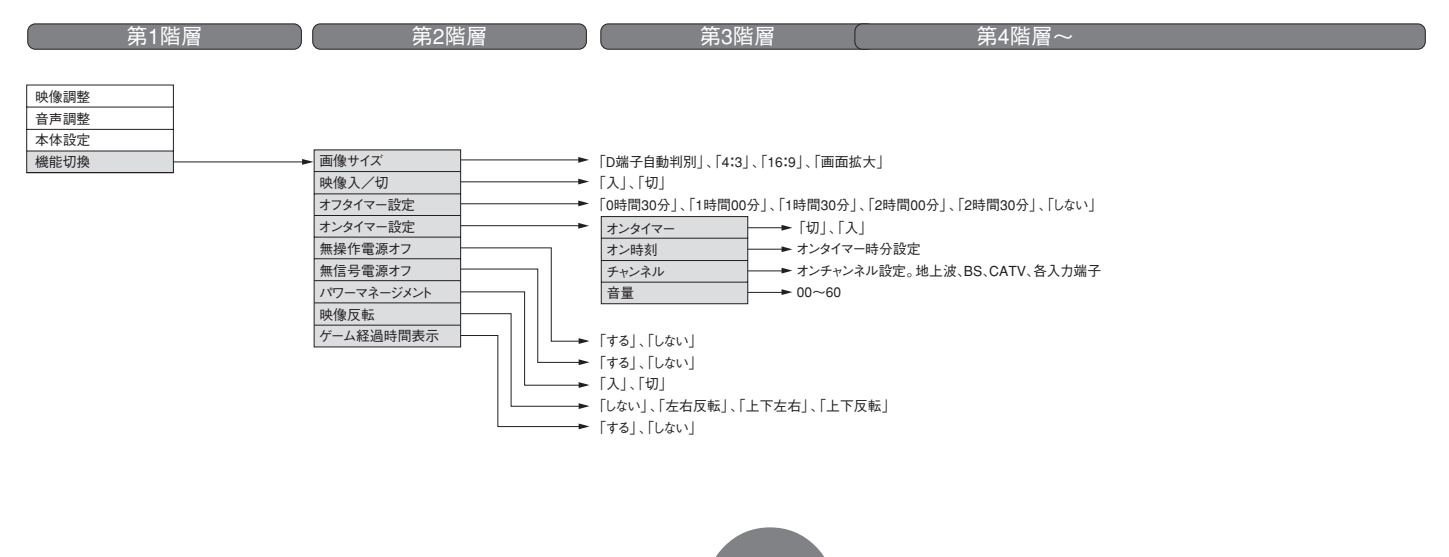

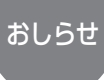

・設定条件により選択できない項目があります。

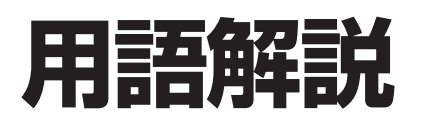

#### よく使われるテレビ用語です。

#### ■ 110 度 CS デジタル放送

BSデジタル放送の放送衛星と同じ東経110°に打ち上げられた通信衛星を利用したCSデジタル放送のことです。

#### 16:9

デジタルハイビジョン放送や映画などのDVD再生時によく使われている画面横縦比です。従来の4:3映像に比べ、視界の広い臨場感のある映像が楽しめます。

#### BS (Broadcast Satellite)

放送衛星のことです。BS-4先発機から従来のBSアナログ放送が、BS-4後発機からBSデジタル放送が送られています。

#### ■ BS デジタル放送

2000年12月から本格サービスが開始された衛星放送で、従来のBS(アナログ)放送に比べ、より高画質 で多チャンネルの放送を楽しむことができます。さらに、BSデジタル放送では、高品位のデジタル音声放 送(BSラジオ)、ニュース・スポーツ・番組案内などの情報提供、オンラインショッピングやクイズ番組へ の参加が可能なデータ放送など、多彩なサービスを行ってます。

#### ■ CATV(ケーブルテレビ)

ケーブル(有線)テレビ放送のことです。放送サービスが実施されている地域で、ケーブルテレビ局と契約 することによって、放送を受信できます。それぞれの地域に密着した情報を発信しているのが特徴です。

#### ■ CS デジタル放送

通信衛星(CS: Communication Satellite)を使用した放送のことです。細かいジャンルに特化した多数の専門チャンネルから見たい放送を購入して視聴する仕組みです。一部、無料放送もあります。

#### ■D端子

高画質映像信号用コネクタの通称です。従来、輝度信号(Y)と色差信号(CB/PB、CR/PR)を3本のケーブル で接続(コンポーネント接続)していたのを1本のケーブルで接続できるようにしたのがD端子ケーブルで す。輝度・色差信号のほかにも、映像フォーマットを識別する制御信号を送ることができます。走査線数 と走査方式によってD1~D5の規格があり(本機はD4に対応)、数字が大きいほど、より高画質な映像に対 応できます。

#### HDTV (High Definition Television)

1125iや750pなどのデジタルハイビジョンの高画質、高精細度テレビ放送のことです。

#### NTSC (National Television System Committee)

日本でも採用している現行のカラーテレビ放送方式の標準規格のことです。現在、日本、アメリカのほか、 韓国、カナダ、メキシコなどで採用しています。この規格は、毎秒30フレーム(フィールド周波数 60Hz)、走査線数525本のインターレース方式です。

#### ■S映像

セパレート(S)映像信号に、画面比率4:3で上下に黒帯のあるワイド映像(レターボックス)や、16:9の 映像を横方向に圧縮して4:3にした映像(スクイーズ)を自動判別する信号を加えた映像信号のことです。

#### SDTV (Standard Definition Television)

従来の走査線525本の標準精細度テレビ放送のことです。

# その他のお知らせ

#### ■ インターレース(飛び越し走査)

NTSC方式のテレビやビデオの画像表示では、525本の走査線のうち、まず奇数番めの走査線(262.5本) を1/60秒で描きます(この1画面を1フィールドといいます)。つぎに偶数番めの走査線(262.5本)を1/60 秒で描きます。これで、あわせて走査線525本の1枚の完全な画像(フレーム)をつくっていく方式です。

#### ■ 液晶パネル

液晶を封入したパネルの電極間に電圧をかけたり、かけなかったりすることで液晶分子が光のシャッターの機能を果たし、バックライトの光を画素ごとに透過させることで、映像として見えるように開発された 表示素子です。環境に配慮した低消費電力で動作する利点があります。

#### ■ コンポーネント接続

映像信号を輝度信号(Y)と色差信号(CB/PB、CR/PR)の3つのコンポーネント(構成部分)に分離して伝送す る接続方法です。コンポーネント映像端子は3つの端子に分かれているので、接続には3つのプラグに分か れた専用コード(コンポーネントケーブル)を使用します。通常の映像端子による接続に比べ、色のキレが 良く、色ニジミのない画質が得られます。

#### ■ コンポジット接続

通常の映像端子(ビデオ端子)を使って映像信号を伝送する接続方法です。映像端子は1つのみで、ふつう黄 色で表示されており、形状は音声端子と同じです。コンポジット接続による映像・音声端子の接続では、 黄・白・赤の3色に分かれたAVケーブルを使うのが一般的です。

#### ■ 地上デジタル放送

従来のテレビ放送と同じく、放送局の電波塔から送られる電波を使ったデジタル放送です。 高画質、高品質な映像・音声サービスやデータ放送など多様なサービスを実現します。

#### ■ ハイビジョン放送

高画質放送のことです。従来の地上波テレビ放送が525本の走査線で表示していたのに対し、デジタルハ イビジョン放送は1,125本の走査線を使用しているため、より緻密で高画質な映像です。デジタル放送で は、番組によって「デジタルハイビジョン映像」と「デジタル標準映像」という異なる画質で放送されていま す。

#### ■ プログレッシブ

テレビ画面に画像を表示する方式の1つ。順次表示方式の意味で、高画質な映像を表示できます。 左上から1本目、2本目、3本目、と順に走査線を引いていく方式がプログレッシブ方式。

画像の左から右への水平走査と、上から下への垂直走査を順次に行う方式で、ノンインターレース方式と もいいます。DVD再生やデジタル放送ではプログレッシブ方式の信号が出力されるものもあります(D2映 像およびD4/D5映像はプログレッシブ方式の信号です)。

地上アナログ放送やBSアナログ放送、およびビデオデッキなどはインターレース方式ですが、インター レース方式の信号でもI/P変換により画面上ではプログレッシブ信号と同様なチラツキの少ない高密度な 映像を得ることができます。

本取扱説明書に記載されている企業名や製品名などの固有名詞は、各社の商標または登録商標です。

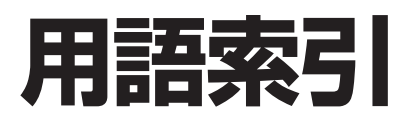

#### ●英数

| ACアダプター12・19         |
|----------------------|
| AC⊐−ド12·19           |
| AVワイヤレス伝送システム.112    |
| AVワイヤレス伝送受光部取付け台.112 |
| BSアンテナ27             |
| BS固定                 |
| BS設定 28·65·98        |
| BSデジタルチューナー 71・92    |
| BSデジタル放送 128         |
| CATV 18.128          |
| CSデジタルチューナー          |
| CSデジタル放送128          |
| DVDプレーヤー 90・91       |
| D4端子 71·90·92        |
| GR機能50               |
| I/P設定73              |
| PC音声 103             |
| PC設定105・106          |
| QS駆動76               |
| VHF/UHFアンテナ 26       |
| WOWOW 100            |

#### ●あ~お

| 明るさ         | 61.70  |
|-------------|--------|
| 明るさセンサー     |        |
| アンテナケーブル 12 | ·26·27 |
| アンテナ接続      | 26.27  |
| 色あい         | 69     |
| 色温度         | 108    |
| 色の濃さ        |        |
| インターレース     | 73     |
| 映像          |        |
| 映像調整        |        |
| 映像反転        |        |
| 映像ポジション     |        |
| オフタイマー      |        |
| 音声切換        |        |
| 音声調整        |        |
| 音声モード       | 64     |
| オンタイマー      |        |
| オンタイマーランプ   | 16.58  |
| 音量調整        |        |

#### ●か~こ

| 画質      | 70 |
|---------|----|
| カーソルボタン | 15 |
| 角度調整    | 19 |
| 壁掛け金具1  | 21 |
| 画面表示    | 67 |
|         |    |

| 画面サイズ7        | 1 |
|---------------|---|
| 乾電池 ]4        | 4 |
| クロック周波数 106   | 6 |
| クロック位相106     | 6 |
| 黒レベル70        | С |
| ケーブル溝カバー 12・9 | 1 |
| ゲーム経過時間79     | Э |
| 決定ボタン1!       | ō |
| 言語設定83        | 3 |
| 高音調整84        | 4 |
|               |   |

#### ●さ~そ

| 自動設定         |          |
|--------------|----------|
| 時刻設定         | 52       |
| 受信微調整        | 45       |
| 省工ネ機能        | . 60.104 |
| 消音           |          |
| 垂直位置         | 106      |
| 水平位置         | 106      |
| スピーカー        | 16       |
| 選局           | 16       |
| 選局(∧順∕∨逆)ボタン | / 18     |
|              |          |

#### ●た~と

| タイマー予約           | 99  |
|------------------|-----|
| 端子カバー            | 17  |
| 地域番号一覧表          | 38  |
| 地域番号設定           | 36  |
| 地域番号早見表          | 38  |
| 地上デジタル放送         | 41  |
| チャンネルスキップ        | 46  |
| チャンネル設定 32・33・36 | ·42 |
| チャンネル表示変更        | 44  |
| デコーダー1           | 00  |
| テレビチャンネル         | 15  |
| 電源ランプ            | 16  |
| 低音調整             | 84  |
| 独立音声             | 65  |
| ドルビーバーチャル        | 86  |
| 時計をあわせる          | 52  |

#### ●な~の

| 入力切換       | 67   |
|------------|------|
| 入力表示選択     | 78   |
| ノイズクリーン 74 | 1.95 |

#### ●は~ほ

| バランス       |          |
|------------|----------|
| パワーマネージメント | 104      |
| ビットストリーム1  | 7.91.100 |

| ビデオ1・2入力 | 77.94 |
|----------|-------|
| フィルムモード  | 75    |
| 付属品      | 12    |
| 分配器      | 29    |
| フロアースタンド | 124   |
| プログレッシブ  | 73    |
| ヘッドホン音声  |       |
| ヘッドホン端子  |       |
| 別売品      | 裏表紙   |
|          |       |

#### ●ま~も

| 無信号電源オフ機能       | 63 |
|-----------------|----|
| 無操作電源オフ機能       | 62 |
| 明瞭化機能           | 84 |
| メニュー画面          | 20 |
| メニュー画面階層図 126・1 | 27 |
| モニター出力          | 96 |

#### ●5~ろ

| リセット | 07 |
|------|----|
| リモコン | 15 |

# おもな仕様

| 品   | 名                                       | 液晶カラーテレビ                                                                                                    |  |
|-----|-----------------------------------------|----------------------------------------------------------------------------------------------------|--|
| 形   | 名                                       | LC-20K1                                                                                                    |  |
|     | 画面サイズ                                   | 20V 型<br>(約縦 306.4 mm ×横 408.6 mm)                                                                                                    |  |
| 液晶  | 表示方式                                    | 透過型ASV液晶                                                                                                    |  |
| ハネル | 駆動方式                                    | TFTアクティブマトリックス方式                                                                                                    |  |
|     | 画 素 数                                   | 2,359,296 ドット(縦 768 ×横 1,024 × 3)                                                                                                    |  |
| 使   | 用 光 源                                   | 内部光(蛍光管内蔵)                                                                                                    |  |
| 受   | 信チャンネル                                  | テレビ VHF1 ~ 12 チャンネル、UHF13 ~ 62 チャンネル、<br>CATV C13 ~ C38 チャンネル、BS1 ~ 15 チャンネル                                                                                                |  |
| ス   | ピーカー                                    | 5.7 cm <i>φ</i> (2 個)                                                                                                    |  |
| 音   | 声実用最大出力                                 | 総合10W(5W+5W)JEITA                                                                                                    |  |
| 接   | 続端子                                     | DC 入力端子、ヘッドホン出力端子、VHF / UHF アンテナ入力端子、<br>アンテナ(BS-IF)入力、ビットストリーム/検波出力、<br>ビデオ入力 2 系統 2 端子(ビデオ 2 入力端子は、切換でモニター出力になります。)、<br>S 映像入力 1 系統 1 端子、<br>コンポーネントビデオ入力(D4 映像)2 系統 2 端子 |  |
| /±  | AC100V·50/60Hz(付属ACアダプター使用時)            |                                                                                                    |  |
| 19  | 用电源                                     | DC12 V(付属 AC アダプター使用時)                                                                                                    |  |
| 消費  | 地上波放送受信時                                | 82 W                                                                                                    |  |
| 電力  | BSアンテナ電源「入」<br>(4W 負荷時)                 | 86 W                                                                                                    |  |
| 待機  | BS 固定(切)時 <sup>**</sup>                 | 0.45 W                                                                                                    |  |
| 電力  | BS固定(入)時                                | 7.5 W                                                                                                    |  |
| 外形  | テーブルスタンド<br>除く<br>(一部突起を除く)             | 幅:673 mm<br>奥行き: 74 mm<br>高さ:393 mm                                                                                                    |  |
| 寸法  | テーブルスタンド<br>含む<br>(一部突起を除く)             | 幅:673 mm<br>奥行き:244 mm<br>高さ:452 mm                                                                                                    |  |
| 本   | 本 体 質 量約 8.8 kg<br>(テーブルスタンド除く約 7.5 kg) |                                                                                                    |  |

※BSアンテナ電源は「切」のとき

- 液晶パネルは非常に精密度の高い技術でつくられており、99.99%以上の有効画素があります。0.01%以下の画素 欠けや常時点灯するものがありますが故障ではありません。
- 仕様の一部を予告なく変更する場合がありますのであらかじめ、ご了承ください。

#### • JIS C61000-3-2適合品

JIS C61000-3-2適合品とは、日本工業規格「電磁両立性-第3-2部:限度値-高調波電流発生限度値(1相当あたりの入力電流が20A以下の機器)」に基づき商用電力系統の高調波環境目標レベルに適合して設計・製造した製品です。

おも

士索 羡引

その他のお知らせ

131

# Quick Start Guide (クイックスタートガイド)

## Part Names

The number shown in each ris the page number where the part's function and/or use are explained.

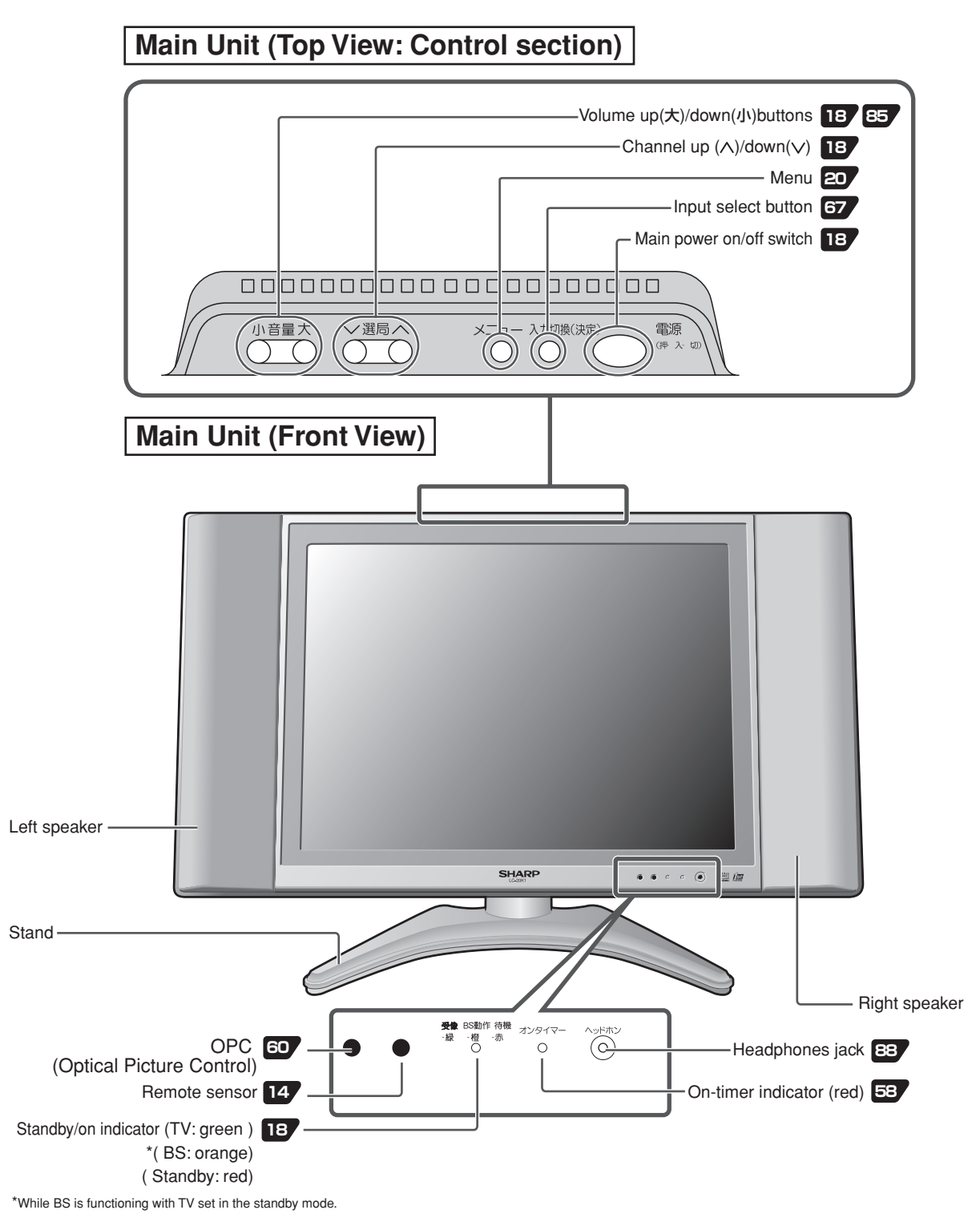

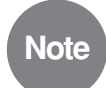

In this operation manual, most operations are explained based on the use of the remote control, not the main unit.
 While the menu screen is displayed, the channel up(へ)/down(∨) buttons on the main unit work the same way as the cursor up(
 and down(
 buttons on the remote control, and the volume up(大)/down(小) buttons on the main unit work the same way as the remote control's cursor left(
 and right(
 buttons, and "Input select buttons" on the main unit work the same way as the remote control's Enter/Confirm(

#### Main Unit (Rear view)

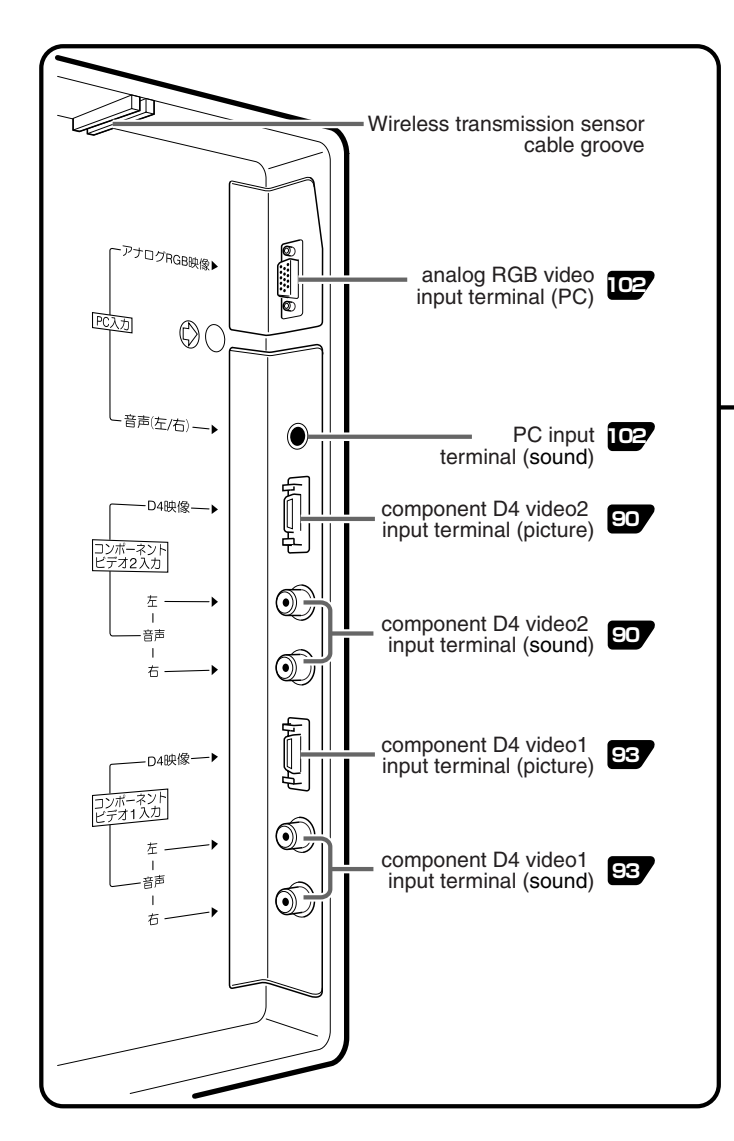

#### Adjusting the LCD panel angle

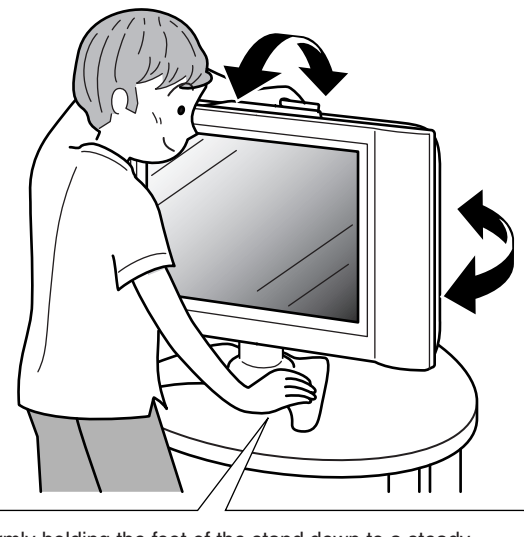

Firmly holding the foot of the stand down to a steady surface with one hand, grab the frame of the display section to tilt or rotate the panel with the other hand. The panel can be tilted up to  $5^{\circ}$  forward,  $10^{\circ}$  backward, and rotated horizontally up to  $25^{\circ}$  clockwise and counter-clockwise.

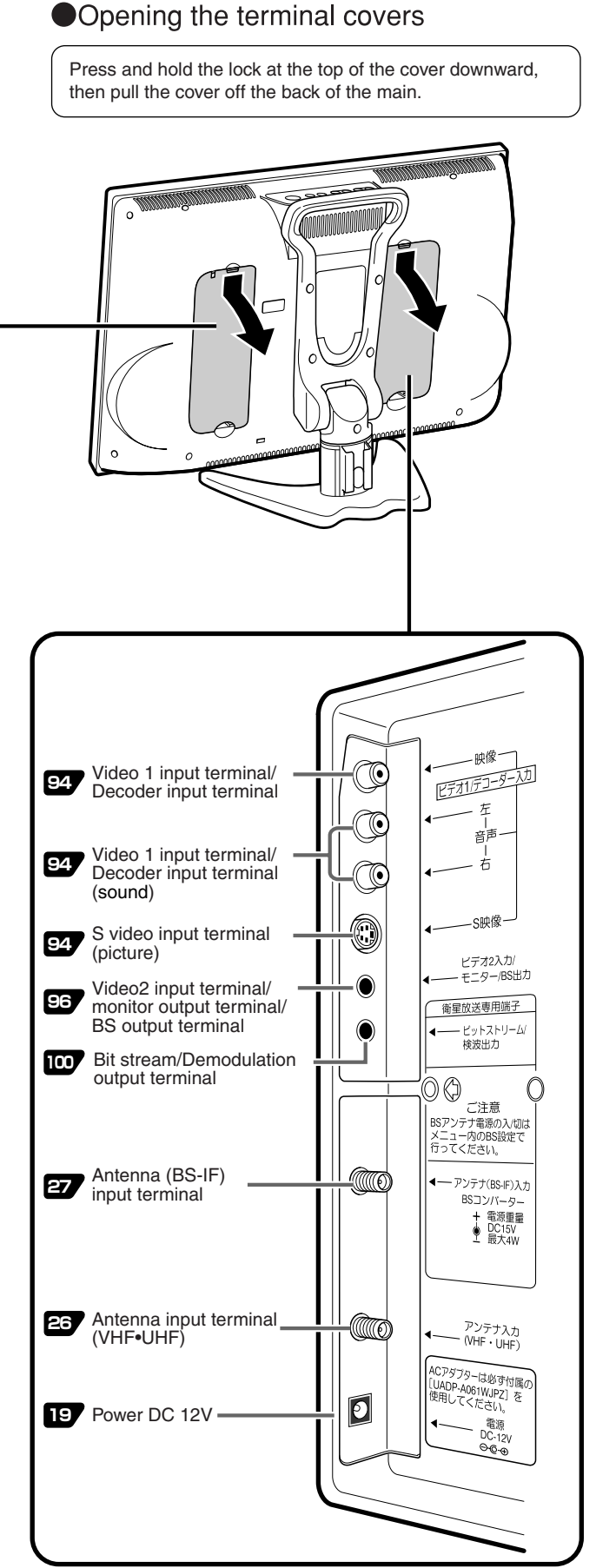

ENGLISH

# Quick Start Guide (クイックスタートガイド)(つづき)

## Part Names (Remote Control)

The number shown in each reference is the page number where the part's function and/or use are explained.

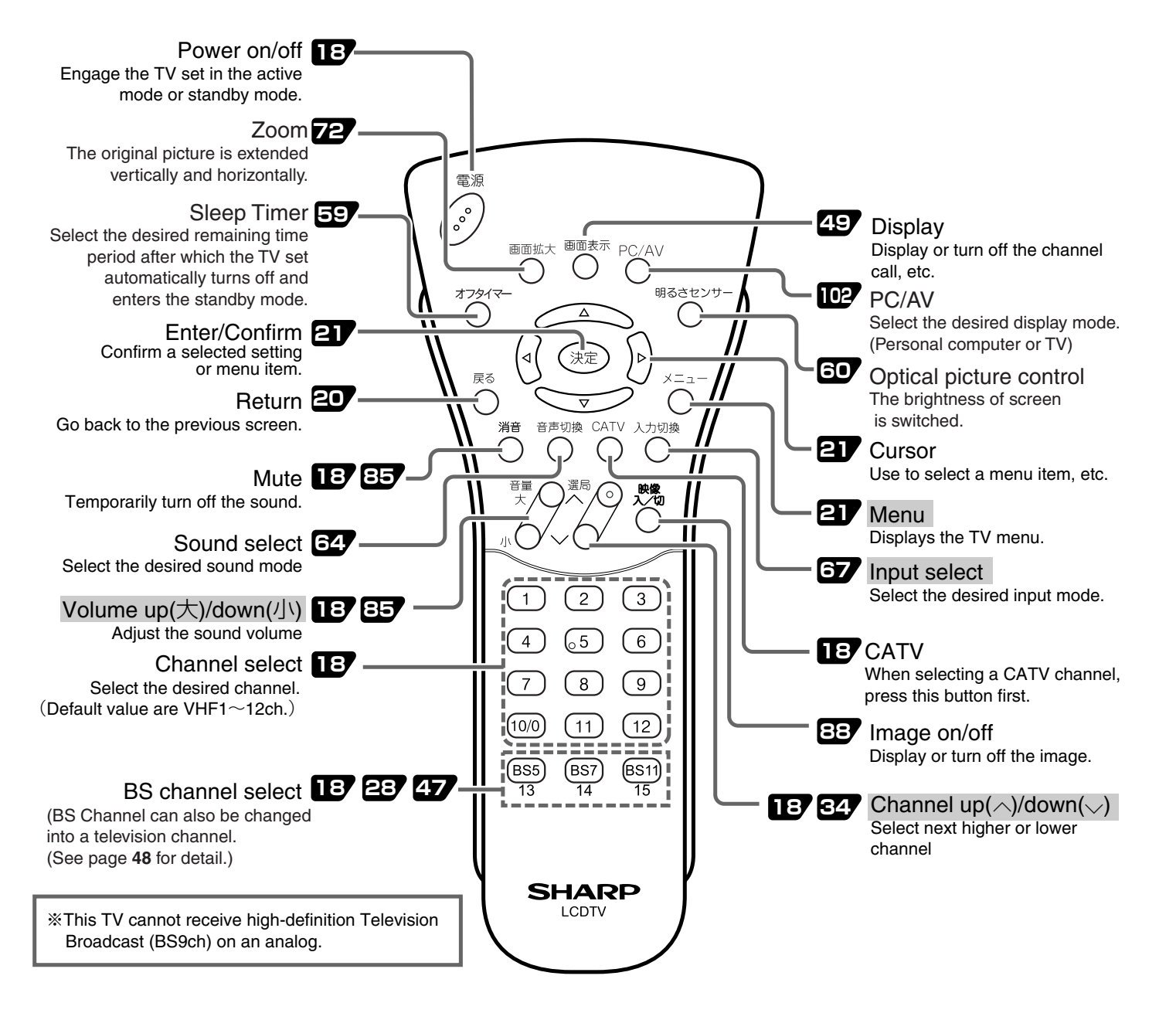

- Menu( $\stackrel{\times}{\bigcirc}$ ), Volume up( $\stackrel{\text{\tiny BE}}{\underset{\times}{\textcircled}}$ )/down( $_{\square}$ ), Channel up( $\stackrel{\text{\tiny BE}}{\underset{\times}{\textcircled}}$ )/down( $_{\bigcirc}$ ) and Input select( $\stackrel{\scriptscriptstyle \lambda \text{\tiny DUB}}{\underset{\longrightarrow}{\textcircled}}$ ) on the remote control have the same functions as the same buttons on the main unit.
- Fundamentally, this operation manual provides a description based on operation using the remote control.

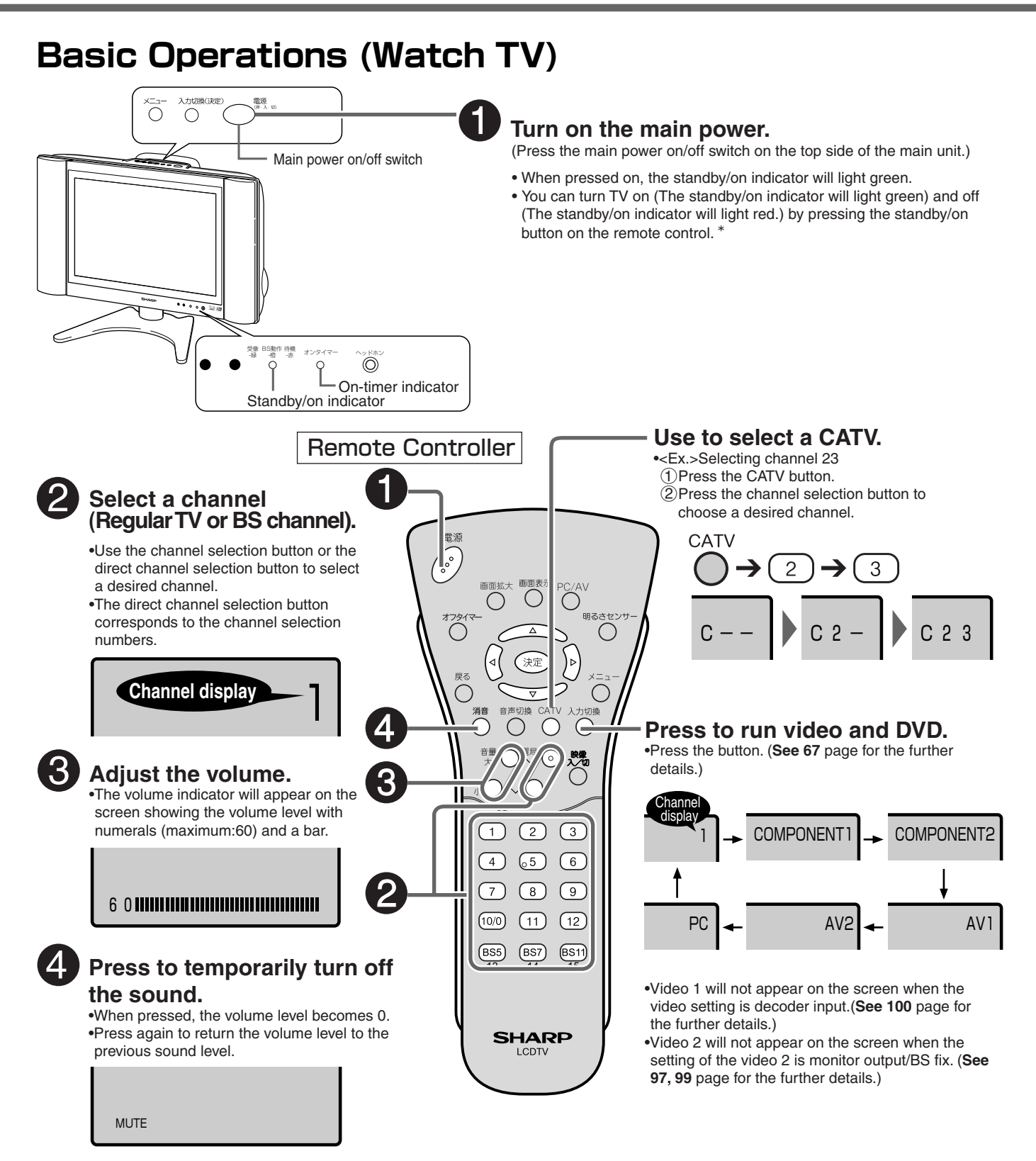

#### **CATV** broadcast reception

Note

•CATV broadcast can be received only in areas where CATV broadcasting services are available.

•To watch CATV channels, you need to subscribe to your local CATV station. To watch(and record) charged, scrambled programs, you need to connect a home terminal adapter to the TV set. For further details, consult with your local CATV service provider. •CATV broadcast can be received only in areas where CATV broadcasting services are available.

#### \*The standby/on indicator

•When the setting of the main unit is "fixed for BS" or the BS antenna is "on", the standby/on indicator lights orange even after TV set is turned off. This orange light tells you that the BS tuner is operating. (See 16, 99 page for the further details.)

# 別売品について

■液晶カラーテレビ専用の別売品をとりそろえております。お近くの販売店でお買い求めください。

| No | 品名               | 機種名       |
|----|------------------|-----------|
| 1  | 壁掛け金具(20型用)      | AN-110AG1 |
| 2  | フロアースタンド         | AN-110FS1 |
| 3  | システムラック          | AN-20SR2  |
| 4  | 天吊りブラケット ショートタイプ | AN-110TBS |
| 5  | 天吊りブラケット ロングタイプ  | AN-110TBL |
| 6  | 室内アンテナ           | AT-300    |
| 7  | アンテナ整合器          | AN-300RF  |
| 8  | アンテナ延長ケーブル       | AN-C10RF  |
| 9  | AVワイヤレス伝送システム    | AN-AV400  |

本機に適合する別売品が、新しく追加発売になることがありますので、ご購入の際には、最新のカタログで適合性や在庫の有無をご確認ください。

(2004年4月現在)

| ● 製品についてのお問合せは… |                                  |                                      |                    |                                                    |
|-----------------|----------------------------------|--------------------------------------|--------------------|----------------------------------------------------|
| お客様相談センター       | 東日本相談室<br>西日本相談室                 | TEL <b>043-2</b><br>TEL <b>06-66</b> | 97-4649<br>21-4649 | FAX <b>043-299-8280</b><br>FAX <b>06-6792-5993</b> |
| ≪受付時間≫ 月曜~土曜:   | 午前9時~午後6                         | 6時 日曜・                               | 祝日:午前10日           | 時~午後5時(年末年始を除く)                                    |
| ● 修理のご相談は…      | 120ページ記載の『お客様ご相談窓口のご案内』をご参照ください。 |                                      |                    |                                                    |

#### ● シャープホームページ

http://www.sharp.co.jp/

·//+-7/。株式会社

本 社 AVシステム事業本部 〒545-8522 〒329-2193 大阪市阿倍野区長池町22番22号 栃木県矢板市早川町174番地

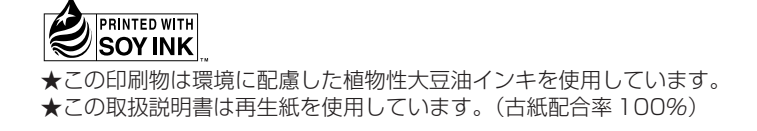

TINS-B254WJZZA 04D.I/K